# Description of Functions 02/2005 Edition

# sinumerik

SINUMERIK 840D/840Di/810D ShopMill

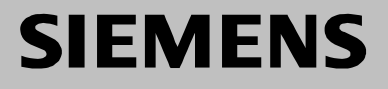

# **SIEMENS**

# SINUMERIK 840D/840Di/810D

# ShopMill

**Description of Functions** 

### Valid for

| Control Software vers             | sion |
|-----------------------------------|------|
| SINUMERIK 840D powerline          | 7    |
| SINUMERIK 840DE powerline         | 7    |
| SINUMERIK 840Di                   | 3    |
| SINUMERIK 840DiE (export version) | 3    |
| SINUMERIK 810D powerline          | 7    |
| SINUMERIK 810DE powerline         | 7    |

| Hardware                                | 1  |
|-----------------------------------------|----|
| Supplementary Conditions                | 2  |
| Reserved Functions                      | 3  |
| Start-Up                                | 4  |
| PLC Program                             | 5  |
| Signal Description                      | 6  |
| Machine Data                            | 7  |
| Tool Management                         | 8  |
| Additional Functions                    | 9  |
| Customer-Specific<br>Operator Interface | 10 |
| Miscellaneous                           | 11 |
|                                         |    |
| Abbreviations                           | Α  |
| References                              | В  |
| Index                                   | С  |

## SINUMERIK<sup>®</sup> Documentation

### **Printing history**

Brief details of this edition and previous editions are listed below.

The status of each edition is shown by the code in the "Remarks" column.

Status code in the "Remarks" column:

- **A** . . . . New documentation.
- **B** . . . . Unrevised reprint with new Order No.
- C . . . . Revised edition with new status.

| Edition | Order No.           | Remarks |
|---------|---------------------|---------|
| 10/97   | 6FC5 297-2AD80-0BP0 | Α       |
| 11/98   | 6FC5 297-2AD80-0BP1 | С       |
| 03/99   | 6FC5 297-5AD80-0BP0 | С       |
| 08/00   | 6FC5 297-5AD80-0BP1 | С       |
| 12/01   | 6FC5 297-6AD80-0BP0 | С       |
| 08/03   | 6FC5 297-6AD80-0BP1 | С       |
| 11/03   | 6FC5 297-6AD80-0BP2 | С       |
| 02/05   | 6FC5 297-6AD80-0BP3 | С       |

Additional information can be found at: http://www.siemens.com/motioncontrol

This publication was produced with Interleaf V 7

 $^{\odot}$  Siemens AG, 1997 – 2005. All rights reserved

Other functions not described in this documentation might be executable in the control. However, no claim can be made regarding the availability of these functions when the equipment is first supplied or in the event of servicing.

We have checked that the contents of this document correspond to the hardware and software described. Nevertheless, differences might exist and therefore we cannot guarantee that they are completely identical. The information given in this publication is reviewed at regular intervals and any corrections that might be necessary are made in the subsequent printings. Suggestions for improvement are also welcome.

Subject to change without prior notice.

Order No. 6FC5 297-6AD80-0BP3 Printed in Germany Siemens Aktiengesellschaft

# Preface

| Structure of the            | The SINUMERIK documentation is subdivided into 3 parts:                                                                                                    |  |  |
|-----------------------------|----------------------------------------------------------------------------------------------------|--|--|
| documentation               | General documentation                                                                                                    |  |  |
|                             | User documentation                                                                                                    |  |  |
|                             | Manufacturer/Service documentation                                                                                                    |  |  |
| Audience                    | This documentation is intended for use by manufacturers of vertical machining centers or universal milling machines controlled by the SINUMERIK 840D/ 840Di/810D system.                                                                                                    |  |  |
| Objective                   | This Description of Functions provides the information you require to configure and start up the ShopMill system.                                                                                                    |  |  |
|                             | Note                                                                                                    |  |  |
|                             | This Description of Functions is valid for ShopMill SW 6.4.                                                                                                    |  |  |
|                             |                                                                                                    |  |  |
| Hotline                     | If you have any questions, please contact the following hotline:<br>A&D Technical Support Phone: +49 (0) 180 5050–222<br>Fax: +49 (0) 180 5050–223<br>Email: adsupport@siemens.com<br>www.siemens.com/automation/support-request                                                |  |  |
|                             | If you have any queries (suggestions, corrections) in relation to this documenta-<br>tion, please fax or e-mail us:<br>Fax: +49 (0) 9131 98–2176<br>You will find a fax form on the response sheet at the end of the document<br>E-mail: motioncontrol.docu@siemens.com         |  |  |
| Internet address            | http://www.siemens.com/motioncontrol                                                                                                    |  |  |
| SINUMERIK 840D<br>powerline | Improved-performance variants SINUMERIK 840D powerline and SINUMERIK<br>840DE powerline have been available since 09/2001. The hardware description<br>below contains a list of the available powerline modules:<br><b>References:</b> /PHD/, Configuring Manual SINUMERIK 840D |  |  |
| SINUMERIK 810D<br>powerline | Improved-performance variants SINUMERIK 810D powerline and SINUMERIK 810DE powerline have been available since 12/2001. The hardware description below contains a list of the available powerline modules:<br><b>References:</b> /PHC/ SINUMERIK 810D Configuration Manual      |  |  |

| Standard scope      | This document pr<br>interfaces of the installation proceed                                                                                                    | ovides information about the control system design and the ndividual components. It also describes the start-up and dure for ShopMill with SINUMERIK 840D/840Di/810D.                 |  |  |
|---------------------|----------------------------------------------------------------------------------------------------|----------------------------------------------------------------------------------------------------|--|--|
|                     | For detailed inform<br>performance data<br>document for the<br>etc.).                                                                                                    | mation about individual functions, function assignment and<br>of individual components, please refer to the approporiate<br>subject concerned (e.g. manuals, description of functions |  |  |
|                     | User-oriented act operating procedu                                                                                                    | ivities such as the creation of parts programs and control<br>ures are described in details in separate documents.                                                                    |  |  |
|                     | Further descriptions of tasks to be performed by the machine tool manuacturer are also available for the standard SINUMERIK 840D/840Di/810D. We may refer to them in this documentation if appropriate. |                                                                                                    |  |  |
| Finding information | In addition to the in the appendix for                                                                                                    | table of contents, we have provided the following information or your assistance:                                                                                                    |  |  |
|                     | 1. Abbreviations                                                                                                    |                                                                                                    |  |  |
|                     | 2. List of Referen                                                                                                    | nces                                                                                                    |  |  |
|                     | 3. Index                                                                                                    |                                                                                                    |  |  |
|                     | For a complete lis                                                                                                    | st and description of the ShopMill alarms, please refer to                                                                                                    |  |  |
|                     | References:                                                                                                    | /BAS/, ShopMill Operation/Programming                                                                                                    |  |  |
|                     | The SINUMERIK                                                                                                    | 840D/840Di/810D alarms are also listed in                                                                                                    |  |  |
|                     | References:                                                                                                    | /DA/, Diagnostics Guide                                                                                                    |  |  |
|                     | For further useful                                                                                                    | information on start-up and troubleshooting, please refer to                                                                                                    |  |  |
|                     | References:                                                                                                    | /FB/, D1, "Diagnostics Tools"                                                                                                    |  |  |
| Notes               | The following syn                                                                                                    | nbols with special significance are used in the documentation:                                                                                                    |  |  |
|                     | Note                                                                                                    |                                                                                                    |  |  |
|                     | This symbol alwa information is pro                                                                                                    | ys appears in this documentation where further, explanatory vided.                                                                                                    |  |  |

### Warnings

The following warnings with varying levels of severity are used in this document:

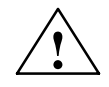

#### Danger

Indicates an imminently hazardous situation which, if not avoided, **will** result in death or serious injury or in substantial property damage.

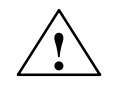

### Warning

Indicates a potentially hazardous situation which, if not avoided, **could** result in death or serious injury or in substantial property damage.

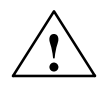

### Caution

Used with the safety alert symbol indicates a potentially hazardous situation which, if not avoided, **may** result in minor or moderate injury or in property damage.

#### Caution

Used without safety alert symbol indicates a potentially hazardous situation which, if not avoided, **may** result in property damage.

#### Notice

Used without the safety alert symbol indicates a potential situation which, if not avoided, **may** result in an undesirable result or state.

# Unit of measurement

In this manual, the units of the parameters are always indicated as metric values. The equivalent imperial units are shown in the table below.

| Metric   | Inch     |
|----------|----------|
| mm       | in       |
| mm/tooth | in/tooth |
| mm/min   | in/min   |
| mm/rev   | in/rev   |
| m/min    | ft/min   |

| Notes |  |
|-------|--|
|       |  |
|       |  |
|       |  |
|       |  |
|       |  |
|       |  |
|       |  |
|       |  |
|       |  |
|       |  |
|       |  |
|       |  |
|       |  |
|       |  |
|       |  |
|       |  |
|       |  |
|       |  |
|       |  |
|       |  |

# Contents

| 1 | Hardware                                                           |                                                                                                    |                                                      |  |  |  |
|---|--------------------------------------------------------------------|----------------------------------------------------------------------------------------------------|------------------------------------------------------|--|--|--|
| 2 | Supplementary Conditions                                           |                                                                                                    |                                                      |  |  |  |
| 3 | Reserved Functions                                                 |                                                                                                    |                                                      |  |  |  |
| 4 | Start-Up                                                           |                                                                                                    |                                                      |  |  |  |
|   | 4.1                                                                | Preconditions                                                                                                    | 4-19                                                 |  |  |  |
|   | 4.2<br>4.2.1<br>4.2.2<br>4.2.3<br>4.2.4<br>4.2.5<br>4.2.6<br>4.2.7 | Initial start-up<br>Sequence<br>Installing ShopMill on PCU 20<br>Installing ShopMill on PCU 50<br>NC start-up<br>PLC Start-up<br>Display machine data<br>Acceptance report | 4-21<br>4-22<br>4-24<br>4-30<br>4-36<br>4-37<br>4-38 |  |  |  |
|   | 4.3                                                                | Series start-up                                                                                                    | 4-39                                                 |  |  |  |
|   | 4.4                                                                | Upgrade                                                                                                    | 4-39                                                 |  |  |  |
| 5 | PLC Pro                                                            | gram                                                                                                    | 5-41                                                 |  |  |  |
|   | 5.1                                                                | Structure of the PLC program                                                                                                    | 5-41                                                 |  |  |  |
|   | 5.2                                                                | Overview of blocks                                                                                                    | 5-42                                                 |  |  |  |
|   | 5.3                                                                | ShopMill PLC program                                                                                                    | 5-43                                                 |  |  |  |
|   | 5.4                                                                | ShopMill interface DB82                                                                                                    | 5-44                                                 |  |  |  |
|   | 5.5                                                                | Standard interface signals for/from ShopMill                                                                                                    | 5-46                                                 |  |  |  |
|   | 5.6                                                                | OB1 and OB100                                                                                                    | 5-48                                                 |  |  |  |
|   | 5.7                                                                | Machine control panel                                                                                                    | 5-51                                                 |  |  |  |
|   | 5.8                                                                | Diagnostics function for start-up purposes                                                                                                    | 5-54                                                 |  |  |  |
| 6 | Signal Description                                                 |                                                                                                    |                                                      |  |  |  |
|   | 6.1                                                                | HMI interface DB19                                                                                                    | 6-55                                                 |  |  |  |
|   | 6.2<br>6.2.1<br>6.2.2<br>6.2.3                                     | Overview of ShopMill interface DB82<br>Signals to ShopMill (input signals)<br>Signals from ShopMill (output signals)<br>Diagnostics buffer signals                         | 6-56<br>6-56<br>6-57<br>6-58                         |  |  |  |
|   | 6.3<br>6.3.1<br>6.3.2<br>6.3.3                                     | Description of ShopMill interface DB82<br>Signals to ShopMill (input signals)<br>Signals from ShopMill (output signals)<br>Description of diagnostics buffer signals       | 6-60<br>6-60<br>6-68<br>6-76                         |  |  |  |

| 7 | Machine Data                                              |                                                                                                    |                                                             |  |
|---|-----------------------------------------------------------|----------------------------------------------------------------------------------------------------|-------------------------------------------------------------|--|
|   | 7.1                                                       | NC machine data for ShopMill                                                                                                    | 7-79                                                        |  |
|   | 7.2<br>7.2.1<br>7.2.2                                     | Display machine data for ShopMill<br>Overview of machine data display<br>Description of display machine data                                                                                                    | 7-81<br>7-81<br>7-84                                        |  |
| 8 | Tool Mar                                                  | nagement                                                                                                    | 8-105                                                       |  |
|   | 8.1                                                       | Overview of functions                                                                                                    | 8-105                                                       |  |
|   | 8.2                                                       | Start-up sequence                                                                                                    | 8-108                                                       |  |
|   | 8.3<br>8.3.1<br>8.3.2<br>8.3.3                            | Start-up in the NC<br>Enter the NC machine data<br>Description of NC machine data<br>Creating and loading the configuration file                                                                                                 | 8-109<br>8-109<br>8-111<br>8-117                            |  |
|   | 8.4<br>8.4.1<br>8.4.2                                     | Start-up in the PLC<br>Example for FC 100 and FB 110<br>Signal description                                                                                                    | 8-123<br>8-125<br>8-127                                     |  |
|   | 8.5                                                       | Display machine data                                                                                                    | 8-134                                                       |  |
|   | 8.6                                                       | Tool change cycle                                                                                                    | 8-135                                                       |  |
|   | 8.7                                                       | Manual tools                                                                                                    | 8-138                                                       |  |
|   | 8.8                                                       | Activating the spindle, coolant, and tool-specific functions                                                                                                    | 8-139                                                       |  |
|   | 8.9<br>8.9.1<br>8.9.2                                     | Modifying texts for tool-specific functions         PCU 20         PCU 50                                                                                                    | 8-141<br>8-141<br>8-143                                     |  |
|   | 8.10<br>8.10.1<br>8.10.2<br>8.10.3                        | Configuring the operator interface<br>Procedure<br>Creating configuration file<br>Define texts                                                                                                    | 8-145<br>8-145<br>8-147<br>8-151                            |  |
|   | 8.11                                                      | Importing tool data                                                                                                    | 8-153                                                       |  |
| 9 | Addition                                                  | al Functions                                                                                                    | 9-157                                                       |  |
|   | 9.1<br>9.1.1<br>9.1.2<br>9.1.3<br>9.1.4<br>9.1.5<br>9.1.6 | Measuring Cycles         Brief Description         Probe connection         Function test         Start-up of probe         Machine data measuring cycles         Display machine data measuring cycles                          | 9-157<br>9-157<br>9-158<br>9-160<br>9-162<br>9-165<br>9-166 |  |
|   | 9.2<br>9.2.1<br>9.2.2<br>9.2.3                            | Network connection       General description         Integrating Windows network drives in ShopMill (PCU 20)       Integrating Windows         Integrating Windows network drives in ShopMill (PCU 50)       Integrating Windows | 9-173<br>9-173<br>9-174<br>9-175                            |  |
|   | 9.3<br>9.3.1<br>9.3.2                                     | Cylinder surface transformation<br>Function<br>Example of how to set an axis configuration                                                                                                    | 9-177<br>9-177<br>9-178                                     |  |
|   | 9.4                                                       | Swivel heads and tables                                                                                                    | 9-181                                                       |  |
|   |                                                           |                                                                                                    |                                                             |  |

|    | 9.5                                          | Multiple clamping                                                                                                    | 9-182                                          |
|----|----------------------------------------------|----------------------------------------------------------------------------------------------------|------------------------------------------------|
|    | 9.6                                          | Measuring cycle support in the G code editor                                                                                                    | 9-184                                          |
| 10 | Custome                                      | er-Specific Operator Interface                                                                                                    | 10-187                                         |
|    | 10.1<br>10.1.1<br>10.1.2                     | Configuring the customized boot screenPCU 20PCU 50                                                                                                    | 10-187<br>10-187<br>10-188                     |
|    | 10.2<br>10.2.1<br>10.2.2<br>10.2.3           | Configuring the custom screen form<br>Transferring cycles to the machining plan<br>Linking cycles into the machining plan<br>Integrating measuring cycles | 10-189<br>10-193<br>10-194<br>10-195           |
|    | 10.3<br>10.3.1                               | ShopMill Open (PCU 50)                                                                                                    | 10-196<br>10-196                               |
|    | 10.4                                         | User status display (PCU 50)                                                                                                    | 10-197                                         |
|    | 10.5                                         | OP hotkeys, PLC keys                                                                                                    | 10-199                                         |
| 11 | Miscellaneous                                |                                                                                                    |                                                |
|    | 11.1<br>11.1.1<br>11.1.2<br>11.1.3<br>11.1.4 | Access protection via password and keyswitch<br>General<br>Password<br>Keyswitch settings<br>Machine data for protection levels                           | 11-201<br>11-201<br>11-203<br>11-204<br>11-205 |
|    | 11.2                                         | ISO dialects                                                                                                    | 11-207                                         |
|    | 11.3                                         | Spindle control                                                                                                    | 11-208                                         |
|    | 11.4                                         | Analog spindles                                                                                                    | 11-209                                         |
|    | 11.5                                         | Automatically generated programs                                                                                                    | 11-210                                         |
|    | 11.6                                         | Version display                                                                                                    | 11-211                                         |
|    | 11.7                                         | Action log                                                                                                    | 11-212                                         |
|    | 11.8<br>11.8.1<br>11.8.2                     | Mold making<br>Start-up<br>Data storage, data transfer                                                                                                    | 11-213<br>11-213<br>11-216                     |
| Α  | Abbrevia                                     | ations                                                                                                    | A-217                                          |
| в  | References E                                 |                                                                                                    |                                                |
| С  | Index C-                                     |                                                                                                    |                                                |

| Notes |  |
|-------|--|
|       |  |
|       |  |
|       |  |
|       |  |
|       |  |
|       |  |
|       |  |
|       |  |
|       |  |
|       |  |
|       |  |
|       |  |
|       |  |
|       |  |
|       |  |
|       |  |
|       |  |
|       |  |
|       |  |

# Hardware

| System configuration | The hardware con 810D/840D/840D | are configuration for ShopMill is as standard for SINUMERIK<br>//840Di. |                                                 |
|----------------------|---------------------------------|-------------------------------------------------------------------------|-------------------------------------------------|
|                      | References:                     | /PHC/,                                                                  | SINUMERIK 810D, Configuration Manual            |
|                      |                                 | /IAC/,                                                                  | SINUMERIK 810D, Installation and Start-Up Guide |
|                      |                                 | /PHD/,                                                                  | SINUMERIK 840D, Configuration Manual            |
|                      |                                 |                                                                         | NCU 561.2-573.3                                 |
|                      |                                 | /IAD/,                                                                  | SINUMERIK 840D/SIMODRIVE 611D,                  |
|                      |                                 |                                                                         | Installation and Start-Up Guide                 |
|                      |                                 | /HBI/,                                                                  | SINUMERIK 840Di, Manual                         |

Table 1-1 Basic components

| Basic components            | Order No.          | Remarks                     |
|-----------------------------|--------------------|-----------------------------|
| CCU3 (810D)                 | 6FC5410-0AY03-0AA1 |                             |
| NCU571.4 (840D)             | 6FC5357-0BB12-0AE0 |                             |
| NCU572.4 (840D)             | 6FC5357-0BB23-0AE0 |                             |
| NCU573.4 (840D)             | 6FC5357-0BB34-0AE0 |                             |
| NCU573.5 (840D)             | 6FC5357-0BB35-0AE0 |                             |
| PCU 50 + MCl2 board (840Di) | 6FC5220-0AA21-2AA0 | 566 MHz, 256 MB, Windows XP |
| PCU 50 + MCl2 board (840Di) | 6FC5220-0AA22-2AA0 | 1.2 GHz, 256 MB, Windows XP |

### Table 1-2Operator components

| Operator control components | Order No.                                | Remarks                     |
|-----------------------------|------------------------------------------|-----------------------------|
| OP010 operator panel        | 6FC5203-0AF00-0AA0                       |                             |
| OP010C operator panel       | 6FC5203-0AF01-0AA0                       |                             |
| OP010S operator panel       | 6FC5203-0AF04-0AA0                       |                             |
| OP012 operator panel        | 6FC5203-0AF02-0AA0                       |                             |
| OP015 operator panel        | 6FC5203-0AF03-0AA0                       |                             |
|                             |                                          |                             |
| PCU 20 with system software | 6FC5210-0DF00-0AA1                       | 166 MHz, 32 MB              |
| PCU 20 with system software | 6FC5210-0DF00-1AA1                       | 233 MHz, 32 MB              |
| PCU 50                      | 6FC5210-0DF21-2AA0                       | 566 MHz, 256 MB, Windows XP |
| PCU 50                      | 6FC5210-0DF22-2AA0                       | 1.2 GHz, 256 MB, Windows XP |
|                             |                                          |                             |
| MCP 483C                    | 6FC5203-0AF22-0AA0                       | Standard/US layout          |
| Key cap for<br>MCP          | 6FC5248-0AF12-0AA0<br>6FC5248-0AF21-0AA0 | Colored<br>Clear            |

### Table 1-2Operator components

| Full CNC keyboard OP 032S                                                         | 6FC5203-0AC00-1AA0 | Standard/US layout |
|-----------------------------------------------------------------------------------|--------------------|--------------------|
| Machine control panel OP 032S                                                     | 6FC5203-0AD10-1AA0 | Standard/US layout |
| Key cover for OP 032S full CNC<br>keyboard and OP 032S ma-<br>chine control panel | 6FC5248-0AA02-0AA0 | Standard/US layout |
| Mini handheld unit                                                                | 6FX2007-1AD01      |                    |

# 2

# **Supplementary Conditions**

Please observe the following supplementary conditions when using ShopMill:

- ShopMill is only executed in channel 1, mode group 1.
- The standard MPI bus addresses for the PCU 20, PCU 50, NC and PLC must not be changed.
- Up to 5 axes plus a spindle are displayed on the ShopMill operator interface.
- The machine axes are assigned to fixed numbers (1=X, 2=Y, 3=Z).
- The spindle can be assigned to axis numbers 4, 5 or 6.
- ShopMill permits geometry axis exchange under the following conditions. There must always be three geometry axes.
   The names of the channel axes (MD 20080) and the geometry axes (MD 20060) must be different.
   Exchange of geometry axes can only be programmed for linear axes.
   Exchange of geometry axes is no possible for spindles.
   Only special axes known to ShopMill can be exchanged with geometry axes.
- ShopMill only runs with tool management. The change point must always be spindle 1 (see configuration file). The load point can be 1 or 2 (see MD 9673 \$MM\_CMM\_TOOL\_LOAD\_STATION).
- With ShopMill Open you are not allowed to change the position of the following softkeys. This means that a specific task must always be assigned to these functions in the REGIE.INI file. Task 0 (horizontal softkey 1): Machine operating area
  - Task 1 (horizontal softkey 2): Program Manager operating area
  - Task 2 (horizontal softkey 3): Program operating area
  - Task 4 (horizontal softkey 5): Tools/Zero Offsets operating area
- You can use only one operator panel with ShopMill.
- Handheld programming unit (HHU) in addition to ShopMill on PCU50 on request only.

• It is not possible to use the HMI and the Windows screensaver at the same time.

References: /IAM/, IM2 Startup HMI Embedded IM4 Startup HMI Advanced

# 3

# **Reserved Functions**

The following functions are utilized by ShopMill and must not be assigned for other purposes.

| Extended<br>M functions | M functions with extended address:<br>M[value]=100<br>M[value]=101                                                                                                    |
|-------------------------|----------------------------------------------------------------------------------------------------|
|                         | M100 and M101 are defaults and must be changed where required.                                                                                                    |
|                         | 1. Extended M address:<br>DB82.DBB12 ext_m_cmd_1, standard value=100<br>Display MD 9684 CMM_M_CODE_TOOL_BITS_1, standard value=100                                                                                                    |
|                         | 2. Extended M address:<br>DB82.DBB13 ext_m_cmd_2, standard value=101<br>Display MD 9685 CMM_M_CODE_TOOL_BITS_2, standard value=101                                                                                                    |
| PROG_EVENT              | The system cycle PROG_EVENT.SPF is used by the standard cycles and by ShopMill.<br>If you want to use the cycle PROG_EVENT.SPF for user functions too, it is ne-<br>cessary to implement these user functions in the cycle CYCPE_US.SPF. Store cycle CYCPE_US.SPF in the user cycles or manufacturer cycles directory. |

 $^{\odot}$  Siemens AG, 2005. All rights reserved SINUMERIK 840D/840Di/810D Description of Functions ShopMill (FBSP) – 02/05 Edition

| Notes |  |  |  |  |  |
|-------|--|--|--|--|--|
|       |  |  |  |  |  |
|       |  |  |  |  |  |
|       |  |  |  |  |  |
|       |  |  |  |  |  |
|       |  |  |  |  |  |
|       |  |  |  |  |  |
|       |  |  |  |  |  |
|       |  |  |  |  |  |
|       |  |  |  |  |  |
|       |  |  |  |  |  |
|       |  |  |  |  |  |
|       |  |  |  |  |  |
|       |  |  |  |  |  |
|       |  |  |  |  |  |
|       |  |  |  |  |  |
|       |  |  |  |  |  |
|       |  |  |  |  |  |
|       |  |  |  |  |  |
|       |  |  |  |  |  |
|       |  |  |  |  |  |

# 4

# Start-Up

# 4.1 **Preconditions**

| Data transfer                | For data transfer, you require:                                                                                                    |
|------------------------------|----------------------------------------------------------------------------------------------------|
|                              | <ul> <li>Hardware         <ul> <li>Programming device, e.g. a PG 740 or a PC with MPI module</li> <li>Cable for RS-232 PG/PC-NC (Order No.: 6FX2 002-1AA01-0BF0)</li> <li>Cable for MPI bus (Order No.: 6ES7 901-0BF00-0AA0)</li> <li>PCMCIA card             <ul></ul></li></ul></li></ul>                                                                                                    |
|                              | <ul> <li>Software</li> <li>SIMATIC Step 7, SW 4 and later (see SIMATIC catalog for order number)</li> <li>PCIN (See NC Z catalog for order number)</li> <li>SINUCOPY-FFS for NC card</li> </ul>                                                                                                    |
| ShopMill<br>software package | <ul> <li>The ShopMill software package to be installed comprises the following:</li> <li>ShopMill for PCU 20</li> <li>ShopMill for PCU 50</li> <li>Toolbox</li> <li>PLC Toolbox</li> <li>The floppy disks are available on the ShopMill CD-ROM. The files must be copied to the hard disk of a PC/PG. The procedure for further installation of the software on PCU and NC/PC is described in the following sections on installation and start-up.</li> <li>The ShopMill CD-ROM also includes the NC standard software releases for SINUMERIK 810D/840D. These can be loaded onto a PCMIA card via SINU-COPY-FES</li> </ul> |
|                              | Note                                                                                                    |
|                              | The contents of the ShopMill CD ROM are listed in the file UPDATE_D.RTF (German) and UPDATE_E.RTF (English).                                                                                                    |

A compatibility list is provided in file COMPAT.XLS.

| 4.1 Preconditions      |                                                                                                    |
|------------------------|----------------------------------------------------------------------------------------------------|
|                        |                                                                                                    |
| ShopMill<br>for PCU 20 | The CD contains directories with software that generates a 16-MB flash image for upgrading a PCU 20 / 16 MB. The software is provided in 6 languages (German, English, French, Italian, Spanish and Chinese). |
|                        | The "Installation-disk" directory contains a "SETUP.EXE". This starts the pro-<br>gram with which you can create a flash image and modify the following parame-<br>ters of the application:                   |
|                        | <ul> <li>Select further languages,</li> </ul>                                                                                                    |
|                        | <ul> <li>Change the MPI parameters (NETNAMES.INI),</li> </ul>                                                                                                    |
|                        | <ul> <li>Adapt parameters for several operator panel fronts / NCUs,</li> </ul>                                                                                                    |
|                        | <ul> <li>Set defaults for display machine data,</li> </ul>                                                                                                    |
|                        | <ul> <li>Adapt and expand alarm text files,</li> </ul>                                                                                                    |
|                        | <ul> <li>Transfer user-defined screens for PLC status,</li> </ul>                                                                                                    |
|                        | <ul> <li>Add additional user screens.</li> </ul>                                                                                                    |
|                        |                                                                                                    |
| ShopMill<br>for PCU 50 | The diskettes contain the software in 6 languages (German, English, French, Italian, Spanish, and Chinese).                                                                                                   |
| Toolbox                | The Toolbox contains the following ShopMill data:                                                                                                    |
|                        | <ul> <li>ShopMill machine data sets</li> </ul>                                                                                                    |
|                        | <ul> <li>Cycles, definitions (macros, GUD) and examples</li> </ul>                                                                                                    |
|                        | <ul> <li>Configuration files for the tool management function</li> </ul>                                                                                                    |
|                        | The PLC Teelbox contains:                                                                                                    |
| FEC TOOIDOX            | ShopMill PLC program for 8v0D                                                                                                    |
|                        | SINUMERIK add on for STEP 7                                                                                                    |
|                        |                                                                                                    |
|                        | - Noval selector                                                                                                    |
|                        | blocks for the basic PLC program.<br>Installation is menu-guided via an install shield.                                                                                                    |
|                        |                                                                                                    |

02/05

Note

Please read the information in file SIEMENSD.WRI (German) or SIEMENSE.WRI (English) for the PLC toolbox.

4 Start-Up

# 4.2 Initial start-up

### 4.2.1 Sequence

Before you begin with start-up please read about the supplementary conditions and reserved functions.

Proceed as follows for installation and start-up:

- 1. Installation of ShopMill on PCU
- 2. NC start-up
- 3. PLC installation and start-up
- 4. Adapt display machine data
- 5. Install additional functions (optional)
- 6. Customize the operator interface (optional)
- 7. Run a test using the acceptance certificate

You can perform tool management start-up either together with NC and PLC start-up or afterwards. If tool management has already been installed on the machine you only have to adapt the display machine data for the tool management (see Section 8.2 "Start-up sequence").

4.2.2

Installing ShopMill on PCU 20

When you install ShopMill on the PCU 20 the HMI Embedded software is automatically installed with it, that means, you do not have to install the HMI Embedded software on the PCU 20 separately.

ShopMill is installed on the PCU 20 by means of PC card. PC/PG with Windows NT/2000/XP is required.

To store the data on the installation CD and create a flash image for the PC card, at least 30 to 40 MB of free memory must be available on the PC or PG. (And much more memory is required for logographic languages such as Chinese etc.!)

Proceed as follows to replace the software:

### replacement

Software

- 1. software replacement with standard configuration or
- Software replacement with changed configuration
- 2. Generate image
- 3. Transfer image to PC card
- 4. Import image from PC card to PCU:
  - import complete new flash image
  - replace all files except for the configuration data
  - keep all all user files within one software version

### Note

ShopMill uses the alarm texts and PLC messages of the CNC ISO operator interface. For more detailed information please refer to: **References:** /IAM/, Installation and Start-up Guide HMI 840D/840Di/810D

# Installation via PC card

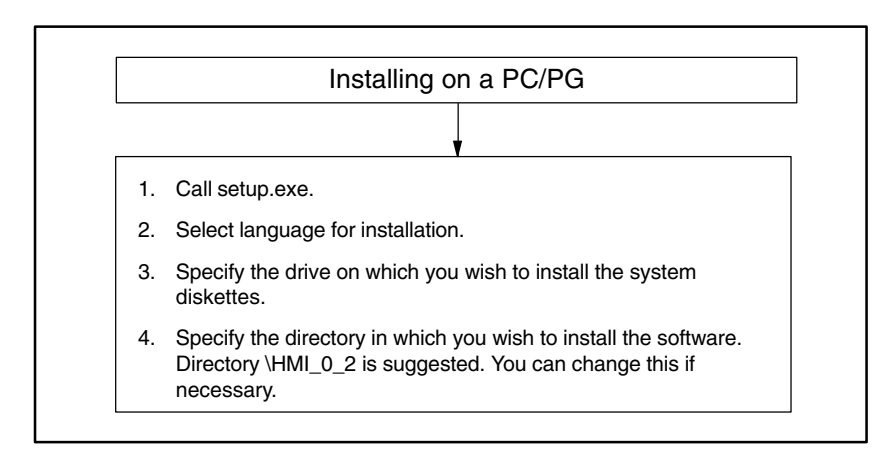

Fig. 4-1 Installing on a PC/PG

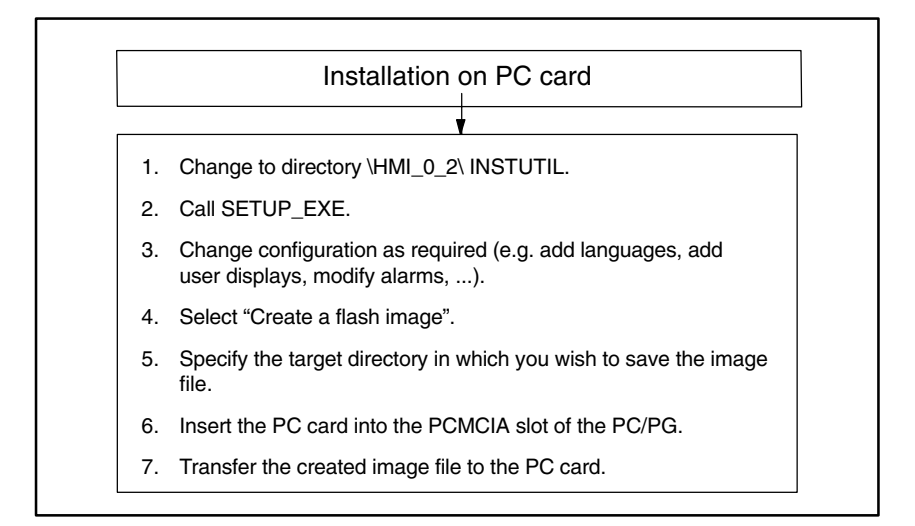

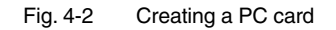

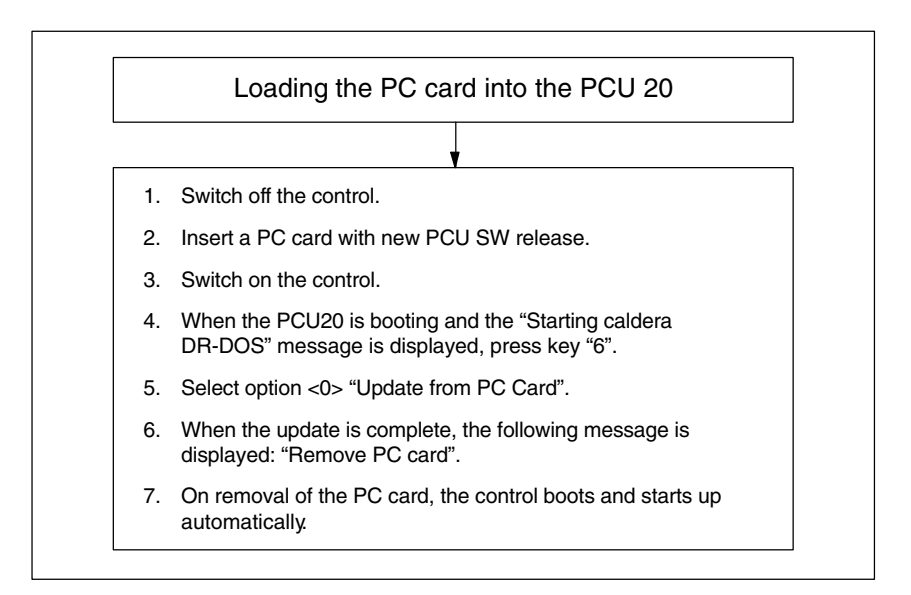

Fig. 4-3 Loading the PC card into the PCU 20

# 4.2.3 Installing ShopMill on PCU 50

The HMI Advanced software must be installed on the PCU 50 before you install ShopMill. (HMI Advanced is an option with SINUMERIK 840Di.)

### Note

ShopMill uses the alarm texts and PLC messages of the CNC ISO operator interface. For more detailed information please refer to: **References:** /IAM/, Installation and Start-up Guide HMI 840D/840Di/810D

You can install ShopMill on the PCU 50 in one of three different ways:

- Installation via parallel interface (FAT 32)
- Installation via floppy drive
- Installation via a network link

Installation via parallel interface (FAT 32)

| 1. | The INTERLNK.EXE application must be installed on the PC/PG.                                                                                                    |
|----|----------------------------------------------------------------------------------------------------|
| 2. | The following line must be contained in the file CONFIG.SYS<br>on the PC/PG:<br>device = [path]\interlnk.exe /auto<br>([path] = path for file INTERLNK.EXE, e.g. C:\PROGRAMS) |
| 3. | Connect PCU 50 to parallel interface of the PC/PG.                                                                                                    |

Fig. 4-4 Installation via parallel interface (FAT 32)

| Ac                | tivate the PCU 50:                                                                                                    |
|-------------------|----------------------------------------------------------------------------------------------------|
| 4.                | Switch on the control and when the message "Sinumerik" appears as the PCU 50 is booting, press the "Cursor down" key and then "Enter".                                                       |
| 5.                | Select option <8> "Start PC Link".                                                                                                    |
| 6.                | Enter the password.                                                                                                    |
| 7.                | Intersvr opens.                                                                                                    |
|                   |                                                                                                    |
| In                | stalling the software:                                                                                                    |
| 8                 | . Restart the PC/PG.                                                                                                    |
| 9                 | Copy the contents of the system diskettes in the Windows interface from the PC/PG to D:\INSTALL on the PCU 50. Do not copy the diskette directories themselves.                              |
| N<br>O<br>th<br>e | ote:<br>nce the PC/PG has rebooted, the PCU 50 displays the drive on<br>e PC/PG which corresponds to drive D on the PCU 50, (e.g. D:<br>quals F:, i.e. the files must be copied to drive F.) |
| 1                 | 0. Close Intersvr on the PCU 50 with Alt+F4.                                                                                                    |
| 1                 | 1. Installation is menu-driven.                                                                                                    |

Fig. 4-5 Installation via parallel interface (FAT 32)

# Installation via floppy drive

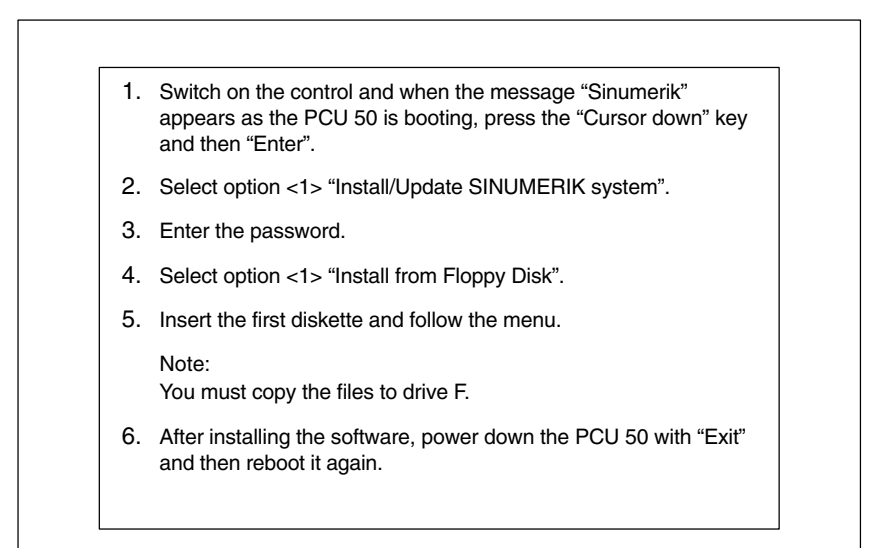

Fig. 4-6 Installation via floppy drive

### 4 Start-Up

4.2 Initial start-up

| Installation via a<br>network link | The software is downloaded from the PC/PG to the D:\INSTALL directory on the PCU 50. It is automatically installed the next time the PCU 50 boots.<br>In the example below the PC/PG has computer number r3344 and the software to be installed is located in the SHOPMILL\SM_INST directory. | ,<br>1 |
|------------------------------------|----------------------------------------------------------------------------------------------------|--------|
|                                    | Requirements:                                                                                                    |        |
|                                    | PC/PG with Windows 2000/NT/XP                                                                                                    |        |
|                                    | Set NETBBEUI protocol on PC/PG:                                                                                                    |        |
|                                    | PC/PG with Windows 2000/NT/XP:<br>"Start" -> "Settings" -> "Control Panel" -> "Network" -><br>"Protocol" tab -> "Add": NETBEUI                                                                                                    |        |
|                                    | PC/PG with Windows XP:<br>see http://support.microsoft.com, MS Knowledge Base<br>Article Q301041                                                                                                    |        |
|                                    | Determine computer name for the PC/PG:                                                                                                    |        |
|                                    | PC/PG with Windows 2000/NT/XP:<br>"Start" -> "Settings" -> "Control Panel" -> "Network" ->                                                                                                    |        |

PC/PG with Windows XP: "Start" -> "Settings" -> "Control Panel" -> "System" -> "Computer Name" tab -> "Change" button -> "Computer name: e.g. r3344

"Identification" tab -> "Computer Name": e.g. r3344

• Enable directory where the software to be installed is located on the PC/PG:

PC/PG with Windows 2000 Assign share names (e.g. SHOPMILL) Specify access right Assign password if required

PC/PG with Windows NT: Assign share names (e.g. SHOPMILL) Specify authorization (e.g. User1 [local user] or "anyone" with read access)

PC/PG with Windows XP: Select directory for sharing -> right mouse click -> "Sharing and Security..." -> "Share" tab card -> Select "Share this folder" -> Assign share name (e.g. SHOPMILL) -> "Permissions" -> Enter access rights

(1)

Fig. 4-7 Installation via a network link

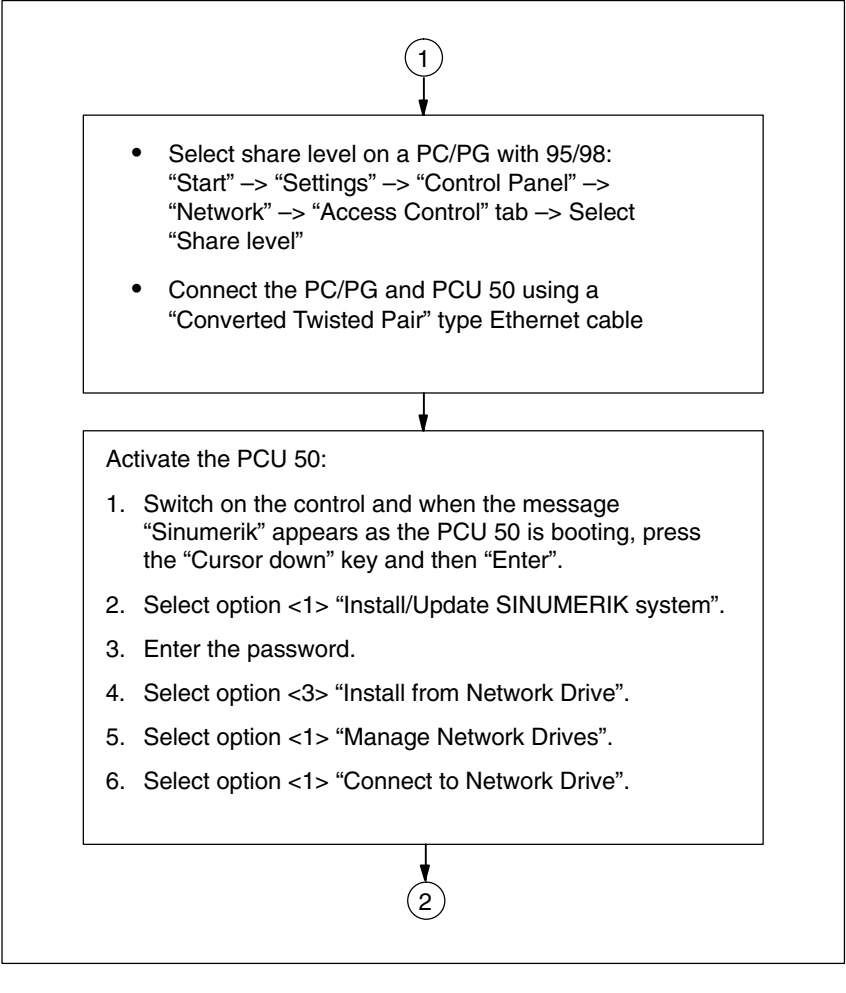

Fig. 4-8 Installation via a network link

### 4 Start-Up

| _   | <b>*</b>                                                                                                    |
|-----|----------------------------------------------------------------------------------------------------|
| Es  | tablishing connection to the PC/PG:                                                                                                    |
| 7.  | Enter a user name and password with which the software can be fetched from the shared directory on the PC/PG. (Holding password in memory can be confirmed.)                                                       |
|     | PC/PG with Windows NT/XP: user name and password of a local user of the PC/PG.                                                                                                    |
|     | PC/PG with Windows 2000:<br>any user name, password corresponds to the that for<br>the directory if one was specified.                                                                                             |
| 8.  | Specify the letter of the drive on the PCU 50 where<br>the PC/PG is to be displayed.<br>Example: H                                                                                                    |
| 9.  | Specify the computer name of the PC/PG and directory<br>name (share name) of the PC/PG, which is to be<br>accessed.<br>Example: \\r3344\SHOPMILL                                                                   |
| 10  | . The following message is displayed on the PCU 50:<br>Connected Network Drive (last): H:<br>(\\r3344\SHOPMILL)<br>Install Directory: F:\INSTALL                                                                   |
|     | Note:<br>F:\INSTALL Install is a default setting and can be<br>changed.                                                                                                    |
| 11  | . Select option <4> "Change Install directory".                                                                                                    |
| 12  | . Enter drive letter under which the PC/PG is displayed<br>on the PCU 50 and if necessary specify subdirectory.<br>Example: H:\SM_INST                                                                             |
|     | •                                                                                                    |
| Sta | art software transfer and installation:                                                                                                    |
| 13  | . Select option <5> "Install from H:\SM_INST".                                                                                                    |
| 14  | . The download procedure from the PC/PG to<br>D:\INSTALL on the PCU 50 is started.<br>After download, the PCU 50 is automatically started<br>again. The menus will guide you through the software<br>installation. |

Fig. 4-9 Installation via a network link

| Languages | The ShopMill software package includes 6 languages (German, English,          |
|-----------|-------------------------------------------------------------------------------|
|           | French, Italian, Spanish and Chinese).                                        |
|           | The foreground language is always German.                                     |
|           | To select the background language, press the softkeys "MMC" and "Languages"   |
|           | in succession in the "Start-up" operating area on the CNC ISO operator inter- |
|           | face and mark the desired language.                                           |
|           | Use the "Change Language" softkey to toggle between the foreground and        |
|           | background language in the "Start-up" area of the CNC ISO operator interface. |

SINUMERIK 840D/810D

4.2 Initial start-up

### 4.2.4 NC start-up

Start-up of the NC includes the following items:

- Set up axes and spindles
- Load ShopMill machine data, definitions and cycles
- Set up tool management

You only have to set up the axes and spindles if you have not yet done so on the machine. Please observe the supplementary conditions when setting up the axes and spindles (see Chapter 2 "Supplementary Conditions").

In the same way, you only have to set up tool management in the NC if none yet exists.

NC installation and start-up differ for the SINUMERIK 840D/810D and SINUM-ERIK 840Di.

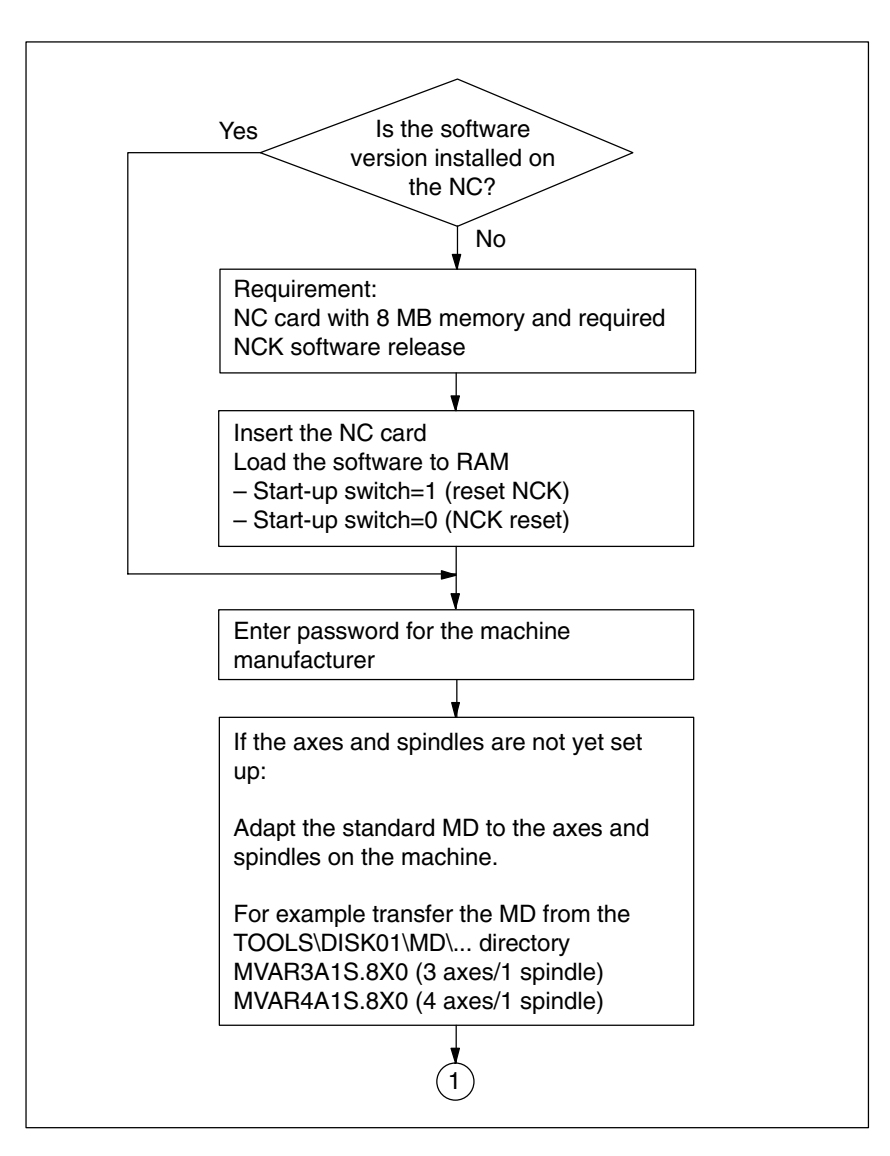

Fig. 4-10 NC SINUMERIK 840D/810D installation and start-up

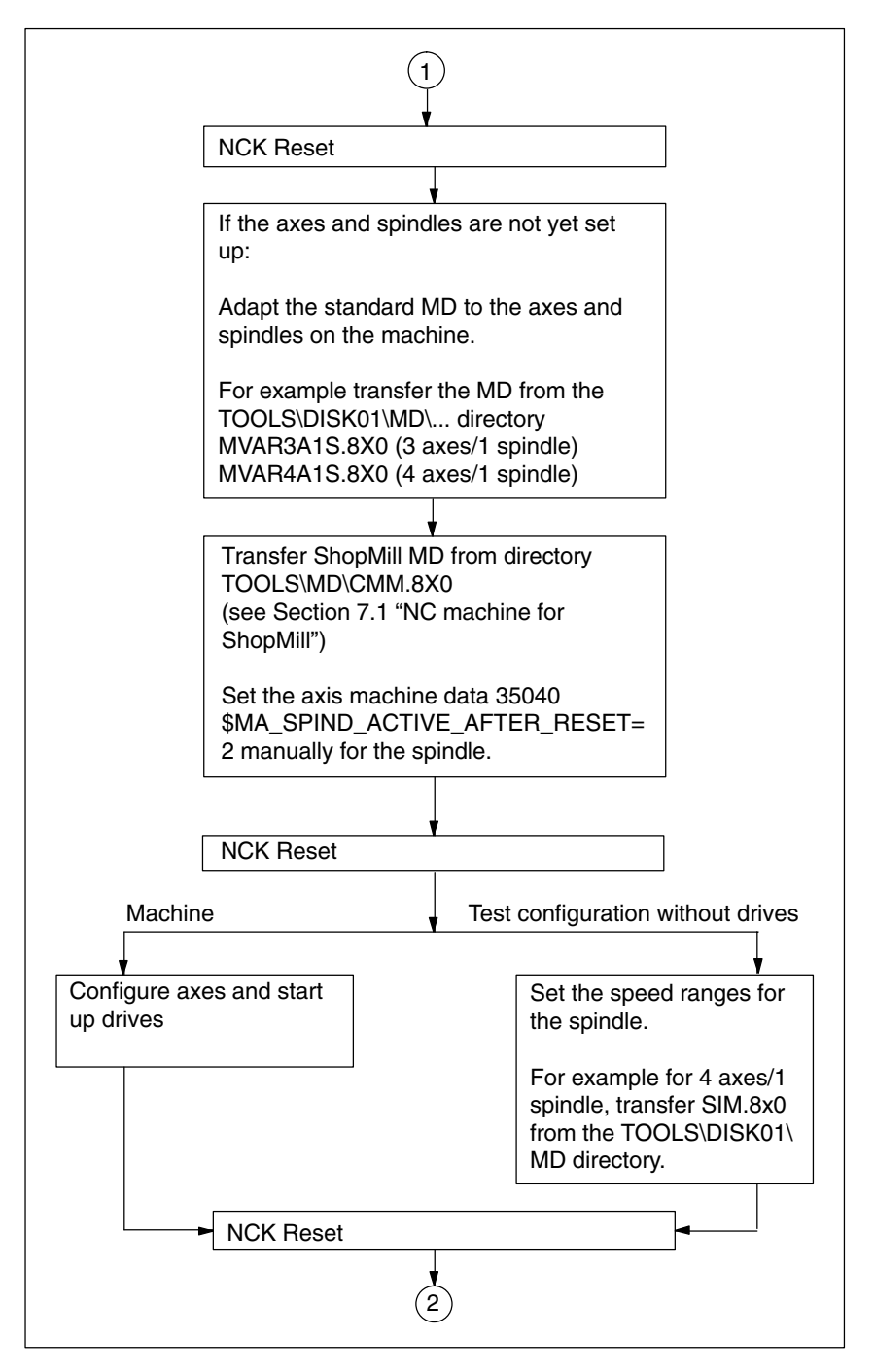

Fig. 4-11 NC SINUMERIK 840D/810D installation and start-up

### 4 Start-Up

4.2 Initial start-up

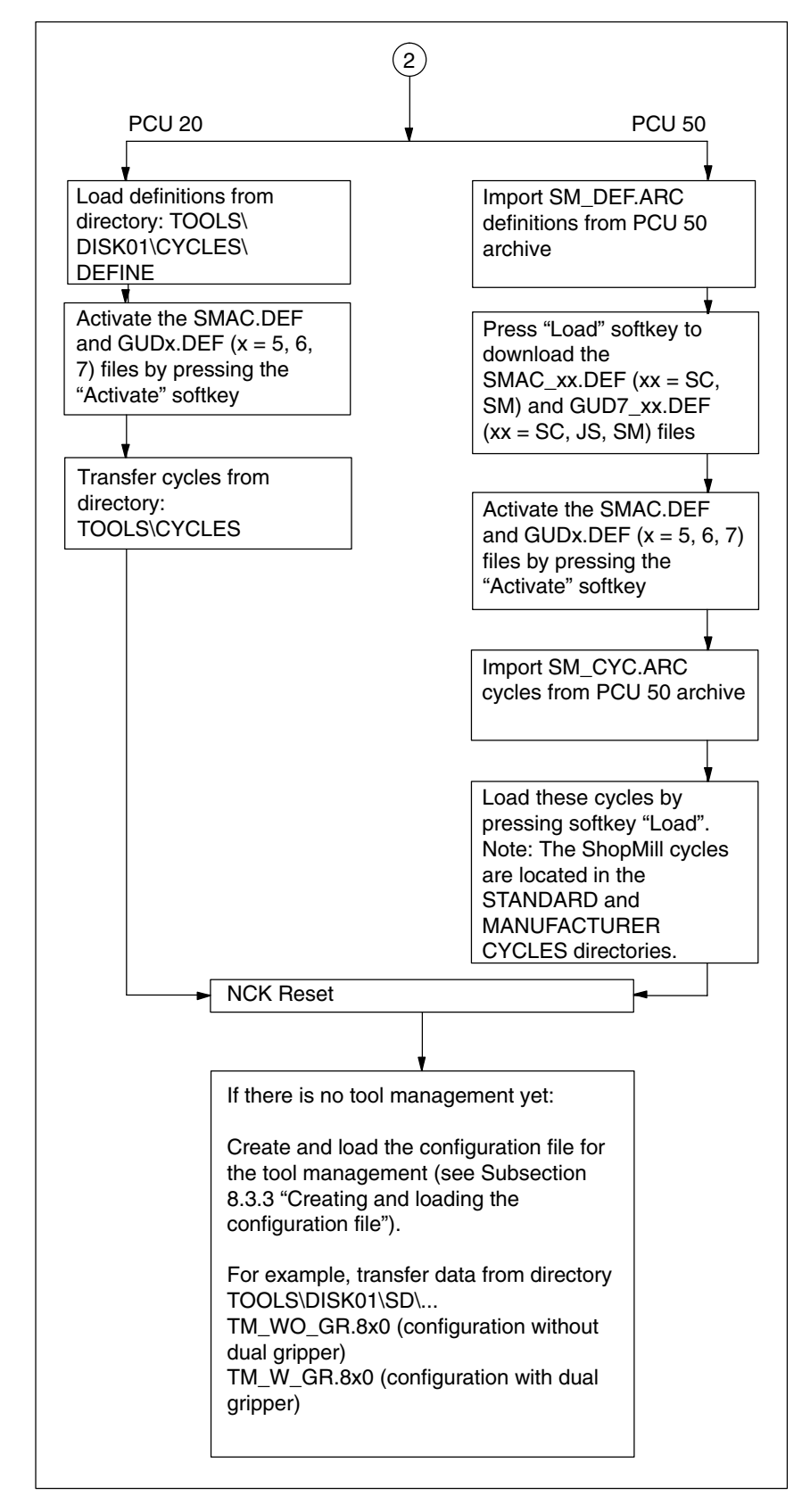

Fig. 4-12 NC SINUMERIK 840D/810D installation and start-up

### SINUMERIK 840Di

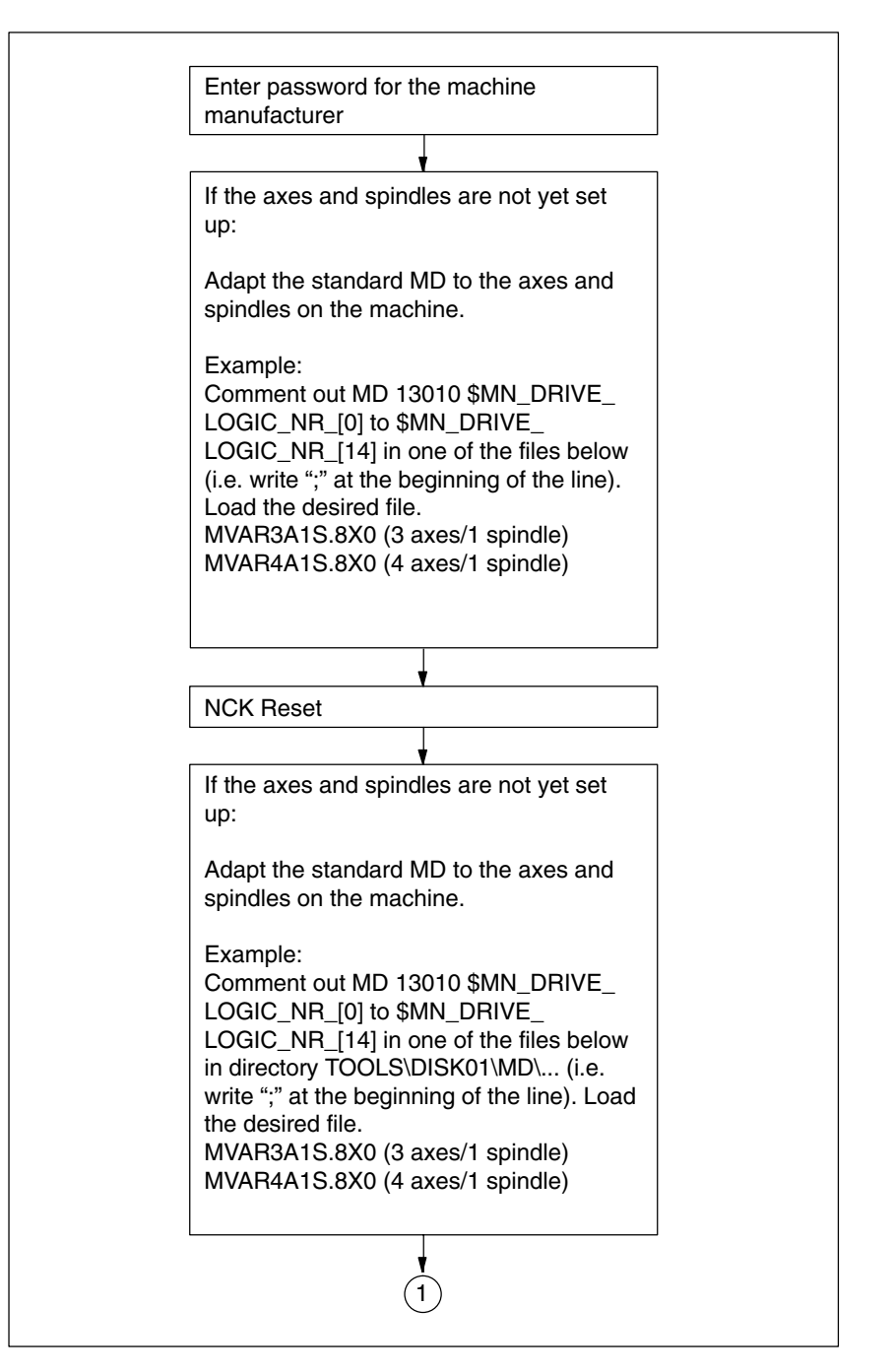

Fig. 4-13 NC SINUMERIK 840Di installation and start-up

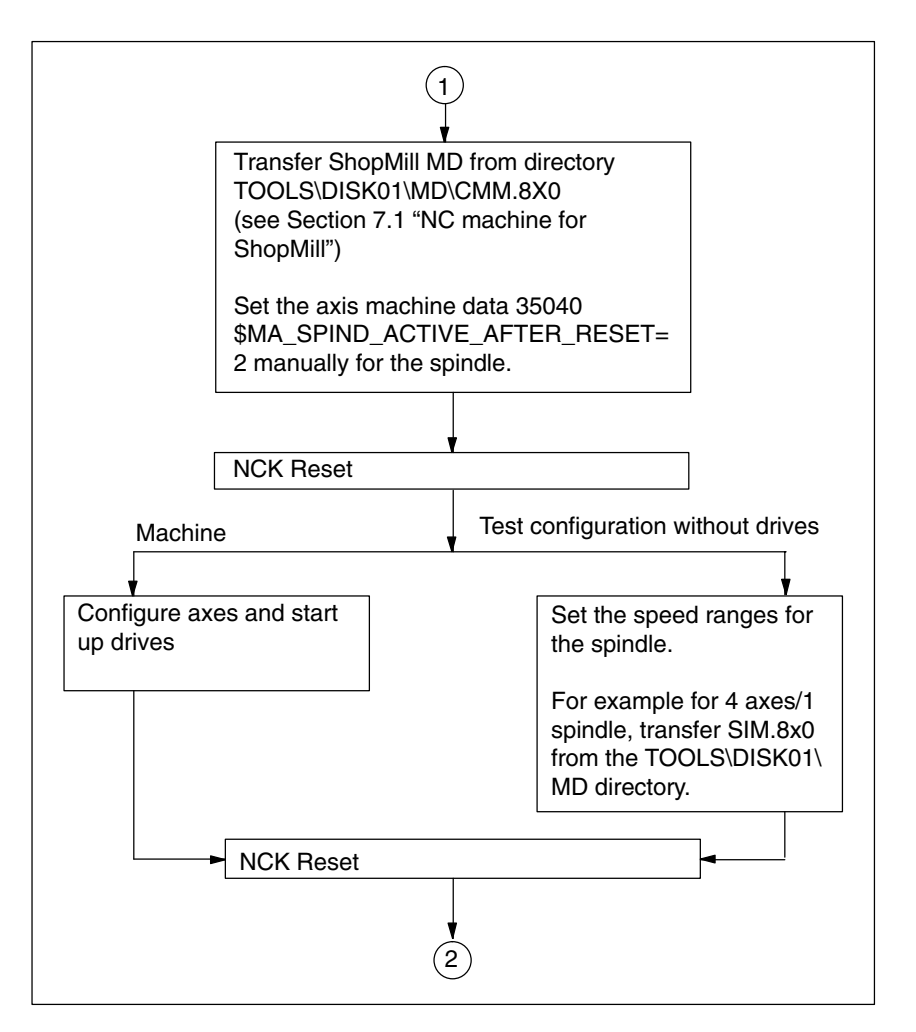

Fig. 4-14 NC SINUMERIK 840Di installation and start-up

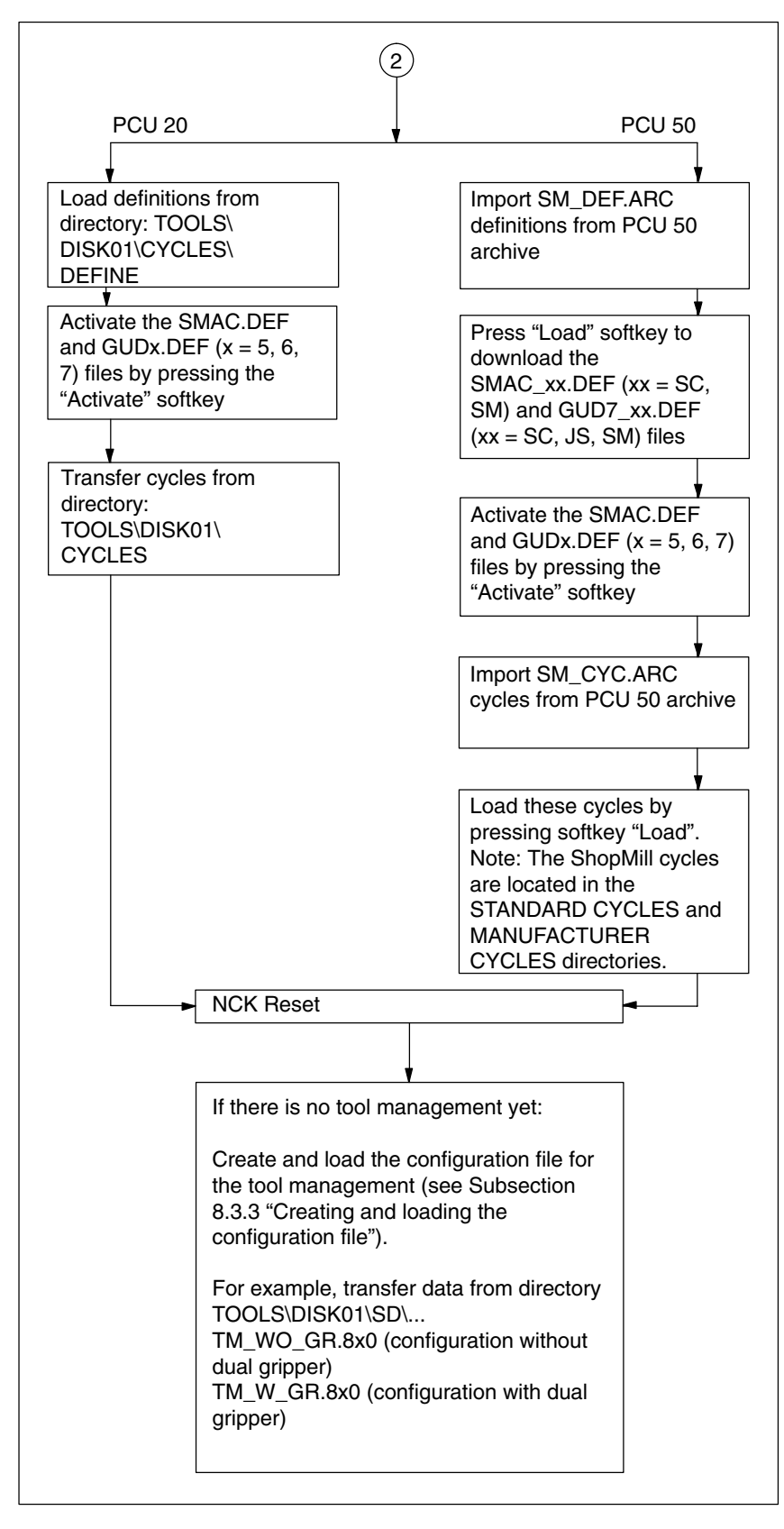

Fig. 4-15 NC SINUMERIK 840Di installation and start-up

4.2 Initial start-up

You need to create and load a PLC user project prior to PLC startup. For more detailed information on the PLC blocks, please refer to the Chapter 5 "PLC Program".

### Note

Before commencing with start-up, set the parameter mnemonic to German in the SIMATIC manager under Options Customize menu.

Proceed as follows to start up the PLC:

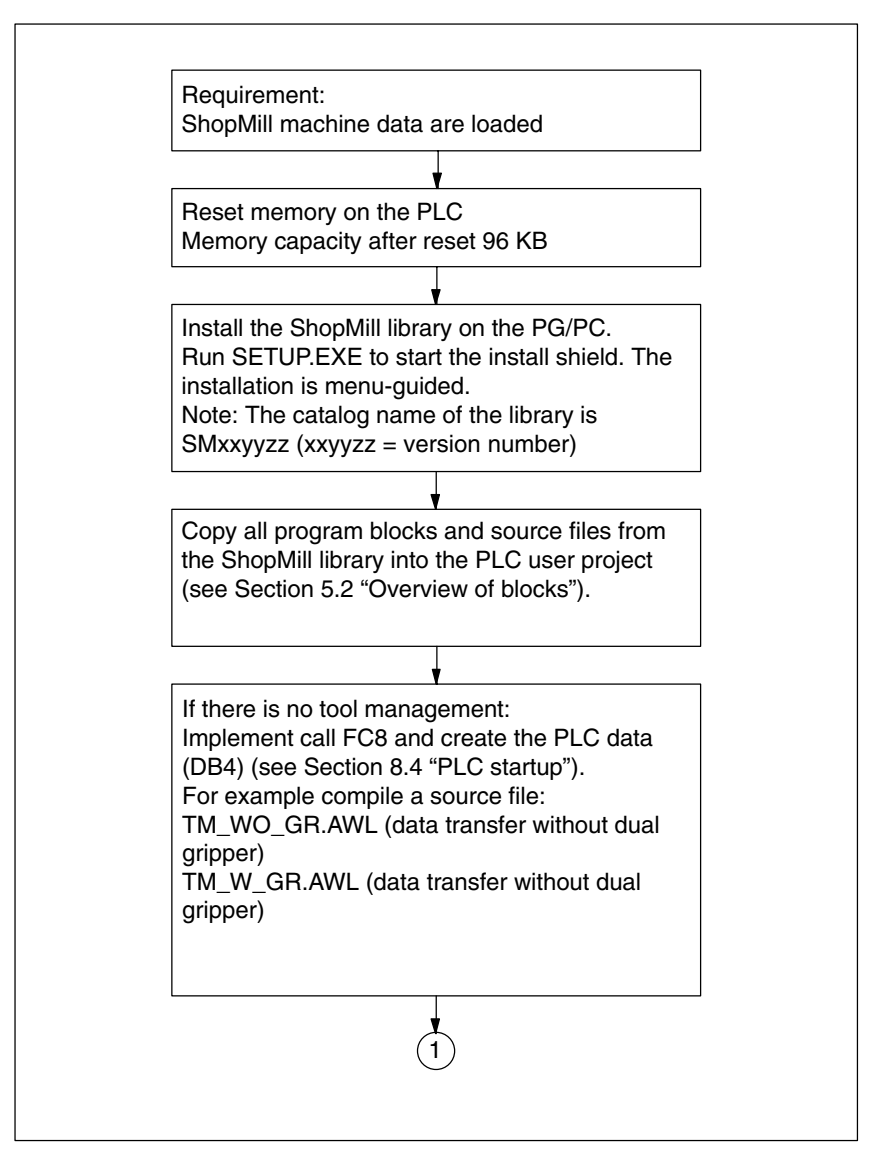

Fig. 4-16 PLC installation and start-up
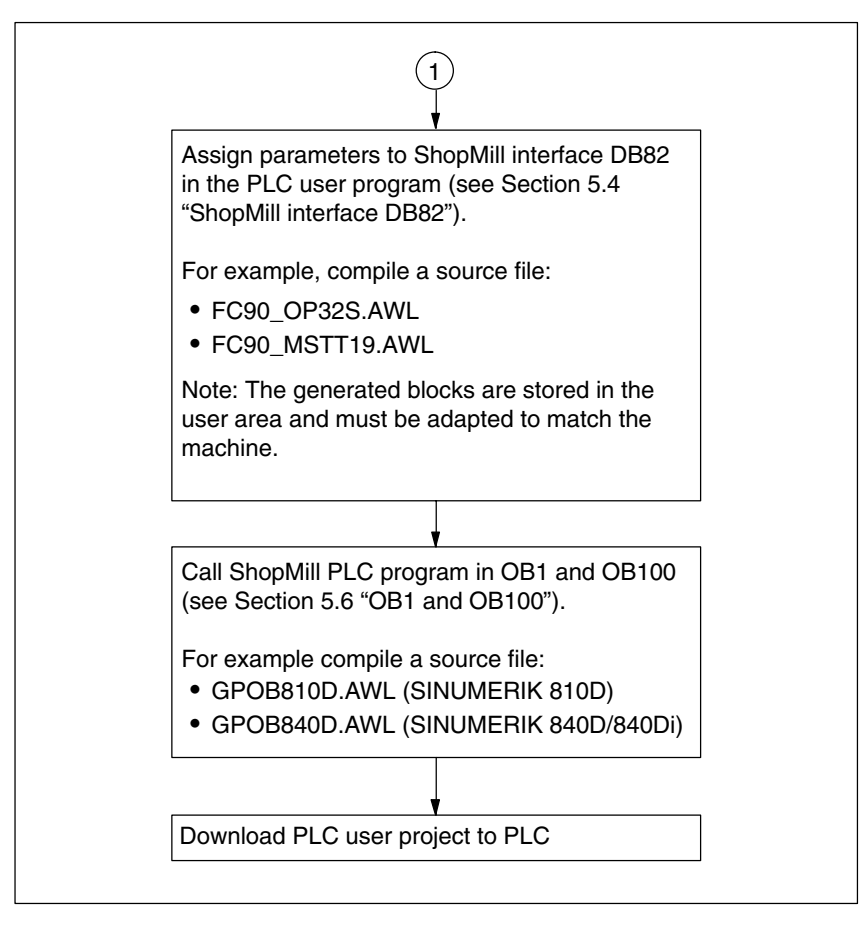

Fig. 4-17 PLC installation and start-up

## 4.2.6 Display machine data

Once you have completed installation of ShopMill on the PCU and start-up of the NC and the PLC you must adapt the display machine data. The display machine data are listed in Section 7.2 "Display Machine Data for ShopMill".

#### Note

You can copy your adapted display machine data from a PCU20 to a PCU50. For more detailed information please refer to: **References:** /IAM/, IM4 Installation and Start-up Guide HMI Advanced 4.2 Initial start-up

## 4.2.7 Acceptance report

The acceptance certificate can be used to test the installed ShopMill functions once the ShopMill installation and startup have been completed. The acceptance certificate is included on the ShopMill CD-ROM.

## 4.3 Series start-up

Series startup is used to install the software on multiple machines. When setting up multiple machines, a standard software installation is performed on the first one (see Section 4.2 "First start-up") and then an NC and PLC archive are created and read into the other machines.

When reading in these series start-up archives, you can choose between four different storage media:

PG The start-up archives are saved on a programming device connected via the RS-232 interface. Please also observe the instructions for series startup in the manual:

References: /IAD/, Installation and Start-Up Guide SINUMERIK 840D /IAC/, Installation and Start-Up Guide SINUMERIK 810D /HBI/, SINUMERIK 840Di Manual

- NC card The free memory (approx. 2 MB) on the NC card (PCMCIA card) can be used to save the start-up archive it contains.
- Hard disk (PCU 50 only) The start-up archives are saved to hard disk.
- Diskette (PCU 50 only) The start-up archives are saved to diskette.

The exact operating sequence is described in: **References:** /BEM/, Operator's Guide HMI Embedded or /BAD/, Operator's Guide HMI Advanced

## Note

•

•

When you create an archive, you can save the NC and PLC separately or together.

When reading in the archive files, the NC archive must be read in first, then it is necessary to perform an NCK reset and, if necessary, a general PLC reset. Then the PLC archive is read in. Ensure that all the data in the NC or PLC is deleted and replaced with the data from the archive.

## 4.4 Upgrade

You will find information about upgrading ShopMill in file UPDATE\_x.RTF.

| Notes |  |
|-------|--|
|       |  |
|       |  |
|       |  |
|       |  |
|       |  |
|       |  |
|       |  |
|       |  |
|       |  |
|       |  |
|       |  |
|       |  |
|       |  |
|       |  |

# 5

## PLC Program

## 5.1 Structure of the PLC program

In OBs 1, 40, and 100, the ShopMill PLC program, tool management, and the PLC basic program (FB1, FC2, ...) must be called up as shown in Fig. 5-1.

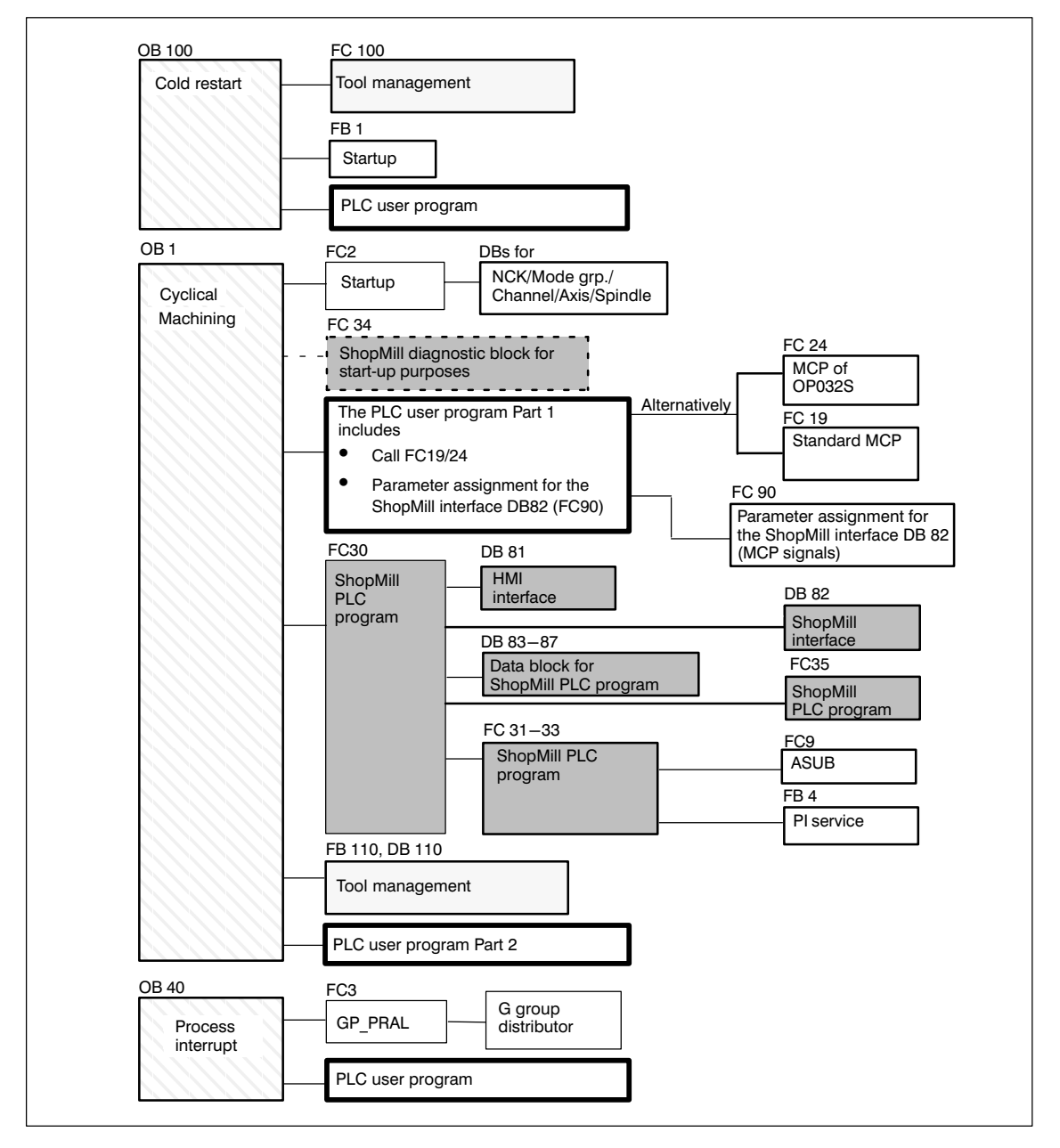

Fig. 5-1 Structure of the PLC program

## 5.2 Overview of blocks

The blocks used by ShopMill are listed below. These blocks must not be changed and must be used. A precise description of the blocks is given in the following sections.

Table 5-1 ShopMill blocks

| Block    | Comment                                                                                                    |
|----------|----------------------------------------------------------------------------------------------------|
| FC30     | ShopMill PLC program<br>Block called in OB 1.                                                                                                    |
| FC 31–33 | ShopTurn PLC program<br>Blocks only loaded.                                                                                                    |
| FC 34    | Diagnostics block for monitoring the standard interface sig-<br>nals that are written by the ShopMill PLC program. Block<br>can be called in OB1 for diagnostic purposes. |
| FC 35    | ShopMill PLC program<br>Blocks only loaded.                                                                                                    |
| FB 20    | HiGraphErrEmitterFB block for errors and monitoring time.<br>Block only loaded.                                                                                           |
| DB 81    | HMI interface                                                                                                    |
| DB 82    | ShopMill interface                                                                                                    |
| DB 83–87 | Data blocks for ShopMill PLC program                                                                                                    |

ShopMill also includes several source files for blocks as examples. You can adapt and compile these source files. Alternatively you can also use your own blocks.

| Table 5-2 | Example source files |
|-----------|----------------------|

| Source                             | Block                  | Comment                                                                             |  |
|------------------------------------|------------------------|-------------------------------------------------------------------------------------|--|
| GPOB810D.AWL<br>GPOB840D.AWL       | OB1,<br>OB40,<br>OB100 | Example blocks for the OB                                                           |  |
| FC90_MSTT19.AWL<br>FC90_OP032S.AWL | FC 90                  | Sample block for supplying ShopMill interface DB82<br>Block can be called with OB1. |  |
| TM_W_GR.AWL<br>TM_WO_GR.AWL        | FC 100,                | Sample block for configuring tool management.<br>Block is called in OB100.          |  |
|                                    | FB 110,                | Sample block for data transfer of the tool manage-<br>ment. Block is called in OB1. |  |
|                                    | DB 110                 | Instance data block for FB 110                                                      |  |

A precise description of the example blocks is given in the following chapters. The example blocks for tool management are described in Chapter 9 "Tool Management".

## 5.3 ShopMill PLC program

|         | The ShopMill PLC program contains the following blocks:                                                                                                    |
|---------|----------------------------------------------------------------------------------------------------|
| FC 3035 | The function blocks FC 30–35 control the machine control panel functionality in DB 82 and HMI functionality in DB 81.                                                                                                    |
|         | You must not change the numbers of function blocks FC 30 to 35. This means that you have to change any blocks that were assigned these numbers by the PLC user program.                                                                                                    |
|         | ShopMill is much more than just an operator interface consisting of screen forms and images; in addition, it offers a complete operator system providing the user with the necessary functions for each control state. For example, the Shop-Mill operating mode "Manual" is not identical to the NCK operating mode "JOG".                                                           |
|         | For example, in order to execute the functions "Zero workpiece", "Measure tool", "Position", etc. in "Manual" mode, ShopMill switches automatically to NC operat-<br>ing mode "Automatic" at NC start and back again to "JOG" mode at the end of the function. Thus from the operator's point of view, the manual functions are independent of the control operating modes of the NC. |
|         | This functionality, which is continued in the ShopMill "Automatic" mode, is imple-<br>mented in the PCU (ShopMill operator interface) and in the PLC (ShopMill PLC<br>program FC 30).                                                                                                    |
| FB 20   | Function block FB 20 collects alarms issued by ShopMill FC 30–33 and displays them.                                                                                                    |
|         | Function block FB 20 is loaded only. It must be available in the automation system (AS) during operation. A block call is not required.                                                                                                    |
| DB 8187 | Data blocks DB 81 and DB 82 form the HMI/ShopMill interface; data blocks 83–87 supply the ShopMill PLC program.                                                                                                    |
|         | You must not change the numbers of function blocks FC 81 to 87. This means that you have to change any blocks that were assigned these numbers by the PLC user program.                                                                                                    |

**Overview for active** 

ShopMill PLC

## 5.4 ShopMill interface DB82

The ShopMill PLC program requires an interface to the PLC user program in addition to the internal interfaces to the user interface or to the NC interface. This is implemented in ShopMill interface DB82.

The machine control panel's signals (ShopMill operating modes Reset, Start, Stop, Spindle clockwise/counterclockwise/off, etc.) must be input into this interface by PLC user program part 1. The ShopMill PLC program then carries out the relevant actions and returns the current status to DB82. This can then be assessed by PLC user program part 2.

Please refer to Chapter 6 "Signal Description" for a detailed description of all the signals of ShopMill interface DB82.

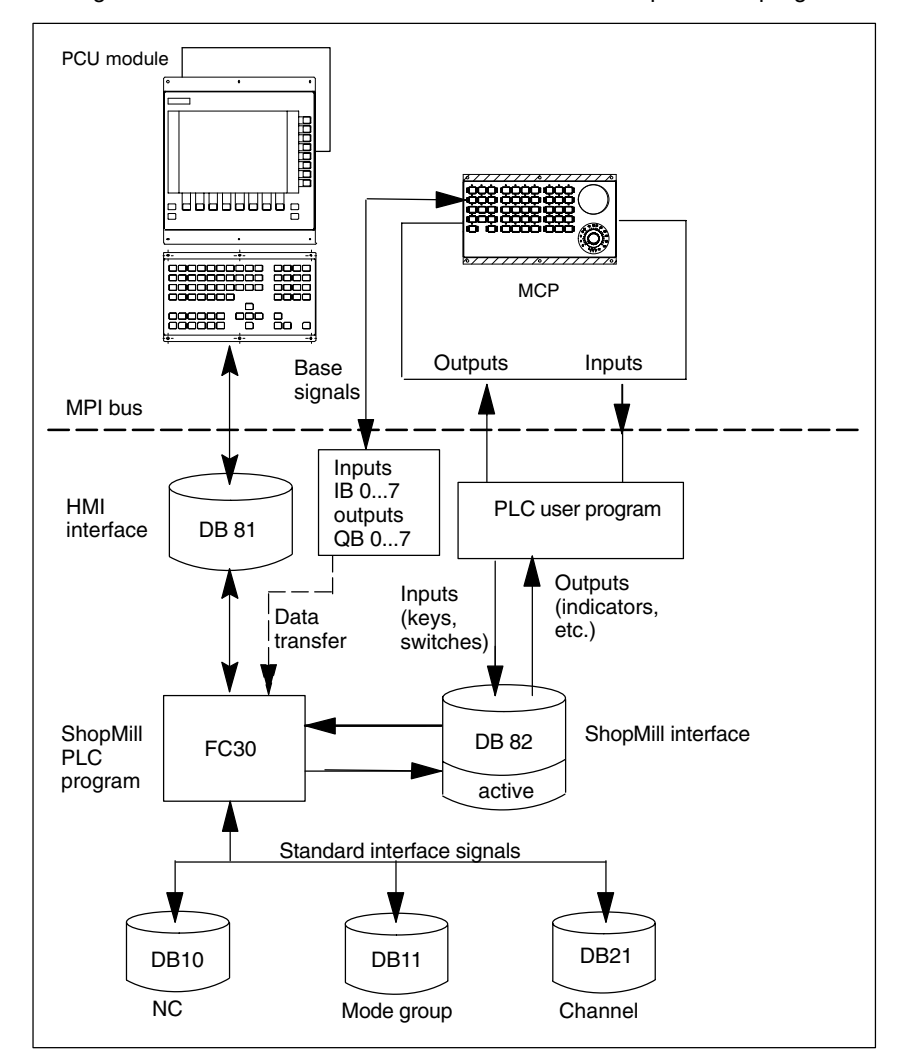

The figure below shows the connections for the active ShopMill PLC program.

Fig. 5-2 ShopMill operation

A list of the standard interface signals that are affected by ShopMill PLC program FC 30 is given in Section 5.5 "Standard Interface Signals for/from Shop-Mill".

5.4

#### Note

When the ShopMill operator interface is active, the ShopMill PLC program is also activated. This is displayed by the output signal DB82 DBX36.0 "cmm\_plc\_activ"=1. The ShopMill interface DB82 must be assigned parameters by the PLC user program. The data transfer of the base signals from IB0...7/QB0...7 is set via the DB82 DBB0 signal "transfer\_base\_sig". The default interface signals allocated by the ShopMill PLC program must not be overwritten by the user.

## 5.5 Standard interface signals for/from ShopMill

The following section lists the standard interface signals that are affected by the ShopMill PLC program FC 30 (DB11 and DB21) or by the ShopMill interface (DB19).

| <b>a</b> 1 |
|------------|
|------------|

|                   | Byte                 | Designation                                                                                                    |  |
|-------------------|----------------------|----------------------------------------------------------------------------------------------------|--|
| DB11              |                      | Signals to BAG (PLC—>NCK)                                                                                                    |  |
| DBB0              | Bit0<br>Bit1<br>Bit2 | AUTOMATIC mode<br>MDA mode<br>JOG mode<br>See /FB1/, Description of Functions, Basic Machine, K1                                      |  |
| DBB1              | Bit0<br>Bit1<br>Bit2 | Machine function TEACH IN<br>Machine function REPOS<br>Machine function REF<br>see /FB1/, Description of Functions, Basic Machine, K1 |  |
|                   | DB19                 | Signals from operator panel (HMI——>PLC)                                                                                               |  |
| DBX18             | Bit0                 | Update tool data<br>See Section 6.1 "HMI interface DB19"                                                                              |  |
| DBX20             | Bit6                 | Simulation active<br>See Section 6.1 "HMI interface DB19"                                                                             |  |
|                   | DB21                 | Signals to NCK channel (PLC——>NCK)                                                                                                    |  |
| DBB0              | Bit3                 | Activate DRF<br>See /FB1/, Description of Functions, Extended Functions, H1                                                           |  |
| DBB0              | Bit5                 | Activate M01<br>See /FB1/, Description of Functions, Basic Machine, K1                                                                |  |
| DBB0              | Bit6                 | Activate dry run feedrate<br>See /FB1/, Description of Functions, Basic Machine, V1                                                   |  |
| DBB1              | Bit7                 | Activate program testing<br>See /FB1/, Description of Functions, Basic Machine, K1                                                    |  |
| DBB2              | Bit0                 | Skip block<br>See /FB1/, Description of Functions, Basic Machine, K1                                                                  |  |
| DBB6              | Bit2                 | Delete distance to go<br>See /FB1/, Description of Functions, Basic Machine, A2                                                       |  |
| DBB7              | Bit1<br>Bit3<br>Bit7 | Cycle start<br>Cycle stop<br>Reset<br>See /FB1/, Description of Functions, Basic Machine, K1                                          |  |
| DB3X (X = 4 to 6) |                      | Signals to spindle (PLC—>NCK)                                                                                                    |  |
| DBB30             | Bit0<br>Bit1<br>Bit2 | Spindle stop<br>Spindel start CW<br>Spindle start CCW                                                                                 |  |
| DB3               | X (X = 4 to 6)       | Signals from spindle (NCK—>PLC)                                                                                                    |  |
| DBW86             |                      | M function for spindle<br>See /FB1/, Description of Functions, Basic Machine, S1                                                      |  |

5 PLC Program

#### Note

- If a mode group reset is used by the PLC user program, it must be ensured that DB82 DBX4.0, "base\_sig.reset" is set simultaneously in the user program.
- If feed disable for a stationary spindle (DB3X.DBX61.4) has been implemented in the PLC user program it must not be activated with "rigid tapping" (DB3X.DBX84.3), because with "hole circle thread cutting with positioning to circle" the axes are positioned with feedrate.

Sample application "Simulation active" The "Simulation active" signal is enabled by ShopMill as well as by the CNC ISO operator interface. This signal can be used, for example, in the user PLC to suppress inhibition of operating mode changes to allow the simulation routine to run under ShopMill. (An operating mode changeover takes place in the ShopMill PLC when the simulation run starts.)

## 5.6 **OB1 and OB100**

The structure of the PLC program is determined by the organization blocks OB1 and OB100.

OB1 and OB100 must receive the calls for the basic PLC program, machine control panel, ShopMill PLC program and tool management as well as the parameter assignment for the ShopMill interface.

You can implement these calls yourself or use the source files GPOB810D.AWL and GPOB840D.AWL from the ShopMill PLC library as an example. You must adapt and compile the source files.

The examples for OB1 and OB100 are illustrated below. The calls for the Shop-Mill PLC program and tool management are marked in bold type. You must not change the sequence in which the blocks in the example are called.

| Example for OB 1 | ORGANIZATION_BLOCK OB 1<br>VERSION: 5.2<br>VAR TEMP                                                                                                    |                                                                                     |
|------------------|----------------------------------------------------------------------------------------------------|-------------------------------------------------------------------------------------|
|                  | OB1_EV_CLASS:<br>OB1_SCAN_1:<br>OB1_PRIORITY:<br>OB1_OB_NUMBR:<br>OB1_RESERVED_1:<br>OB1_RESERVED_2:<br>OB1_PREV_CYCLE:<br>OB1_MIN_CYCLE:<br>OB1_MAX_CYCLE:<br>OB1_DATE_TIME: | BYTE;<br>BYTE;<br>BYTE;<br>BYTE;<br>BYTE;<br>INT;<br>INT;<br>INT;<br>DATE AND TIME: |
|                  | //Data for ShopMill                                                                                                    |                                                                                     |
|                  | START_UP:                                                                                                    | BOOL;                                                                               |
|                  | // INSERT USER-DATA FROM HER                                                                                                    | E                                                                                   |
|                  | END_VAR                                                                                                    |                                                                                     |
|                  | BEGIN                                                                                                    |                                                                                     |
|                  | // Basic program                                                                                                    |                                                                                     |
|                  | CALL FC 2;                                                                                                    |                                                                                     |
|                  | // // INSERT USER PROGR                                                                                                    | AM PART 1 FROM HERE                                                                 |
|                  | <pre>//First cycle of OB1 L #OB1_SCAN_1; L 1; ==I; = #START UP;</pre>                                                                                                    | store into "START_UP"                                                               |
|                  | <pre>// //Machine control pa L DB82.DBB0; L 0; ==I ;</pre>                                                                                                    | nel/operator panel                                                                  |

|             | JC                                | MOD0;             |                     |
|-------------|-----------------------------------|-------------------|---------------------|
|             | //Small                           | operator panel    |                     |
|             | L DB82.DBB0;                      |                   |                     |
|             | L                                 | 1;                |                     |
|             | ==I                               | ;                 |                     |
|             | JC                                | MOD1;             |                     |
|             | //Standa                          | ard operator pane | el 19''             |
|             | JU                                | FC90;             |                     |
|             | //No ope                          | erator panel sele | ected               |
| 11          |                                   | -                 |                     |
| MOD0:       | CALL FC2                          | 24 (              |                     |
|             |                                   | BAGNO             | :=B#16#1,           |
|             |                                   | ChanNo            | :=B#16#1,           |
|             |                                   | SpindleIFNo       | :=B#16#5,           |
|             |                                   | FeedHold          | :=M100.0.           |
|             |                                   | SpindleHold       | :=M100.1.           |
|             |                                   | SpindleDir        | ·=M100 2) ·         |
|             | JUL FC 90                         | ).                | . – 111 0 0 . 2 / / |
| 11          | 00109                             |                   |                     |
| MOD1 ·      | CALL FC                           | 19(               |                     |
| 110011      |                                   | BAGNO             | •-B#16#1            |
|             |                                   | ChanNo            | ·-B#16#1            |
|             |                                   | SpindleTENo       | B#16#5              |
|             |                                   | FeedHold          | ·-M100 0            |
|             |                                   | SpindleHold       | ·-M100 1)·          |
| //          |                                   | opinarchora       | 11100.1/,           |
| //<br>FC90. | CALL FC                           | an (              |                     |
| 1000.       |                                   | SpindleTENO       | ·-B#16#5) ·         |
| 11          |                                   | Spinareirwo       | D#10#5/,            |
| //          |                                   |                   |                     |
|             |                                   |                   |                     |
| //          |                                   |                   |                     |
|             | // SnopMill PLC program           |                   |                     |
|             | CALL FC 30(INIT_SD:= #START_UP);  |                   |                     |
|             | //Initialize ShopMill PLC program |                   |                     |
|             | //Tool Management System          |                   |                     |
|             | CALL FB110, DB110;                |                   |                     |
|             | // INSE                           | RT USER PROGRAM I | PART 2 FROM HERE    |
|             |                                   |                   |                     |

END\_ORGANIZATION\_BLOCK

#### 5 PLC Program

5.6 OB1 and OB100

| Exa | mple | for |
|-----|------|-----|
| ОВ  | 100  |     |

| ORGANIZATION_BLOCK OB 100 |                |  |  |
|---------------------------|----------------|--|--|
| VERSION: 5.3              |                |  |  |
| VAR_TEMP                  |                |  |  |
| OB100_EV_CLASS:           | BYTE;          |  |  |
| OB100_STRTUP:             | BYTE;          |  |  |
| OB100_PRIORITY:           | BYTE;          |  |  |
| OB100_OB_NUMBR:           | BYTE;          |  |  |
| OB100_RESERVED_1:         | BYTE;          |  |  |
| OB100_RESERVED_2:         | BYTE;          |  |  |
| OB100_STOP:               | WORD;          |  |  |
| OB100_RESERVED_3:         | WORD;          |  |  |
| OB100_RESERVED_4:         | WORD;          |  |  |
| OB100_DATE_TIME:          | DATE_AND_TIME; |  |  |
| END_VAR                   |                |  |  |

BEGIN

//Tool Management System

CALL FC 100(RealMagLoc :=30);
//number of locations in real magazine
//

//Basic program

| 1 , DB 7(      |                                                                                                    |
|----------------|----------------------------------------------------------------------------------------------------|
| MCPNum         | :=1,                                                                                                    |
| MCP1In         | :=P#E0.0,                                                                                                    |
| MCP10ut        | :=P#A0.0,                                                                                                    |
| MCP1StatSend   | :=P#A8.0                                                                                                    |
| MCP1StatRec    | :=P#A12.0,                                                                                                    |
| MCP1BusAdr     | :=14,                                                                                                    |
| MCP1Timeout    | :=S5T#700MS,                                                                                                    |
| MCP1Cycl       | :=S5T#200MS,                                                                                                    |
| MCPMPI         | :=TRUE,                                                                                                    |
| NCCyclTimeout  | :=S5T#200MS,                                                                                                    |
| NCRunupTimeout | :=S5T#50S);                                                                                                    |
| NCKomm         | :=TRUE);                                                                                                    |
|                | 1 , DB 7(<br>MCPNum<br>MCP1In<br>MCP1Out<br>MCP1StatSend<br>MCP1StatRec<br>MCP1BusAdr<br>MCP1Timeout<br>MCP1Cycl<br>MCPMPI<br>NCCyclTimeout<br>NCRunupTimeout<br>NCKomm |

// INSERT USER PROGRAM FROM HERE

END\_ORGANIZATION\_BLOCK

#### Note

The OB100 example applies to the SINUMERIK 810D. For SINUMERIK 840D/840Di you must set values MCP1BusAdr:=6 and MCPMPI:=FALSE.

## 5.7 Machine control panel

The signals from the machine control panel must be passed on to the ShopMill interface DB 82.

You need to initialize the following signals in DB 82 as a minimum:

- DB82 DBB0 (transmission mode for MCP signals)
- DB82 DBB8 (assignment: Spindle axis data block)

Either use your own blocks or adapt the examples to block FC 90.

**Example FC 90** The following sample source files are available in the ShopMill library for parameter assignment to ShopMill interface DB 82:

- FC90\_MSTT19.AWL (key assignment for MCP19")
- FC90\_OP32S.AWL (key assignment for MCP of the OP032S)

By compiling one of the above STL sources, block FC 90 is generated which automatically initializes the two above mentioned signals of DB 82.

With fixed transmission mode (DB82 DBB0), the ShopMill PLC transfers the signals from the input/output area of the machine control panel to the ShopMill interface DB82 (DBX2.0, DBX2.1, DBX4.0, DBX4.1, DBX4.2, DBX6.7, DBX30.0, DBX30.1, DBX32.1, DBX32.2, DBX34.7).

FC 90 must be called in OB1 in Part 1 of the PLC user program.

The key assignment for the examples is as follows: keys which are assigned from ShopMill via DB 82 have a gray background. For keys ① to ⑩ symbols are provided in the substitute key set (see Chapter 1 "Hardware").

## 5.7 Machine control panel

# 19" machine control panel

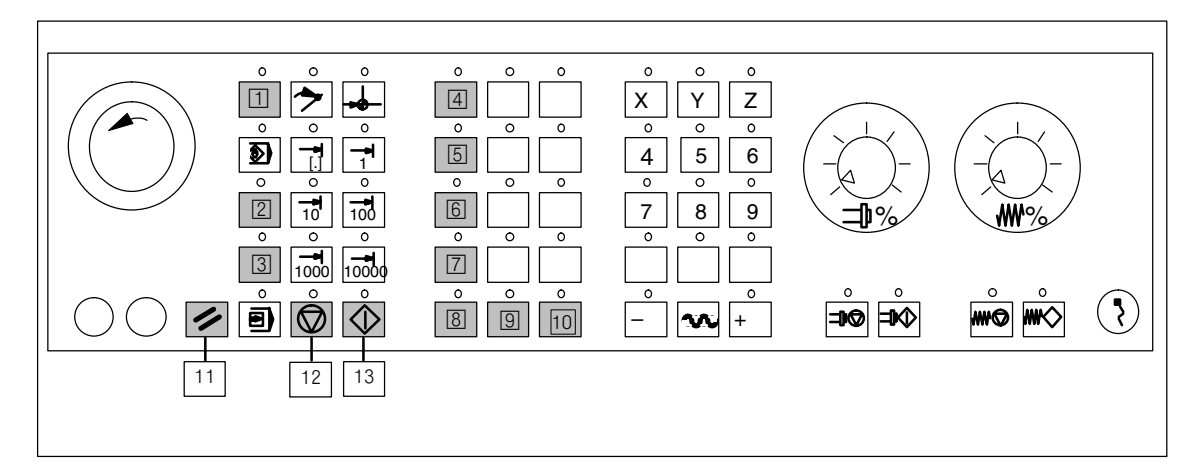

Fig. 5-3 Key assignment 19" machine control panel

| 1  | Jog – MANUAL operating mode                              |
|----|----------------------------------------------------------|
| 2  | MDI – MDI operating mode                                 |
| 3  | Auto – AUTO operating mode                               |
| 4  | Tool Offset – Tool operating area                        |
| 5  | Program Manager – Directory operating area               |
| 6  | Alarm – Alarms operating area                            |
| 7  | Program – Program operating area                         |
| 8  | Spindle rotation counterclockwise (M4) and Spindle Start |
| 9  | Spindle Stop (M5)                                        |
| 10 | Spindle rotation clockwise (M3) and Spindle Start        |
| 11 | Reset                                                    |
| 12 | Cycle Stop                                               |
| 13 | Cycle Start                                              |

5.7 Machine control panel

## Machine control panel OP032S

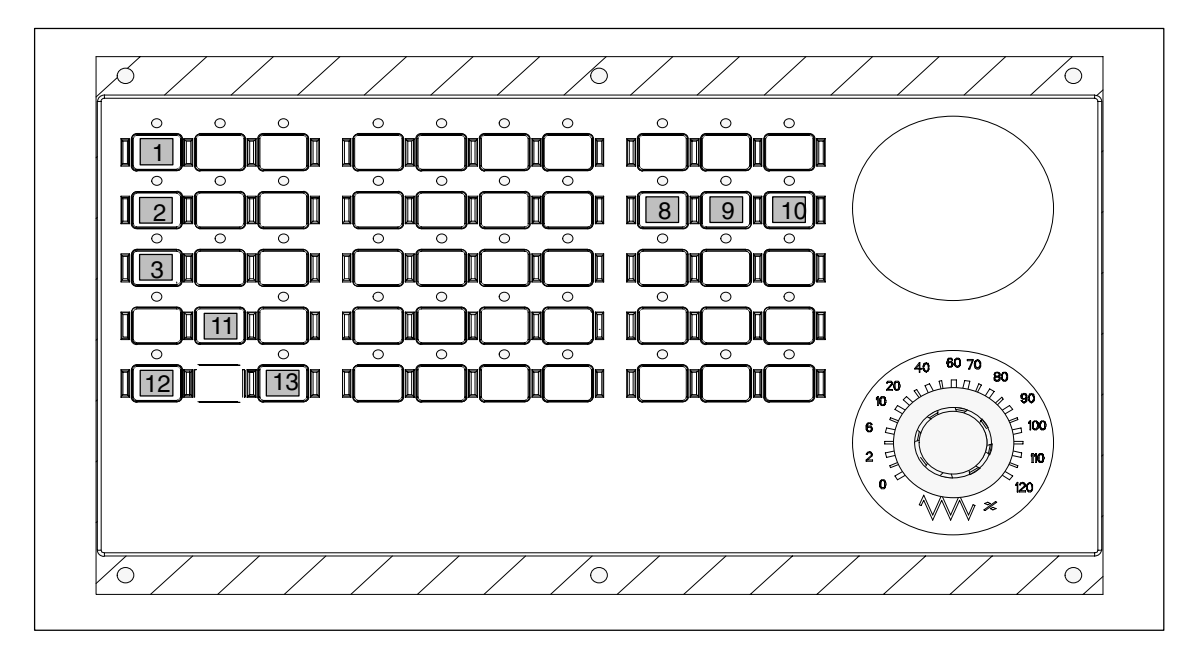

Fig. 5-4 Key assignment machine control panel for OP032S

| 1  | Jog – MANUAL operating mode                              |
|----|----------------------------------------------------------|
| 2  | MDI – MDI operating mode                                 |
| 3  | Auto – AUTO operating mode                               |
| 8  | Spindle rotation counterclockwise (M4) and Spindle Start |
| 9  | Spindle Stop (M5)                                        |
| 10 | Spindle rotation clockwise (M3) and Spindle Start        |
| 11 | Reset                                                    |
| 12 | Cycle Stop                                               |
| 13 | Cycle Start                                              |
|    |                                                          |

#### Note

The operating areas for tool, directory, alarms and program can be selected via hard keys on the CNC keyboard for OP032S.

 Latching logic
 The latching logic/backup logic in the PLC user program for signals DB82

 DBX4.1, "base\_sig.nc\_cycle\_start" and DB82 DBX9.1, "spindle\_start" must not take place directly in the NCK interface, but must act on the assigned input signals in EB0...7 on the MCP.

 In addition signal DB21 DBX7.0, "NC start disable" can become active if the start is invalid.

 The latching signals must be implemented in the PLC user program part before FC19/FC24.

## 5.8 Diagnostics function for start-up purposes

| Description | If you would like<br>ShopMill startup,<br>Mill"), use the dia<br>The standard inte<br>If changes in the<br>its circular buffer<br>changed, a new<br>cycle. This functi | to monitor the standard interface signals influenced during<br>(see Section 5.5 "Standard interface signals for/from Shop-<br>ignostic block FC 34.<br>erface signals must <b>not</b> be modified by the PLC user program.<br>signals take place, the diagnostics block indicates this error in<br>for error messages (20 entries possible). If a signal is cyclically<br>entry is conducted in the error message buffer in each PLC<br>on is activated via the data block DB82 DBX60.0. |
|-------------|----------------------------------------------------------------------------------------------------|----------------------------------------------------------------------------------------------------|
| Example     | Initialize diagnos<br>DBX60.0 = 1 (mo<br>DBX60.1 = 1 (mo                                                                                                    | tics function:<br>onitor_on)<br>onitor_initialize)                                                                                                    |
|             | Activate diagnost<br>DBX60.0 = 1 (mo<br>DBX60.1 = 0 (mo                                                                                                    | tics function;<br>onitor_on)<br>onitor_initialize)                                                                                                    |
|             | Feedback from d<br>Error message1<br>DBW62<br>DBB64<br>DBB65<br>DBB66<br>error message 2<br>DBW68<br>DBB70<br>DBB71<br>DBB72<br>etc                                    | iagnostic function:<br>(e.g. for DB11DBX0.1)<br>current_number # 0 (error event count) 1<br>db_number (output decimal) 11<br>byte_number (output decimal) 0<br>bit_number (output decimal) 1<br>(e.g. for DB21DBX7.1)<br>current_number # 0 (error event count) 2<br>db_number (output decimal) 21<br>byte_number (output decimal) 7<br>bit_number (output decimal) 1                                                                                                    |
| Call-up     | The function bloc                                                                                                    | k in OB1 must be called in the following sequence:                                                                                                    |
|             | FC2                                                                                                    | Basic program block                                                                                                    |
|             | FC34                                                                                                    | Diagnostics block                                                                                                    |
|             | PLC user<br>(Interlocki                                                                                                    | program Part 1<br>ng logic, FC19/24 machine control panel block)                                                                                                    |
|             | FC30                                                                                                    | ShopMill PLC program                                                                                                    |
|             | FB110                                                                                                    | Data transfer block for ShopMill tool management<br>in standard mode                                                                                                    |
|             | PLC user                                                                                                    | program part 2                                                                                                    |

#### Note

The tool box (PLC library) contains the example VAT82 for the variable table.

# 6

# **Signal Description**

## 6.1 HMI interface DB19

| DB19                   | get_tool_data                                                                                                    |                           |                                                        |
|------------------------|----------------------------------------------------------------------------------------------------|---------------------------|--------------------------------------------------------|
| DBX18.0                | Update tool data                                                                                                    |                           |                                                        |
| Data Block             | Signal(s) to ShopMill                                                                                                    |                           |                                                        |
| Edge evaluation: yes   | ·                                                                                                    | Signal(s) updated: Cyclic | Signal(s) valid from software Version:<br>ShopMill 6.3 |
| Significance of signal | 1: The tool data is updated.<br>When this process is finished, the signal is reset again by the ShopMill user interface. |                           |                                                        |

| DB19                   | E_SimActiv                                         |                                                        |  |
|------------------------|----------------------------------------------------|--------------------------------------------------------|--|
| DBX20.6                | Simulation active                                  |                                                        |  |
| Data Block             | Signal(s) from ShopMill                            | Signal(s) from ShopMill                                |  |
| Edge evaluation: no    | Signal(s) updated: Cyclic                          | Signal(s) valid from software Version:<br>ShopMill 5.3 |  |
| Significance of signal | 0: Exit simulation<br>1: Entry into the simulation |                                                        |  |

6.2 Overview of ShopMill interface DB82

## 6.2 Overview of ShopMill interface DB82

## 6.2.1 Signals to ShopMill (input signals)

| Address | Name                                     | Initial<br>value | Comment                                                                                          |
|---------|------------------------------------------|------------------|--------------------------------------------------------------------------------------------------|
| 0       | CMM_IN.transfer_base_sig                 | B#16#0           | Transmission mode for MCP signals                                                                |
| 2.0     | CMM_IN.base_sig.main_mode_mill.manual    | FALSE            | ShopMill Manual operating mode                                                                   |
| 2.1     | CMM_IN.base_sig.main_mode_mill.automatic | FALSE            | ShopMill Automatic operating mode                                                                |
| 4.0     | CMM_IN.base_sig.reset                    | FALSE            | RESET for ShopMill                                                                               |
| 4.1     | CMM_IN.base_sig.nc_cycle_start           | FALSE            | Cycle Start                                                                                      |
| 4.2     | CMM_IN.base_sig.nc_cycle_stop            | FALSE            | Cycle Stop                                                                                       |
| 6.0     | CMM_IN.sub_mode_mill.tool                | FALSE            | Tool operating area                                                                              |
| 6.1     | CMM_IN.sub_mode_mill.directory           | FALSE            | Directory operating area                                                                         |
| 6.2     | CMM_IN.sub_mode_mill.messages            | FALSE            | Alarms/Messages operating area                                                                   |
| 6.3     | CMM_IN.sub_mode_mill.program             | FALSE            | Program operating area                                                                           |
| 6.4     | CMM_IN.sub_mode_mill.oem1                | FALSE            | Signal not used by ShopMill                                                                      |
| 6.5     | CMM_IN.sub_mode_mill.oem2                | FALSE            | Signal not used by ShopMill                                                                      |
| 6.6     | CMM_IN.sub_mode_mill.customer            | FALSE            | Signal not used by ShopMill                                                                      |
| 6.7     | CMM_IN.sub_mode_mill.mda                 | FALSE            | MDI operating area                                                                               |
| 8       | CMM_IN.spindle_interface_number          | B#16#5           | Assignment of spindle/axis data record                                                           |
| 9.0     | CMM_IN.user_defined_spindle_control      | FALSE            | User-defined spindle control                                                                     |
| 9.1     | CMM_IN.spindle_start                     | FALSE            | Spindle start; signal no longer used as of version 6                                             |
| 9.2     | CMM_IN.spindle_stop                      | FALSE            | Spindle stop                                                                                     |
| 9.3     | CMM_IN.spindle_left                      | FALSE            | Direction of spindle rotation counterclockwise; si-<br>gnal causes spindle start as of version 6 |
| 9.4     | CMM_IN.spindle_right                     | FALSE            | Direction of spindle rotation clockwise; signal causes spindle start as of version 6             |
| 9.5     | CMM_IN.program_extern_selected           | FALSE            | Program is selected in the PLC                                                                   |
| 9.6     | CMM_IN.disable_cnc_standard              | FALSE            | Disable switchover to CNC ISO operator interface                                                 |
| 9.7     | CMM_IN.cmm_activ_in_cnc_mode             | TRUE             | ShopMill PLC active during CNC ISO operation                                                     |
| 10.0    | CMM_IN.program_test_request              | FALSE            | Select Program test function                                                                     |
| 10.1    | CMM_IN.dry_run_request                   | FALSE            | Select DryRun function                                                                           |
| 10.2    | CMM_IN.m01_request                       | FALSE            | Select M01 function                                                                              |
| 10.3    | CMM_IN.skip_block_request                | FALSE            | Select Skip Block function                                                                       |
| 10.4    | CMM_IN.boot_standard                     | FALSE            | System boot on CNC ISO operator interface                                                        |
| 10.5    | CMM_IN.nck_auto_req                      | FALSE            | Preparation of PLC block search                                                                  |
| 10.6    | CMM_IN.spindle_act_m30_reset             | FALSE            | Spindle active after M30 and reset; no longer op-<br>erative as of version 6                     |
| 10.7    | CMM_IN.ignore_nck_alarm                  | FALSE            | Ignore NCK alarm on cycle start                                                                  |
| 11.1    | CMM_IN.get_tool_data                     | FALSE            | Update tool data                                                                                 |

 Table 6-1
 Signals to ShopMill (input signals)

## 02/05

### 6.2 Overview of ShopMill interface DB82

| Address | Name                            | Initial<br>value | Comment                                                      |
|---------|---------------------------------|------------------|--------------------------------------------------------------|
| 11.2    | CMM_IN.c_axis_feed_drive        | FALSE            | This signal is not evaluated by ShopMill                     |
| 11.3    | CMM_IN.select_spindle_readout_0 | FALSE            | This signal is not evaluated by ShopMill                     |
| 11.4    | CMM_IN.select_spindle_readout_1 | FALSE            | This signal is not evaluated by ShopMill                     |
| 11.5    | CMM_IN.drf_request              | FALSE            | Select DRF function                                          |
| 12      | CMM_IN.ext_m_cmd_1              | 100              | 1. extended M function for output of tool-specific functions |
| 13      | CMM_IN.ext_m_cmd_2              | 101              | 2. extended M function for output of tool-specific functions |

#### Table 6-1 Signals to ShopMill (input signals)

## 6.2.2 Signals from ShopMill (output signals)

| Address | Name                                          | Initial<br>value | Comment                                              |
|---------|-----------------------------------------------|------------------|------------------------------------------------------|
| 30.0    | CMM_OUT.base_sig.main_mode_mill.manual        | FALSE            | ShopMill Manual operating mode                       |
| 30.1    | CMM_OUT.base_sig.main_mode_mill.aute<br>matic | FALSE            | ShopMill Automatic operating mode                    |
| 32.0    | CMM_OUT.base_sig.reset                        | FALSE            | Reset performed                                      |
| 32.1    | CMM_OUT.base_sig.nc_cycle_activ               | FALSE            | Cycle active                                         |
| 32.2    | CMM_OUT.base_sig.nc_cycle_stopped             | FALSE            | Cycle interrupted                                    |
| 34.0    | CMM_OUT.sub_mode_mill.tool                    | FALSE            | Tool operating area activated                        |
| 34.1    | CMM_OUT.sub_mode_mill.directory               | FALSE            | Directory operating area activated                   |
| 34.2    | CMM_OUT.sub_mode_mill.messages                | FALSE            | Alarms/messages operating area activated             |
| 34.3    | CMM_OUT.sub_mode_mill.program                 | FALSE            | Program operating area activated                     |
| 34.4    | CMM_OUT.sub_mode_mill.oem1                    | FALSE            | Signal not used by ShopMill                          |
| 34.5    | CMM_OUT.sub_mode_mill.oem2                    | FALSE            | Signal not used by ShopMill                          |
| 34.6    | CMM_OUT.sub_mode_mill.customer                | FALSE            | Signal not used by ShopMill                          |
| 34.7    | CMM_OUT.sub_mode_mill.mda                     | FALSE            | MDI operating area selected                          |
| 36.0    | CMM_OUT.cmm_plc_activ                         | FALSE            | ShopMill PLC active                                  |
| 36.1    | CMM_OUT.cmm_mmc_active                        | FALSE            | ShopMill operator interface active                   |
| 36.2    | CMM_OUT.spindle_start_req                     | FALSE            | Spindle start requested (M3/M4 output to spindle)    |
| 36.3    | CMM_OUT.spindle_stop_req                      | FALSE            | Spindle stop requested, M5 output to spindle         |
| 36.4    | CMM_OUT.spindle_right                         | FALSE            | Spindle rotation clockwise preselected               |
| 36.5    | CMM_OUT.spindle_left                          | FALSE            | Spindle rotation counterclockwise preselected        |
| 36.7    | CMM_OUT.ext_prog_sel                          | FALSE            | External program selected for execution              |
| 37.0    | CMM_OUT.program_selection_done                | FALSE            | HMI acknowledgement that a program has been selected |
| 37.1    | CMM_OUT.program_test_active                   | FALSE            | Program test function is active                      |
| 37.2    | CMM_OUT.dry_run_active                        | FALSE            | DryRun function is active                            |

 Table 6-2
 Signals from ShopMill (output signals)

#### 6.2 Overview of ShopMill interface DB82

| Address | Name                                     | Initial<br>value | Comment                                    |
|---------|------------------------------------------|------------------|--------------------------------------------|
| 37.3    | CMM_OUT.m01_active                       | FALSE            | M01 function is active                     |
| 37.4    | CMM_OUT.skip_block_activ                 | FALSE            | Skip Block function is active              |
| 37.7    | CMM_OUT.start_up_activ                   | FALSE            | ShopMill boot active                       |
| 38.1    | CMM_OUT.tool_un_load_internal            | FALSE            | Load/unload tool without magazine loading: |
| 38.2    | CMM_OUT.drf_activ                        | FALSE            | DRF function is active                     |
| 38.3    | CMM_OUT.nc_start_ineffective             | FALSE            | NC Start not active                        |
| 42.0    | CMM_OUT.tool_m_function.function_1_on    | FALSE            | Tool spec. Function 1 active               |
| 42.1    | CMM_OUT.tool_m_function.function_2_on    | FALSE            | Tool spec. Function 2 active               |
| 42.2    | CMM_OUT.tool_m_function.function_3_on    | FALSE            | Tool spec. Function 3 active               |
| 42.3    | CMM_OUT.tool_m_function.function_4_on    | FALSE            | Tool spec. Function 4 active               |
| 42.4    | CMM_OUT.tool_m_function.function_1_activ | FALSE            | Tool spec. Function 1 valid                |
| 42.5    | CMM_OUT.tool_m_function.function_2_activ | FALSE            | Tool spec. Function 2 valid                |
| 42.6    | CMM_OUT.tool_m_function.function_3_activ | FALSE            | Tool spec. Function 3 valid                |
| 42.7    | CMM_OUT.tool_m_function.function_4_activ | FALSE            | Tool spec. Function 4 valid                |
| 44      | CMM_OUT.mask_number                      | W#16#0           | Current screen number of ShopMill          |

Table 6-2 Signals from ShopMill (output signals)

#### 6.2.3 **Diagnostics buffer signals**

| Address | Name                                                  | Initial<br>value | Comment                                              |
|---------|-------------------------------------------------------|------------------|------------------------------------------------------|
| 60.0    | nck_signal_monitormonitor_on                          | FALSE            | Activate diagnostics function<br>(input signal)      |
| 60.1    | nck_signal_monitormonitor_initialize                  | FALSE            | Initialize diagnostics function<br>(input signal)    |
| 62      | nck_signal_monitoraccess_error[1].cur-<br>rent_number | W#16#0           | Current number of error message 1<br>(output signal) |
| 64      | nck_signal_monitoraccess_error[1].db_<br>number       | B#16#0           | DB number of error message 1<br>(output signal)      |
| 65      | nck_signal_monitoraccess_error[1].<br>byte_number     | B#16#0           | Byte number of error message 1<br>(output signal)    |
| 66      | nck_signal_monitoraccess_error[1].bit_<br>number      | B#16#0           | Bit number of error message 1<br>(output signal)     |
| 68      | nck_signal_monitoraccess_error[2].<br>current_number  | W#16#0           | Current number of error message 2<br>(output signal) |
| 70      | nck_signal_monitoraccess_error[2].db_<br>number       | B#16#0           | DB number of error message 2<br>(output signal)      |
| 71      | nck_signal_monitoraccess_error[2].<br>byte_number     | B#16#0           | Byte number of error message 2<br>(output signal)    |
| 72      | nck_signal_monitoraccess_error[2].bit_<br>number      | B#16#0           | Bit number of error message 2<br>(output signal)     |

#### Table 6-3 Diagnostics buffer signals

## 6.2 Overview of ShopMill interface DB82

| Address | Name                                                  | Initial<br>value | Comment                                               |
|---------|-------------------------------------------------------|------------------|-------------------------------------------------------|
| •<br>•  |                                                       |                  |                                                       |
| 176     | nck_signal_monitoraccess_error[20].<br>current_number | W#16#0           | Current number of error message 20<br>(output signal) |
| 178     | nck_signal_monitoraccess_error[20].<br>db_number      | B#16#0           | DB number of error message 20<br>(output signal)      |
| 179     | nck_signal_monitoraccess_error[20].<br>byte_number    | B#16#0           | Byte number of error message 20<br>(output signal)    |
| 180     | nck_signal_monitoraccess_error[20].<br>bit_number     | B#16#0           | Bit number of error message 20<br>(output signal)     |

## Table 6-3 Diagnostics buffer signals

## 6.3.1 Signals to ShopMill (input signals)

| DB82                   | transfer_base_sig                                                                                                    |  |  |
|------------------------|----------------------------------------------------------------------------------------------------|--|--|
| DBB0                   | Transmission mode for MCP signals                                                                                                    |  |  |
| Data Block             | Signal(s) to ShopMill                                                                                                    |  |  |
| Edge evaluation: no    | Signal(s) updated: Cyclic Signal(s) valid from software Version:<br>ShopMill 4.3                                                                                                    |  |  |
| Significance of signal | With this signal you determine whether the base signals of structure "base_sig" are to be used from the input/output are of the OP032S machine control panel or from the 19" machine control panel, i.e. the ShopMill PLC copies these input/output signals automatically to DB82.         Value:       0       Default setting; OP032S machine control panel connection 1 19" machine control panel connection         1       19" machine control panel connection         2       No transfer of base signals; base signals must be transferred by user! |  |  |
| Note                   | See Section 5.7 "Machine control panel", subsection on latching logic for MCP signals                                                                                                    |  |  |

| DB82                   | base_sig.ma                                                                        | base_sig.main_mode_mill.manual |                                                        |  |
|------------------------|------------------------------------------------------------------------------------|--------------------------------|--------------------------------------------------------|--|
| DBX2.0                 | ShopMill M                                                                         | ShopMill Manual operating mode |                                                        |  |
| Data Block             | Signal(s) to                                                                       | Signal(s) to ShopMill          |                                                        |  |
| Edge evaluation: yes   |                                                                                    | Signal(s) updated: Cyclic      | Signal(s) valid from software Version:<br>ShopMill 4.3 |  |
| Significance of signal | Manual operating mode ("Machine manual") is selected in ShopMill with this signal. |                                |                                                        |  |
| Corresponding to       | DB82.DBB0                                                                          |                                |                                                        |  |
| Note                   | Effective only when DB82.DBB0=2 is set                                             |                                |                                                        |  |
| References             | /BAS/, Shop                                                                        | Mill Operator's Guide          |                                                        |  |

| DB82<br>DBX2.1         | base_sig.ma<br>ShopMill A              | base_sig.main_mode_mill.automatic ShopMill Automatic operating mode |                                                        |  |
|------------------------|----------------------------------------|---------------------------------------------------------------------|--------------------------------------------------------|--|
| Data Block             | Signal(s) to                           | Signal(s) to ShopMill                                               |                                                        |  |
| Edge evaluation: yes   |                                        | Signal(s) updated: Cyclic                                           | Signal(s) valid from software Version:<br>ShopMill 4.3 |  |
| Significance of signal | Automatic o                            | perating mode ("Machine auto") is select                            | ed in ShopMill with this signal.                       |  |
| Corresponding to       | DB82.DBB0                              |                                                                     |                                                        |  |
| Note                   | Effective only when DB82.DBB0=2 is set |                                                                     |                                                        |  |
| References             | /BAS/, Shop                            | Mill Operator's Guide                                               |                                                        |  |

| DB82                   | base signeset                                                                                                    |  |  |
|------------------------|----------------------------------------------------------------------------------------------------|--|--|
|                        |                                                                                                    |  |  |
| DBX4.0                 | Reset                                                                                                    |  |  |
| Data Block             | Signal(s) to ShopMill                                                                                                    |  |  |
| Edge evaluation: yes   | Signal(s) updated:         Cyclic         Signal(s) valid from software Version:           ShopMill 4.3                                                                                                    |  |  |
| Significance of signal | Setting this signal triggers a channel-specific reset and the ShopMill PLC is reset. The ac-<br>tive program is aborted.                                                                                                    |  |  |
| Timing diagram         | CMM_IN.<br>reset<br>CMM_OUT.<br>reset<br>At least one PLC cycle set                                                                                                    |  |  |
| Related to             | DB82.DBB0; DB82.DBX32.0, base_sig.reset                                                                                                    |  |  |
| Note                   | Effective only when DB82.DBB0=2 is set                                                                                                    |  |  |
|                        | If mode group reset is used by the PLC user program, you must ensure that the CMM_IN.base_sig.reset signal is set at the same time.                                                                                                    |  |  |
|                        | <ul> <li>If NC cannot perform a reset, e.g. emergency stop state is active, then there is no ac-<br/>knowledgment for the "CMM_OUT.base_sig.reset" signal. In this case, the channel-<br/>specific reset is pending at the NC interface for at least 2 sec.</li> </ul> |  |  |

| DB82                 | base_sig.no                              | base_sig.nc_cycle_start                                               |                                                        |  |
|----------------------|------------------------------------------|-----------------------------------------------------------------------|--------------------------------------------------------|--|
| DBX4.1               | Cycle Start                              |                                                                       |                                                        |  |
| Data Block           | Signal(s) to                             | ShopMill                                                              |                                                        |  |
| Edge evaluation: yes |                                          | Signal(s) updated: Cyclic                                             | Signal(s) valid from software Version:<br>ShopMill 4.3 |  |
| Signal transition    | <ul> <li>ShopMi</li> </ul>               | I Automatic operating mode                                            |                                                        |  |
| 0> 1> 0              | Start of the                             | selected part program                                                 |                                                        |  |
|                      | Note: The S                              | hopMill Automatic operating mode is not                               | t identical with NC Automatic mode.                    |  |
|                      | Switching fr                             | om NC JOG to NC Auto only after Start                                 | and internal checking by the ShopMill                  |  |
|                      | status administration.                   |                                                                       |                                                        |  |
|                      | ShopMill Manual operating mode           |                                                                       |                                                        |  |
|                      | According to selected operator function: |                                                                       |                                                        |  |
|                      | <ul> <li>Start of</li> </ul>             | <ul> <li>Start of function in the screen form T, S, M,</li> </ul>     |                                                        |  |
|                      | <ul> <li>Start of</li> </ul>             | manual "Measure tool" with probe                                      |                                                        |  |
|                      | <ul> <li>Start of</li> </ul>             | <ul> <li>Start of manual "Zero point workpiece" with probe</li> </ul> |                                                        |  |
|                      | - Start "Positioning"                    |                                                                       |                                                        |  |
|                      | <ul> <li>Start of</li> </ul>             | "Face milling"                                                        |                                                        |  |
| Related to           | DB82.DBB0                                | ; DB82.DBX32.1, base_sig.nc_cycle_ad                                  | ctiv                                                   |  |
| Note                 | Effective on                             | ly when DB82.DBB0=2 is set                                            |                                                        |  |

| DB82<br>DBX4.2            | base_sig.no<br>Cycle Stop                          | c_cycle_stop               |                                                        |  |
|---------------------------|----------------------------------------------------|----------------------------|--------------------------------------------------------|--|
| Data Block                | Signal(s) to                                       | Signal(s) to ShopMill      |                                                        |  |
| Edge evaluation: yes      |                                                    | Signal(s) updated: Cyclic  | Signal(s) valid from software Version:<br>ShopMill 4.3 |  |
| Signal transition<br>0> 1 | Interruption                                       | of active program          |                                                        |  |
| Related to                | DB82.DBB0; DB82.DBX32.2, base_sig.nc_cycle_stopped |                            |                                                        |  |
| Note                      | Effective on                                       | ly when DB82.DBB0=2 is set |                                                        |  |

| DB82<br>DBX6.0<br>Data Block | sub_mode_mill.tool<br><b>Tool operating area</b><br>Signal(s) to ShopMill                                                                  |                                                                                                    |
|------------------------------|----------------------------------------------------------------------------------------------------|----------------------------------------------------------------------------------------------------|
| Edge evaluation: yes         | Signal(s) updated: Cyclic                                                                                                    | Signal(s) valid from software Version:<br>ShopMill 4.3                                                                      |
| Edge change 0> 1             | This signal can also be implemented in the<br>19" machine control panel or via hardkeys of<br>propriate operating area is displayed in Sho | PLC user program via a customized key on the<br>on the full OP032S CNC keyboard. The ap-<br>pMill when you select this key. |
| Signal state 0               | No effect                                                                                                    |                                                                                                    |
| Related to                   | DB82, DBX34.0, sub_mode_mill.tool                                                                                                    |                                                                                                    |

| DB82<br>DBX6.1<br>Data Block | sub_mode_<br>Directory o<br>Signal(s) to | mill.directory<br><b>perating area</b><br>ShopMill                                                                                                    |                                                        |  |
|------------------------------|------------------------------------------|----------------------------------------------------------------------------------------------------|--------------------------------------------------------|--|
| Edge evaluation: yes         |                                          | Signal(s) updated: Cyclic                                                                                                    | Signal(s) valid from software Version:<br>ShopMill 4.3 |  |
| Edge change 0> 1             | This signal of 19" machine propriate op  | This signal can also be implemented in the PLC user program via a customized key on the 19" machine control panel or via hardkeys on the full OP032S CNC keyboard. The appropriate operating area is displayed in ShopMill when you select this key. |                                                        |  |
| Signal state 0               | No effect                                |                                                                                                    |                                                        |  |
| Related to                   | DB82, DBX                                | 34.1, sub_mode_mill.directory                                                                                                    |                                                        |  |

| DB82<br>DBX6.2<br>Data Block | sub_mode_mill.mes<br>Alarms/Messages of<br>Signal(s) to ShopMil      | sages<br>operating area                                                                                                    |  |  |  |
|------------------------------|----------------------------------------------------------------------|----------------------------------------------------------------------------------------------------|--|--|--|
| Edge evaluation: yes         | Signal(                                                              | Signal(s) updated: Cyclic Signal(s) valid from software Version:<br>ShopMill 4.3                                                                                                    |  |  |  |
| Edge change 0> 1             | This signal can also<br>19" machine control<br>propriate operating a | This signal can also be implemented in the PLC user program via a customized key on the 19" machine control panel or via hardkeys on the full OP032S CNC keyboard. The appropriate operating area is displayed in ShopMill when you select this key. |  |  |  |
| Signal state 0               | No effect                                                            |                                                                                                    |  |  |  |
| Related to                   | DB82, DBX34.2, sub                                                   | _mode_mill.messages                                                                                                    |  |  |  |

| DB82<br>DBX6.3<br>Data Block | sub_mode_<br><b>Program o</b><br>Signal(s) to | mill.program<br><b>perating area</b><br>ShopMill                                                                                                    |                                                        |  |
|------------------------------|-----------------------------------------------|----------------------------------------------------------------------------------------------------|--------------------------------------------------------|--|
| Edge evaluation: yes         |                                               | Signal(s) updated: Cyclic                                                                                                    | Signal(s) valid from software Version:<br>ShopMill 4.3 |  |
| Edge change 0> 1             | This signal of 19" machine propriate op       | This signal can also be implemented in the PLC user program via a customized key on the 19" machine control panel or via hardkeys on the full OP032S CNC keyboard. The appropriate operating area is displayed in ShopMill when you select this key. |                                                        |  |
| Signal state 0               | No effect                                     |                                                                                                    |                                                        |  |
| Related to                   | DB82, DBX                                     | 34.3, sub_mode_mill.program                                                                                                    |                                                        |  |

## 02/05

| DB82                 | sub_mode_mill.mda                                                                                                    |                                                        |  |
|----------------------|----------------------------------------------------------------------------------------------------|--------------------------------------------------------|--|
| DBX6.7               | MDI operating area                                                                                                    |                                                        |  |
| Data Block           | Signal(s) to ShopMill                                                                                                    |                                                        |  |
| Edge evaluation: yes | Signal(s) updated: Cyclic                                                                                                    | Signal(s) valid from software Version:<br>ShopMill 5.3 |  |
| Edge change 0> 1     | This signal can also be implemented in the user program via a customized key on the 19" machine control panel or via hardkeys on the full CNC keyboard in the case of an OP032S machine control panel. The appropriate operating area is displayed in ShopMill when you select this key. |                                                        |  |
| Signal state 0       | No effect                                                                                                    |                                                        |  |
| Note                 | Effective only when DB82.DBB0=2 is set                                                                                                    |                                                        |  |
| Related to           | DB82, DBX34.7, sub_mode_mill.mda                                                                                                    |                                                        |  |

| DB82<br>DBB8<br>Data Block | spindle_interface_number<br>Assignment of spindle/axis data record<br>Signal(s) to ShopMill |                                                         |                                                        |
|----------------------------|---------------------------------------------------------------------------------------------|---------------------------------------------------------|--------------------------------------------------------|
| Edge evaluation: no        | 1                                                                                           | Signal(s) updated: Cyclic                               | Signal(s) valid from software Version:<br>ShopMill 4.3 |
| Significance of signal     | This signal of the machine                                                                  | an be used to assign the spindle to an a axis.          | axis data record. Enter the number of                  |
| Corresponding to           | ShopMill SV<br>of the chanr                                                                 | I release 5.3 and higher: MD 9705 CMN<br>lel axis here. | I_INDEX_SPINDLE, enter the number                      |

| DB82                | user_defined_spindle_control                                                                                                    |                                                                                                    |                                                                                                    |
|---------------------|----------------------------------------------------------------------------------------------------|----------------------------------------------------------------------------------------------------|----------------------------------------------------------------------------------------------------|
| DBX9.0              | User-defined spindle control                                                                                                    |                                                                                                    |                                                                                                    |
| Data Block          | Signal(s) to                                                                                                    | ShopMill                                                                                                    |                                                                                                    |
| Edge evaluation: no | Signal(s) updated: Cyclic Signal(s) valid from software Version:<br>ShopMill 6.2                                                                                                    |                                                                                                    |                                                                                                    |
| Signal state 0      | The spindle control is supported by the ShopMill PLC. Interface signals DB82.DBX9.1 to DB82.DBX9.4 and DB82.DBX36.2 to DB82.DBX36.5 are active.<br>In the axis DB of the spindle, interface signals DB3x.DBX30.0 to DB3x.DBX30.2 are written (see also Section 11.3 "Spindle control"). |                                                                                                    |                                                                                                    |
| Signal state 1      | The spindle<br>to DB82.DB<br>signals DB3<br>the user PL0                                                                                                    | control is not supported by the ShopMill<br>X9.4 and DB82.DBX36.2 to DB82.DBX<br>x.DBX30.0 to DB3x.DBX30.2 are not wr<br>C. | PLC. Interface signals DB82.DBX9.1<br>36.5 have no function and interface<br>ritten. The spindle must be controlled in |

| DB82                      | spindle_sta                                                                                                    | rt                                                                 |  |
|---------------------------|----------------------------------------------------------------------------------------------------|--------------------------------------------------------------------|--|
| DBX9.1                    | Spindle sta                                                                                                    | rt                                                                 |  |
| Data Block                | Signal(s) to                                                                                                    | ShopMill                                                           |  |
| Edge evaluation: yes      | Signal(s) updated: Cyclic Signal(s) valid from software Version:<br>ShopMill 4.3                                                                                                    |                                                                    |  |
| Signal transition<br>0> 1 | The spindle start is only performed if a direction of rotation is selected at the same time via interface signal DB3x.DBX30.1 or DB3x.DBX30.2.<br>Please comply with the instructions in Section 11.3 "Spindle control".<br>This signal is no longer used as from ShopMill version 6. The spindle start is performed with the selection of the rotation direction spindle left or spindle right. |                                                                    |  |
| Signal state 0            | No effect                                                                                                    |                                                                    |  |
| Related to                | DB82, DBX3<br>DB82, DBX9<br>DB82, DBX9                                                                                                    | 36.2, spindle_start_req<br>9.3, spindle_left<br>9.4, spindle_right |  |

| DB82<br>DBX9.2       | spindle_stop                                                     | 0<br>0                                      |                   |
|----------------------|------------------------------------------------------------------|---------------------------------------------|-------------------|
| Data Block           | Signal(s) to                                                     | ShopMill                                    |                   |
| Edge evaluation: yes | Signal(s) updated: Cyclic Signal(s) valid from software Version: |                                             |                   |
|                      |                                                                  |                                             | ShopMill 4.3      |
| Signal transition    | Spindle stop                                                     | is performed via interface signal DB3x.     | DBX30.0.          |
| 0> 1                 | Please com                                                       | ply with the instructions in Section 11.3 " | Spindle control". |
| Signal state 0       | No effect                                                        |                                             |                   |
| Related to           | DB82, DBX3                                                       | 36.3, spindle_stop_req                      |                   |

| DB82<br>DBX9.3<br>Data Block | spindle_left<br>CCW spindle ro                                                                                               | otation<br>nMill |  |
|------------------------------|----------------------------------------------------------------------------------------------------|------------------|--|
| Edge evaluation: yes         | Signal(s) updated:         Cyclic         Signal(s) valid from software Version:           ShopMill 4.3         ShopMill 4.3 |                  |  |
| Signal transition<br>0> 1    | The selection of the direction of spindle rotation (left) acts as spindle start.                                             |                  |  |
| Signal state 0               | No effect                                                                                                    |                  |  |
| Related to                   | DB82, DBX36.5, spindle_left                                                                                                  |                  |  |
| References                   | /BAS/, ShopMill Operator's Guide                                                                                             |                  |  |

| DB82<br>DBX9.4<br>Data Block | spindle_right<br>CW spindle rotation<br>Signal(s) to ShopMill |                                                        |  |
|------------------------------|---------------------------------------------------------------|--------------------------------------------------------|--|
| Edge evaluation: yes         | Signal(s) updated: Cyclic                                     | Signal(s) valid from software Version:<br>ShopMill 4.3 |  |
| Signal transition<br>0> 1> 0 | The selection of the direction of spindle rotatio             | n (right) acts as spindle start.                       |  |
| Signal state 0               | No effect                                                     |                                                        |  |
| Related to                   | DB82, DBX36.4, spindle_right                                  |                                                        |  |
| References                   | /BAS/, ShopMill Operator's Guide                              |                                                        |  |

| DB82                   | program_extern_selected                                                                                             |  |  |
|------------------------|----------------------------------------------------------------------------------------------------|--|--|
| DBX9.5                 | Program is selected in the PLC                                                                                      |  |  |
| Data Block             | Signal(s) to ShopMill                                                                                               |  |  |
| Edge evaluation: no    | Signal(s) updated: Cyclic Signal(s) valid from software Version:<br>ShopMill 4.3                                    |  |  |
| Significance of signal | When the signal is set, it is possible to select an NC part program externally from the PLC.                        |  |  |
| Timing diagram         | DB82, DBX9.5<br>Program_extern_selected<br>ShopMill loads the<br>program<br>DB82, DBX37.0<br>Program_selection_done |  |  |
| Related to             | DB82, DBX37.0, program_selection_done                                                                               |  |  |
| References             | /BAS/, ShopMill Operator's Guide                                                                                    |  |  |

| DB82                   | disable_cnc                                                                                         | _standard                 |                                                        |  |
|------------------------|----------------------------------------------------------------------------------------------------|---------------------------|--------------------------------------------------------|--|
| DBX9.6                 | Disable switchover to CNC ISO operator interface                                                    |                           |                                                        |  |
| Data Block             | Signal(s) to                                                                                        | Signal(s) to ShopMill     |                                                        |  |
| Edge evaluation: no    | ·                                                                                                   | Signal(s) updated: Cyclic | Signal(s) valid from software Version:<br>ShopMill 4.3 |  |
| Significance of signal | When the signal is set, switchover from ShopMill to the CNC ISO operator interface can be disabled. |                           |                                                        |  |

| DB82<br>DBX9.7         | cmm_active_in_cnc_mode ShopMill PLC active during CNC ISO operation                                                                                                    |                                           |  |
|------------------------|----------------------------------------------------------------------------------------------------|-------------------------------------------|--|
| Data Block             | Signal(s) to ShopMill                                                                                                    |                                           |  |
| Edge evaluation: no    | Signal(s) updated: Cyclic Signal(s) valid from software Version:<br>ShopMill 4.3                                                                                                    |                                           |  |
| Significance of signal | Value:         0:       ShopMill PLC is not active during CNC IS<br>You must not use this setting with ShopMil         1:       ShopMill is active during CNC ISO operat<br>You must use this setting with ShopMill O | D operation.<br>II Open.<br>on.<br>ben.   |  |
| Application example(s) | Switchover between CNC ISO and ShopMill opera<br>program is active and running).                                                                                                    | tion is possible at any time (even when a |  |

| DB82                 | program_tes                                                                             | st_request                |                                                        |
|----------------------|-----------------------------------------------------------------------------------------|---------------------------|--------------------------------------------------------|
| DBX10.0              | Select Prog                                                                             | gram test function        |                                                        |
| Data Block           | Signal(s) to ShopMill                                                                   |                           |                                                        |
| Edge evaluation: yes |                                                                                         | Signal(s) updated: Cyclic | Signal(s) valid from software Version:<br>ShopMill 4.4 |
| Signal transition    | This signal can be implemented in the PLC user program via a customized key on the ma-  |                           |                                                        |
| 0> 1                 | chine control panel. Pressing this key activates/deactivates the program test function. |                           |                                                        |

| DB82                      | dry_run_req                                                                                                    | juest                     |                                                        |  |
|---------------------------|----------------------------------------------------------------------------------------------------|---------------------------|--------------------------------------------------------|--|
| DBX10.1                   | Select DryRun function                                                                                                    |                           |                                                        |  |
| Data Block                | Signal(s) to                                                                                                    | Signal(s) to ShopMill     |                                                        |  |
| Edge evaluation: yes      | ·                                                                                                    | Signal(s) updated: Cyclic | Signal(s) valid from software Version:<br>ShopMill 4.4 |  |
| Signal transition<br>0> 1 | This signal can be implemented in the PLC user program via a customized key on the ma-<br>chine control panel. Pressing this key activates/deactivates the DryRun function. |                           |                                                        |  |

| DB82                      | m01_reque                      | st                                                                                                    |                                                        |  |
|---------------------------|--------------------------------|----------------------------------------------------------------------------------------------------|--------------------------------------------------------|--|
| DBX10.2                   | Select M01                     | Select M01 function                                                                                                    |                                                        |  |
| Data Block                | Signal(s) to                   | Signal(s) to ShopMill                                                                                                    |                                                        |  |
| Edge evaluation: yes      |                                | Signal(s) updated: Cyclic                                                                                                    | Signal(s) valid from software Version:<br>ShopMill 4.4 |  |
| Signal transition<br>0> 1 | This signal of<br>chine contro | This signal can be implemented in the PLC user program via a customized key on the ma-<br>chine control panel. Pressing this key activates/deactivates the M01 function. |                                                        |  |

| DB82                 | skip_block_request                                                                     |              |  |
|----------------------|----------------------------------------------------------------------------------------|--------------|--|
| DBX10.3              | Select Skip Block function                                                             |              |  |
| Data Block           | Signal(s) to ShopMill                                                                  |              |  |
| Edge evaluation: yes | Signal(s) updated: Cyclic Signal(s) valid from software Version:                       |              |  |
|                      |                                                                                        | ShopMill 5.1 |  |
| Signal transition    | This signal can be implemented in the PLC user program via a customized key on the ma- |              |  |
| 0> 1                 | chine control panel. Pressing this key activates/deactivates the Skip Block function.  |              |  |

| DB82                   | boot_standa                                                                                                    | ard                       |                                                        |
|------------------------|----------------------------------------------------------------------------------------------------|---------------------------|--------------------------------------------------------|
| DBX10.4                | System boot on CNC ISO operator interface                                                                                                    |                           |                                                        |
| Data Block             | Signal(s) to ShopMill                                                                                                    |                           |                                                        |
| Edge evaluation: no    |                                                                                                    | Signal(s) updated: Cyclic | Signal(s) valid from software Version:<br>ShopMill 4.3 |
| Significance of signal | Setting this signal forces the system to boot on the CNC ISO operator interface. If the si-<br>gnal is reset again, it is possible to switch over to the ShopMill operator interface. |                           |                                                        |

| DB82<br>DBX10.5<br>Data Block | nck_auto_re<br><b>Preparation</b><br>Signal(s) to | eq<br>n of PLC block search<br>ShopMill |                                                        |
|-------------------------------|---------------------------------------------------|-----------------------------------------|--------------------------------------------------------|
| Edge evaluation: yes          |                                                   | Signal(s) updated: Cyclic               | Signal(s) valid from software Version:<br>ShopMill 5.3 |
| Signal transition<br>0> 1     | Switchover                                        | on the NCK from JOG to AUTO can be      | requested with this signal.                            |
| Signal state 0                | No effect                                         |                                         |                                                        |
| Application example(s)        | Block search via PLC                              |                                         |                                                        |
| Related to                    | DB19, DBX                                         | 6.0, signals from mode group (NCK —>    | PLC) active AUTOMATIC mode                             |

| DB82<br>DBX10.6<br>Data Block | spindle_act<br>Spindle act<br>Signal(s) to                                                                     | _m30_reset<br>i <b>ve after M30 and Reset</b><br>ShopMill |                                                                                                    |
|-------------------------------|----------------------------------------------------------------------------------------------------|-----------------------------------------------------------|----------------------------------------------------------------------------------------------------|
| Edge evaluation: no           |                                                                                                    | Signal(s) updated: Cyclic                                 | Signal(s) valid as from SW version:<br>ShopMill 5.3;<br>no longer effective in Version 6 and<br>higher |
| Signal transition<br>0> 1     | The spindle is not switched off at program end and on reset. The spindle must be switched off in the user PLC. |                                                           |                                                                                                    |
| Signal state 0                | The spindle is switched off at program end and on reset by the ShopMill PLC.                                   |                                                           |                                                                                                    |

| DB82                   | ignore_nck_alarm                                                                                                    |                                                                                                    |  |  |
|------------------------|----------------------------------------------------------------------------------------------------|----------------------------------------------------------------------------------------------------|--|--|
| DBX10.7                | Ignore NCK alarm on cycle start                                                                                                    | Ignore NCK alarm on cycle start                                                                                                    |  |  |
| Data Block             | Signal(s) to ShopMill                                                                                                    | Signal(s) to ShopMill                                                                                                    |  |  |
| Edge evaluation: no    | Signal(s) updated: Cyclic Signal(s) valid from software Version:<br>ShopMill 5.3                                                                                                    |                                                                                                    |  |  |
| Significance of signal | With an active NCK alarm (DB10.DBX109.0 =<br>0: Cycle Start not possible<br>1: Cycle start possible<br>Alarms<br>- EMERGENCY OFF(DB10.DBX106.1 = 1)<br>- NCK alarm with operational stop(DB21.DBX<br>cannot be suppressed with this interface signal | <ol> <li>e.g. battery alarm, the following applies:</li> <li>36.7 = 1)</li> <li>i.e. cycle start is not possible in these</li> </ol> |  |  |

| DB82                                       | get_tool_data                                                                                           |                                                        |  |
|--------------------------------------------|----------------------------------------------------------------------------------------------------|--------------------------------------------------------|--|
| DBX11.1                                    | Update tool data                                                                                        |                                                        |  |
| Data Block                                 | Signal(s) to ShopMill                                                                                   |                                                        |  |
| Edge evaluation: yes                       | Signal(s) updated: Cyclic                                                                               | Signal(s) valid from software Version:<br>ShopMill 5.3 |  |
| Signal state 1 or signal transition 0 —> 1 | The tool data is updated. When this process is finished, the signal is reset again by the ShopMill PLC. |                                                        |  |
| Signal state 0 or signal transition 1> 0   | -                                                                                                    |                                                        |  |
| Note                                       | With ShopMill 6.3 and higher, use interface signa DBX11.1.                                              | I DB19 DBX18.0 instead of DB82                         |  |

| DB82                      | drf_request                                                                                                    |                           |                                                        |  |
|---------------------------|----------------------------------------------------------------------------------------------------|---------------------------|--------------------------------------------------------|--|
| DBX11.5                   | Select DRF                                                                                                    | Select DRF function       |                                                        |  |
| Data Block                | Signal(s) to                                                                                                    | Signal(s) to ShopMill     |                                                        |  |
| Edge evaluation: yes      |                                                                                                    | Signal(s) updated: Cyclic | Signal(s) valid from software Version:<br>ShopMill 6.3 |  |
| Signal transition<br>0> 1 | This signal can be implemented in the PLC user program via a customized key on the ma-<br>chine control panel. Pressing this key activates/deactivates the DRF function. |                           |                                                        |  |

| DB82                                          | ext_m_cmd_1                                                                                                    |  |  |
|-----------------------------------------------|----------------------------------------------------------------------------------------------------|--|--|
| DBB12                                         | 1. extended M function for output of tool-specific functions                                                                                                    |  |  |
| Data Block                                    | Signal(s) to ShopMill                                                                                                    |  |  |
| Edge evaluation: no                           | Signal(s) updated: Cyclic Signal(s) valid from software Version:<br>ShopMill 5.3                                                                                                    |  |  |
| Signal state 1 or signal<br>transition 0 —> 1 | ShopMill utilizes 2 extended M functions to output tool-specific functions. The number of the 1st extended M function is entered in this interface signal. At the same time, display machine data 9684 \$MM_CMM_M_CODE_TOOL_BITS_1 must be set to this value. The default setting is 100, the maximum value 255. |  |  |
| Signal state 0 or signal transition 1> 0      | -                                                                                                    |  |  |
| Related to                                    | DB82, DBB13, ext_m_cmd_2,<br>display machine data 9684 \$MM_CMM_M_CODE_TOOL_BITS_1                                                                                                    |  |  |

| DB82                     | ext_m_cmd_2                                                                                                    |                                                                                               |                                                        |  |
|--------------------------|----------------------------------------------------------------------------------------------------|-----------------------------------------------------------------------------------------------|--------------------------------------------------------|--|
| DBB13                    | 2. extended M function for output of tool-specific functions                                                                                                    |                                                                                               |                                                        |  |
| Data Block               | Signal(s) to                                                                                                    | Signal(s) to ShopMill                                                                         |                                                        |  |
| Edge evaluation: no      |                                                                                                    | Signal(s) updated: Cyclic                                                                     | Signal(s) valid from software Version:<br>ShopMill 5.3 |  |
| Signal state 1 or signal | ShopMill uti                                                                                                    | ShopMill utilizes 2 extended M functions to output tool-specific functions. The number of the |                                                        |  |
| transition 0 — > 1       | 2nd extended M function is entered in this interface signal. At the same time, display ma-<br>chine data 9685 \$MM_CMM_M_CODE_TOOL_BITS_2 must be set to this value. The de-<br>fault setting is 101, the maximum value 255. |                                                                                               |                                                        |  |
| Signal state 0 or        | -                                                                                                    |                                                                                               |                                                        |  |
| signal transition 1> 0   |                                                                                                    |                                                                                               |                                                        |  |
| Related to               | DB82, DBB                                                                                                    | DB82, DBB12, ext_m_cmd_1,                                                                     |                                                        |  |
|                          | display mac                                                                                                    | hine data 9685 \$MM_CMM_M_CODE_                                                               | TOOL_BITS_2                                            |  |

| DB82                   | base_sig.main_mode_mill.manual |                                                                                  |                                                        |  |
|------------------------|--------------------------------|----------------------------------------------------------------------------------|--------------------------------------------------------|--|
| DBX30.0                | Base signa                     | Base signals – ShopMill Manual mode                                              |                                                        |  |
| Data Block             | Signal(s) fro                  | Signal(s) from ShopMill                                                          |                                                        |  |
| Edge evaluation: no    |                                | Signal(s) updated: Cyclic                                                        | Signal(s) valid from software Version:<br>ShopMill 4.3 |  |
| Significance of signal | The base signal DB82.DBX3      | gnal indicates that the "Machine Manual"<br>6.1 cmm_mmc_activ must also be gated | ' operating area is selected. The signal<br>d.         |  |

| DB82                   | base_sig.m                                                                                                    | base_sig.main_mode_mill.automatic      |                                                        |  |
|------------------------|----------------------------------------------------------------------------------------------------|----------------------------------------|--------------------------------------------------------|--|
| DBX30.1                | Base signa                                                                                                    | Base signals – ShopMill Automatic mode |                                                        |  |
| Data Block             | Signal(s) fro                                                                                                    | Signal(s) from ShopMill                |                                                        |  |
| Edge evaluation: no    | ·                                                                                                    | Signal(s) updated: Cyclic              | Signal(s) valid from software Version:<br>ShopMill 4.3 |  |
| Significance of signal | The base signal indicates that the "Machine Auto" operating area is selected. The signal DB82.DBX36.1 cmm_mmc_activ must also be gated. |                                        |                                                        |  |

| DB82                   | base_sig.res   | set                                      |                                                        |
|------------------------|----------------|------------------------------------------|--------------------------------------------------------|
| DBX32.0                | Reset activa   | ated                                     |                                                        |
| Data Block             | Signal(s) from | m ShopMill                               |                                                        |
| Edge evaluation: no    |                | Signal(s) updated: Cyclic                | Signal(s) valid from software Version:<br>ShopMill 4.3 |
| Significance of signal | The signal in  | dicates that a channel-specific reset wa | as performed.                                          |

| DB82<br>DBX32.1        | base_sig.nc_cycle_active Cycle active          |                                                        |
|------------------------|------------------------------------------------|--------------------------------------------------------|
| Data Block             | Signal(s) from ShopMill                        |                                                        |
| Edge evaluation: no    | Signal(s) updated: Cyclic                      | Signal(s) valid from software Version:<br>ShopMill 4.3 |
| Significance of signal | The signal indicates that a program is active. |                                                        |

| DB82<br>DBX32.2        | base_sig.nc_cycle_stopped Cycle interrupted         |                                                        |
|------------------------|-----------------------------------------------------|--------------------------------------------------------|
| Data Block             | Signal(s) from ShopMill                             |                                                        |
| Edge evaluation: no    | Signal(s) updated: Cyclic                           | Signal(s) valid from software Version:<br>ShopMill 4.3 |
| Significance of signal | The signal indicates that a program is interrupted. | ł.                                                     |

| DB82<br>DBX34.0        | sub_mode_<br>Tool operat | mill.tool<br>ing area activated            |                                                        |
|------------------------|--------------------------|--------------------------------------------|--------------------------------------------------------|
| Data Block             | Signal(s) fro            | m ShopMill                                 |                                                        |
| Edge evaluation: no    |                          | Signal(s) updated: Cyclic                  | Signal(s) valid from software Version:<br>ShopMill 4.3 |
| Significance of signal | The signal ir            | ndicates that the Tool operating area is s | selected.                                              |

| DB82                   | sub_mode_r     | mill.directory                     |                                                        |  |
|------------------------|----------------|------------------------------------|--------------------------------------------------------|--|
| DBX34.1                | Directory op   | Directory operating area activated |                                                        |  |
| Data Block             | Signal(s) from | Signal(s) from ShopMill            |                                                        |  |
| Edge evaluation: no    |                | Signal(s) updated: Cyclic          | Signal(s) valid from software Version:<br>ShopMill 4.3 |  |
| Significance of signal | The signal in  | dicates that the Directory operat  | ng area is selected.                                   |  |

| DB82<br>DBX34.2        | sub_mode_mill.messages Alarms/messages operating area activated           |                                                        |  |
|------------------------|---------------------------------------------------------------------------|--------------------------------------------------------|--|
| Data Block             | Signal(s) from ShopMill                                                   |                                                        |  |
| Edge evaluation: no    | Signal(s) updated: Cyclic                                                 | Signal(s) valid from software Version:<br>ShopMill 4.3 |  |
| Significance of signal | The signal indicates that the Alarms/Messages operating area is selected. |                                                        |  |

| DB82                   | sub_mode_     | mill.program                          |                                        |  |
|------------------------|---------------|---------------------------------------|----------------------------------------|--|
| DBX34.3                | Program op    | Program operating area activated      |                                        |  |
| Data Block             | Signal(s) fro | m ShopMill                            |                                        |  |
| Edge evaluation: no    |               | Signal(s) updated: Cyclic             | Signal(s) valid from software Version: |  |
|                        |               |                                       | ShopMill 4.3                           |  |
| Significance of signal | The signal ir | ndicates that the Program operating a | rea is selected.                       |  |

| DB82<br>DBX34.7<br>Data Block | sub_mode_mill.mda<br>MDI operating area selected<br>Signal(s) from ShopMill |                                                        |
|-------------------------------|-----------------------------------------------------------------------------|--------------------------------------------------------|
| Edge evaluation: no           | Signal(s) updated: Cyclic                                                   | Signal(s) valid from software Version:<br>ShopMill 5.3 |
| Significance of signal        | The signal indicates that the MDI operating ar                              | ea is selected.                                        |

| DB82                                       | cmm_plc_active                                                                                                    |            |                                                        |
|--------------------------------------------|----------------------------------------------------------------------------------------------------|------------|--------------------------------------------------------|
| DBX36.0                                    | ShopMill PLC active                                                                                                    |            |                                                        |
| Data Block                                 | Signal(s) fro                                                                                                    | m ShopMill |                                                        |
| Edge evaluation: no                        | Signal(s) updated: Cyclic Signal(s) valid from software Version ShopMill 4.3                                                                                                    |            | Signal(s) valid from software Version:<br>ShopMill 4.3 |
| Signal state 1 or signal transition 0 —> 1 | The ShopMill PLC program is activated.                                                                                                    |            |                                                        |
| Signal state 0 or signal transition 1—>0   | The ShopMill PLC program is not active. The PLC user program can execute a CNC ISO operation.                                                                                                    |            |                                                        |
| Special cases, errors,                     | The ShopMill PLC program becomes active when the ShopMill application is loaded in the user interface following activation of the ShopMill softkey or when the signal DB82 DBX9.7, "cmm_activ_in_CNC_mode" is set to "1". After switching to CNC ISO operation, the ShopMill PLC program is only in an inactive state if the signal DB82 DBX9.7, "cmm_activ_in_CNC_mode" is set to "0"; otherwise the ShopMill PLC program remains in active state. |            |                                                        |

| DB82<br>DBX36.1<br>Data Block            | cmm_mmc_active<br>ShopMill operator interface active<br>Signal(s) from ShopMill                                                                  |                                                        |  |
|------------------------------------------|----------------------------------------------------------------------------------------------------|--------------------------------------------------------|--|
| Edge evaluation: no                      | Signal(s) updated: Cyclic                                                                                                    | Signal(s) valid from software Version:<br>ShopMill 4.3 |  |
| Signal state 1 or signal transition 0> 1 | The ShopMill operator interface is activated.                                                                                                    |                                                        |  |
| Signal state 0 or signal transition 1—>0 | The ShopMill operator interface is not active.                                                                                                   |                                                        |  |
| Special cases, errors,                   | The ShopMill operator interface is activated when the ShopMill application is loaded to the CNC ISO operator interface via the ShopMill softkey. |                                                        |  |

| DB82                   | spindle_star            | t_req                                      |                                                        |  |
|------------------------|-------------------------|--------------------------------------------|--------------------------------------------------------|--|
| DBX36.2                | Spindle sta             | Spindle start requested                    |                                                        |  |
| Data Block             | Signal(s) fro           | Signal(s) from ShopMill                    |                                                        |  |
| Edge evaluation: no    |                         | Signal(s) updated: Cyclic                  | Signal(s) valid from software Version:<br>ShopMill 4.3 |  |
| Significance of signal | The signal in executed. | ndicates that a spindle start has been rec | quested and M3 or M4 has been                          |  |

| DB82                   | spindle_stop  | p_req                                     |                                                        |  |
|------------------------|---------------|-------------------------------------------|--------------------------------------------------------|--|
| DBX36.3                | Spindle sto   | Spindle stop requested                    |                                                        |  |
| Data Block             | Signal(s) fro | Signal(s) from ShopMill                   |                                                        |  |
| Edge evaluation: no    |               | Signal(s) updated: Cyclic                 | Signal(s) valid from software Version:<br>ShopMill 4.3 |  |
| Significance of signal | The signal ir | ndicates that a spindle stop has been red | quested.                                               |  |

| DB82<br>DBX36.4        | spindle_right CW spindle rotation                                                            |                                                        |  |
|------------------------|----------------------------------------------------------------------------------------------|--------------------------------------------------------|--|
| Data Block             | Signal(s) from ShopMill                                                                      |                                                        |  |
| Edge evaluation: no    | Signal(s) updated: Cyclic                                                                    | Signal(s) valid from software Version:<br>ShopMill 4.3 |  |
| Significance of signal | This signal indicates that the plus travel command is applied at the spindle (DB3x.DBX64.7). |                                                        |  |

| DB82                   | spindle_left                                                        |                           |  |
|------------------------|---------------------------------------------------------------------|---------------------------|--|
| Data Block             | Signal(s) from ShonMill                                             |                           |  |
| Edge evaluation: no    | Signal(s) non Shophim                                               |                           |  |
| Luge evaluation. no    | Signal(s) updated. Cyclic                                           | ShopMill 4.3              |  |
| Significance of signal | This signal indicates that the minus travel command (DB3x.DBX64.6). | is applied at the spindle |  |

| DB82<br>DBX36.7        | ext_prog_se<br>External pro                                                                                                    | el<br>ogram selected for execution |                                                        |
|------------------------|----------------------------------------------------------------------------------------------------|------------------------------------|--------------------------------------------------------|
| Data Block             | Signal(s) from ShopMill                                                                                                    |                                    |                                                        |
| Edge evaluation: no    |                                                                                                    | Signal(s) updated: Cyclic          | Signal(s) valid from software Version:<br>ShopMill 5.3 |
| Significance of signal | An external program has been selected for execution. External refers to all programs which are not stored in the NC main memory, including programs on the local hard disk, in the network drive or on other external data storage media. External programs are selected for execution via the "Execute hard disk" softkey. |                                    |                                                        |

| DB82                   | program_se                                                                          | lection_done                                         |                                        |  |
|------------------------|-------------------------------------------------------------------------------------|------------------------------------------------------|----------------------------------------|--|
| DBX37.0                | HMI acknow                                                                          | HMI acknowledgement that a program has been selected |                                        |  |
| Data Block             | Signal(s) fro                                                                       | Signal(s) from ShopMill                              |                                        |  |
| Edge evaluation: no    |                                                                                     | Signal(s) updated: Cyclic                            | Signal(s) valid from software Version: |  |
|                        |                                                                                     |                                                      | ShopMill 4.3                           |  |
| Significance of signal | The signal indicates that a program has been preselected via the PLC (FB 4 select). |                                                      |                                        |  |
| Related to             | DB82, DBX9                                                                          | DB82, DBX9.5, program_extern_selected                |                                        |  |

| DB82                   | program_tes                                                    | st_active                 |                                                        |
|------------------------|----------------------------------------------------------------|---------------------------|--------------------------------------------------------|
| DBX37.1                | Program tes                                                    | st function is active     |                                                        |
| Data Block             | Signal(s) fro                                                  | m ShopMill                |                                                        |
| Edge evaluation: no    |                                                                | Signal(s) updated: Cyclic | Signal(s) valid from software Version:<br>ShopMill 4.4 |
| Significance of signal | The signal indicates that the program test function is active. |                           |                                                        |

| DB82<br>DBX37.2<br>Data Block | dry_run_act<br>DryRun fun<br>Signal(s) fro | ive<br><b>ction is active</b><br>m ShopMill |                                                        |
|-------------------------------|--------------------------------------------|---------------------------------------------|--------------------------------------------------------|
| Edge evaluation: no           | 0 ()                                       | Signal(s) updated: Cyclic                   | Signal(s) valid from software Version:<br>ShopMill 4.4 |
| Significance of signal        | The signal ir                              | ndicates that the DryRun function is ac     | ctive.                                                 |

| DB82<br>DBX37.3        | m01_active<br>M01 function is active  |                                                             |
|------------------------|---------------------------------------|-------------------------------------------------------------|
| Data Block             | Signal(s) from ShopMill               |                                                             |
| Edge evaluation: no    | Signal(s) updated: Cyo                | clic Signal(s) valid from software Version:<br>ShopMill 4.4 |
| Significance of signal | The signal indicates that the M01 fur | inction is active.                                          |

| DB82<br>DBX37.4<br>Data Block | skip_block_a<br>Skip Block f<br>Signal(s) from | activ<br>f <b>unction is active</b><br>n ShopMill |                                                        |
|-------------------------------|------------------------------------------------|---------------------------------------------------|--------------------------------------------------------|
| Edge evaluation: no           |                                                | Signal(s) updated: Cyclic                         | Signal(s) valid from software Version:<br>ShopMill 5.1 |
| Significance of signal        | The signal in                                  | dicates that the Skip Block function              | is active.                                             |

| DB82<br>DBX37.7<br>Data Block | start_up_activ<br>ShopMill boot<br>Signal(s) from s                                                                                                    | a <b>ctive</b><br>ShopMill |                                                        |
|-------------------------------|----------------------------------------------------------------------------------------------------|----------------------------|--------------------------------------------------------|
| Edge evaluation: no           | S                                                                                                    | ignal(s) updated: Cyclic   | Signal(s) valid from software Version:<br>ShopMill 5.2 |
| Significance of signal        | This signal indicates that the ShopMill operator interface has been selected by means of softkey "ShopMill". It is reset if the ShopMill operator interface is deselected again (selection of "CNC-ISO"). |                            |                                                        |

| DB82<br>DBX38.1        | tool_un_loa<br>Load/unloa                                                                                    | d_internal<br>d tool without magazine loading |                                                        |  |
|------------------------|----------------------------------------------------------------------------------------------------|-----------------------------------------------|--------------------------------------------------------|--|
| Data Block             | Signal(s) fro                                                                                                | Signal(s) from ShopMill                       |                                                        |  |
| Edge evaluation: no    |                                                                                                    | Signal(s) updated: Cyclic                     | Signal(s) valid from software Version:<br>ShopMill 6.2 |  |
| Significance of signal | This signal is active when tool data are read in and existing tools are either deleted or new tools created. |                                               |                                                        |  |

| DB82                   | drf_activ     |                                           |                                                        |
|------------------------|---------------|-------------------------------------------|--------------------------------------------------------|
| DBX38.2                | DRF functio   | on is active                              |                                                        |
| Data Block             | Signal(s) fro | m ShopMill                                |                                                        |
| Edge evaluation: no    |               | Signal(s) updated: Cyclic                 | Signal(s) valid from software Version:<br>ShopMill 6.3 |
| Significance of signal | The signal ir | ndicates that the DRF function is active. | ·                                                      |

| DB82<br>DBX38.3                            | nc_start_ine                                                                                                    | iffective<br>t active                                                       |                                                        |  |
|--------------------------------------------|----------------------------------------------------------------------------------------------------|-----------------------------------------------------------------------------|--------------------------------------------------------|--|
| Data Block                                 | Signal(s) Iro                                                                                                    |                                                                             |                                                        |  |
| Edge evaluation: no                        |                                                                                                    | Signal(s) updated: Cyclic                                                   | Signal(s) valid from software Version:<br>ShopMill 6.3 |  |
| Signal state 1 or signal transition 0 —> 1 | NC Start was not acknowledged by the ShopMill operator interface, i.e. not enabled. This signal is reset at the next NC Start. |                                                                             |                                                        |  |
| Signal state 0 or signal transition 1> 0   | NC Start wa                                                                                                    | NC Start was acknowledged by the ShopMill operator interface, i.e. enabled. |                                                        |  |

| DB82<br>DBX42.0        | tool_m_fund<br>Tool spec. I | tion.function_1_on Function 1 active      |                                                        |
|------------------------|-----------------------------|-------------------------------------------|--------------------------------------------------------|
| Data Block             | Signal(s) fro               | m ShopMill                                |                                                        |
| Edge evaluation: no    |                             | Signal(s) updated: Cyclic                 | Signal(s) valid from software Version:<br>ShopMill 4.3 |
| Significance of signal | This signal p               | provides the checkback that tool-specific | c function 1 is active.                                |

| DB82                   | tool_m_fund                                                                 | ction.function_2_on       |                                                        |
|------------------------|-----------------------------------------------------------------------------|---------------------------|--------------------------------------------------------|
| DBX42.1                | Tool spec. I                                                                | Function 2 active         |                                                        |
| Data Block             | Signal(s) fro                                                               | m ShopMill                |                                                        |
| Edge evaluation: no    | ·                                                                           | Signal(s) updated: Cyclic | Signal(s) valid from software Version:<br>ShopMill 4.3 |
| Significance of signal | This signal provides the checkback that tool-specific function 2 is active. |                           |                                                        |

| DB82<br>DBX42.2        | tool_m_fund<br>Tool spec. I                                                 | tion.function_3_on Function 3 active |                                                        |
|------------------------|-----------------------------------------------------------------------------|--------------------------------------|--------------------------------------------------------|
| Data Block             | Signal(s) fro                                                               | m ShopMill                           |                                                        |
| Edge evaluation: no    |                                                                             | Signal(s) updated: Cyclic            | Signal(s) valid from software Version:<br>ShopMill 4.3 |
| Significance of signal | This signal provides the checkback that tool-specific function 3 is active. |                                      |                                                        |
#### 6.3 Description of ShopMill interface DB82

| DB82                   | tool_m_function.function_4_   | on                       |                                                        |
|------------------------|-------------------------------|--------------------------|--------------------------------------------------------|
| DBX42.3                | Tool spec. Function 4 activ   | e                        |                                                        |
| Data Block             | Signal(s) from ShopMill       |                          |                                                        |
| Edge evaluation: no    | Signal(s) update              | ed: Cyclic               | Signal(s) valid from software Version:<br>ShopMill 4.3 |
| Significance of signal | This signal provides the chec | kback that tool-specific | function 4 is active.                                  |

| DB82<br>DBX42.4        | tool_m_function.function_1_activ Tool spec. Function 1 valid                           |                                                        |  |
|------------------------|----------------------------------------------------------------------------------------|--------------------------------------------------------|--|
| Data Block             | Signal(s) from ShopMill                                                                |                                                        |  |
| Edge evaluation: no    | Signal(s) updated: Cyclic                                                              | Signal(s) valid from software Version:<br>ShopMill 4.3 |  |
| Significance of signal | This signal provides the checkback that tool-spe<br>tivated. The signal is low active. | ecific function 1 has been activated or deac-          |  |

| DB82                   | tool_m_function.function_2_activ                                                             |                           |                                        |
|------------------------|----------------------------------------------------------------------------------------------|---------------------------|----------------------------------------|
| DDA42.5                | Tool spec.                                                                                   |                           |                                        |
| Data Block             | Signal(s) from ShopMill                                                                      |                           |                                        |
| Edge evaluation: no    | ÷                                                                                            | Signal(s) updated: Cyclic | Signal(s) valid from software Version: |
|                        | ShopMill 4.3                                                                                 |                           |                                        |
| Significance of signal | This signal provides the checkback that tool-specific function 2 has been activated or deac- |                           |                                        |
|                        | tivated. The                                                                                 | signal is low active.     |                                        |

| DB82                   | tool_m_function.function_3_activ |                                                                    |                                                        |
|------------------------|----------------------------------|--------------------------------------------------------------------|--------------------------------------------------------|
| DBX42.6                | Tool spec. Function 3 valid      |                                                                    |                                                        |
| Data Block             | Signal(s) from ShopMill          |                                                                    |                                                        |
| Edge evaluation: no    | ·                                | Signal(s) updated: Cyclic                                          | Signal(s) valid from software Version:<br>ShopMill 4.3 |
| Significance of signal | This signal p<br>tivated. The    | provides the checkback that tool-specific<br>signal is low active. | function 3 has been activated or deac-                 |

| DB82<br>DBX42.7        | tool_m_function.function_4_activ Tool spec. Function 4 valid |                                                                 |                                                        |
|------------------------|--------------------------------------------------------------|-----------------------------------------------------------------|--------------------------------------------------------|
| Data Block             | Signal(s) from ShopMill                                      |                                                                 |                                                        |
| Edge evaluation: no    |                                                              | Signal(s) updated: Cyclic                                       | Signal(s) valid from software Version:<br>ShopMill 4.3 |
| Significance of signal | This signal p<br>tivated. The                                | provides the checkback that tool-specific signal is low active. | function 4 has been activated or deac-                 |

| DB82                | mask_number                       |                                                          |
|---------------------|-----------------------------------|----------------------------------------------------------|
| DBW44               | Current screen number of ShopMill |                                                          |
| Data Block          | Signal(s) from ShopMill           |                                                          |
| Edge evaluation: no | Signal(s) updated: Cycl           | c Signal(s) valid from software Version:<br>ShopMill 6.2 |

#### 6.3 Description of ShopMill interface DB82

| DB82                   | mask_number                                     |          |                               |
|------------------------|-------------------------------------------------|----------|-------------------------------|
| Significance of signal | The signal outputs the display number of the cu | rrent Sh | opMill display.               |
| 0                      | The following display numbers can be output:    |          |                               |
|                        | No. ShopMill display                            |          |                               |
|                        | Mode Machine Manual:                            |          |                               |
|                        | 19 Main screen                                  |          |                               |
|                        | 2 T.S.M                                         |          |                               |
|                        | 21 Set basic work offset*                       |          |                               |
|                        | 30 Workpiece zero                               |          |                               |
|                        | 5 Workpiece zero – Set up edge                  |          |                               |
|                        | 7 /User form*                                   |          |                               |
|                        | 31 Workpiece zero – Align edge/User form*       |          |                               |
|                        | 32 Workpiece zero – Distance 2 edges/User       | form*    |                               |
|                        | 33 Workpiece zero – Right-angled corner         |          |                               |
|                        | 8 Workpiece zero – Any corner/User form*        |          |                               |
|                        | 34 Workpiece zero – Rectangular pocket          |          |                               |
|                        | 9 Workpiece zero – 1 Drill-hole/User form*      |          |                               |
|                        | 35 Workpiece zero – 2 drill-holes               |          |                               |
|                        | 36 Workpiece zero – 3 drill-holes               |          |                               |
|                        | 37 Workpiece zero – 4 drill-holes               |          |                               |
|                        | 38 Workpiece zero – Rectangular spigot          |          |                               |
|                        | 10 Workpiece zero – 1 circular spigot/User fo   | orm*     |                               |
|                        | 39 Workpiece zero – 2 circular spigots          |          |                               |
|                        | 40 Workpiece zero – 3 circular spigots          |          |                               |
|                        | 41 Workpiece zero – 4 circular spigots          |          |                               |
|                        | 42 Workpiece zero – Set up plane                | h/lloorf | o ****                        |
|                        | 12 Workpiece zero – Calibrate probe – Lengi     |          | OIII                          |
|                        | 50 Measure tool                                 | 15       |                               |
|                        | 16 Measure tool – Length manual /Liser form     | *        |                               |
|                        | 17 Measure tool – Diameter manual/User for      | m*       |                               |
|                        | 13 Measure tool – Length auto*/User form*       |          |                               |
|                        | 14 Measure tool – Diameter auto*/User form      | *        |                               |
|                        | 51 Measure tool – User form*                    |          |                               |
|                        | 15 Measure tool – Calibrate probe/User form     | *        |                               |
|                        | 52 Measure tool – Calibrate fixed point/User    | form*    |                               |
|                        | 60 Swivel                                       |          |                               |
|                        | 4 Position                                      |          |                               |
|                        | 18 Face milling                                 |          |                               |
|                        | 3 Face milling – Apply with OK                  |          |                               |
|                        | 1 ShopMill Settings                             |          |                               |
|                        | 90 /User form*                                  |          |                               |
|                        | 91 /Apply display of the user form*             |          |                               |
|                        | Made MDA:                                       |          |                               |
|                        |                                                 |          |                               |
|                        | 20 MIDA                                         |          |                               |
|                        | Mode machine auto:                              |          |                               |
|                        | 200 Main screen                                 |          |                               |
|                        | 210 Program control                             |          |                               |
|                        | 220 Block search                                |          |                               |
|                        | 230 User form*                                  |          |                               |
|                        | 241 Simultaneous recording – Settings*          |          |                               |
|                        | 242 Simultaneous recording - Top view*          |          |                               |
|                        | 243 Simultaneous recording - 3-plane view*      |          |                               |
|                        | 244 Simultaneous recording - Volume model*      |          |                               |
|                        | 250 Extended softkey bar – Setting              |          |                               |
|                        |                                                 |          |                               |
|                        | Operating area program manager:                 |          |                               |
|                        | 300 Directory NC                                |          | _                             |
|                        | 310 User directory 1*                           | 310      | Part programs*                |
|                        | 320 User directory 2*                           | 320      | Subroutines*                  |
|                        | 330 User directory 3*                           | 330      | User directory 1*             |
|                        | 340 User directory 4*                           | 340      | User directory 2*             |
|                        |                                                 | 350      | User directory 3 <sup>*</sup> |
|                        |                                                 | 360      | User directory 4"             |

#### 02/05

#### 6.3 Description of ShopMill interface DB82

| DB82                   | mask number                                     |
|------------------------|-------------------------------------------------|
| DBW44                  | Current screen number of ShopMill               |
| Data Block             | Signal(s) from ShopMill                         |
| Significance of signal | Operating area program:                         |
| - 3                    | 400 Work plan/G code editor                     |
|                        | 411 Simulation – Settings*                      |
|                        | 412 Simulation – Top view*                      |
|                        | 413 Simulation – 3-plane view*                  |
|                        | 414 Simulation – Volume model*                  |
|                        |                                                 |
|                        | Operating area messages/alarms:                 |
|                        | 500 Messages                                    |
|                        | 510 User form*                                  |
|                        | 520 User form*                                  |
|                        | Or anation area to ala/area affactor            |
|                        | Operating area tools/zero offsets:              |
|                        |                                                 |
|                        | 610 Tool wear                                   |
|                        | 620 Magazina                                    |
|                        | 640 Zero offset                                 |
|                        | 650 B parameter                                 |
|                        | 660 Liser form*                                 |
|                        | 680 User data                                   |
|                        |                                                 |
|                        | Run screen                                      |
|                        | 910 Run screen in operating area machine manual |
|                        | 920 Run screen in operating area machine MDA    |
|                        | 930 Run screen in operating area machine auto   |
|                        |                                                 |
|                        | * = If display available                        |

## 6.3.3 Description of diagnostics buffer signals

| DB82<br>DBX60.0        | nck_signal_monitormonitor_on<br>Activate diagnostics function (input signal) |                                                        |  |
|------------------------|------------------------------------------------------------------------------|--------------------------------------------------------|--|
| Data Block             | Signal(s) to ShopMill                                                        |                                                        |  |
| Edge evaluation: no    | Signal(s) updated: Cyclic                                                    | Signal(s) valid from software Version:<br>ShopMill 4.3 |  |
| Significance of signal | The diagnostics function is updated                                          |                                                        |  |

| DB82                   | nck_signal_monitormonitor_initialize                   |                                                        |  |
|------------------------|--------------------------------------------------------|--------------------------------------------------------|--|
| DBX60.1                | Initialize diagnostics function (input signal)         |                                                        |  |
| Data Block             | Signal(s) to ShopMill                                  |                                                        |  |
| Edge evaluation: no    | Signal(s) updated: Cyclic                              | Signal(s) valid from software Version:<br>ShopMill 4.3 |  |
| Significance of signal | The circular buffer for the diagnostics function is cl | eared.                                                 |  |

| DB82<br>DBW n+0        | nck_signal_monitoraccess_error[m].current_number<br>Consecutive no. of error message m (output signal) |  |  |
|------------------------|----------------------------------------------------------------------------------------------------|--|--|
| Data Block             | Signal(s) from ShopMill                                                                                |  |  |
| Edge evaluation: no    | Signal(s) updated: Cyclic Signal(s) valid from software Version:<br>ShopMill 4.3                       |  |  |
| Significance of signal | Consecutive no. of error message m                                                                     |  |  |

| DB82<br>DBB n+2<br>Data Block | nck_signal_monitoraccess_error[m].db_number<br>DB number of error message m (output signal) |                                                        |  |
|-------------------------------|---------------------------------------------------------------------------------------------|--------------------------------------------------------|--|
| Edge evaluation: no           | Signal(s) updated: Cyclic                                                                   | Signal(s) valid from software Version:<br>ShopMill 4.3 |  |
| Significance of signal        | DB number of error message m                                                                |                                                        |  |

| DB82                   | nck_signal_r            | nck_signal_monitoraccess_error[m].byte_number  |                                                        |  |  |  |  |
|------------------------|-------------------------|------------------------------------------------|--------------------------------------------------------|--|--|--|--|
| DBB n+3                | Byte numbe              | Byte number of error message m (output signal) |                                                        |  |  |  |  |
| Data Block             | Signal(s) from ShopMill |                                                |                                                        |  |  |  |  |
| Edge evaluation: no    |                         | Signal(s) updated: Cyclic                      | Signal(s) valid from software Version:<br>ShopMill 4.3 |  |  |  |  |
| Significance of signal | Byte number             | of error message m                             |                                                        |  |  |  |  |

| DB82<br>DBB n+4<br>Data Block | nck_signal_monitoraccess_error[m].bit_number<br>Bit number of error message m (output signal) |                                                        |  |  |  |
|-------------------------------|-----------------------------------------------------------------------------------------------|--------------------------------------------------------|--|--|--|
| Data BIOCK                    | Signal(s) from Shopivili                                                                      |                                                        |  |  |  |
| Edge evaluation: no           | Signal(s) updated: Cyclic                                                                     | Signal(s) valid from software Version:<br>ShopMill 4.3 |  |  |  |
| Significance of signal        | Bit number of error message m                                                                 |                                                        |  |  |  |

#### 6.3 Description of ShopMill interface DB82

Number of error message: m= 1...20

| Notes |  |
|-------|--|
|       |  |
|       |  |
|       |  |
|       |  |
|       |  |
|       |  |
|       |  |
|       |  |
|       |  |
|       |  |
|       |  |
|       |  |
|       |  |
|       |  |
|       |  |
|       |  |
|       |  |
|       |  |
|       |  |
|       |  |

7

# **Machine Data**

NCU load

## 7.1 NC machine data for ShopMill

For installation and startup of the NC (see Subsection 4.2.4 "NC Installation and Start-Up") a machine data record CMM.8x0 is provided containing all relevant NC machine data (including tool management) together with the values to be set. You will find the machine data record on the software CD in the tools\md directory.

You must set NC machine data with exact values as specified. You can adapt NC machine data with minimum and variable values to the specific features of your machine.

#### Note

Remember that the machine data record also contains machine data for configuring the memory.

The machine data for calibrating the probe (measuring cycles) can be found in Subsection 9.1.5 "Machine data measuring cycles".

A more detailed description of all NC machine data can be found in: **References:** /LIS/, Lists /IAC/, Installation and Start-Up Guide 810D

/IAD/, Installation and Start-Up Guide 840D /FB/, Description of Functions /HBI/, 840Di Manual

The load placed on the NCU by the position controller and the interpolator must not exceed a maximum value of 70%. You can set the load in the NC machine data. To do that, proceed as follows:

- Change to the CNC-ISO operator interface and select the "Diagnosis" → "Service display" → "System resources" menu.
- Press "Start" softkey. The maximum value for "NCU load by position controller and interpolator" is cleared.
- Change to the ShopMill operator interface and in automatic operating mode select the "Simultaneous recording" function.

7.1 NC machine data for ShopMill

```
• Start the following test program:

G0 G91

LABEL:

X1

Y1

Z1

X-1

Y-1

Z-1

GOTOB LABEL

M30
```

- Change back to the CNC-ISO operator interface and select the "Diagnosis"
   → "Service display" → "System resources" menu.
- If the maximum value for "NCU load by position controller and interpolator" is greater than 70%, adapt the interpolator cycle in MD 10070 \$MN\_IPO\_SYSCLOCK\_TIME\_RATIO or the position controller cycle in MD 10050 \$MN\_SYSCLOCK\_CYCLE\_TIME. Adapting the interpolator cycle has the advantage that axis optimization is not modified.
   With the SINUMERIK 810D you can also set the interpolation task to communication task ratio via MD 10072 \$MN\_COM\_IPO\_TIME\_RATIO. This value should be ≤ 0.5.
- Repeat the steps described.

Once you have completed the installation of ShopMill on the PCU and start-up of the NC and the PLC you must adapt the display machine data. Always check the settings for the display machine data which are marked with "\*" in Table 7-1.

## 7.2.1 Overview of machine data display

| Table 7-1 Display machine data for Shopivili | Table 7-1 | Display machine data for ShopMill |
|----------------------------------------------|-----------|-----------------------------------|
|----------------------------------------------|-----------|-----------------------------------|

| MD    | MD identifier                     | Comment                                                           | Preset  |
|-------|-----------------------------------|-------------------------------------------------------------------|---------|
| num-  |                                   |                                                                   | default |
| ber   |                                   |                                                                   |         |
| 9014  | \$MM_USE_CHANNEL_DISPLAY_DATA     | Use channel-specific display machine data                         | 0       |
| 9020  | \$MM_TECHNOLOGY                   | Basic configuration turning/milling                               | 2       |
| 9021* | \$MM_LAYOUT_MODE                  | Design of the operator interface                                  | 0       |
| 9422  | \$MM_MA_PRESET_MODE               | Preset/basic offset in JOG                                        | 1       |
| 9426  | \$MM_MA_AX_DRIVELOAD_FROM_PLC1    | Machine index of an analog spindle for the                        | 0       |
|       |                                   | drive load display                                                |         |
| 9427  | \$MM_MA_AX_DRIVELOAD_FROM_PLC2    | Machine index of an analog spindle for the drive load display     | 0       |
| 9428  | \$MM_MA_SPIND_MAX_POWER           | Factor for display of spindle utilization                         | 100     |
| 9429  | \$MM_MA_SPIND_POWER_RANGE         | Display area for spindle utilization                              | 100     |
| 9450  | \$MM_WRITE_TOA_FINE_LIMIT         | Limit value for wear fine                                         | 0.999   |
| 9451  | \$MM_WRITE_ZOA_FINE_LIMIT         | Limit value for fine adjustment                                   | 0.999   |
| 9460  | \$MM_PROGRAM_SETTINGS             | Settings in the Program area                                      | H8      |
| 9478* | \$MM_TO_OPTION_MASK               | Settings for ShopMill                                             | 1       |
| 9479* | \$MM_TO_MAG_PLACE_DISTANCE        | Distance between individual toolholders                           | 0       |
| 9480  | \$MM_MA_SIMULATION_MODE           | Switch fast view on/off                                           | -1      |
| 9481  | \$MM_MA_STAND_SIMULATION_LIMIT    | Limit of the standard simulation in KB                            | 200     |
| 9602  | \$MM_CTM_SIMULATION_DEF_VIS_AREA  | Simulation of default display area                                | 100     |
| 9603  | \$MM_CTM_SIMULATION_MAX_X         | Simulation of maximum display X                                   | 0       |
| 9604  | \$MM_CTM_SIMULATION_MAX_Y         | Simulation of maximum display Y                                   | 0       |
| 9605  | \$MM_CTM_SIMULATION_MAX_VIS_AREA  | Simulation of maximum display area                                | 1000    |
| 9626  | \$MM_CTM_TRACE                    | Settings in ShopMill                                              | 0       |
| 9639  | \$MM_CTM_MAX_TOOL_WEAR            | Upper input limit for tool wear                                   | 1       |
| 9640  | \$MM_CTM_ENABLE_CALC_THREAD_PITCH | Calculation of thread depth, if pitch entered                     | 0       |
| 9646  | \$MM_CTM_FACTOR_O_CALC_THR_PITCH  | Factor for calculating the external thread depth if pitch entered | 0.6134  |
| 9647  | \$MM_CTM_FACTOR_I_CALC_THR_PITCH  | Factor for calculating the internal thread depth if pitch entered | 0.5413  |
| 9650* | \$MM_CMM_POS_COORDINATE_SYSTEM    | Position of coordinate system                                     | 0       |
| 9651* | \$MM_CMM_TOOL_MANAGEMENT          | Tool management variant                                           | 4       |
| 9652* | \$MM_CMM_TOOL_LIFE_CONTROL        | Tool monitoring                                                   | 1       |
| 9653* | \$MM_CMM_ENABLE_A_AXIS            | Enable 4th axis for operator interface                            | 0       |
| 9654  | \$MM_CMM_SPEED_FIELD_DISPLA/_RES  | Number of decimal places in the speed input field                 | 0       |
| 9655  | \$MM_CMM_CYC_PECKING_DIST         | Retraction distance for deep hole drilling                        | -1      |
| 9656  | \$MM_CMM_CYC_DRILL_RELEASE_DIST   | Retraction distance for boring                                    | -1      |
| 9657  | \$MM_CMM_CYC_MIN_CONT_PO_TO_RAD   | Indication of variation of the smallest pos-                      | 5       |
|       |                                   | sible cutter radius in %                                          |         |

| MD    | MD identifier                        | Comment                                       | Preset  |
|-------|--------------------------------------|-----------------------------------------------|---------|
| num-  |                                      |                                               | default |
| ber   |                                      |                                               |         |
| 9658  | \$MM_CMM_CYC_MAX_CONT_PO_TO_RAD      | Indication of variation of the largest possi- | 0.01    |
|       |                                      | ble cutter radius                             |         |
| 9659  | \$MM_CMM_CYC_DRILL_RELEASE_ANGLE     | Iool orientation angle on retraction          | -1      |
| 9660* | \$MM_CMM_ENABLE_PLANE_CHANGE         | Changing to machining plane (G17, G18, G10)   | 1       |
| 9661* | \$MM_CMM_ENABLE_CUSTOMER_M_CODES     | Number of input fields for tool-specific      | 0       |
| 3001  |                                      | functions                                     | 0       |
| 9662* | \$MM CMM COUNT GEAR STEPS            | Number of gear steps                          | 1       |
| 9663  | \$MM CMM TOOL DISPLAY IN DIAM        | Display radius/diameter for tool              | 1       |
| 9664  | \$MM_CMM_MAX_INP_FEED_P_MIN          | Max. feed in mm/min                           | 10000.0 |
| 9665  | \$MM_CMM_MAX_INP_FEED_P_ROT          | Max. feed in mm/rev                           | 1.0     |
| 9666  | \$MM_CMM_MAX_INP_FEED_P_TOOTH        | Max. feed in mm/tooth                         | 1.0     |
| 9667* | \$MM_CMM_FOLLOW_ON_TOOL_ACTIVE       | Tool preselection active                      | 1       |
| 9668* | \$MM_CMM_M_CODE_COOLANT_I_AND_II     | M function coolant I and II                   | -1      |
| 9669  | \$MM_CMM_FACE_MILL_EFF_TOOL_DIAM     | Effective cutter diameter for face milling    | 85.0    |
| 9670  | \$MM_CMM_START_RAD_CONTOUR_POCKET    | Radius of approach circle for finishing cut   | -1.0    |
|       |                                      | on contour pockets plus half the final ma-    |         |
| 0671  | MANA CMAA TOOL LOAD DEFAULT MAC      | chining allowance (-1 = safety clearance)     | 0       |
| 90/1  | \$MIM_CMM_EIVED TOOL_BLACE           | Evad loostion and ing                         | 0       |
| 9072  | \$MIM_CMM_FIXED_IOUL_FLACE           | Number of loading point                       | 0       |
| 9674  | \$MM_CMM_ENABLE_TOOL_MAGAZINE        | Display of magazine list                      | 1       |
| 9675  | \$MM_CMM_LUSTOMER_START_PICTURE      | Customized boot screen                        | 0       |
| 9676* | \$MM_CMM_DIRECTORY_SOFTKEY_PATH1     | Path for drive names in directory manage-     | -       |
|       |                                      | ment                                          |         |
| 9677* | \$MM_CMM_DIRECTORY_SOFTKEY_PATH2     | Path for drive names in directory manage-     | -       |
|       |                                      | ment                                          |         |
| 9678* | \$MM_CMM_DIRECTORY_SOFTKEY_PATH3     | Path for drive names in directory manage-     | -       |
| 0070+ |                                      | 11 Poth for drive names in directory menage   |         |
| 9679* | \$MM_CMM_DIRECIORY_SOFTKEY_PATH4     | Path for drive names in directory manage-     | -       |
| 9680* | \$MM_CMM_M_CODE_COOLANT_L            | M function coolant I                          | 8       |
| 9681* | \$MM_CMM_M_CODE_COOLANT_I            | M function coolant II                         | 3<br>7  |
| 9682  | \$MM_CMM_CYC_BGF_BORE_DIST           | Preboring depth for drill and thread milling  | 1       |
| 9684* | \$MM CMM M CODE TOOL BITS 1          | 1. extended M function for tool-specific      | 100     |
|       |                                      | functions                                     |         |
| 9685* | \$MM_CMM_M_CODE_TOOL_BITS_2          | 2. extended M function for tool-specific      | 101     |
|       |                                      | functions                                     | -       |
| 9686* | \$MM_CMM_M_CODE_COOLANT_OFF          | M function for coolant off                    | 9       |
| 9687  | SMM_CMM_IOOL_MOVE_DEFAULI_MAG        | Reload tool in default magazine               | 0       |
| 9703* | \$MM_CMM_INDEX_AXIS_4                | Axis index for 4th axis                       | 0       |
| 9704  | \$MM_CMM_INDEX_SPINDLE               | Axis index for spindle                        | 0       |
| 9705  | SMM_CMM_RECAX ASSIGN AXIS 4          | Assignment of 4th axis to geometry axis       | 4       |
| 9707  | \$MM_CMM_IGEOAX_ASSIGN_AXIS_5        | Assignment of 5th axis to geometry axis       | 0       |
| 9718* | \$MM_CMM_OPTION_MASK 2               | Settings for ShopMill                         | 0       |
| 9719* | \$MM_CMM_OPTION_MASK                 | Settings for ShopMill                         | H5      |
| 9720* | \$MM_CMM_ENABLE_B_AXIS               | Enable 5th axis for operator interface        | 0       |
| 9721* | \$MM_CMM_ENABLE_TRACYL               | Enable signal for cylinder surface trans-     | 0       |
|       |                                      | formation                                     |         |
| 9723* | \$MM_CMM_ENABLE_SWIVELING_HEAD       | Enable swiveling                              | 0       |
| 9724  | \$MM_CMM_CIRCLE_RAPID_FEED           | Rapid traverse feed for positioning on cir-   | 5000    |
| 0705  |                                      | cular path                                    |         |
| 9/25  |                                      | Enable fast IVI functions                     | 0       |
| JI 21 | ØIVIIVI_OIVIIVI_EINADLE_FU3_A_D_AAIS | LITADIE SUPPOITION AVE AXIS                   | U       |

| MD<br>num-<br>ber | MD identifier                    | Comment                                                                    | Preset<br>default |
|-------------------|----------------------------------|----------------------------------------------------------------------------|-------------------|
| 9728              | \$MM_CMM_DISPL_DIR_A_B_AXIS_INV  | Adapting to the direction of rotation of the A/B axis                      | 0                 |
| 9729              | \$MM_CMM_G_CODE_TOOL_CHANGE_PROG | Program name for tool change in the G code                                 | -                 |
| 9747              | \$MM_CMM_ENABLE_MEAS_AUTO        | Enable automatic workpiece measurement                                     | 1                 |
| 9748              | \$MM_CMM_MKS_POSITION_MAN_MEAS   | Position man. tool measurement with fixed point                            | 0                 |
| 9749*             | \$MM_CMM_ENABLE_MEAS_T_AUTO      | Enable automatic tool measurement                                          | 1                 |
| 9750*             | \$MM_CMM_MEAS_PROBE_INPUT        | Measuring input for workpiece probe                                        | 0                 |
| 9751*             | \$MM_CMM_MEAS_T_PROBE_INPUT      | Measuring input for tool probe                                             | 1                 |
| 9752              | \$MM_CMM_MEASURING_DISTANCE      | Max. measurement distance for workpiece measurement in the program         | 5                 |
| 9753              | \$MM_CMM_MEAS_DIST_MAN           | Max. measurement distance of the work-<br>piece measurement in manual mode | 10                |
| 9754              | \$MM_CMM_MEAS_DIST_TOOL_LENGTH   | Max. measurement distance for tool length for rotating Spindle             | 2                 |
| 9755              | \$MM_CMM_MEAS_DIST_TOOL_RADIUS   | Max. measurement distance for tool radius for rotating. Spindle            | 1                 |
| 9756              | \$MM_CMM_MEASURING_FEED          | Measuring feed rate for workpiece mea-<br>surement                         | 300               |
| 9757              | \$MM_CMM_FEED_WITH_COLL_CTRL     | Plane feed with collision monitoring                                       | 1000              |
| 9758              | \$MM_CMM_POS_FEED_WITH_COLL_CTRL | Infeed with collision monitoring                                           | 1000              |
| 9759              | \$MM_CMM_MAX_CIRC_SPEED_ROT_SP   | Max. circumferential speed for tool mea-<br>surement for rotating Spindle  | 100               |
| 9760              | \$MM_CMM_SPIND_SPEED_ROT_SP      | Max. speed for tool measurement for rotat-<br>ing Spindle                  | 1000              |
| 9761              | \$MM_CMM_MIN_FEED_ROT_SP         | Min. feed rate for workpiece measurement for rotating Spindle              | 10                |
| 9762              | \$MM_CMM_MEAS_TOL_ROT_SP         | Measuring accuracy. of tool measurement for rotating. Spindle              | 0.01              |
| 9763*             | \$MM_CMM_TOOL_PROBE_TYPE         | Tool probe type                                                            | 0                 |
| 9764*             | \$MM_CMM_TOOL_PROBE_ALLOWS_AXIS  | Permissible axis directions of tool probe                                  | 133               |
| 9765*             | \$MM_CMM_T_PROBE_DIAM_LENGTH_MEA | Diameter tool probe length measurement                                     | 0                 |
| 9766*             | \$MM_CMM_T_PROBE_DIAM_RAD_MEAS   | Diameter tool probe radius measurement                                     | 0                 |
| 9767*             | \$MM_CMM_1_PROBE_DIS1_RAD_MEAS   | Infeed tool probe upper edge for radius measurement                        | 0                 |
| 9768*             | \$MM_CMM_T_PROBE_APPROACH_DIR    | Plane approach direction for tool probe                                    | -1                |
| 9769              | \$MM_CMM_FEED_FACTOR_1_ROT_SP    | Feed rate factor 1 tool measurement for rotating. sp.                      | 10                |
| 9770              | \$MM_CMM_FEED_FACTOR_2_ROT_SP    | Feed rate factor 2 tool measurement for rotating. sp.                      | 0                 |
| 9771              | \$MM_CMM_MAX_FEED_ROT_SP         | Max. feed for tool for measuring rotating<br>Spindle                       | 20                |
| 9772              | \$MM_CMM_T_PROBE_MEASURING_DIST  | Measurement path for tool measurement with stationary spindle              | 5                 |
| 9773              | \$MM_CMM_T_PROBE_MEASURING_FEED  | Feed rate for tool measurement with sta-<br>tionary spindle                | 300               |
| 9774              | \$MM_CMM_T_PROBE_MANUFACTURER    | Tool probe type (manufacturer)                                             | 0                 |
| 9775              | \$MM_CMM_T_PROBE_OFFSET          | Measurement result correction for tool measurement for rotating sp.        | 0                 |
| 9776              | \$MM_CMM_MEAS_SETTINGS           | Settings for measuring cycles                                              | 0                 |
| 9777              | \$MM_CMM_ENABLE_TIME_DISPLA      | Control of the time display                                                | 0x7F              |
| 9855              | \$MM_ST_CYCLE_TAP_SETTINGS       | Tapping settings                                                           | 0                 |
| 9999              | \$MM_TRACE                       | Test flags for internal diagnosis                                          | 0                 |

## 7.2.2 Description of display machine data

| 9014                         | \$MM_USE_CHANNEL_DISPLAY_DATA                                                                                                    |                                           |            |              |  |  |
|------------------------------|----------------------------------------------------------------------------------------------------|-------------------------------------------|------------|--------------|--|--|
| MD number                    | Use channel-specific disp                                                                                                    | Use channel-specific display machine data |            |              |  |  |
| Default setting: 0           | Minimum in                                                                                                    | put limit: 0                              | Maximum in | put limit: 1 |  |  |
| Changes effective after: IMI | MEDIATELY                                                                                                    | Protection level: 3/4                     |            | Unit: –      |  |  |
| Data type: LONG              | Valid as of software Version:<br>ShopMill 6.4                                                                                                    |                                           |            |              |  |  |
| Meaning:                     | In this MD you determine whether you want to use channel-specific display.<br>0 = No channel-specific display<br>1 = Channel-specific display<br>Note: With ShopMill this must be set to MD = 0 |                                           |            |              |  |  |

| 9020                                                          | \$MM_TECHNOLOGY                                                                                                    |                                     |                       |                        |  |  |
|---------------------------------------------------------------|----------------------------------------------------------------------------------------------------|-------------------------------------|-----------------------|------------------------|--|--|
| MD number                                                     | Basic config                                                                                                    | Basic configuration turning/milling |                       |                        |  |  |
| Default setting: 2                                            |                                                                                                    | Minimum inp                         | put limit: 0          | Maximum input limit: 2 |  |  |
| Changes effective after: PO                                   | WER ON                                                                                                    |                                     | Protection level: 3/4 | Unit: –                |  |  |
| Data type: BYTE Valid as of software Version:<br>ShopMill 6.1 |                                                                                                    |                                     |                       |                        |  |  |
| Meaning:                                                      | In this MD you determine the basic configuration for the simulation and free contour pro-<br>gramming.<br>0 = No specific configuration<br>1 = Turning machine configuration<br>2 = Milling machine configuration |                                     |                       |                        |  |  |

| 9021                        | \$MM_LAYOUT_MODE                                             |                                  |                              |                |         |  |
|-----------------------------|--------------------------------------------------------------|----------------------------------|------------------------------|----------------|---------|--|
| MD number                   | Design of th                                                 | Design of the operator interface |                              |                |         |  |
| Default setting: 0          | Minimum input limit: 0 Maximum input limit: 1                |                                  |                              |                |         |  |
| Changes effective after: PO | OWER ON Protection level: 3/4 Unit: –                        |                                  |                              |                |         |  |
| Data type: BYTE             | ata type: BYTE Valid as of software Version:                 |                                  |                              |                |         |  |
|                             | ShopMill 6.3                                                 |                                  |                              |                |         |  |
| Meaning:                    | In this MD you define the design for the operator interface. |                                  |                              |                |         |  |
|                             | 0 = Customized colors and softkeys                           |                                  |                              |                |         |  |
|                             | 1 = Tradition                                                | hal design for                   | the operator interface (like | e up to ShopMi | ll 6.2) |  |

| 9422                         | \$MM_MA_PRESET_MODE                                                                                                    |             |                       |            |               |  |
|------------------------------|----------------------------------------------------------------------------------------------------|-------------|-----------------------|------------|---------------|--|
| MD number                    | Preset/basic offset in JOG                                                                                                    |             |                       |            |               |  |
| Default setting: 1           |                                                                                                    | Minimum inp | out limit: 0          | Maximum ir | iput limit: 3 |  |
| Changes effective after: IMN | MEDIATELY                                                                                                    |             | Protection level: 3/4 |            | Unit: –       |  |
| Data type: BYTE              | Data type: BYTE Valid as of software version:<br>ShopMill 6.4                                                                                                    |             |                       |            |               |  |
| Meaning:                     | In this MD you define the behavior of the function "Set work offset" in "Machine Manual"<br>mode.<br>≠ 2: Zero point is saved in the currently active work offset, otherwise it is saved in the basic<br>offset<br>= 2: Zero point is saved in basic offset |             |                       |            |               |  |

| 9426                                          | \$MM_MA_A                                      | \$MM_MA_AX_DRIVELOAD_FROM_PLC1                                                                                                    |  |  |                  |  |
|-----------------------------------------------|------------------------------------------------|----------------------------------------------------------------------------------------------------|--|--|------------------|--|
| Default setting: 0                            | Iviaci inte intu                               | Minimum input limit: 0 Maximum input limit: 31                                                                                                    |  |  |                  |  |
| Changes effective after: IM                   | ter: IMMEDIATELY Protection level: 3/4 Unit: – |                                                                                                    |  |  |                  |  |
| Data type: BYTE Valid as of software version: |                                                |                                                                                                    |  |  | oftware version: |  |
|                                               | ShopMill 6.4                                   |                                                                                                    |  |  |                  |  |
| Meaning:                                      | In this MD, y<br>In the case of                | In this MD, you can enter the machine index of an analog spindle for the drive load display.<br>In the case of tapping, an analog tool spindle with a floating tapholder is assumed. |  |  |                  |  |

| 9427                                      | \$MM_MA_A                       | MM_MA_AX_DRIVELOAD_FROM_PLC2                                                                                                    |                       |                               |                       |  |
|-------------------------------------------|---------------------------------|----------------------------------------------------------------------------------------------------|-----------------------|-------------------------------|-----------------------|--|
| MD number                                 | Machine ind                     | Machine index of an analog spindle                                                                                                    |                       |                               |                       |  |
| Default setting: 0 Minimum input limit: 0 |                                 |                                                                                                    | put limit: 0          | Maximum ir                    | nput limit: 31        |  |
| Changes effective after: IMMEDIATELY      |                                 |                                                                                                    | Protection level: 3/4 |                               | Unit: –               |  |
| Data type: BYTE                           |                                 |                                                                                                    |                       | Valid as of s<br>ShopMill 6.4 | oftware version:<br>1 |  |
| Meaning:                                  | In this MD, y<br>In the case of | In this MD, you can enter the machine index of an analog spindle for the drive load display.<br>In the case of tapping, an analog tool spindle with a floating tapholder is assumed. |                       |                               |                       |  |

| 9428                                 | \$MM_MA_SPIND_MAX_POWER  |                                                  |                             |                          |                       |  |
|--------------------------------------|--------------------------|--------------------------------------------------|-----------------------------|--------------------------|-----------------------|--|
| MD number                            | Maximum value of         | Maximum value of the spindle performance display |                             |                          |                       |  |
| Default setting: 100                 | Minimum input limit: 100 |                                                  |                             | Maximum input limit: *** |                       |  |
| Changes effective after: POWER ON Pr |                          |                                                  | Protection level: 3/4       |                          | Unit: %               |  |
| Data type: WORD                      |                          |                                                  |                             | Valid as of s            | oftware version:      |  |
| ShopMill 6.4                         |                          |                                                  |                             |                          | ļ                     |  |
| Meaning:                             | In this MD, enter t      | the facto                                        | or by which the supplied sp | oindle utilizatio        | n will be multiplied. |  |

| 9429                        | \$MM_MA_SPIND_POWER_RANGE                                                                                 |                                                                                                    |                                                                                                    |                                                                           |                                                                                                    |
|-----------------------------|----------------------------------------------------------------------------------------------------|----------------------------------------------------------------------------------------------------|----------------------------------------------------------------------------------------------------|---------------------------------------------------------------------------|----------------------------------------------------------------------------------------------------|
| MD number                   | Display area                                                                                              | a for spindle u                                                                                        | itilization                                                                                                    |                                                                           |                                                                                                    |
| Default setting: 100        |                                                                                                    | Minimum in                                                                                             | out limit: 100                                                                                                    | Maximum in                                                                | put limit: ***                                                                                              |
| Changes effective after: PC | WER ON                                                                                                    |                                                                                                    | Protection level: 3/4                                                                                                    |                                                                           | Unit: %                                                                                                    |
| Data type: WORD             |                                                                                                    |                                                                                                    |                                                                                                    | Valid as of s<br>ShopMill 6.4                                             | oftware version:                                                                                            |
| Meaning:                    | In this MD, y<br>pending on<br>areas chang<br>Entered valu<br>play change<br>Entered valu<br>colored disp | rou specify the<br>the value enter<br>je.<br>ue = 100: Per-s from green $ue = > 100, e.lay changes to$ | e display range of the bar of<br>ered, the percentage values<br>centage values 0, 80 and 1<br>to red as of 80%.<br>g. 200: Percentage values<br>from green to red as of 100 | displaying the<br>s displayed ar<br>100% are disp<br>0, 100 and 20<br>1%. | spindle utilization. De-<br>nd the extent of the color<br>layed. The colored dis-<br>00% are displayed. The |

| 9450                        | \$MM_WRIT                                                                    | \$MM_WRITE_TOA_FINE_LIMIT                                                      |                                                                                                    |                                                                 |                                                                     |  |
|-----------------------------|------------------------------------------------------------------------------|--------------------------------------------------------------------------------|----------------------------------------------------------------------------------------------------|-----------------------------------------------------------------|---------------------------------------------------------------------|--|
| MD number                   | Limit value f                                                                | or wear fine                                                                   |                                                                                                    |                                                                 |                                                                     |  |
| Default setting: 0.999      |                                                                              | Minimum in                                                                     | put limit: –                                                                                                    | Maximum in                                                      | put limit: –                                                        |  |
| Changes effective after: IM | MEDIATELY                                                                    |                                                                                | Protection level: 3/4                                                                                             |                                                                 | Unit: mm                                                            |  |
| Data type: DOUBLE           |                                                                              |                                                                                |                                                                                                    | Valid as of software version:<br>ShopMill 6.3                   |                                                                     |  |
| Meaning:                    | With this ME<br>(length, radi<br>The increme<br>protection le<br>The absolut | D you define t<br>us).<br>ental upper lin<br>evel set in MD<br>e upper limit i | he upper incremental limit<br>nit is only effective if the ac<br>9 9203 USER_CLASS_WF<br>s set in MD 9639 \$MM_C1 | (limit value for<br>tive protection<br>RITE_FINE.<br>FM_MAX_TOC | wear fine) for tool wear<br>n level is greater than the<br>DL_WEAR. |  |

| 9451                                 | \$MM_WRIT                | \$MM_WRITE_ZOA_FINE_LIMIT                                                                                                    |                       |                               |          |  |
|--------------------------------------|--------------------------|----------------------------------------------------------------------------------------------------|-----------------------|-------------------------------|----------|--|
| MD number                            | Limit value f            | or fine adjustr                                                                                                    | ment                  |                               |          |  |
| Default setting: 0.999               | Minimum input limit: –   |                                                                                                    |                       | Maximum input limit: –        |          |  |
| Changes effective after: IMMEDIATELY |                          |                                                                                                    | Protection level: 3/4 |                               | Unit: mm |  |
| Data type: DOUBLE                    |                          |                                                                                                    |                       | Valid as of software version: |          |  |
|                                      |                          |                                                                                                    |                       | ShopMill 6.3                  | i        |  |
| Meaning:                             | When enteri exceed the v | When entering the fine adjustment the difference between the old and new value must not exceed the value specified in this MD. |                       |                               |          |  |

| 9460                                     | \$MM_PROGRAM_SETTINGS                                    |              |                               |                  |               |
|------------------------------------------|----------------------------------------------------------|--------------|-------------------------------|------------------|---------------|
| MD number                                | Settings in the                                          | ne Program a | rea                           |                  |               |
| Default setting: H8                      |                                                          | Minimum inp  | out limit: –                  | Maximum in       | iput limit: – |
| Changes effective after: IMMEDIATELY Pro |                                                          |              | Protection level: 3/4         |                  | Unit: Hex     |
| Data type: LONG                          |                                                          |              | Valid as of s<br>ShopMill 6.3 | oftware version: |               |
| Meaning:                                 | Bit 0 to 4: R                                            | eserved      |                               |                  |               |
|                                          | Bit 5: Display hidden lines (;*HD*) in the G code editor |              |                               |                  |               |
|                                          | Bit 6: Reser                                             | ved          |                               |                  |               |

| 9478                        | \$MM_TO_OPTION_MASK                              |                       |                               |                               |                           |  |  |  |
|-----------------------------|--------------------------------------------------|-----------------------|-------------------------------|-------------------------------|---------------------------|--|--|--|
| MD number                   | Settings for                                     | Settings for ShopMill |                               |                               |                           |  |  |  |
| Default setting: 1          | I                                                | Minimum inp           | out limit: 0000               | Maximum input limit: FFFF     |                           |  |  |  |
| Changes effective after: PO | WER ON                                           | r.                    | Protection level: 1           |                               | Unit: Hex                 |  |  |  |
| Data type: LONG             |                                                  |                       |                               | Valid as of s<br>ShopMill 6.3 | oftware version:          |  |  |  |
| Meaning:                    | Bit 0: Displa                                    | y tool parame         | eters "Number of teeth", "Sp  | oindles", "Coo                | lant", and "Tool-specific |  |  |  |
|                             | functions" in                                    | tool manage           | ment.                         |                               |                           |  |  |  |
|                             | Bit 1: Reser                                     | ved                   |                               |                               |                           |  |  |  |
|                             | Bit 2: Displa                                    | y additional lis      | st in the tool management     |                               |                           |  |  |  |
|                             | Bit 3: Disabl                                    | e creation of         | new tools directly on a mag   | azine locatio                 | n.                        |  |  |  |
|                             | Bit 4 to bit 6                                   | : Reserved            |                               |                               |                           |  |  |  |
|                             | Bit 7: Disabl                                    | e editing of to       | ol parameters if the tools a  | re in the mag                 | azine (exception: wear    |  |  |  |
|                             | data).                                           |                       |                               |                               |                           |  |  |  |
|                             | Bit 8: Evalua                                    | ate file TO_MI        | LL.INI for configuration of t | he tool manag                 | gement user interface.    |  |  |  |
|                             | Bit 9: Disabl                                    | e loading/unlo        | pading of tools if a program  | is being exec                 | cuted on the machine.     |  |  |  |
|                             | Bit 10: Calcu                                    | ulate tool wea        | r entries additively.         |                               |                           |  |  |  |
|                             | Bit 11: Rese                                     | rved                  |                               |                               |                           |  |  |  |
|                             | Bit 12: Disat                                    | ple load and u        | inload on emerg. stop.        |                               |                           |  |  |  |
|                             | Bit 13: Displ                                    | ay buffer mag         | azine in the tool managem     | ent.                          |                           |  |  |  |
|                             | Bit 14: Reserved                                 |                       |                               |                               |                           |  |  |  |
|                             | Bit 15: Disable load/unload tool to spindle.     |                       |                               |                               |                           |  |  |  |
|                             | Bit 16: Reserved                                 |                       |                               |                               |                           |  |  |  |
|                             | Bit 17: Hide                                     | "Relocate" in         | the magazine list.            |                               |                           |  |  |  |
|                             | Bit 18: Hide "Positioning" in the magazine list. |                       |                               |                               |                           |  |  |  |

| 9479                        | \$MM_TO_M                                                                                                 | \$MM TO MAG PLACE DISTANCE                                                                      |                                                                                                    |                                                                     |                                                                                      |  |
|-----------------------------|----------------------------------------------------------------------------------------------------|-------------------------------------------------------------------------------------------------|----------------------------------------------------------------------------------------------------|---------------------------------------------------------------------|--------------------------------------------------------------------------------------|--|
| MD number                   | Distance bet                                                                                              | ween individu                                                                                   | ual toolholders                                                                                                    |                                                                     |                                                                                      |  |
| Default setting: 0          |                                                                                                    | Minimum inp                                                                                     | put limit: 0.0                                                                                                    | Maximum in                                                          | put limit: 10000.0                                                                   |  |
| Changes effective after: PO | WER ON                                                                                                    |                                                                                                 | Protection level: 3/4                                                                                                    |                                                                     | Unit: mm                                                                             |  |
| Data type: DOUBLE           |                                                                                                    |                                                                                                 |                                                                                                    | Valid as of s                                                       | oftware version:                                                                     |  |
|                             |                                                                                                    |                                                                                                 |                                                                                                    | ShopMill 6.3                                                        |                                                                                      |  |
| Meaning:                    | This MD defi<br>magazine loc<br>0 = The tools<br>Note:<br>If the machir<br>tools cannot<br>setting for th | nes the dista<br>cations in the<br>s and magazi<br>he has severa<br>be displayed<br>e distance. | nce between toolholders in<br>tool management.<br>ine locations are not displa<br>al magazines with different<br>I proportionally for all of the | n the graphical<br>yed graphicall<br>distances bette<br>magazines b | display of the tools and<br>y.<br>ween tool holders, the<br>ecause there is only one |  |

| 9480                         | \$MM MA SIMULATION MODE                                                                                                    |                                         |                               |                       |  |  |
|------------------------------|----------------------------------------------------------------------------------------------------|-----------------------------------------|-------------------------------|-----------------------|--|--|
| MD number                    | Switch fast                                                                                                    | Switch fast view on and off             |                               |                       |  |  |
| Default setting: -1          |                                                                                                    | Minimum input limit: –1                 | Maximum ir                    | iput limit: 2         |  |  |
| Changes effective after: IMI | MEDIATELY                                                                                                    | Protection level: 3/4                   |                               | Unit: –               |  |  |
| Data type: BYTE              |                                                                                                    |                                         | Valid as of s<br>ShopMill 6.4 | oftware version:<br>1 |  |  |
| Meaning:                     | This MD def                                                                                                    | fines whether the fast view will be act | ive.                          |                       |  |  |
|                              | <ul> <li>-1 = The ShopMill simulation is displayed.</li> <li>0 = It is possible to choose between ShopMill simulation and fast view.</li> <li>1 = The fast view is always displayed.</li> <li>2 = If a program is smaller than the limit defined in machine data 9481</li> <li>\$MM_STAND_SIMULATION_LIMIT, the ShopMill simulation is called; the fast view is called</li> </ul> |                                         |                               |                       |  |  |

| 9481                                                   | \$MM_MA_S      | \$MM_MA_STAND_SIMULATION_LIMIT |                            |                               |                    |  |
|--------------------------------------------------------|----------------|--------------------------------|----------------------------|-------------------------------|--------------------|--|
| MD number                                              | Limit of the s | standard simu                  | ilation in KB              |                               |                    |  |
| Default setting: 200                                   |                | Minimum input limit: 200       |                            |                               | put limit: 2000000 |  |
| Changes effective after: IMMEDIATELY Protection levels |                |                                | Protection level: 3/4      |                               | Unit: –            |  |
| Data type: INTEGER                                     |                |                                |                            | Valid as of software version: |                    |  |
| ShopMill 6.4                                           |                |                                |                            |                               |                    |  |
| Meaning:                                               | With this MD   | ), you specify                 | the size as of which the p | orogram loads                 | the fast view.     |  |

| 9602                                      | \$MM_CTM                                                                                                    | MM_CTM_SIMULATION_DEF_VIS_AREA     |                       |                               |                  |  |
|-------------------------------------------|----------------------------------------------------------------------------------------------------|------------------------------------|-----------------------|-------------------------------|------------------|--|
| MD number                                 | Simulation of                                                                                                    | Simulation of default display area |                       |                               |                  |  |
| Default setting: 100 Minimum input limit: |                                                                                                    |                                    | out limit: –10000     | Maximum in                    | put limit: 10000 |  |
| Changes effective after: POWER ON         |                                                                                                    |                                    | Protection level: 3/4 | ·                             | Unit: mm         |  |
| Data type: LONG                           |                                                                                                    |                                    |                       | Valid as of s<br>ShopMill 4.3 | oftware version: |  |
| Meaning:                                  | This MD defines the size of the display area above the X coordinate. The Y coordinate is calculated automatically from this setting. |                                    |                       |                               |                  |  |

| 9603                        | \$MM_CTM                                    | \$MM_CTM_SIMULATION_MAX_X       |                       |               |                  |  |
|-----------------------------|---------------------------------------------|---------------------------------|-----------------------|---------------|------------------|--|
| MD number                   | Simulation of                               | Simulation of maximum display X |                       |               |                  |  |
| Default setting: 0          | Default setting: 0 Minimum input limit: –10 |                                 |                       | Maximum in    | put limit: 10000 |  |
| Changes effective after: PO | WER ON                                      |                                 | Protection level: 3/4 |               | Unit: mm         |  |
| Data type: LONG             |                                             |                                 | ·                     | Valid as of s | oftware version: |  |
|                             |                                             |                                 |                       |               | }                |  |
| Meaning:                    | Reserved                                    |                                 |                       |               |                  |  |

| 9604<br>MD number           | \$MM_CTM_<br>Simulation of             | \$MM_CTM_SIMULATION_MAX_Y<br>Simulation of maximum display Y |                       |               |                   |  |  |
|-----------------------------|----------------------------------------|--------------------------------------------------------------|-----------------------|---------------|-------------------|--|--|
| Default setting: 0          | setting: 0 Minimum input limit: –10000 |                                                              |                       |               | nput limit: 10000 |  |  |
| Changes effective after: PO | WER ON                                 |                                                              | Protection level: 3/4 | L.            | Unit: mm          |  |  |
| Data type: LONG             |                                        |                                                              |                       | Valid as of s | software version: |  |  |
| ShopMill 4.3                |                                        |                                                              |                       |               | 3                 |  |  |
| Meaning:                    | Reserved                               |                                                              |                       |               |                   |  |  |

| 9605                                                    | \$MM_CTM_SIMULATION_MAX_VIS_AREA                                                        |              |                   |               |                  |  |
|---------------------------------------------------------|-----------------------------------------------------------------------------------------|--------------|-------------------|---------------|------------------|--|
| MD number                                               | Simulation of                                                                           | of maximum d | isplay area       |               |                  |  |
| Default setting: 1000                                   |                                                                                         | Minimum inp  | out limit: –10000 | Maximum in    | put limit: 10000 |  |
| Changes effective after: POWER ON Protection level: 3/4 |                                                                                         |              |                   |               | Unit: mm         |  |
| Data type: LONG                                         |                                                                                         |              |                   | Valid as of s | oftware version: |  |
|                                                         |                                                                                         |              |                   | ShopMill 4.3  | •                |  |
| Meaning:                                                | This machine data defines the second display area above the X coordinate. The Y coordi- |              |                   |               |                  |  |
|                                                         | nate is calculated automatically from this setting.                                     |              |                   |               |                  |  |

| 9626                         | \$MM_CTM_TRACE                                                                                              |                                                                                        |                                                                                               |                                            |                         |  |  |
|------------------------------|----------------------------------------------------------------------------------------------------|----------------------------------------------------------------------------------------|-----------------------------------------------------------------------------------------------|--------------------------------------------|-------------------------|--|--|
| MD number                    | Settings in S                                                                                               | ShopMill                                                                               |                                                                                               |                                            |                         |  |  |
| Default setting: 0           |                                                                                                    | Minimum inp                                                                            | put limit: 0000                                                                               | Maximum in                                 | put limit: FFFF         |  |  |
| Changes effective after: IMI | MEDIATELY                                                                                                   |                                                                                        | Protection level: 3/4                                                                         |                                            | Unit: Hex               |  |  |
| Data type: WORD              |                                                                                                    |                                                                                        |                                                                                               | Valid as of s<br>ShopMill 6.3              | oftware version:        |  |  |
| Meaning:                     | Bit 0: Displa<br>Bit 1: Displa<br>only).<br>Bit 2 to bit 1.<br>Bit 13: Displ<br>diagnostics<br>Bit 14: Rese | y ShopMill ve<br>y system mes<br>2: Reserved<br>ay processing<br>purposes only<br>rved | ersion "/xy" in boot scree<br>ssages from ShopMill in th<br>g tine for ShopMill betwee<br>y). | n.<br>le dialog line (f<br>n the 1st and 2 | or diagnostics purposes |  |  |

| 9639                         | \$MM_CTM_MAX_TOOL_WEAR                                                                     |                  |                              |                 |                          |  |  |
|------------------------------|--------------------------------------------------------------------------------------------|------------------|------------------------------|-----------------|--------------------------|--|--|
| MD number                    | Upper input                                                                                | limit for tool w | vear                         |                 |                          |  |  |
| Default setting: 1           |                                                                                            | Minimum inp      | out limit: 0                 | Maximum in      | put limit: 10            |  |  |
| Changes effective after: IMN | MEDIATELY                                                                                  |                  | Protection level: 3/4        |                 | Unit: mm                 |  |  |
| Data type: DOUBLE            |                                                                                            |                  |                              | Valid as of s   | oftware Version:         |  |  |
|                              |                                                                                            |                  |                              | ShopMill 6.3    |                          |  |  |
| Meaning:                     | With this MD                                                                               | ) you define t   | he upper absolute limit for  | tool wear (leng | gth, radius). This means |  |  |
|                              | that the total value must not exceed the upper absolute limit when entering the wear value |                  |                              |                 |                          |  |  |
|                              | in the tool wear list.                                                                     |                  |                              |                 |                          |  |  |
|                              | The increme                                                                                | ental upper lim  | nit is defined in MD 9450 \$ | MM_WRITE_I      | IOA_FINE_LIMH.           |  |  |

| 9640                                                       | \$MM_CTM_                                                      | \$MM_CTM_ENABLE_CALC_THREAD_PITCH                                 |                                                                       |                               |                           |  |  |  |
|------------------------------------------------------------|----------------------------------------------------------------|-------------------------------------------------------------------|-----------------------------------------------------------------------|-------------------------------|---------------------------|--|--|--|
| MD number                                                  | Calculation o                                                  | f thread dept                                                     | th, if pitch entered                                                  |                               |                           |  |  |  |
| Default setting: 0                                         |                                                                | Minimum inp                                                       | out limit: 0                                                          | Maximum ir                    | nput limit: 1             |  |  |  |
| Changes effective after: IMMEDIATELY Protection level: 3/4 |                                                                |                                                                   |                                                                       |                               | Unit: –                   |  |  |  |
| Data type: BYTE                                            |                                                                |                                                                   |                                                                       | Valid as of s<br>ShopMill 6.4 | software Version:<br>4    |  |  |  |
| Meaning:                                                   | This MD is fo<br>and thread ty<br>0 = Thread d<br>1 = Thread d | or calculating<br>pe (external/<br>epth K is not<br>epth is calcu | thread depth K for a me<br>/internal thread).<br>calculated<br>lated. | tric thread acco              | rding to pitch P (mm/rev) |  |  |  |

| 9646                         | \$MM_CTM_                                                                                     | \$MM_CTM_FACTOR_O_CALC_THR_PITCH |                             |               |                  |  |  |  |
|------------------------------|-----------------------------------------------------------------------------------------------|----------------------------------|-----------------------------|---------------|------------------|--|--|--|
| MD number                    | Factor for ca                                                                                 | alculating the                   | external thread depth if pi | tch entered   |                  |  |  |  |
| Default setting: 0,6134      |                                                                                               | Minimum inp                      | out limit: –                | Maximum in    | put limit: –     |  |  |  |
| Changes effective after: IMI | MEDIATELY                                                                                     |                                  | Protection level: 3/4       |               | Unit: –          |  |  |  |
| Data type: DOUBLE            |                                                                                               |                                  |                             | Valid as of s | oftware Version: |  |  |  |
|                              |                                                                                               |                                  |                             | ShopMill 6.4  | Ļ                |  |  |  |
| Meaning:                     | The factor for converting thread pitch to thread depth for metric external threads is defined |                                  |                             |               |                  |  |  |  |
|                              | in this MD.                                                                                   |                                  |                             |               |                  |  |  |  |

| 9647                         | \$MM_CTM                                                        | \$MM_CTM_FACTOR_I_CALC_THR_PITCH                                                                          |                              |            |              |  |  |  |
|------------------------------|-----------------------------------------------------------------|----------------------------------------------------------------------------------------------------|------------------------------|------------|--------------|--|--|--|
| MD number                    | Factor for ca                                                   | alculating the                                                                                            | internal thread depth if pit | ch entered |              |  |  |  |
| Default setting: 0,5413      |                                                                 | Minimum inp                                                                                               | out limit: –                 | Maximum in | put limit: – |  |  |  |
| Changes effective after: IMI | MEDIATELY                                                       |                                                                                                    | Protection level: 3/4        |            | Unit: –      |  |  |  |
| Data type: DOUBLE            | Data type: DOUBLE Valid as of software Version:<br>ShopMill 6.4 |                                                                                                    |                              |            |              |  |  |  |
| Meaning:                     | The factor for this MD.                                         | The factor for converting thread pitch to thread depth for metric internal threads is defined in this MD. |                              |            |              |  |  |  |

| 9650                        | \$MM_CMM                                                               | \$MM_CMM_POS_COORDINATE_SYSTEM                                      |                                    |                                                                         |                                                  |                            |                  |                 |  |
|-----------------------------|------------------------------------------------------------------------|---------------------------------------------------------------------|------------------------------------|-------------------------------------------------------------------------|--------------------------------------------------|----------------------------|------------------|-----------------|--|
| MD number                   | Position of                                                            | Position of coordinate system                                       |                                    |                                                                         |                                                  |                            |                  |                 |  |
| Default setting: 0          |                                                                        | Minimum input lin                                                   | nit: 0                             |                                                                         | Maximum input limit: 47                          |                            |                  |                 |  |
| Changes effective after: IN | MEDIATELY                                                              | Pro                                                                 | tection                            | n level: 3/4                                                            |                                                  | l                          | Unit: –          |                 |  |
| Data type: BYTE             |                                                                        |                                                                     |                                    |                                                                         | Valid as<br>ShopMil                              | of sof<br>I 4.3            | ftware version   | :               |  |
| Meaning:                    | You can us                                                             | e this MD to match                                                  | the co                             | oordinate system                                                        | n of the op                                      | erato                      | r interface to t | hat of the      |  |
|                             | machine. Ir<br>input fields<br>position.<br>The coordir<br>Please also | with circle direction<br>nate system can as<br>prefer to MD 9719 \$ | interfa<br>indica<br>sume<br>\$MM_ | ace all help scre<br>ation change au<br>the positions lis<br>CMM_OPTION | ens, sequ<br>tomaticall<br>ted below<br>_MASK, b | ence (<br>y acco<br>it 31. | graphs, simula   | and<br>elected  |  |
| +Z<br>+Y                    | 1) +z V                                                                | +Y+X                                                                | 2                                  | +Z                                                                      | —►+X                                             | 3                          | +Y<br>+Z V       | →+X             |  |
| +Z +<br>4 +X                | Y +X<br>5                                                              | +Y<br>+Y                                                            | 6                                  | +X -+                                                                   | z↓<br>Y                                          | 7                          | +X -+Y           | v +Z            |  |
| 8<br>+X<br>+Z<br>+Z<br>+Y   | 9 +X V                                                                 | ₩+Z<br>►+Y                                                          | 10                                 | +X +<br>+Z                                                              | —►+Y                                             | 11                         | +Z<br>+X         | +Y              |  |
| +X + +2<br>(2) +Y           | ₹+Υ<br>13                                                              | +Z<br>+X                                                            | 14                                 | +Y                                                                      | A+X                                              | (15)                       | +Y -+<br>+Z      | V <sub>+X</sub> |  |
| +Y<br>+X<br>(6) +z          |                                                                        | +X<br>+Z<br>+Y                                                      | 18                                 | +Y +<br>+X                                                              | →+Z                                              | 19                         | +X               | +Z              |  |
| +Z +Z                       | < +Z<br>21                                                             | т.<br>Т.<br>Т.                                                      | 23                                 | +Z                                                                      | ▲ +Y                                             | 23                         | +Z<br>+X         | Y<br>+Y         |  |

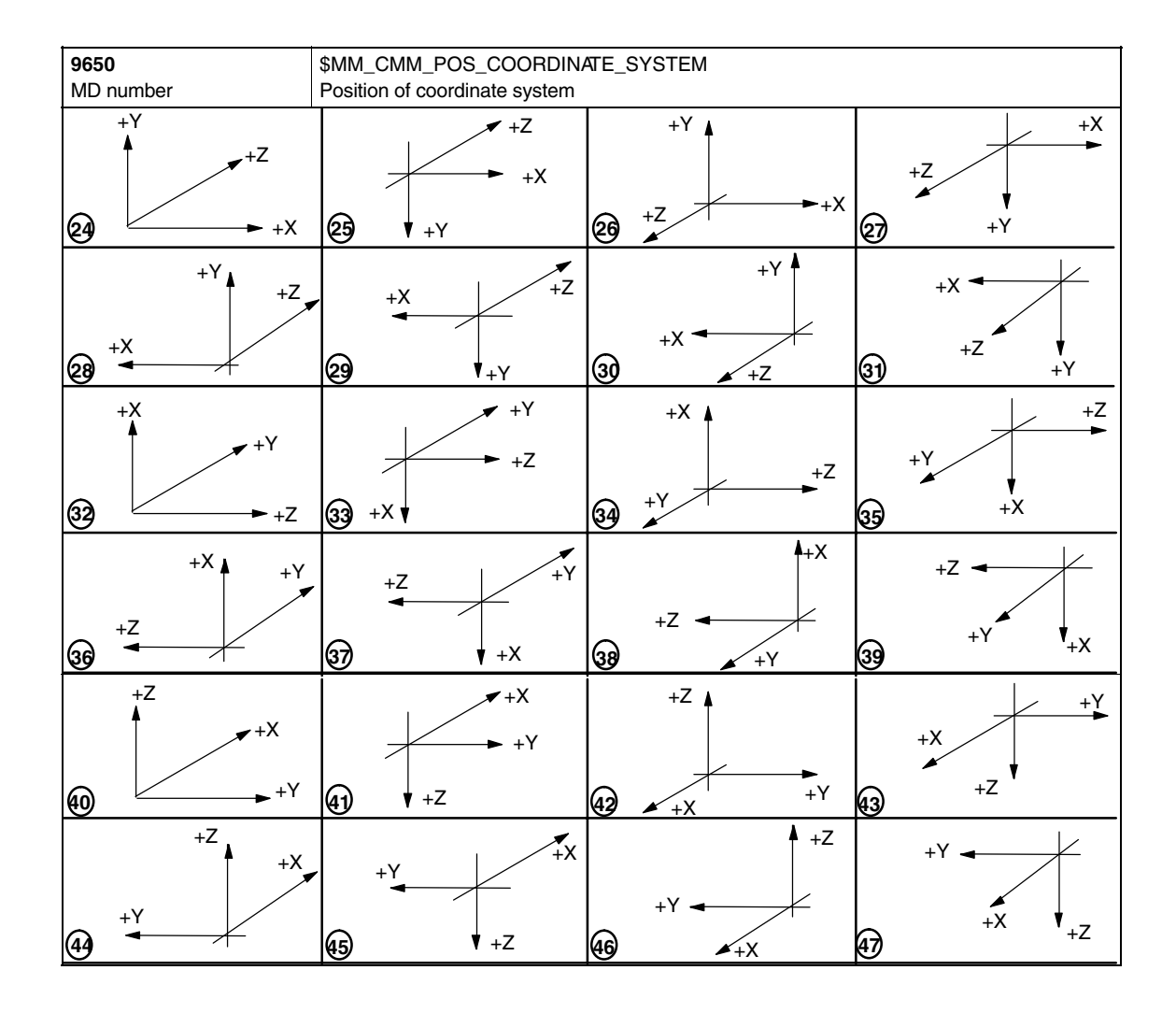

| 9651<br>MD number                                       | \$MM_CMM<br>Tool manage      | \$MM_CMM_TOOL_MANAGEMENT<br>Tool management variant                                                            |                     |                               |                  |  |  |
|---------------------------------------------------------|------------------------------|----------------------------------------------------------------------------------------------------|---------------------|-------------------------------|------------------|--|--|
| Default setting: 2                                      |                              | Minimum inp                                                                                                    | out limit: 1        | Maximum in                    | iput limit: 4    |  |  |
| Changes effective after: POWER ON Protection level: 3/4 |                              |                                                                                                    |                     |                               | Unit: –          |  |  |
| Data type: BYTE                                         |                              |                                                                                                    |                     | Valid as of s<br>ShopMill 4.3 | oftware version: |  |  |
| Meaning:                                                | Selection fro                | om two tool m                                                                                                  | anagement variants: |                               |                  |  |  |
|                                                         | 2: Tool mana<br>4: Tool mana | <ul><li>2: Tool management with loading/unloading</li><li>4: Tool management with loading/ unloading</li></ul> |                     |                               |                  |  |  |

| 9652                        | \$MM_CMM_TOOL_LIFE_CONTROL           |                                  |                       |             |                              |  |
|-----------------------------|--------------------------------------|----------------------------------|-----------------------|-------------|------------------------------|--|
| MD number                   | Tool monitor                         | ing                              |                       |             |                              |  |
| Default setting: 1          |                                      | Minimum in                       | put limit: 0          | Maximum i   | nput limit: 1                |  |
| Changes effective after: PC | WER ON                               |                                  | Protection level: 3/4 |             | Unit: –                      |  |
| Data type: BYTE             |                                      |                                  |                       | Valid as of | alid as of software version: |  |
|                             |                                      |                                  |                       | ShopMill 4. | 3                            |  |
| Meaning:                    | This MD act                          | ivates tool m                    | onitoring.            |             |                              |  |
|                             | 0 = Tool monitoring is not displayed |                                  |                       |             |                              |  |
|                             | 1 = Tool mo                          | 1 = Tool monitoring is displayed |                       |             |                              |  |

| 9653                        | \$MM_CMM_ENABLE_A_AXIS                                                                |                                |               |                  |  |  |
|-----------------------------|---------------------------------------------------------------------------------------|--------------------------------|---------------|------------------|--|--|
| MD number                   | Enable 4th axis for oper                                                              | ator interface                 |               |                  |  |  |
| Default setting: 0          | Minimum i                                                                             | nput limit: 0                  | Maximum in    | iput limit: 3    |  |  |
| Changes effective after: IM | MEDIATELY                                                                             | Protection level: 3/4          |               | Unit: –          |  |  |
| Data type: BYTE             |                                                                                       |                                | Valid as of s | oftware version: |  |  |
|                             |                                                                                       |                                | ShopMill 4.3  | 3                |  |  |
| Meaning:                    | 4. Enable 4th axis (e.g.                                                              | A axis) for operator interface | e:            |                  |  |  |
|                             | 0 = 4th axis is not displa                                                            | ayed on the operator interfac  | ce            |                  |  |  |
|                             | 1 = 4th axis is displayed                                                             | I on the operator interface    |               |                  |  |  |
|                             | 2 = 4th axis is displayed on the operator interface and can be programmed             |                                |               |                  |  |  |
|                             | 3 = 4th axis is displayed on the operator interface only for reference point approach |                                |               |                  |  |  |

| 9654                                                           | \$MM_CMM     | \$MM_CMM_SPEED_FIELD_DISPLAY_RES |                            |                |                    |  |  |
|----------------------------------------------------------------|--------------|----------------------------------|----------------------------|----------------|--------------------|--|--|
| MD number                                                      | Number of d  | lecimal places                   | s in the speed input field |                |                    |  |  |
| Default setting: 0 Minimum input limit: 0 Maximum input limit: |              |                                  |                            |                | put limit: 4       |  |  |
| Changes effective after: IMI                                   | MEDIATELY    |                                  | Protection level: 3/4      |                | Unit: –            |  |  |
| Data type: BYTE                                                |              |                                  |                            | Valid as of s  | oftware version:   |  |  |
| ShopMill 4.3                                                   |              |                                  |                            |                |                    |  |  |
| Meaning:                                                       | This MD is f | or defining the                  | e number of decimal place  | s in parameter | r field S (speed). |  |  |

| 9655                                            | \$MM_CMM_CYC_PECKING_DIST                           |                                                                                                    |                       |                                               |                   |  |  |
|-------------------------------------------------|-----------------------------------------------------|----------------------------------------------------------------------------------------------------|-----------------------|-----------------------------------------------|-------------------|--|--|
| MD number                                       | Retraction d                                        | istance for de                                                                                                    | ep hole drilling      |                                               |                   |  |  |
| Default setting: -1                             |                                                     | Minimum inp                                                                                                    | out limit: –1         | Maximum ir                                    | nput limit: 100.0 |  |  |
| Changes effective after: IMMEDIATELY Protection |                                                     |                                                                                                    | Protection level: 3/4 |                                               | Unit: mm          |  |  |
| Data type: DOUBLE                               |                                                     |                                                                                                    |                       | Valid as of software version:<br>ShopMill 4.3 |                   |  |  |
| Meaning:                                        | This MD det<br>Note:<br>-1 means th<br>(parameter ' | This MD determines the retraction distance for deep-hole drilling with chipbreaking.<br>Note:<br>-1 means that the value for the retraction distance can be entered on the user interface<br>(parameter "V2", retraction distance). |                       |                                               |                   |  |  |

| 9656                                   | \$MM_CMM     | \$MM_CMM_CYC_DRILL_RELEASE_DIST |                            |                               |                           |  |
|----------------------------------------|--------------|---------------------------------|----------------------------|-------------------------------|---------------------------|--|
| MD number                              | Retraction d | listance for bo                 | pring                      |                               |                           |  |
| Default setting: -1                    |              | Minimum inp                     | out limit: –1              | Maximum ir                    | nput limit: 10.0          |  |
| Changes effective after: IMMEDIATELY P |              |                                 | Protection level: 3/4      |                               | Unit: mm                  |  |
| Data type: DOUBLE                      |              |                                 |                            | Valid as of software version: |                           |  |
|                                        |              |                                 |                            | ShopMill 4.3                  | 3                         |  |
| Meaning:                               | This MD det  | ermines the c                   | listance by which the too  | retracts in the               | X and Z directions during |  |
|                                        | boring.      |                                 |                            |                               |                           |  |
|                                        | Note:        |                                 |                            |                               |                           |  |
|                                        | –1 means th  | hat the value o                 | of the retraction distance | D can be enter                | ed on the user interface. |  |

| 9657                                 | \$MM_CMM_CYC_MIN_CONT_PO_TO_RAD                                                                                                    |                |                            |                                               |                         |  |
|--------------------------------------|----------------------------------------------------------------------------------------------------|----------------|----------------------------|-----------------------------------------------|-------------------------|--|
| MD number                            | Indication of                                                                                                    | variation of t | he smallest possible cutte | er radius in %                                |                         |  |
| Default setting: 5                   |                                                                                                    | Minimum in     | out limit: 0               | Maximum ir                                    | Maximum input limit: 50 |  |
| Changes effective after: IMMEDIATELY |                                                                                                    |                | Protection level: 3/4      |                                               | Unit: %                 |  |
| Data type: WORD                      |                                                                                                    |                |                            | Valid as of software version:<br>ShopMill 4.3 |                         |  |
| Meaning:                             | This MD is required for contour pocket milling. This parameter is for defining by which per-<br>centage the radius of a cutter used may be smaller than the one which was used for gener-<br>ating. |                |                            |                                               |                         |  |

02/05

| 9658                                 | \$MM_CMM                                                                                 | \$MM_CMM_CYC_MAX_CONT_PO_TO_RAD                                                         |                             |                               |  |  |  |
|--------------------------------------|------------------------------------------------------------------------------------------|-----------------------------------------------------------------------------------------|-----------------------------|-------------------------------|--|--|--|
| MD number                            | Indication of                                                                            | variation of t                                                                          | he greatest possible cutter | radius                        |  |  |  |
| Default setting: 0.01                |                                                                                          | Minimum inp                                                                             | out limit: 0.0              | Maximum input limit: 10.0     |  |  |  |
| Changes effective after: IMMEDIATELY |                                                                                          | Protection level: 3/4                                                                   |                             | Unit: mm                      |  |  |  |
| Data type: DOUBLE                    |                                                                                          |                                                                                         |                             | Valid as of software version: |  |  |  |
|                                      |                                                                                          |                                                                                         |                             | ShopMill 4.3                  |  |  |  |
| Meaning:                             | This MD is r                                                                             | This MD is required for contour pocket milling. This parameter is for defining by which |                             |                               |  |  |  |
|                                      | amount the radius of a cutter used may be greater than the one which was used for gener- |                                                                                         |                             |                               |  |  |  |
|                                      | atıng.                                                                                   |                                                                                         |                             |                               |  |  |  |

| 9659                        | \$MM_CMM_CYC_DRILL_RELEASE_ANGLE                                                                                  |                                      |                            |                               |                        |  |
|-----------------------------|----------------------------------------------------------------------------------------------------|--------------------------------------|----------------------------|-------------------------------|------------------------|--|
| MD number                   | Tool orientat                                                                                                    | Tool orientation angle on retraction |                            |                               |                        |  |
| Default setting: -1         |                                                                                                    | Minimum in                           | put limit: –1              | Maximum ir                    | nput limit: 360        |  |
| Changes effective after: IM | MEDIATELY                                                                                                    |                                      | Protection level: 3/4      |                               | Unit: Degrees          |  |
| Data type: DOUBLE           |                                                                                                    |                                      |                            | Valid as of software version: |                        |  |
|                             |                                                                                                    |                                      |                            | ShopMill 4.3                  | 3                      |  |
| Meaning:                    | This MD determines at which spindle position (0360 <sup>0</sup> ) the tool, e.g. boring bar, will stop in a hole. |                                      |                            |                               |                        |  |
|                             | Note:                                                                                                    |                                      |                            |                               |                        |  |
|                             | -1 means th                                                                                                    | ne value for th                      | e tool orientation angle c | an be entered o               | on the user interface. |  |

| 9660                                         | \$MM_CMM                                                   | \$MM_CMM_ENABLE_PLANE_CHANGE |                               |              |               |  |  |
|----------------------------------------------|------------------------------------------------------------|------------------------------|-------------------------------|--------------|---------------|--|--|
| MD number                                    | Changing to                                                | machining pl                 | lane (G17, G18, G19)          |              |               |  |  |
| Default setting: 1                           |                                                            | Minimum in                   | put limit: 0                  | Maximum ir   | nput limit: 1 |  |  |
| Changes effective after: IMMEDIATELY Protect |                                                            |                              | Protection level: 3/4         |              | Unit: –       |  |  |
| Data type: BYTE                              |                                                            |                              | Valid as of software version: |              |               |  |  |
|                                              |                                                            |                              |                               | ShopMill 4.3 | 3             |  |  |
| Meaning:                                     | Enable char                                                | nge to machin                | ning plane (G17, G18, G19     | 9):          |               |  |  |
|                                              | 0 = Change to machining plane (G17, G18, G19) not possible |                              |                               |              |               |  |  |
|                                              | 1 = Changin                                                | g to machinir                | ng plane (G17, G18, G19)      | possible     |               |  |  |

| 9661                        | \$MM_CMM_ENABLE_CUSTOMER_M_CODES                         |                                                          |                        |  |  |  |  |
|-----------------------------|----------------------------------------------------------|----------------------------------------------------------|------------------------|--|--|--|--|
| MD number                   | Number of input fields                                   | Number of input fields for tool-specific functions       |                        |  |  |  |  |
| Default setting: 0          | Minimun                                                  | n input limit: 0                                         | Maximum input limit: 4 |  |  |  |  |
| Changes effective after: PO | WER ON                                                   | Protection level: 3/4                                    | Unit: –                |  |  |  |  |
| Data type: BYTE             | Data type: BYTE                                          |                                                          |                        |  |  |  |  |
| Meaning:                    | This MD activates the                                    | number of input fields for too                           | ol-specific functions: |  |  |  |  |
|                             | 0 = No display fields f                                  | or tool-specific functions                               |                        |  |  |  |  |
|                             | 1 = 1 field for one too                                  | l-specific function is displayed                         | ł                      |  |  |  |  |
|                             | 2 = 2 fields for 2 tool-                                 | 2 = 2 fields for 2 tool-specific functions are displayed |                        |  |  |  |  |
|                             | 3 = 3 fields for 3 tool-specific functions are displayed |                                                          |                        |  |  |  |  |
|                             | 4 = 4 fields for 4 tool-                                 | specific functions are displaye                          | ed                     |  |  |  |  |

| 9662                                 | \$MM_CMM                                                                                                    | \$MM_CMM_COUNT_GEAR_STEPS |                       |                               |         |  |
|--------------------------------------|----------------------------------------------------------------------------------------------------|---------------------------|-----------------------|-------------------------------|---------|--|
| MD number                            | Number of g                                                                                                    | Number of gear steps      |                       |                               |         |  |
| Default setting: 1                   | Minimum input limit: 0                                                                                                    |                           |                       | Maximum input limit: 5        |         |  |
| Changes effective after: IMMEDIATELY |                                                                                                    |                           | Protection level: 3/4 |                               | Unit: – |  |
| Data type: BYTE                      |                                                                                                    |                           |                       | Valid as of software version: |         |  |
|                                      |                                                                                                    |                           |                       | ShopMill 4.3                  | 1       |  |
| Meaning:                             | This MD is for setting the number of gear steps (0 to 5) for the spindle. The possibility of input in the operator interface is thus restricted. |                           |                       |                               |         |  |

| 9663                                                  | \$MM_CMM_TOOL_DISPLAY_IN_DIAM                                |                |                       |                               |                  |  |
|-------------------------------------------------------|--------------------------------------------------------------|----------------|-----------------------|-------------------------------|------------------|--|
| MD number                                             | Display radi                                                 | us/diameter fo | or tool               |                               |                  |  |
| Default setting: 1                                    | Minimum input limit: 0 Maximum input limit: 1                |                |                       |                               |                  |  |
| Changes effective after: POWER ON Protection level: 3 |                                                              |                | Protection level: 3/4 |                               | Unit: –          |  |
| Data type: BYTE                                       |                                                              |                |                       | Valid as of s<br>ShopMill 4.3 | oftware version: |  |
| Meaning:                                              | This MD defines how the tool is displayed or is to be input: |                |                       |                               |                  |  |
|                                                       | 0 = Radius                                                   |                |                       |                               |                  |  |
|                                                       | 1 = Diamete                                                  | r              |                       |                               |                  |  |

| 9664                                   | \$MM_CMM                                           | \$MM_CMM_MAX_INP_FEED_P_MIN |                              |               |                     |  |  |
|----------------------------------------|----------------------------------------------------|-----------------------------|------------------------------|---------------|---------------------|--|--|
| MD number                              | Max. feed in                                       | Max. feed in mm/min         |                              |               |                     |  |  |
| Default setting: 10000.0               | Minimum input limit: 0.0 Maximum input limit: 1000 |                             |                              |               | put limit: 100000.0 |  |  |
| Changes effective after: IMMEDIATELY F |                                                    |                             | Protection level: 3/4        |               | Unit: mm/min        |  |  |
| Data type: DOUBLE                      |                                                    |                             |                              | Valid as of s | oftware version:    |  |  |
| ShopMill 4.3                           |                                                    |                             |                              |               | }                   |  |  |
| Meaning:                               | This MD is f                                       | or entering the             | e upper feedrate input limit | for mm/min.   |                     |  |  |

| 9665<br>MD number            | \$MM_CMM_MAX_INP_FEED_P_ROT<br>Max. feed in mm/rev |                 |                              |                               |              |  |
|------------------------------|----------------------------------------------------|-----------------|------------------------------|-------------------------------|--------------|--|
| Default setting: 1.0         |                                                    | Minimum inp     | out limit: 0.0               | Maximum input limit: 10.0     |              |  |
| Changes effective after: IMM | MEDIATELY                                          |                 | Protection level: 3/4        |                               | Unit: mm/rev |  |
| Data type: DOUBLE            |                                                    |                 |                              | Valid as of software version: |              |  |
| ShopMill 4.3                 |                                                    |                 |                              |                               | }            |  |
| Meaning:                     | This MD is for                                     | or entering the | e upper feed rate input limi | t for mm/rev.                 |              |  |

| 9666                                 | \$MM_CMM                 | \$MM_CMM_MAX_INP_FEED_P_10OTH |                              |                               |                |  |  |
|--------------------------------------|--------------------------|-------------------------------|------------------------------|-------------------------------|----------------|--|--|
| MD number                            | Max. feed in             | Max. feed in mm/tooth         |                              |                               |                |  |  |
| Default setting: 1.0                 | Minimum input limit: 0.0 |                               |                              | Maximum input limit: 5.0      |                |  |  |
| Changes effective after: IMMEDIATELY |                          |                               | Protection level: 3/4        |                               | Unit: mm/tooth |  |  |
| Data type: DOUBLE                    |                          |                               |                              | Valid as of software version: |                |  |  |
| ShopMill 4.3                         |                          |                               |                              |                               | 8              |  |  |
| Meaning:                             | This MD is f             | or entering the               | e upper feed rate input limi | t for mm/tooth                |                |  |  |

| 9667                         | \$MM_CMM                                | \$MM_CMM_FOLLOW_ON_TOOL_ACTIVE |                             |                  |                           |  |
|------------------------------|-----------------------------------------|--------------------------------|-----------------------------|------------------|---------------------------|--|
| MD number                    | Tool presele                            | ction active                   |                             |                  |                           |  |
| Default setting: 1           |                                         | Minimum inp                    | out limit: 0                | Maximum in       | iput limit: 1             |  |
| Changes effective after: IMI | MEDIATELY Protection level: 3/4 Unit: – |                                |                             | Unit: –          |                           |  |
| Data type: BYTE              |                                         |                                |                             | Valid as of s    | oftware version:          |  |
|                              |                                         |                                |                             | ShopMill 4.3     | 3                         |  |
| Meaning:                     | This MD def                             | ines whether                   | a tool preselection is acti | ve in a magazir  | ne (e.g. chain magazine), |  |
|                              | i.e. the follow                         | ving tool is alı               | ready brought to the load   | station for a pe | nding tool change.        |  |
|                              | 0 = Tool is n                           | 0 = Tool is not active         |                             |                  |                           |  |
|                              | 1 = Tool is a                           | ctive                          |                             |                  |                           |  |

| 9668                         | \$MM_CMM_M_CODE_COOLANT_I_AND_II                            |                                                                  |                                                    |                |                            |  |  |
|------------------------------|-------------------------------------------------------------|------------------------------------------------------------------|----------------------------------------------------|----------------|----------------------------|--|--|
| MD number                    | M function c                                                | M function coolant I and II                                      |                                                    |                |                            |  |  |
| Default setting: -1          |                                                             | Minimum in                                                       | put limit: –1                                      | Maximum ir     | nput limit: 32767          |  |  |
| Changes effective after: IMI | MEDIATELY                                                   | DIATELY Protection level: 3/4                                    |                                                    |                | Unit: –                    |  |  |
| Data type: WORD              |                                                             | Valid as of s<br>ShopMill 4.4                                    | Valid as of software version:<br>ShopMill 4.4      |                |                            |  |  |
| Meaning:                     | This machin<br>tion of coola<br>Value:<br>-1 = Ne<br>xy = M | e data allows<br>int I and II.<br>o M function<br>function xy fo | s you to specify the M fund<br>or coolant I and II | ction assigned | to the simultaneous selec- |  |  |

| t                            | 1                                                                  |                                                                      |                                                                              |                                                                                           |                                                                                     |  |  |  |  |
|------------------------------|--------------------------------------------------------------------|----------------------------------------------------------------------|------------------------------------------------------------------------------|-------------------------------------------------------------------------------------------|-------------------------------------------------------------------------------------|--|--|--|--|
| 9669                         | \$MM_CMM_FACE_MILL_EFF_TOOL_DIAM                                   |                                                                      |                                                                              |                                                                                           |                                                                                     |  |  |  |  |
| MD number                    | Effective cutter dian                                              | Effective cutter diameter for face milling                           |                                                                              |                                                                                           |                                                                                     |  |  |  |  |
| Default setting: 85.0        | Minim                                                              | um input limit: 50.                                                  | 0                                                                            | Maximum in                                                                                | put limit: 100.0                                                                    |  |  |  |  |
| Changes effective after: IMI | MEDIATELY                                                          | Protection                                                           | level: 3/4                                                                   | 1                                                                                         | Unit: %                                                                             |  |  |  |  |
| Data type: DOUBLE            |                                                                    | i                                                                    |                                                                              | Valid as of s<br>ShopMill 4.4                                                             | oftware version:                                                                    |  |  |  |  |
| Meaning:                     | In this MD, you spe<br>used for plane millir<br>cut diameter and D | cify the effective of<br>ng. The effective of<br>= largest cutter di | eutter diameter i<br>utter diameter i<br>ameter.<br>d =<br>D :<br>Eff<br>d/I | if a tool of type<br>s derived from<br>= 85<br>= 100<br>fective milling<br>D = 85/100 = 0 | e "Cutter" (120) is to be<br>n the ratio d/D, where d =<br>diameter:<br>0.85 -> 85% |  |  |  |  |

| 9670<br>MD number           | \$MM_CMM<br>Radius of ap<br>allowance (-                                        | \$MM_CMM_START_RAD_CONTOUR_POCKET<br>Radius of approach circle for finishing cut on contour pockets plus half the final machining<br>allowance (-1 = safety clearance) |                                                                                                    |                                                      |                                                                         |  |
|-----------------------------|---------------------------------------------------------------------------------|----------------------------------------------------------------------------------------------------|----------------------------------------------------------------------------------------------------|------------------------------------------------------|-------------------------------------------------------------------------|--|
| Default setting: -1         |                                                                                 | Minimum inp                                                                                                    | out limit: –1                                                                                                 | Maximum ir                                           | put limit: 100.0                                                        |  |
| Changes effective after: IM | MEDIATELY                                                                       |                                                                                                    | Protection level: 3/4                                                                                         |                                                      | Unit: mm                                                                |  |
| Data type: DOUBLE           | BLE Valid as of software version:<br>ShopMill 4.4                               |                                                                                                    |                                                                                                    |                                                      |                                                                         |  |
| Meaning:                    | This MD affe<br>-1 = The rad<br>the start point<br>>0 = The rad<br>allowance is | ects the radius<br>dius is selecte<br>nt.<br>dius is selecte<br>observed at                                                                                            | s of the approach circle w<br>ed such that the safety cle<br>ed such that the value of th<br>the start point. | hen finishing c<br>arance for fina<br>his machine da | ontour pockets.<br>I machining is observed at<br>ta for final machining |  |

| 9671                                                  | \$MM_CMM                  | \$MM_CMM_TOOL_LOAD_DEFAULT_MAG                 |                         |                               |                          |  |
|-------------------------------------------------------|---------------------------|------------------------------------------------|-------------------------|-------------------------------|--------------------------|--|
| MD number                                             | Load tool in              | oad tool in default magazine                   |                         |                               |                          |  |
| Default setting: 0                                    |                           | Minimum input limit: 0 Maximum input limit: 30 |                         |                               |                          |  |
| Changes effective after: POWER ON Protection level: 3 |                           |                                                | Protection level: 3/4   |                               | Unit: –                  |  |
| Data type: BYTE                                       |                           |                                                | ł                       | Valid as of software version: |                          |  |
|                                                       |                           |                                                |                         | ShopMill 6.3                  | 8                        |  |
| Meaning:                                              | In this MD ye when loadin | ou define the g a tool.                        | magazine in which ShopN | Aill first searche            | es for an empty location |  |

| 9672                        | \$MM_CMM                              | \$MM_CMM_FIXED_TOOL_PLACE                              |                           |                |                  |  |
|-----------------------------|---------------------------------------|--------------------------------------------------------|---------------------------|----------------|------------------|--|
| MD number                   | Fixed location                        | Fixed location coding                                  |                           |                |                  |  |
| Default setting: 0          |                                       | Minimum input limit: 0 Maximum input limit: 1          |                           |                |                  |  |
| Changes effective after: PO | after: POWER ON Protection level: 3/4 |                                                        |                           |                | Unit: –          |  |
| Data type: BYTE             |                                       |                                                        |                           | Valid as of s  | oftware version: |  |
|                             |                                       |                                                        |                           | 310piviiii 4.4 |                  |  |
| Meaning:                    | This MD def                           | ines the state                                         | e of newly created tools: |                |                  |  |
|                             | 0 = Tool with                         | 0 = Tool with variable location coding in the magazine |                           |                |                  |  |
|                             | 1 = Tools wit                         | h fixed location                                       | on coding in the magazin  | е              |                  |  |

| 9673                        | \$MM_CMM_TOOL_LOAD_STATION |                                  |                              |                 |                        |  |  |
|-----------------------------|----------------------------|----------------------------------|------------------------------|-----------------|------------------------|--|--|
| MD number                   | Number of I                | Number of loading point          |                              |                 |                        |  |  |
| Default setting: 1          |                            | Minimum in                       | put limit: 1                 | Maximum ir      | nput limit: 2          |  |  |
| Changes effective after: PC | WER ON                     | ON Protection level: 3/4 Unit: - |                              |                 | Unit: –                |  |  |
| Data type: BYTE             | Data type: BYTE            |                                  |                              |                 |                        |  |  |
|                             |                            |                                  |                              | ShopMill 4.4    | 4                      |  |  |
| Meaning:                    | This MD allo               | ows you to sp                    | ecify the load point for loa | ading and unloa | ading the magazine and |  |  |
|                             | the spindle.               | (The magazi                      | ne and the spindle are alv   | vays loaded/un  | loaded from the same   |  |  |
|                             | loading poir               | nt.)                             |                              |                 |                        |  |  |
|                             | 1 = Loading                | point 1                          |                              |                 |                        |  |  |
|                             | 2 = Loading                | point 2                          |                              |                 |                        |  |  |

| 9674                                | \$MM_CMM     | \$MM_CMM_ENABLE_TOOL_MAGAZINE      |                       |               |                  |  |  |
|-------------------------------------|--------------|------------------------------------|-----------------------|---------------|------------------|--|--|
| MD number                           | Display of m | Display of magazine list           |                       |               |                  |  |  |
| Default setting: 1                  |              | Minimum input limit: 0             |                       |               | put limit: 1     |  |  |
| Changes effective after: POWER ON P |              |                                    | Protection level: 3/4 |               | Unit: –          |  |  |
| Data type: BYTE                     |              |                                    |                       | Valid as of s | oftware version: |  |  |
|                                     |              |                                    |                       | ShopMill 4.4  | ļ                |  |  |
| Meaning:                            | 0 = Magazir  | 0 = Magazine list is not displayed |                       |               |                  |  |  |
|                                     | 1 = Magazir  | ie list is displa                  | iyed                  |               |                  |  |  |

| 9675                                                | \$MM_CMM_CUSTOMER_START_PICTURE |                        |            |         |              |  |
|-----------------------------------------------------|---------------------------------|------------------------|------------|---------|--------------|--|
| MD number                                           | Customized                      | Customized boot screen |            |         |              |  |
| Default setting: 0                                  |                                 | Minimum input limit: 0 |            |         | put limit: 1 |  |
| Changes effective after: IMMEDIATELY Protection lev |                                 | Protection level: 3/4  | L          | Unit: – |              |  |
| Data type: BYTE                                     | Valid as of s<br>ShopMill 5.1   | oftware version:       |            |         |              |  |
| Meaning:                                            | Custom boo                      | t screen is ac         | tivated if |         |              |  |
|                                                     | 0 = Siemens custom boot screen  |                        |            |         |              |  |
|                                                     | 1 = Custom                      | ized boot scre         | een        |         |              |  |

| 9676<br>MD number                                | \$MM_CMM                      | \$MM_CMM_DIRECTORY_SOFTKEY_PATH1<br>Path for drive names in directory management |                                                            |                |                            |  |
|--------------------------------------------------|-------------------------------|----------------------------------------------------------------------------------|------------------------------------------------------------|----------------|----------------------------|--|
| Default setting: -                               | T dati for dity               | Minimum input limit: – Maximum input limit: –                                    |                                                            |                | put limit: –               |  |
| Changes effective after: PO                      | OWER ON Protection level: 3/4 |                                                                                  |                                                            |                | Unit: –                    |  |
| Data type: STRING (80 characters) Valid as of so |                               |                                                                                  |                                                            |                | oftware version:           |  |
|                                                  |                               |                                                                                  |                                                            | ShopMill 5.1   |                            |  |
| Meaning:                                         | This MD def                   | ines the path                                                                    | for the drive name of the 2                                | nd softkey (ho | orizontal softkey menu) in |  |
|                                                  | the directory<br>blank string | managemen<br>is entered in t                                                     | it with hard disk network lin<br>the display machine data. | k. The softkey | y is not displayed if a    |  |

| 9677                        | \$MM_CMM                                            | \$MM_CMM_DIRECTORY_SOFTKEY_PATH2             |                                                            |                 |                            |  |
|-----------------------------|-----------------------------------------------------|----------------------------------------------|------------------------------------------------------------|-----------------|----------------------------|--|
| MD number                   | Path for driv                                       | Path for drive names in directory management |                                                            |                 |                            |  |
| Default setting: -          |                                                     | Minimum input limit: –                       |                                                            |                 | put limit: –               |  |
| Changes effective after: PC | ges effective after: POWER ON Protection level: 3/4 |                                              |                                                            | Unit: –         |                            |  |
| Data type: STRING (80 cha   | Data type: STRING (80 characters)                   |                                              |                                                            |                 |                            |  |
|                             |                                                     |                                              |                                                            | ShopMill 5.1    |                            |  |
| Meaning:                    | This MD def                                         | ines the path                                | for the drive name of the 3                                | Brd softkey (ho | orizontal softkey menu) in |  |
|                             | the directory<br>blank string                       | <pre>/ managemen is entered in t</pre>       | it with hard disk network lir<br>the display machine data. | nk. The softke  | y is not displayed if a    |  |

| 9678                                                 | \$MM_CMM                     | \$MM_CMM_DIRECTORY_SOFTKEY_PATH3                                                        |                             |                |                           |  |  |
|------------------------------------------------------|------------------------------|-----------------------------------------------------------------------------------------|-----------------------------|----------------|---------------------------|--|--|
| MD number                                            | Path for driv                | e names in di                                                                           | rectory management          |                |                           |  |  |
| Default setting: -                                   |                              | Minimum inp                                                                             | out limit: –                | Maximum in     | put limit: –              |  |  |
| Changes effective after: PO                          | WER ON Protection level: 3/4 |                                                                                         |                             |                | Unit: –                   |  |  |
| Data type: STRING (80 characters) Valid as of softwa |                              |                                                                                         |                             |                | oftware version:          |  |  |
|                                                      |                              |                                                                                         |                             | ShopMill 5.1   |                           |  |  |
| Meaning:                                             | This MD def                  | ines the path                                                                           | for the drive name of the 4 | th softkey (ho | rizontal softkey menu) in |  |  |
|                                                      | the directory                | the directory management with hard disk network link. The softkey is not displayed if a |                             |                |                           |  |  |
|                                                      | blank string                 | is entered in t                                                                         | the display machine data.   |                |                           |  |  |

| 9679                                 | \$MM_CMM                                     | \$MM_CMM_DIRECTORY_SOFTKEY_PATH4                                                                                                    |                               |                        |  |  |  |
|--------------------------------------|----------------------------------------------|----------------------------------------------------------------------------------------------------|-------------------------------|------------------------|--|--|--|
| MD number                            | Path for driv                                | Path for drive names in directory management                                                                                                    |                               |                        |  |  |  |
| Default setting: -                   |                                              | Minimum input limit: –                                                                                                    |                               | Maximum input limit: – |  |  |  |
| Changes effective after: POWER ON Pr |                                              | Protection level: 3/4                                                                                                    |                               | Unit: –                |  |  |  |
| Data type: STRING (80 characters)    |                                              |                                                                                                    | Valid as of s<br>ShopMill 5.1 | oftware version:       |  |  |  |
| Meaning:                             | This MD det<br>the directory<br>blank string | This MD defines the path for the drive name of the 5th softkey (horizontal softkey menu) in the directory management with hard disk network link. The softkey is not displayed if a blank string is entered in the display machine data. |                               |                        |  |  |  |

| 9680                                                       | \$MM_CMM                 | \$MM_CMM_M_CODE_COOLANT_I                                                                       |  |         |                  |  |
|------------------------------------------------------------|--------------------------|-------------------------------------------------------------------------------------------------|--|---------|------------------|--|
| MD number                                                  | M function c             | oolant I                                                                                        |  |         |                  |  |
| Default setting: 8                                         |                          | Minimum input limit: 0                                                                          |  |         | put limit: 32767 |  |
| Changes effective after: IMMEDIATELY Protection level: 3/4 |                          |                                                                                                 |  | Unit: – |                  |  |
| Data type: WORD Valid as o ShopMill                        |                          |                                                                                                 |  |         | oftware version: |  |
| Meaning:                                                   | This MD is s<br>changed. | This MD is set to define the M function for coolant I which is output when the tool is changed. |  |         |                  |  |

| 9681                                                       | \$MM_CMM                 | MM_CMM_M_CODE_COOLANT_II                                                                         |                       |  |                   |  |
|------------------------------------------------------------|--------------------------|--------------------------------------------------------------------------------------------------|-----------------------|--|-------------------|--|
| MD number                                                  | M function c             | oolant II                                                                                        |                       |  |                   |  |
| Default setting: 7                                         |                          | Minimum input limit: 0                                                                           |                       |  | iput limit: 32767 |  |
| Changes effective after: IMMEDIATELY Protection level: 3/4 |                          |                                                                                                  | Protection level: 3/4 |  | Unit: –           |  |
| Data type: WORD                                            |                          |                                                                                                  |                       |  | oftware version:  |  |
| Meaning:                                                   | This MD is s<br>changed. | This MD is set to define the M function for coolant II which is output when the tool is changed. |                       |  |                   |  |

| 9682                                     | \$MM_CMM               | MM_CMM_CYC_BGF_BORE_DIST                     |                              |                          |                  |  |
|------------------------------------------|------------------------|----------------------------------------------|------------------------------|--------------------------|------------------|--|
| MD number                                | Preboring de           | Preboring depth for drill and thread milling |                              |                          |                  |  |
| Default setting: 1                       | Minimum input limit: 0 |                                              |                              | Maximum input limit: 100 |                  |  |
| Changes effective after: IMMEDIATELY Pro |                        |                                              | Protection level: 3/4        |                          | Unit: mm         |  |
| Data type: DOUBLE                        |                        |                                              |                              | Valid as of s            | oftware version: |  |
| ShopMill 6.2                             |                        |                                              |                              |                          |                  |  |
| Meaning:                                 | This MD def            | ines the preb                                | oring depth for drill and th | read milling.            |                  |  |

| 9684                         | \$MM_CMM_M_CODE_TOOL_BITS_1                                                             |                                                                                        |                                                                                                    |                                                                     |                                                                                             |  |
|------------------------------|-----------------------------------------------------------------------------------------|----------------------------------------------------------------------------------------|----------------------------------------------------------------------------------------------------|---------------------------------------------------------------------|---------------------------------------------------------------------------------------------|--|
| MD number                    | 1. extended                                                                             | 1. extended M function for tool-specific functions                                     |                                                                                                    |                                                                     |                                                                                             |  |
| Default setting: 100         |                                                                                         | Minimum in                                                                             | put limit: –1                                                                                                    | Maximum in                                                          | put limit: 255                                                                              |  |
| Changes effective after: IMM | MEDIATELY                                                                               |                                                                                        | Protection level: 3/4                                                                                                    |                                                                     | Unit: –                                                                                     |  |
| Data type: LONG              | a type: LONG Valid as of software version<br>ShopMill 6.2                               |                                                                                        |                                                                                                    |                                                                     |                                                                                             |  |
| Meaning:                     | With this MI<br>note that the<br>(see also CI<br>Note:<br>-1 = The too<br>tool-specific | D you define t<br>e same setting<br>napter 3 "Res<br>ol-specific fun<br>functions dire | he 1st extended M functio<br>g must be made in interfac<br>erved Functions").<br>Inctions are not assigned to<br>ectly from the variables \$7 | n for the tool-s<br>e signal DB82<br>an M function<br>"C_DP25[x,1], | pecific functions. Please<br>.DBB12 ext_m_cmd_1<br>but you can evaluate the<br>bits 0 to 3. |  |

| 1                                                        | 1                                                                                                    |                                                                                                    |                                                                                   |                                                                                             |  |  |
|----------------------------------------------------------|----------------------------------------------------------------------------------------------------|----------------------------------------------------------------------------------------------------|-----------------------------------------------------------------------------------|---------------------------------------------------------------------------------------------|--|--|
| 9685                                                     | \$MM_CMM_M_CODE_TOOL_BITS_2                                                                                                    |                                                                                                    |                                                                                   |                                                                                             |  |  |
| MD number                                                | 2. extended M funct                                                                                                    | 2. extended M function for tool-specific functions                                                                                                    |                                                                                   |                                                                                             |  |  |
| Default setting: 101                                     | Minimu                                                                                                    | um input limit: —1                                                                                                    | Maximum in                                                                        | put limit: 255                                                                              |  |  |
| Changes effective after: IM                              | MEDIATELY                                                                                                    | Protection level: 3/4                                                                                                    |                                                                                   | Unit: –                                                                                     |  |  |
| Data type: LONG Valid as of software ver<br>ShopMill 6.2 |                                                                                                    |                                                                                                    |                                                                                   |                                                                                             |  |  |
| Meaning:                                                 | With this MD you de<br>note that the same s<br>(see also Chapter 3<br>Note:<br>-1 = The tool-specifi<br>tool-specific functior | ofine the 2nd extended M fun<br>setting must be made in inter<br>"Reserved Functions").<br>The functions are not assigned<br>as directly from the variables | tion for the tool-s<br>face signal DB82.<br>to an M function<br>\$TC_DP25[x,1], l | specific functions. Please<br>DBB13 ext_m_cmd_2<br>but you can evaluate the<br>bits 0 to 3. |  |  |

| 9686                                                       | \$MM_CMM       | \$MM_CMM_M_CODE_COOLANT_OFF                                                                   |  |                               |                  |  |
|------------------------------------------------------------|----------------|-----------------------------------------------------------------------------------------------|--|-------------------------------|------------------|--|
| MD number                                                  | M function for | or coolant off                                                                                |  |                               |                  |  |
| Default setting: 9                                         |                | Minimum input limit: 0                                                                        |  |                               | put limit: 32767 |  |
| Changes effective after: IMMEDIATELY Protection level: 3/4 |                |                                                                                               |  | Unit: –                       |                  |  |
| Data type: LONG                                            |                |                                                                                               |  | Valid as of software version: |                  |  |
|                                                            |                |                                                                                               |  | ShopMill 6.2                  |                  |  |
| Meaning:                                                   | This MD def    | This MD defines the M function for switching off the coolant which is output when the tool is |  |                               |                  |  |
|                                                            | changed.       |                                                                                               |  |                               |                  |  |

| 9687                                | \$MM_CMM_TOOL_MOVE_DEFAULT_MAG |                                                                                           |  |                               |               |  |
|-------------------------------------|--------------------------------|-------------------------------------------------------------------------------------------|--|-------------------------------|---------------|--|
| MD number                           | Reload tool                    | Reload tool in default magazine                                                           |  |                               |               |  |
| Default setting: 0                  |                                | Minimum input limit: 0                                                                    |  |                               | put limit: 30 |  |
| Changes effective after: POWER ON F |                                | Protection level: 3/4                                                                     |  | Unit: –                       |               |  |
| Data type: BYTE                     |                                |                                                                                           |  | Valid as of software version: |               |  |
|                                     |                                |                                                                                           |  | ShopMill 6.3                  |               |  |
| Meaning:                            | In this MD ye                  | In this MD you define the magazine in which ShopMill first searches for an empty location |  |                               |               |  |
|                                     | when reloca                    | ting a tool.                                                                              |  |                               |               |  |

| 9703                                 | \$MM_CMM               | \$MM_CMM_INDEX_AXIS_4   |                               |                          |                  |  |
|--------------------------------------|------------------------|-------------------------|-------------------------------|--------------------------|------------------|--|
| MD number                            | Axis index for         | Axis index for 4th axis |                               |                          |                  |  |
| Default setting: 0                   | Minimum input limit: 0 |                         | out limit: 0                  | Maximum input limit: 127 |                  |  |
| Changes effective after: IMMEDIATELY |                        |                         | Protection level: 3/4         |                          | Unit: –          |  |
| Data type: UBYTE                     |                        |                         | •                             | Valid as of s            | oftware version: |  |
| ShopMill 5.3                         |                        |                         |                               |                          |                  |  |
| Meaning:                             | The number             | of the chann            | el axis is entered in this MI | D.                       |                  |  |

| 9704                                                       | \$MM_CMM       | \$MM_CMM_INDEX_AXIS_5   |                               |               |                  |  |
|------------------------------------------------------------|----------------|-------------------------|-------------------------------|---------------|------------------|--|
| MD number                                                  | Axis index for | Axis index for 5th axis |                               |               |                  |  |
| Default setting: 0                                         |                | Minimum input limit: 0  |                               |               | put limit: 127   |  |
| Changes effective after: IMMEDIATELY Protection level: 3/4 |                |                         | Protection level: 3/4         |               | Unit: –          |  |
| Data type: UBYTE                                           |                |                         |                               | Valid as of s | oftware version: |  |
| ShopMill 5.3                                               |                |                         |                               |               |                  |  |
| Meaning:                                                   | The number     | of the chann            | el axis is entered in this MI | D.            |                  |  |

| 9705<br>MD number                    | \$MM_CMM_<br>Axis index for | \$MM_CMM_INDEX_SPINDLE<br>Axis index for spindle |                              |               |                               |  |  |
|--------------------------------------|-----------------------------|--------------------------------------------------|------------------------------|---------------|-------------------------------|--|--|
| Default setting: 4                   |                             | Minimum input limit: 0                           |                              | Maximum in    | iput limit: 127               |  |  |
| Changes effective after: IMMEDIATELY |                             | Protection level: 3/4                            |                              | Unit: –       |                               |  |  |
| Data type: UBYTE                     |                             |                                                  |                              | Valid as of s | Valid as of software version: |  |  |
| ShopMill 5.3                         |                             |                                                  |                              |               | 3                             |  |  |
| Meaning:                             | The number                  | of the channe                                    | el axis is entered in this M | D.            |                               |  |  |

| 9706                         | \$MM_CMM_GEOAX_ASSIGN_AXIS_4                                                                  |                                                                                                 |                                                                                                    |                                                          |                                               |  |  |
|------------------------------|-----------------------------------------------------------------------------------------------|-------------------------------------------------------------------------------------------------|----------------------------------------------------------------------------------------------------|----------------------------------------------------------|-----------------------------------------------|--|--|
| MD number                    | Assignment                                                                                    | Assignment of 4th axis to geometry axis                                                         |                                                                                                    |                                                          |                                               |  |  |
| Default setting: 0           |                                                                                               | Minimum in                                                                                      | put limit: 0                                                                                                    | Maximum in                                               | iput limit: 3                                 |  |  |
| Changes effective after: IMI | MEDIATELY                                                                                     |                                                                                                 | Protection level: 3/4                                                                                                    |                                                          | Unit: –                                       |  |  |
| Data type: BYTE              | pe: BYTE                                                                                      |                                                                                                 |                                                                                                    |                                                          | Valid as of software version:<br>ShopMill 6.4 |  |  |
| Meaning:                     | In this MD, 1<br>with the ang<br>0 = no assig<br>1 = 4th axis<br>2 = 4th axis<br>3 = 4th axis | he 4th axis is<br>le offset para<br>nment<br>in direction o<br>in direction o<br>in direction o | a assigned a geometry axis<br>meter when measuring a w<br>of 1st geometry axis (X) -><br>f 2nd geometry axis (Y) -><br>f 3rd geometry axis (Z) -> | . Assignment<br>vorkpiece.<br>A-axis<br>B-axis<br>C-axis | is necessary if you work                      |  |  |

| 9707                        | \$MM_CMM_GEOAX_ASSIGN_AXIS_5                                               |                                                              |                               |              |                          |  |
|-----------------------------|----------------------------------------------------------------------------|--------------------------------------------------------------|-------------------------------|--------------|--------------------------|--|
| MD number                   | Assignment                                                                 | of 5th axis to                                               | geometry axis                 |              |                          |  |
| Default setting: 0          |                                                                            | Minimum in                                                   | put limit: 0                  | Maximum in   | iput limit: 3            |  |
| Changes effective after: IM | MEDIATELY                                                                  |                                                              | Protection level: 3/4         |              | Unit: –                  |  |
| Data type: BYTE             |                                                                            |                                                              | Valid as of software version: |              |                          |  |
|                             |                                                                            |                                                              |                               | ShopMill 6.4 | ŀ                        |  |
| Meaning:                    | In this MD, t<br>with the and                                              | he 5th axis is<br>le offset para                             | assigned a geometry axis      | Assignment   | is necessary if you work |  |
|                             | 0 = no assig                                                               | nment                                                        | inotor whom modelding a h     | ionipioco.   |                          |  |
|                             | $1 = 4$ th axis in direction of 1st geometry axis (X) $\rightarrow$ A-axis |                                                              |                               |              |                          |  |
|                             | 2 = 4th axis                                                               | 2 = 4th axis in direction of 2nd geometry axis (Y) -> B-axis |                               |              |                          |  |
|                             | 3 = 4th axis                                                               | in direction o                                               | f 3rd geometry axis (Z) ->    | C-axis       |                          |  |

| 9718                         | \$MM_CMM_OPTION_MASK_2                                                                          |                                                                                                    |                     |                                               |                 |  |  |
|------------------------------|-------------------------------------------------------------------------------------------------|----------------------------------------------------------------------------------------------------|---------------------|-----------------------------------------------|-----------------|--|--|
| MD number                    | Settings for                                                                                    | ShopMill                                                                                                    |                     |                                               |                 |  |  |
| Default setting: 0           |                                                                                                 | Minimum in                                                                                                    | put limit: 0000     | Maximum in                                    | put limit: FFFF |  |  |
| Changes effective after: IMM | NEDIATELY                                                                                       |                                                                                                    | Protection level: 1 |                                               | Unit: Hex       |  |  |
| Data type: LONG              |                                                                                                 |                                                                                                    |                     | Valid as of software version:<br>ShopMill 6.3 |                 |  |  |
| Meaning:                     | Bit 0: Do not<br>for execution<br>Bit 1: Influer<br>Bit 2: Do not<br>screens.<br>Bit 3 to bit 5 | SnopMill 6.3<br>Bit 0: Do not jump to Automatic mode when an external program (from the PLC) is selected<br>for execution.<br>Bit 1: Influencing the simulation speed with the feedrate override.<br>Bit 2: Do not display or allow input of basic offset in the measurement and program<br>screens.<br>Bit 3 to bit 5: Beserved |                     |                                               |                 |  |  |

| 9719                        | \$MM_CMM_OPTION_MASK                                       |                                                          |                               |                           |  |
|-----------------------------|------------------------------------------------------------|----------------------------------------------------------|-------------------------------|---------------------------|--|
| MD number                   | Settings for ShopMill                                      |                                                          |                               |                           |  |
| Default setting: H5         | Minimum in                                                 | put limit: 0000                                          | Maximum in                    | put limit: FFFF           |  |
| Changes effective after: IM | MEDIATELY                                                  | Protection level: 1                                      | 1                             | Unit: Hex                 |  |
| Data type: LONG             |                                                            |                                                          | Valid as of s<br>ShopMill 6.3 | oftware version:<br>3     |  |
| Meaning:                    | Bit 0 and bit 1: Reserved                                  |                                                          | _1                            |                           |  |
|                             | Bit 2: Do not automatical                                  | y delete MDI buffer.                                     |                               |                           |  |
|                             | Bit 3 to bit 8: Reserved                                   |                                                          |                               |                           |  |
|                             | Bit 9: Start program exec                                  | ution in all screens.                                    |                               |                           |  |
|                             | Bit 10 to bit 17: Reserved                                 | 1                                                        |                               |                           |  |
|                             | Bit 18: When switching fr                                  | om manual/MDI/Auto, char                                 | nge the operat                | ing mode but not the      |  |
|                             | ShopMill user interface.                                   |                                                          |                               |                           |  |
|                             | Bit 19: Instead of "MCS"                                   | and "WCS" display texts "M                               | lachine" and "                | 'Workpiece".              |  |
|                             | Bit 20: Display work offse                                 | ets not as "ZO1", but as "G                              | 54" (except in                | the work offset list).    |  |
|                             | Bit 21: Enable basic bloc                                  | k display.                                               |                               |                           |  |
|                             | Bit 22 to bit 25: Reserved                                 | l                                                        |                               |                           |  |
|                             | Bit 26: Enable directory "                                 | Part programs" in program                                | manager.                      |                           |  |
|                             | Bit 27: Enable directory "Subroutines" in program manager. |                                                          |                               |                           |  |
|                             | Bit 28 to bit 30: Reserved                                 | l                                                        |                               |                           |  |
|                             | Bit 31: Always display co coordinate system) or do         | ordinate dimension for G17<br>wn (left-handed coordinate | 7 as follows: X<br>system).   | right, Y up (right-handed |  |

| 9720                         | \$MM_CMM_ENABLE_B_AXIS |                                                                           |                              |                   |                   |  |  |
|------------------------------|------------------------|---------------------------------------------------------------------------|------------------------------|-------------------|-------------------|--|--|
| MD number                    | Enable 5th a           | axis for opera                                                            | tor interface                |                   |                   |  |  |
| Default setting: 0           |                        | Minimum in                                                                | out limit: 0                 | Maximum in        | put limit: 3      |  |  |
| Changes effective after: IMM | MEDIATELY              | r.                                                                        | Protection level: 3/4        |                   | Unit: –           |  |  |
| Data type: BYTE              |                        |                                                                           |                              | Valid as of s     | oftware version:  |  |  |
|                              |                        |                                                                           |                              | ShopMill 5.1      |                   |  |  |
| Meaning:                     | 5. Enable 5t           | h axis (e.g. B                                                            | axis) for operator interface | ə:                |                   |  |  |
|                              | 0 = 5th axis           | 0 = 5th axis is not displayed on the operator interface                   |                              |                   |                   |  |  |
|                              | 1 = 5th axis           | is displayed o                                                            | on the operator interface    |                   |                   |  |  |
|                              | 2 = 5th axis           | 2 = 5th axis is displayed on the operator interface and can be programmed |                              |                   |                   |  |  |
|                              | 3 = 5th axis           | is displayed o                                                            | on the operator interface or | nly for reference | ce point approach |  |  |

| 9721                         | \$MM_CMM_ENABLE_TRACYL                                                                                                    |                                                                                              |                            |                              |                        |  |  |
|------------------------------|----------------------------------------------------------------------------------------------------|----------------------------------------------------------------------------------------------|----------------------------|------------------------------|------------------------|--|--|
| MD number                    | Enable sign                                                                                                    | Enable signal for cylinder surface transformation                                            |                            |                              |                        |  |  |
| Default setting: 0           |                                                                                                    | Minimum in                                                                                   | put limit: 0               | Maximum ir                   | nput limit: 1          |  |  |
| Changes effective after: IMI | MEDIATELY                                                                                                    | _11                                                                                          | Protection level: 3/4      |                              | Unit: –                |  |  |
| Data type: BYTE              |                                                                                                    |                                                                                              | 1                          | Valid as of s<br>ShopMill 5. | software version:<br>1 |  |  |
| Meaning:                     | Enable the o                                                                                                    | cylinder surfa                                                                               | ce transformation functior | n on the operate             | or interface:          |  |  |
|                              | 0 = The cylin                                                                                                    | 0 = The cylinder surface transformation function is not displayed on the operator interface. |                            |                              |                        |  |  |
|                              | 1 = The cylinder surface transformation function is displayed on the operator interface.                                   |                                                                                              |                            |                              |                        |  |  |
|                              | The cylinder surface transformation function can only be used if it has been started up in the CNC-ISO operator interface. |                                                                                              |                            |                              |                        |  |  |

| 9723                             | \$MM_CMM_ENABLE_SWIVELING_HEAD                                    |                |                               |                  |                       |
|----------------------------------|-------------------------------------------------------------------|----------------|-------------------------------|------------------|-----------------------|
| MD number                        | Enable swiv                                                       | eling          |                               |                  |                       |
| Default setting: 0               |                                                                   | Minimum in     | out limit: 0                  | Maximum in       | put limit: 1          |
| Changes effective after: IMI     | MEDIATELY                                                         |                | Protection level: 3/4         |                  | Unit: –               |
| Data type: BYTE Valid as of soft |                                                                   |                |                               | oftware version: |                       |
|                                  |                                                                   |                |                               | ShopMill 5.1     |                       |
| Meaning:                         | Enable the S                                                      | Swiveling fund | ction on the operator interfa | ace.             |                       |
|                                  | 0 = The Swi                                                       | veling functio | n is not displayed on the op  | perator interfa  | се                    |
|                                  | 1 = The Swiveling function is displayed in the operator interface |                |                               |                  |                       |
|                                  | Swiveling ca                                                      | an only be use | ed if it has been started up  | in the CNC-IS    | O operator interface. |

| 9724                                   | \$MM_CMM     | \$MM_CMM_CIRCLE_RAPID_FEED                                                               |                       |                               |                             |  |
|----------------------------------------|--------------|------------------------------------------------------------------------------------------|-----------------------|-------------------------------|-----------------------------|--|
| MD number                              | Rapid traver | Rapid traverse feed for positioning on circular path                                     |                       |                               |                             |  |
| Default setting: 5000                  |              | Minimum input limit: 0                                                                   |                       |                               | Maximum input limit: 100000 |  |
| Changes effective after: IMMEDIATELY F |              |                                                                                          | Protection level: 3/4 |                               | Unit: mm/min                |  |
| Data type: DOUBLE                      |              |                                                                                          |                       | Valid as of software version: |                             |  |
| ShopMill 6.2                           |              |                                                                                          |                       |                               |                             |  |
| Meaning:                               | Use this MD  | Use this MD to set the rapid traverse feed in mm/min for positioning on a circular path. |                       |                               |                             |  |

| 9725                         | \$MM_CMM_ENABLE_QUICK_M_CODES                                                                  |                                                                                   |                                             |                                               |                          |
|------------------------------|------------------------------------------------------------------------------------------------|-----------------------------------------------------------------------------------|---------------------------------------------|-----------------------------------------------|--------------------------|
| MD number                    | Enable fast                                                                                    | M functions                                                                       |                                             |                                               |                          |
| Default setting: 0           |                                                                                                | Minimum in                                                                        | put limit: –                                | Maximum in                                    | put limit: –             |
| Changes effective after: IMM | MEDIATELY                                                                                      |                                                                                   | Protection level: 3/4                       |                                               | Unit: –                  |
| Data type: BYTE              |                                                                                                |                                                                                   |                                             | Valid as of software version:<br>ShopMill 6.4 |                          |
| Meaning:                     | This MD is u<br>by the PLC<br>Bit 0: Coolar<br>Bit 1: Coolar<br>Bit 2: Coolar<br>Bit 3: Coolar | used to enable<br>without confir<br>nt 1 ON<br>nt 2 ON<br>nt 1 and 2 ON<br>nt OFF | e fast M functions. This me<br>mation.<br>I | ans that the M                                | I functions are executed |

| 9727<br>MD number            | \$MM_CMM_ENABLE_POS_A_B_AXIS<br>Enable support for A/B axis               |                                                                                                    |                       |                                               |               |  |  |
|------------------------------|---------------------------------------------------------------------------|----------------------------------------------------------------------------------------------------|-----------------------|-----------------------------------------------|---------------|--|--|
| Default setting: 0           |                                                                           | Minimum in                                                                                                    | put limit: –          | Maximum ir                                    | nput limit: – |  |  |
| Changes effective after: IMM | MEDIATELY                                                                 |                                                                                                    | Protection level: 3/4 |                                               | Unit: –       |  |  |
| Data type: BYTE              |                                                                           |                                                                                                    |                       | Valid as of software version:<br>ShopMill 6.4 |               |  |  |
| Meaning:                     | This MD det<br>position patt<br>0 = no supp<br>> 0 = suppo<br>< 0 = suppo | ShopMill 6.4<br>This MD determines whether the angle of the A/B axis can also be programmed directly for<br>position patterns.<br>0 = no support for A/B axis for position patterns<br>> 0 = support for A-axis for position patterns, value = number of channel axis<br>< 0 = support for B-axis for position patterns. value = number of channel axis |                       |                                               |               |  |  |

| 9728                         | \$MM_CMM_DISPL_DIR_A_B_AXIS_INV                                                                                                    |                             |                        |  |  |
|------------------------------|----------------------------------------------------------------------------------------------------|-----------------------------|------------------------|--|--|
| MD number                    | Adapting to the direction of                                                                                                    | of rotation of the A/B axis |                        |  |  |
| Default setting: 0           | Minimum in                                                                                                    | put limit: 0                | Maximum input limit: 1 |  |  |
| Changes effective after: IMM | MEDIATELY                                                                                                    | Protection level: 3/4       | Unit: –                |  |  |
| Data type: BYTE              | Valid as of software version:<br>ShopMill 6.4                                                                                                    |                             |                        |  |  |
| Meaning:                     | With this MD, you can adapt the displayed and executed direction of rotation to the start<br>of the machine axes. The direction of rotation is viewed in the direction of the positive co<br>dinate axis.<br>0 = right (per DIN)<br>1 = left |                             |                        |  |  |

| 9729                                                   | \$MM_CMM                           | \$MM_CMM_G_CODE_TOOL_CHANGE_PROG                                                                                                    |                               |              |                        |  |
|--------------------------------------------------------|------------------------------------|----------------------------------------------------------------------------------------------------|-------------------------------|--------------|------------------------|--|
| MD number                                              | Program na                         | me for tool ch                                                                                                    | ange in the G code            |              |                        |  |
| Default setting: -                                     |                                    | Minimum input limit: –                                                                                                    |                               |              | Maximum input limit: - |  |
| Changes effective after: IMMEDIATELY Protection level: |                                    | Protection level: 3/4                                                                                                    |                               | Unit: –      |                        |  |
| Data type: STRING (24)                                 |                                    |                                                                                                    | Valid as of software version: |              |                        |  |
|                                                        |                                    |                                                                                                    |                               | ShopMill 6.4 | •                      |  |
| Meaning:                                               | With this ME program is a softkey. | With this MD, you specify the program name of the tool change program. The tool change program is automatically called as soon as you have programmed a tool in the G code via softkey. |                               |              |                        |  |

| 9748                         | \$MM_CMM                                                                                                    | \$MM_CMM_MKS_POSITION_MAN_MEAS                                                                                                    |                         |                               |               |  |  |
|------------------------------|----------------------------------------------------------------------------------------------------|----------------------------------------------------------------------------------------------------|-------------------------|-------------------------------|---------------|--|--|
| MD number                    | Position ma                                                                                                    | n. tool measu                                                                                                    | rement with fixed point |                               |               |  |  |
| Default setting: 0           |                                                                                                    | Minimum in                                                                                                    | out limit: –            | Maximum in                    | iput limit: – |  |  |
| Changes effective after: IMM | MEDIATELY                                                                                                    |                                                                                                    | Protection level: 3/4   |                               | Unit: mm      |  |  |
| Data type: DOUBLE            |                                                                                                    |                                                                                                    |                         | Valid as of software version: |               |  |  |
|                              |                                                                                                    |                                                                                                    |                         | ShopMill 6.4                  | ŀ             |  |  |
| Meaning:                     | This MD defined reference point of the second second seco | This MD defines the position of the fixed point in the machine coordinate system if a fixed reference point is to be used for manual tool measurement.<br>Alternately, the position of the fixed point can also be determined via the function "Machine manual" $\rightarrow$ "Measure tool" $\rightarrow$ "Calibration fixed point". The determined position is then automatically entered into this MD. |                         |                               |               |  |  |

| 9777                                 | \$MM_CMM_ENABLE_TIME_DISPL#                                       |               |                        |                               |         |
|--------------------------------------|-------------------------------------------------------------------|---------------|------------------------|-------------------------------|---------|
| MD number                            | Enable the time display                                           |               |                        |                               |         |
| Default setting: 0x7F                | Minimum input limit: –                                            |               | Maximum input limit: - |                               |         |
| Changes effective after: IMMEDIATELY |                                                                   |               | Protection level: 3/4  |                               | Unit: – |
| Data type: BYTE                      |                                                                   |               |                        | Valid as of software version: |         |
|                                      |                                                                   |               |                        | ShopMill 6.4                  | ŀ       |
| Meaning:                             | With this MD, you can specify the display of the operating times. |               |                        |                               |         |
|                                      | Bit 0: Program progress display                                   |               |                        |                               |         |
|                                      | Bit 1: Display time of day                                        |               |                        |                               |         |
|                                      | Bit 2: Display date                                               |               |                        |                               |         |
|                                      | Bit 3: Display machine runtime                                    |               |                        |                               |         |
|                                      | Bit 4: Display machining time                                     |               |                        |                               |         |
|                                      | Bit 5: Display use of machine                                     |               |                        |                               |         |
|                                      | Bit 6: Displa                                                     | y program rep | peats                  |                               |         |

#### Note

For a description of the display machine data for measuring cycles, please refer to Subsection 9.1.6 "Display machine data measuring cycles".

| 9855                                 | \$MM ST CYCLE TAP SETTINGS                                                                                     |                        |                    |                               |                        |  |
|--------------------------------------|----------------------------------------------------------------------------------------------------|------------------------|--------------------|-------------------------------|------------------------|--|
| MD number                            | Tapping settings                                                                                               |                        |                    |                               |                        |  |
| Default setting: 0                   |                                                                                                    | Minimum input limit: – |                    | Maximum ir                    | Maximum input limit: - |  |
| Changes effective after: IMMEDIATELY |                                                                                                    | Protection level: 3/4  |                    | Unit: –                       |                        |  |
| Data type: WORD                      |                                                                                                    |                        |                    | Valid as of s<br>ShopMill 6.3 | software version:<br>3 |  |
| Meaning:                             | Bit 0: exact stop behavior as before cycle call active                                                         |                        |                    |                               |                        |  |
|                                      | Bit 1: exact                                                                                                   | stop G601              |                    |                               |                        |  |
|                                      | Bit 2: exact stop G602                                                                                         |                        |                    |                               |                        |  |
|                                      | Bit 3: exact stop G603                                                                                         |                        |                    |                               |                        |  |
|                                      | Bit 4: with/without feed-forward control as before cycle call active<br>Bit 5: with feed-forward control FFWON |                        |                    |                               |                        |  |
|                                      |                                                                                                    |                        |                    |                               |                        |  |
|                                      | Bit 6: without feed-forward control FFWOF                                                                      |                        |                    |                               |                        |  |
|                                      | Bit 8: SOFT/BRISK/DRIVE as before cycle call active                                                            |                        |                    |                               |                        |  |
|                                      | Bit 9: with jerk limitation SOFT                                                                               |                        |                    |                               |                        |  |
|                                      | Bit 10: with                                                                                                   | out jerk limitat       | ion BRISK          |                               |                        |  |
|                                      | Bit 11: redu                                                                                                   | ced accelerat          | ion DRIVE          |                               |                        |  |
|                                      | Bit 12: activate spindle operation again with MCALL                                                            |                        |                    |                               |                        |  |
|                                      | Bit 13: rema                                                                                                   | in in position         | control with MCALL |                               |                        |  |

| 9999                              | \$MM_TRACE                                                                                                    |                       |                                               |           |
|-----------------------------------|----------------------------------------------------------------------------------------------------|-----------------------|-----------------------------------------------|-----------|
| MD number                         | Test flags for internal diagnosis                                                                                                    |                       |                                               |           |
| Default setting: 0                | Minimum input limit: 0000                                                                                                    |                       | Maximum input limit: FFFF                     |           |
| Changes effective after: POWER ON |                                                                                                    | Protection level: 1/1 |                                               | Unit: Hex |
| Data type: WORD                   |                                                                                                    |                       | Valid as of software version:<br>ShopMill 6.3 |           |
| Meaning:                          | Bit 0: Reserved<br>Bit 1: Display system messages from HMI in the dialog line (for diagnostics purposes only).<br>Bits 2 to 4: Reserved |                       |                                               |           |

# 8

# **Tool Management**

# 8.1 Overview of functions

| Option            | ShopMill only runs when the tool management option is set. This is contained within the Shop Mill package. The option is contained in the machine data block for ShopMill. |                                                                                                    |  |
|-------------------|----------------------------------------------------------------------------------------------------|----------------------------------------------------------------------------------------------------|--|
|                   | References:                                                                                                    | /FBW/, Description of Tool Management Functions                                                                                                |  |
| Data              | Data storage and and written manu                                                                                                    | management is carried out in the NC. All data can be read ally, via initialization program or by data transfer.                                |  |
| Operation         | Operation is perfo                                                                                                    | ormed via system screens.                                                                                                    |  |
| Programming       | When using tool r<br>e.g. "Milling cutter<br>It is still possible t<br>name of the tool.                                                                                   | nanagement it is possible to call the tool with another name,<br>120mm".<br>o call the tool via a T No. (tool number). The T No. is then the   |  |
| PLC               | Separate PLC blo<br>tion between NC                                                                                                    | ocks are available for tool management to handle communica-<br>and PLC.                                                                        |  |
| Tools             | A maximum of 25<br>ximum number of<br>Up to 9 cutting ec                                                                                                    | 0 tools can be set up on the PCU 20; on the PCU 50, the ma-<br>tools is limited by MD 18082 \$MN_MM_NUM_TOOL.<br>Iges can be defined per tool. |  |
| Replacement tools | A total of 98 repla                                                                                                    | cement tools can be set up for each tool.                                                                                                    |  |
| Magazine          | Chain and disk-ty<br>magazines is set<br>Display MD 9674<br>ceal the magazine                                                                                              | pe magazines can be managed. The maximum number of<br>in the NC.<br>\$MM_CMM_ENABLE_TOOL_MAGAZINE can be set to con-<br>e list.                |  |

| Location coding                                  | Display MD 9672 \$MM_CMM_FIXED_TOOL_PLACE determines whether all tools have a fixed or variable location coding.                                                                                                    |
|--------------------------------------------------|----------------------------------------------------------------------------------------------------|
|                                                  | • Fixed location coding (MD 9672, value 1) means that the tool is permanently assigned to a magazine location. This concept can be used for machines with disk-type magazine.                                                                                                    |
|                                                  | • For variable location coding (MD 9672, value 0), a tool with a tool number or tool name can be returned to a different magazine location from its original one. This concept can be used for machines with chain magazine. Individual tools can be set to fixed-location coded on the user interface (tool wear).                                                                        |
| Magazine location<br>blocking                    | Magazine locations can be blocked, e.g. for oversized tools occupying adjacent magazine locations.                                                                                                    |
| Monitoring<br>functions                          | The tool management system includes a tool monitoring function that monitors based on cutting edges either by tool life, tool loading operations or wear. Replacement tools (sister tools) are distinguished by their Duplo No. (DP). Tool monitoring can be deactivated via the display MD 9652 \$MM_CMM_TOOL_LIFE_CONTROL. You can activate wear monitoring via display MD 18080, bit 5. |
| Tool management<br>without loading/<br>unloading | Setting 2 of display MD 9651 \$MM_CMM_TOOL_MANAGEMENT can be se-<br>lected to set the tool management function without a Load/Unload softkey.                                                                                                    |
| Tool management<br>with loading/<br>unloading    | Setting 4 of display MD 9651 \$MM_CMM_TOOL_MANAGEMENT can be se-<br>lected to set the tool management function with the Load/Unload softkey.                                                                                                    |
| Load                                             | Loading brings the tool to its magazine location.                                                                                                    |
| Unload                                           | Unloading removes the tool from the magazine.                                                                                                    |
| Sorting                                          | Tools can be sorted in the tool and tool wear lists according to magazine location, name and type.                                                                                                    |
| Manual tools                                     | Manual tools are tools that are stored in the tool list but not in the magazine.<br>These tools must be attached/detached manually to/from the spindle.                                                                                                    |

8.1 Overview of functions

#### Other functions

- Load/unload point for tools by means of display MD 9673 \$MM\_CMM\_TOOL\_LOAD\_STATION
- Number of input fields for tool-specific functions by means of display MD 9661 \$MM\_CMM\_ENABLE\_CUSTOMER\_M\_CODES
- Display tools as diameter or radius via display MD 9663 \$MM\_CMM\_TOOL\_DISPLAY\_IN\_DIAM

#### Changing data

#### Note

Modifications to the tool and cutting edge data via system variables in the part program are displayed in the tool list on the ShopMill operator interface only if they refer to the tool currently loaded in the spindle.

## 8.2 Start-up sequence

You can either start up tool management together with ShopMill start-up (see Section 4.2 "Initial Start-up Sequence") or subsequently.

Proceed as follows to start up tool management:

- 1. NC start-up
- 2. PLC installation and start-up
- 3. Adapt display machine data
- 4. Create tool-changing cycle

If tool management already exists on your machine it is not necessary to install one especially for ShopMill, i.e. NC, PLC and tool-changing cycles start-up is not necessary, you only need to adapt the display machine data.

A precise description of tool management start-up is provided in: **References** /FBIW/, Description of Functions Tool Management

#### Note

In the case of the PCU 50 you can also perform tool management start-up (generate configuration file and PLC data) on the CNC-ISO operator interface.

References: /FBW/, Description of Tool Management Functions
# 8.3 Start-up in the NC

#### Requirements

- PCU start-up is performed and the connection to the NC established.
- NC start-up is carried out with the default machine data.

#### Execution

- Enter the NC machine data for tool management.
- Create a new configuration file for tool management or use and adapt the examples from the NC Toolbox.
- Load the configuration file in the control.

### 8.3.1 Enter the NC machine data

For tool management, machine data for memory setting and activation of the management function must be set.

Machine data for<br/>memory settingMemory space must be made available in the battery-backed RAM for tool ma-<br/>nagement.

The following machine data must be set:

| MD 18080<br>MD 18082 | Activate the memory for the tool management<br>Number of tools to be managed by the NCK                                                                          |
|----------------------|----------------------------------------------------------------------------------------------------|
| MD 18084             | Number of magazines that the NCK can manage (min. 3);<br>include intermediate memory and loading magazine in the<br>count!                                       |
| MD 18086             | Number of magazine locations that the NCK can manage;<br>include 3 intermediate memory locations (2 gripper and<br>1 spindle) and 2 load locations in the count! |
| MD 18100             | Number of cutting edges in the NCK                                                                                                    |

#### Note

ShopMill can manage 9 cutting edges per tool. Define the total number of all available cutting edges in MD 18105 MM\_MAX\_CUTTING\_EDGE\_NO. It is not necessary to enter the number of tools multiplied by 9 cutting edges. Instead, specify approximately how many cutting edges you will need in total.

| Example          | Assignment of                                  | Assignment of machine data if a dual gripper is used to enable use of manual                                                                                                    |  |  |  |  |  |  |
|------------------|------------------------------------------------|----------------------------------------------------------------------------------------------------|--|--|--|--|--|--|
|                  | tools when the 18082=40:                       | magazine is full (30 locations):<br>40 tools (30 tools for the magazine + 10 tools as manual                                                                                                    |  |  |  |  |  |  |
|                  |                                                | tools)                                                                                                    |  |  |  |  |  |  |
|                  | 18084=3;                                       | 1 magazine + 1 buffer magazine + 1 loading magazine                                                                                                    |  |  |  |  |  |  |
|                  | 18100=80;                                      | 80 cutting edges                                                                                                    |  |  |  |  |  |  |
|                  | Note                                           |                                                                                                    |  |  |  |  |  |  |
|                  | The machine<br>assigned to th<br>(see Subsecti | data settings serve only to reserve memory; locations are not<br>ne magazine, etc. until the configuration file is set up and loaded<br>on 8.3.3 "Creating and Loading the Configuration File"). |  |  |  |  |  |  |
|                  | Modifying the RAM. The dat                     | "memory-influencing" machine data reformats the battery-backed ta must therefore be backed up beforehand.                                                                                        |  |  |  |  |  |  |
|                  |                                                |                                                                                                    |  |  |  |  |  |  |
| Machine data for | In addition, the                               | e following machine data must be set for activation of the tool ma-                                                                                                    |  |  |  |  |  |  |
| activating tool  | nagement:                                      |                                                                                                    |  |  |  |  |  |  |
| management       | MD 20310                                       | Channel-specific activation of tool management                                                                                                    |  |  |  |  |  |  |
|                  | MD 20320                                       | Activation of tool life monitoring for the spindle specified here                                                                                                    |  |  |  |  |  |  |
|                  | MD 22550<br>MD 22560                           | New tool offset for M function<br>M function for tool change                                                                                                    |  |  |  |  |  |  |
|                  | MD 22562                                       | Error handling with programmed tool change                                                                                                    |  |  |  |  |  |  |
|                  | Note                                           |                                                                                                    |  |  |  |  |  |  |
|                  | Bits 0–3 of MI<br>\$MN_MM_TC                   | D 20310 \$MC_TOOL_MANAGEMENT_MASK and MD 18080<br>OOL_MANAGEMENT_MASK must always be set identically.                                                                                            |  |  |  |  |  |  |
|                  |                                                |                                                                                                    |  |  |  |  |  |  |
|                  |                                                |                                                                                                    |  |  |  |  |  |  |
| Default          | The NC mach<br>CMM.8X0.                        | ine data for tool management are in machine data record                                                                                                    |  |  |  |  |  |  |
|                  | A detailed des<br>the next Subs<br>gement".    | cription of the NC machine data for tool management is given in ection 8.3.2 "Description of the NC Machine Data for Tool Mana-                                                                  |  |  |  |  |  |  |
|                  |                                                |                                                                                                    |  |  |  |  |  |  |

# 8.3.2 Description of NC machine data

| 18080                        | MM_TOOL_MANAGEMENT_MASK                                                                                                |                                                               |                    |                                                   |  |  |
|------------------------------|----------------------------------------------------------------------------------------------------|---------------------------------------------------------------|--------------------|---------------------------------------------------|--|--|
| MD number                    | Activate the memory for to                                                                                             | Activate the memory for tool management                       |                    |                                                   |  |  |
| Default setting: 0x0         | Minimum input                                                                                                    | limit: 0                                                      | Maxim              | um input limit: 0xFFFF                            |  |  |
| Changes effective after: POV | VER ON                                                                                                    | Protection level: 1/4                                         |                    | Unit: HEX                                         |  |  |
| Data type: DWORD             |                                                                                                    | Applies from SW version                                       | on: 4.3            |                                                   |  |  |
| Meaning:                     | Activation of the tool management memory with "0" means:                                                               |                                                               |                    |                                                   |  |  |
|                              | The set tool management data do not occupy any memory, tool management is not                                          |                                                               |                    |                                                   |  |  |
|                              | available.                                                                                                    |                                                               |                    |                                                   |  |  |
|                              | Bit 0=1: Memory for tool m<br>reserving memory must b<br>18084 MM_NUM_MAGAZ                                            | nanagement specific data<br>e set accordingly (18086<br>ZINE) | a is made<br>MM_NU | e available, the MDs for<br>JM_MAGAZINE_LOCATION, |  |  |
|                              | Bit 1=1: Memory is provide                                                                                             | ed for monitoring data                                        |                    |                                                   |  |  |
|                              | Bit 2=1: Memory is provide                                                                                             | ed for user data (CC dat                                      | a)                 |                                                   |  |  |
|                              | Bit 3=1: Memory is provide                                                                                             | ed for considering the ac                                     | ljacent lo         | cation                                            |  |  |
|                              | Bit 4=1: Memory and function release for PI service _N_TSEARC = "Complex search for tools in magazine" is initialized. |                                                               |                    |                                                   |  |  |
|                              | Bit 5=1: Wear monitoring a                                                                                             | active (SW5 and later, 84                                     | 10D)               |                                                   |  |  |
|                              | Bit 6=1: Wear grouping av                                                                                              | ailable (SW5 and later, 8                                     | 340D)              |                                                   |  |  |
|                              | Bit 7=1: Reserve memory                                                                                                | for adapter of magazine                                       | location           | S                                                 |  |  |
|                              | Bit 8=1: Memory for insert                                                                                             | and/or setup compensa                                         | tions              |                                                   |  |  |
|                              | Bit 9=1: Tools of a turret no longer vacate their turret location on a tool change (in the display)                    |                                                               |                    |                                                   |  |  |
|                              | The coded type of memory reservation enables economic use of memory management for the functionality provided.         |                                                               |                    |                                                   |  |  |
|                              | Example:<br>Standard memory reserva<br>MD = 3 (bit 0 + 1=1) mear                                                       | tion for tool managemer<br>is tool management and             | nt:<br>tool mor    | itoring data are ready                            |  |  |
|                              | MD = 1 means TM withou                                                                                                 | t TM monitoring function                                      | data               |                                                   |  |  |

| 18082                                        | MM_NUN                                                                                                    | MM_NUM_TOOL                                     |                             |           |             |  |
|----------------------------------------------|----------------------------------------------------------------------------------------------------|-------------------------------------------------|-----------------------------|-----------|-------------|--|
| MD number                                    | Number of                                                                                                    | Number of tools the NCK can manage              |                             |           |             |  |
| Default setting: 40                          |                                                                                                    | Minimum input limit: 0 Maximum input limit: 600 |                             |           |             |  |
| Changes effective after: POWER ON Protection |                                                                                                    |                                                 | Protection level: 2/4       |           | Unit: —     |  |
| Data type: DWORD                             |                                                                                                    |                                                 | Applies from SW version: 2. |           |             |  |
| Meaning:                                     | The number of tools which the NCK can manage is entered here. The maximum number of tools corresponds to the number of cutting edges in the NCK. Battery–backed memory is reserved for the number of tools. |                                                 |                             |           |             |  |
| Further references:                          | Descriptio                                                                                                    | on of Functions:                                | Memory Configuration (S     | S7), Tool | Offset (W1) |  |

| 18084                                        | MM_NUM_MAGAZINE                                                                                                    |                                        |                         |       |                    |
|----------------------------------------------|----------------------------------------------------------------------------------------------------|----------------------------------------|-------------------------|-------|--------------------|
| MD number                                    | Number of                                                                                                    | Number of magazines the NCK can manage |                         |       |                    |
| Default setting: 3                           |                                                                                                    | Minimum input                          | limit: 0                | Maxim | um input limit: 32 |
| Changes effective after: POV                 | VER ON                                                                                                    |                                        | Protection level: 2/4   |       | Unit: —            |
| Data type: DWORD Applies from SW version: 2. |                                                                                                    |                                        |                         |       |                    |
| Meaning:                                     | Number of magazines that the NCK can manage (active and background magazines).<br>This MD can be used to reserve battery-backed memory for the magazines. |                                        |                         |       |                    |
|                                              | Important: One load magazine and a buffer magazine is set up in the tool management for each TOA unit. These magazines must be taken into account.        |                                        |                         |       |                    |
|                                              | Value = 0: The tool management cannot be active because no data can be created.                                                                           |                                        |                         |       |                    |
| Further references:                          | Descriptio                                                                                                    | on of Functions: I                     | Memory Configuration (S | 57)   |                    |

| 18086                        | MM_NUM_MAGAZINE_LOCATION                                                                                                    |                                                 |          |    |  |
|------------------------------|----------------------------------------------------------------------------------------------------|-------------------------------------------------|----------|----|--|
| MD number                    | Number of magazine loca                                                                                                    | Number of magazine locations the NCK can manage |          |    |  |
| Default setting: 35          | Minimum input limit: 0 Maximum input limit: 600                                                                                                    |                                                 |          |    |  |
| Changes effective after: POV | Protection level: 2/4 Unit: —                                                                                                    |                                                 | Unit: —  |    |  |
| Data type: DWORD             | Applies from SW version: 2.                                                                                                    |                                                 |          |    |  |
| Meaning:                     | Number of magazines the NCK can manage.<br>This MD reserves the battery-backed memory for the magazine locations.<br>Important: The locations in the buffer and a load magazine must be taken into account.<br>Value = 0: Tool management cannot be active because no data can be created. |                                                 |          |    |  |
| Further references:          | Description of Function                                                                                                    | ns: Memory Configura                            | tion (S7 | 7) |  |

| 18100                        | MM_NUM_CUTTING                                                                                                    | MM_NUM_CUTTING_EDGES_IN_TOA                                                              |                                                                                                    |                                            |                                                                                      |  |
|------------------------------|----------------------------------------------------------------------------------------------------|------------------------------------------------------------------------------------------|----------------------------------------------------------------------------------------------------|--------------------------------------------|--------------------------------------------------------------------------------------|--|
| MD number                    | Number of tool cutting edges per TOA block                                                                                                    |                                                                                          |                                                                                                    |                                            |                                                                                      |  |
| Default setting: 80          | Minimum i                                                                                                    | nput                                                                                     | limit: 0                                                                                                    | Maxim                                      | um input limit: 1500                                                                 |  |
| Changes effective after: POV | VER ON                                                                                                    |                                                                                          | Protection level: 2/4                                                                                                    |                                            | Unit: —                                                                              |  |
| Data type: DWORD             |                                                                                                    |                                                                                          | Applies from SW versio                                                                                                    | n: 2.                                      | ·                                                                                    |  |
| Meaning:                     | The MD specifies the<br>For each tool – irresp<br>250 bytes per TOA b<br>Tools with cutting edg<br>cutting edge.<br>Example:<br>Define 10 grinding to<br>Then the following m<br>MM_NUM_TOOL = 1<br>MM_NUM_CUTTING<br>See also MM_NUM_<br>Special cases:<br>The buffered da<br>References: /FE | e nun<br>bectiv<br>lock<br>ges c<br>ols e<br>ust a<br>0<br>G_E[<br>TOO<br>ata is<br>3W/, | hber of tool edges in the N<br>re of the tool type – this m<br>of the battery-backed me<br>f type 400–499 (=grinding<br>ach with one cutting edge<br>pply at least:<br>DGES_IN_TOA = 20<br>L<br>lost if this machine data f<br>"Description of Tool Mana | NCK.<br>nachine<br>mory.<br>g tools)<br>e. | data reserves approximately<br>additionally occupy space for a<br>d!<br>t Functions" |  |
| Further references:          | Description of Fun                                                                                                    | ctior                                                                                    | ns: Memory Configura                                                                                                    | tion (S                                    | 7)                                                                                   |  |

| 20310                      | TOOL_MA                 | NAGEMENT_MASK                                                                                                    |                                                       |  |  |
|----------------------------|-------------------------|----------------------------------------------------------------------------------------------------|-------------------------------------------------------|--|--|
| MD number                  | Channel-sp              | pecific activation of tool management                                                                                                |                                                       |  |  |
| Default setting: 0x0,      |                         | Minimum input limit: 0                                                                                                    | Maximum input limit: 0xFFFFF                          |  |  |
| Changes effective after PO | WER ON                  | Protection level: 2/4                                                                                                    | Unit: HEX                                             |  |  |
| Data type: DWORD           |                         | Applies fror                                                                                                    | m SW version: 2                                       |  |  |
| Meaning:                   | MD = 0:                 | Tool management inactive                                                                                                    |                                                       |  |  |
|                            | Bit 0=1:                | Tool management active                                                                                                    |                                                       |  |  |
|                            | DH 1 1.                 | The tool management functions are ena                                                                                                | abled for the current channel.                        |  |  |
|                            | BIT I=I:                | The functions for monitoring the tools (t                                                                                            | col life and workpiece count) are                     |  |  |
|                            |                         | enabled.                                                                                                    |                                                       |  |  |
|                            | Bit 2=1:                | OEM functions active                                                                                                    |                                                       |  |  |
|                            |                         | The memory can be used for the user d                                                                                                | lata                                                  |  |  |
|                            |                         | (see also MD 18090 to 18098).                                                                                                    |                                                       |  |  |
|                            | Bit 3=1:                | Consider adjacent location active                                                                                                    |                                                       |  |  |
|                            |                         | Bit 0 to bit 3 must be set in MD 18080                                                                                               |                                                       |  |  |
|                            |                         | MM_TOOL_MANAGEMENT_MASK.                                                                                                    | aration again with modified                           |  |  |
|                            | Dit 4=1.                | parameters.                                                                                                    | aralion again with moulled                            |  |  |
|                            | With T sel<br>PLC progr | ection or M06, the part program pause<br>am                                                                                          | es until it is acknowledged from the                  |  |  |
|                            | Bit 5=1:                | The main run of the main spindle can be<br>(e.g. by read-in halt) after a tool comma                                                 | e stopped within an OB1 cycle<br>Ind has been output. |  |  |
|                            | Bit 5=0:                | The main run of the main spindle is continued after command output to t PLC.                                                         |                                                       |  |  |
|                            | Bit 6=1:                | The main run of the auxiliary spindle can be stopped within an OB1 cycle (e.g. by read-in halt) after a tool command has been output |                                                       |  |  |
|                            | Bit 6=0:                | The main run of the main spindle is con PLC.                                                                                         | tinued after command output to the                    |  |  |
|                            | Bit 7=1:                | The main run of the main spindle is halt                                                                                             | ed                                                    |  |  |
|                            | Bit 7_0.                | Until acknowledgement with status 1 I                                                                                                | s received via FC7, FC8.State 1.                      |  |  |
|                            | ЫІ 7=0.                 | PLC.                                                                                                    |                                                       |  |  |
|                            | Bit 8=1:                | The main run of the secondary spindle i<br>status 1 is received via FC7. FC8.                                                        | is halted until acknowledgement with                  |  |  |
|                            | Bit 8=0:                | The main run of the auxiliary spindle is of PLC.                                                                                     | continued after command output to the                 |  |  |
|                            | Bit 9:                  | Reserved 10=1: M06 is delayed unt                                                                                                    | il "prepare change"                                   |  |  |
|                            |                         | via FC8 (status 1) from the PLC.                                                                                                    |                                                       |  |  |
|                            |                         | I ne change signal (e.g. M06) is only ou                                                                                             | Itput once tool selection (DBX [ n+0 ].2)             |  |  |
|                            |                         | selection has been acknowledged                                                                                                    | ram is nalled with widd until the tool                |  |  |
|                            | Bit 10=0:               | The tool change ON command is not or                                                                                                 | utput from NCK -> PLC until the PI C                  |  |  |
|                            |                         | preparation acknowledgement has been                                                                                                 | n received. This is relevant for                      |  |  |
|                            |                         | PLC command 3 (i.e. programming M00                                                                                                  | 6 in a block which does not contain T).               |  |  |
|                            | Bit 11=1:               | The preparatory command is output even                                                                                               | en if it has already been issued once for             |  |  |
|                            |                         | the same tool. This system is used to p                                                                                              | osition the chain with the first "Tx" call            |  |  |
|                            |                         | and to check with the second call wheth                                                                                              | ier the tool is in the correct tool-change            |  |  |
|                            | Bit 11=0:               | The preparatory command can be output                                                                                                | ut only once for a tool.                              |  |  |
|                            | Bit 12=1:               | The preparatory command is also carrie                                                                                               | ed out even if the tool is already in the             |  |  |
|                            |                         | spindle. This means that the T selection                                                                                             | n signal (DB72.DBXn.2) is set even if it              |  |  |
|                            |                         | has already been set for the same tool.                                                                                              | (TxTx)                                                |  |  |
|                            | Bit 12=0:               | I he preparatory command is not execu spindle.                                                                                       | ted if the tool is already inserted in the            |  |  |

| 20310     | TOOL_MA    | NAGEMENT_MASK                                                                                                    |
|-----------|------------|----------------------------------------------------------------------------------------------------|
| MD number | Channel-sp | pecific activation of tool management                                                                                                    |
| Meaning:  | Bit 13=1:  | Only for systems with sufficient memory capacity. Recording of tool sequences in a diagnostics buffer. On Reset the commands are transferred from the diagnostics buffer to the passive file system (NCATR xx.MPF under partprogram). This file is required by the Hotline. |
|           | Bit 14=1:  | sufficient memory (NCU572, NCU573).<br>An automatic tool chance takes place on Reset and Start in accordance                                                                                                    |
|           |            | with the following machine data<br>MD 20120 TOOL_RESET_NAME                                                                                                    |
|           |            | MD 20110 RESET_MODE_MASK<br>MD 20124 TOOL_MANAGEMENT_TOOLHOLDER.                                                                                                    |
|           |            | If the tool specified in TOOL_RESET_NAME is to be loaded (this is set in RESET_MODE_MASK), a tool-change command is output to the application interface on RESET or START (DB72).                                                                                           |
|           |            | If RESET_MODE_MASK is set to retain the active tool and if the active tool is disabled in the spindle (by the user), a tool-change command for a                                                                                                    |
|           | Dit 14 0:  | replacement tool is output to the application interface.<br>If no replacement tool is available, an error message is output.                                                                                                    |
|           | Bit 15=1:  | The tool is not returned in response to several preparatory commands $(Tx - Tx)$                                                                                                    |
|           |            | This method of function activation permits various combinations.<br>Example for default activation of the tool management:                                                                                                    |
|           |            | MD 20310 TOOL_MANAGEMENT_MASK = 3 (Bit0 + 1 = 1)<br>Bit16=1: T location number is active                                                                                                    |
|           | Bit 15=0:  | The tool is not returned.                                                                                                    |
|           | Bit 16=1:  | T=location number is active.                                                                                                    |
|           | Bit 17=1:  | Tool life decrementation can be started/stopped via the PLC in channel DB 2.1DBx 1.3.                                                                                                    |
|           | Bit 18-0:  | Activation of monitoring fast tool in tool group .                                                                                                    |
|           | Bit 19=1:  | Activation for bit 58                                                                                                    |
|           | Bit 19=0:  | Functions described under bits 58 are not available.                                                                                                    |
|           | Bit 20=0:  | The commands generated on PLC signal "program testing active" are not output to the PLC. The NCK acknowledges the commands independently.                                                                                                    |
|           | Bit 20–1.  | activated in the test area can be changed to "active".<br>The commands generated on PLC signal "program testing active" are output                                                                                                    |
|           | Dit 20-1.  | to the PLC. Depending on the type of PLC acknowledgement,<br>tool/magazine data in the NCK can be altered at the same time. If the                                                                                                    |
|           |            | acknowledgement parameters for the target magazine are set to the same values as the source magazine, the tool is not transported and thus no                                                                                                    |
|           |            | data modified in the NCK. Exception: the status of the tool                                                                                                    |
|           | Bit 21-0.  | activated in the test area can be changed to active.                                                                                                    |
|           | Bit 21=1:  | Tools with status "W" cannot be selected by another tool change or tool preparation command.                                                                                                    |
|           | Bit 22=0   | Default setting                                                                                                    |
|           | Bit 22=1   | If the function T="Location" (see Bit 16) is active, the tool groups are automatically divided into subgroups. \$TC_TP11 is the grouping                                                                                                    |
|           |            | only those tools of the tool group are recognized as replacement<br>tools that have at least one bit of the tool set at the programmed location<br>in the \$TC_TP11 value.                                                                                                  |
|           | Bit 23=0   | Default setting<br>The tool management selects the tool with optimal reliability in the main run.                                                                                                    |
|           | Bit 23=1   | I.e. the interpreter has to wait until the end of tool selection for offset selection.<br>For simple applications                                                                                                    |
|           |            | is required for offset selection. (If the tool becomes no longer useable after selection but before loading, an uncorrectable alarm may result.)                                                                                                    |

| 20320<br>MD number                | TOOL_TIME_MONITOR_MASK Activation of tool life monitoring for the spindle specified here                                 |                |                         |            |
|-----------------------------------|----------------------------------------------------------------------------------------------------|----------------|-------------------------|------------|
| Default setting: 1/2              | Minimum input limit: 1 Maximum input limit: 4                                                                            |                |                         |            |
| Changes effective after: POWER ON |                                                                                                    |                | Protection level: 2/4   | Unit: —    |
| Data type: DWORD                  |                                                                                                    |                | Applies from SW version | on: 2      |
| Meaning:                          | Value = 1: Monitoring is carried out for spindle 1.<br>Value = 2: Monitoring is carried out for spindle 1 and spindle 2. |                |                         |            |
| Further references:               | Description                                                                                                    | on of Functior | ns: Memory Configura    | ation (S7) |

| 22550                        | TOOL_CHANGE_MODE                                                                                                    |                                                                                                    |                                                                                                    |  |  |  |  |
|------------------------------|----------------------------------------------------------------------------------------------------|----------------------------------------------------------------------------------------------------|----------------------------------------------------------------------------------------------------|--|--|--|--|
| MD number                    | New tool offset for M funct                                                                                                    | New tool offset for M function                                                                                                    |                                                                                                    |  |  |  |  |
| Default setting: 0           | Minimum input                                                                                                    | limit: 0                                                                                                    | Maximum input limit: 1                                                                                                    |  |  |  |  |
| Changes effective after: POV | VER ON                                                                                                    | Protection level: 2/4                                                                                                    | Unit: —                                                                                                    |  |  |  |  |
| Data type: BYTE              |                                                                                                    | Applies from SW versio                                                                                                    | n: 1.1                                                                                                    |  |  |  |  |
| Meaning:                     | A tool is selected in the pr<br>determines whether the ne<br>MD = 0<br>The new tool is changed it<br>turning machines with too<br>MD = 1<br>The new tool is prepared f<br>milling machines with a to<br>position without interruptin<br>The M function entered in<br>from the spindle and loads<br>change must be programm | ogram with the T function<br>ew tool is loaded immedia<br>mmediately with the T fur<br>turrets.<br>for changing with the T fur<br>of magazine, in order to b<br>ing the machining process<br>MD 22560 TOOL_CHAN<br>is the new tool into the spi<br>ned with the M function N | n. The setting in this machine data<br>ately on execution of the T function:<br>notion. This setting is used mainly on<br>pring the new tool into the tool change<br>IGE_M_CODE removes the old tool<br>indle. According to DIN 66025, this tool<br>406. |  |  |  |  |
| Corresponding to             | MD 22560 TOOL_CHANC                                                                                                    | GE_M_CODE                                                                                                    |                                                                                                    |  |  |  |  |
| Further references:          | Description of Functions:                                                                                                    | Coordinate Systems (K2)                                                                                                    | )                                                                                                    |  |  |  |  |

| 22560                      | TOOL CHA                                                                                                    | TOOL CHANGE M CODE         |                |              |               |                      |  |
|----------------------------|----------------------------------------------------------------------------------------------------|----------------------------|----------------|--------------|---------------|----------------------|--|
| MD number                  | M function for                                                                                                    | M function for tool change |                |              |               |                      |  |
| Default setting: 6         |                                                                                                    | Minimum inp                | out limit: 0   |              | Maximum in    | put limit: 9999 9999 |  |
| Changes effective after PO | VER ON                                                                                                    |                            | Protection le  | evel: 2/4    |               | Unit: –              |  |
| Data type: DWORD           |                                                                                                    |                            |                | Applies from | n SW version: | 1.1                  |  |
| Meaning:                   | This MD is only effective if MD 22550 TOOL_CHANGE_MODE = 1.<br>If a new tools is only prepared for tool change with the T function (on milling machines with<br>a tool magazine, this setting is mainly used to put the new tool into the tool change position<br>concurrently with the main run), the tool change must be initiated with a further M function.<br>The M function entered in the MD initiates the tool change (remove old tool from the spindle<br>and load the new tool in the spindle). This tool change is required to be programmed with M<br>function M06, in accordance with DIN66025. |                            |                |              |               |                      |  |
| Corresponding to           | MD 22550 T                                                                                                    | OOL_CHAN                   | GE_MODE        |              |               |                      |  |
| Further references:        | Description                                                                                                    | of Functions:              | Tool Offset (V | V1)          |               |                      |  |

| 22562                      | TOOL_CHANGE_ERROR_MODE                     |                                                                                     |                    |                      |  |  |  |
|----------------------------|--------------------------------------------|-------------------------------------------------------------------------------------|--------------------|----------------------|--|--|--|
| MD number                  | Error reaction with programmed tool change |                                                                                     |                    |                      |  |  |  |
| Default setting: 0         |                                            | Minimum input limit: 0                                                              | Maximum input      | limit: 3             |  |  |  |
| Changes effective after PO | VER ON                                     | Protection level: 2/4                                                               | Ur                 | nit: –               |  |  |  |
| Data type: DWORD           |                                            | Applies from                                                                        | SW version: 5.1    |                      |  |  |  |
| Meaning:                   | If MD 22550                                | ) is set to 0, the default setting of MD 225                                        | 62 should not be   | altered.             |  |  |  |
|                            | Bit 0=0:                                   | Default response:                                                                   |                    |                      |  |  |  |
|                            |                                            | I ne program stops at the NC block                                                  | In which the el    | rror occurred.       |  |  |  |
|                            | BIT $0=1$ :                                | If the error occurs in the block conta                                              | aining the tool of | change preparation   |  |  |  |
|                            |                                            | ignored until the program run reach                                                 | e the point at     | which the            |  |  |  |
|                            |                                            | associated tool change command (                                                    | M06) is internr    |                      |  |  |  |
|                            |                                            | Only then is the alarm output that w                                                | as triggered by    | , the preparation    |  |  |  |
|                            |                                            | command It is therefore not possib                                                  | le for the user    | to make              |  |  |  |
|                            |                                            | corrections until this block is reache                                              | d.                 |                      |  |  |  |
|                            | Bit 1=0:                                   | With active tool management only:                                                   |                    |                      |  |  |  |
|                            |                                            | In preparing tool changes, the NCK                                                  | detects only to    | ools with data       |  |  |  |
|                            |                                            | assigned to a magazine.                                                             | 2                  |                      |  |  |  |
|                            | Bit 1 = 1:                                 | With active tool management only:                                                   |                    |                      |  |  |  |
|                            |                                            | The NCK also changes a tool whos                                                    | e data are kno     | wn in the NCK but    |  |  |  |
|                            |                                            | not assigned to a magazine.                                                         |                    |                      |  |  |  |
|                            |                                            | In this case, the NCK attempts to as                                                | ssign the tool d   | lata to the          |  |  |  |
|                            |                                            | programmed spindle location autom                                                   | natically.         |                      |  |  |  |
|                            |                                            | If several tools can be used, an active tool is searched for again. If              |                    |                      |  |  |  |
|                            |                                            | none is available, the tool with the le                                             | owest duplo nu     | umber is selected.   |  |  |  |
|                            | Bit $2 = 0$                                | Active D no. > 0 and active T no. =                                                 | 0 produces an      | offset of zero       |  |  |  |
|                            |                                            | Active DL no. > 0 and active D no. =                                                | = 0 produces a     | total offset of zero |  |  |  |
|                            | Bit $2 = 1$                                | Active D no. > 0 and active I no. =                                                 | 0 triggers an a    | larm message         |  |  |  |
|                            | Dit 2 and                                  | Active DL no. > 0 and active D no. = 0 triggers an alarm message                    |                    |                      |  |  |  |
|                            | doporation                                 | +. Only Significant if tool management                                              | a on the spind     | lo and it is to bo   |  |  |  |
|                            | generation                                 | See here in particular:                                                             | s on the spind     |                      |  |  |  |
|                            |                                            | ICIVALED. SEE THERE IN PARTICULAR:                                                  |                    |                      |  |  |  |
|                            | At RESET                                   | pivio_01An1_WODE_WARK dilu pivio_KESE1_WODE_WARK.                                   |                    |                      |  |  |  |
|                            | is not affe                                | At hese tim particular, the response heave disabled tool active on the spinole      |                    |                      |  |  |  |
|                            | Bit $3 = 0$                                | If the tool on the spindle is blocked:                                              | Generate tool      | change command       |  |  |  |
|                            | Dit 0 = 0                                  | that requests a replacement tool. If                                                | there is none a    | an alarm is output.  |  |  |  |
|                            | Bit 3 = 1                                  | The blocked status of the spindle to                                                | ol is ianored. 7   | The tool becomes     |  |  |  |
|                            |                                            | active. The following part program s                                                | should be form     | ulated such that no  |  |  |  |
|                            |                                            | parts are machined with the blocked                                                 | d tool.            |                      |  |  |  |
|                            | Bit 4 = 0                                  | An attempt is made to activate the s                                                | spindle tool and   | d its replacement    |  |  |  |
|                            |                                            | tool.                                                                               |                    |                      |  |  |  |
|                            | Bit 4 = 1                                  | Bit 4 = 1 If the tool on the spindle is blocked T0 is programmed in the start init. |                    |                      |  |  |  |
|                            | block.                                     |                                                                                     |                    |                      |  |  |  |
| Corresponding to           | MD 22550                                   | TOOL_CHANGE_MODE                                                                    |                    |                      |  |  |  |
| Further references:        | Description                                | of Functions: Tool Offset (W1)                                                      |                    |                      |  |  |  |

**Examples** 

### 8.3.3 Creating and loading the configuration file

To start up the tool management function, you must create a configuration file and load it to the NC.

Create a new configuration file for tool management or adapt the examples given in the Toolbox.

#### Note

Make sure that you adapt the data in the configuration file with the machine data for tool management.

The configuration file must include the following settings:

- Define the type of search strategy
- Define the real magazine
- Define buffer magazine
- Define load magazine
- Define locations for the real magazine
- Define locations for the buffer magazine
- Define the spindle assignment
- Define the locations for the load magazine
- Define the distances for the real magazine

Load the configuration file to the NC.

The following examples can be found in the Toolbox under TOOLS\SD:

- TM\_WO\_GR.8X0 (configuration without dual gripper, e.g. for a disk-type magazine) containing the following:
  - 1 real magazine with 30 locations
  - 1 spindle
  - 2 load points
- TM\_W\_GR.8X0 (configuration with dual gripper, e.g. for a chain magazine) containing the following:
  - 1 real magazine with 30 locations
  - 1 spindle
  - 2 grippers
  - 2 load points

If necessary, adapt the configuration files in the lines typed in **bold** print.

```
Configuration file
                   % N TO TMA INI
TM_W_GR.8X0
                   CHANDATA (1)
                   ;-----
                   ;Magazine configuration
                   ;-----
                   ;Delete old data
                   :-----
                   $TC MAP1 [0]=0
                   $TC DP1 [0,0]=0
                   ;Type of search strategy
                   ;-----
                   $TC MAMP2=257
                                         ; search for active tools
                                         ,1st location forward
                   ;Magazine definition
                   :-----
                   ;Real magazine
                                        ; Magazine type (1: chain)
                   $TC MAP1 [1]=1
                   $TC MAP3 [1]=17
                                        ; magazine status (17: active
                                        ; magazine enabled for loading)
                                        ; Number of magazine rows
                   $TC MAP6 [1]=1
                   $TC MAP7 [1]=30
                                        ; Number of locations
                   ;Buffer magazine
                   $TC MAP1 [9998]=7
                                        ; Magazine type (7: buffer)
                   $TC MAP3 [9998]=17
                   $TC_MAP6 [9998]=1
                   $TC MAP7 [9998]=3
                                        ; Number of buffer locations
                                         ; (3: spindle with dual gripper)
                   ;Loading magazine
                   $TC MAP1 [9999]=9
                                        ; Magazine type (9: loading magazine)
                   $TC MAP3 [9999]=17
                   $TC_MAP6 [9999]=1
                   $TC MAP7 [9999]=2
                                        ; Number of loading points
                   ;Locations in the real magazine
                   ;-----
                   ;Location No 1
                   $TC_MPP1 [1,1]=1
                                       ; Location type (1: Magazine
                                        ; location)
                   $TC_MPP2 [1,1]=1
$TC_MPP3 [1,1]=1
                                       ; Location type
                                       ; Consider adjacent location (1: on)
                   $TC_MPP4 [1,1]=2
                                       ; Location status (2: Location free)
                   $TC_MPP5 [1,1]=1
                                       ; Location type index (1: location
                                        ; no. 1)
                   ;Location No 2
                   $TC MPP1 [1.2]=1
                                       ; Location type (1: Magazine
                                        ; location)
                   $TC_MPP2 [1.2]=1
                                        ; Location type
                   $TC MPP3 [1.2]=1
                                        ; Consider adjacent location (1: on)
                   $TC_MPP4 [1,2]=2
                                        ; Location status (2: Location free)
                   $TC MPP5 [1.2]=2
                                        ; Location type index (2: location
                                         ; no. 2)
```

;Location No 3

```
; Location type (1: Magaz. location)
$TC MPP1 [1.3]=1
$TC MPP2 [1.3]=1
                      ; Location type
                      ; Consider adjacent location (1: on)
$TC MPP3 [1.3]=1
$TC MPP4 [1,3]=2
                      ; Location status (2: Location free)

      $TC_MPF4 [1,3]=2
      ; Location status (2: location fiee)

      $TC_MPP5 [1.3]=3
      ; Location type index (3: loc. no. 3)

;Location No 29
                      ; Location type (1: Magaz. location)
$TC_MPP1 [1.29]=1
                      ; Location type
$TC_MPP2 [1.29]=1
                      ; Consider adjacent location (1: on)
$TC MPP3 [1.29]=1
$TC_MPP4 [1,29]=2
                       ; Location status (2: Location free)
$TC_MPP5 [1.29]=29
                       ; Locat. type index (29: loc. no. 29)
;Location No 30
$TC MPP1 [1.30]=1
                       ; Location type (1: Magaz. location)
                       ; Location type
$TC MPP2 [1.30]=1
                       ; Consider adjacent location (1: on)
$TC MPP3 [1.30]=1
$TC_MPP4 [1,30]=2
                      ; Location status (2: Location free)
$TC_MPP5 [1.30]=30 ; Locat. type index (30: loc. no. 30)
;Locations in the buffer magazine
:-----
;Spindle
$TC_MPP1 [9998,1]=2 ; Location type (2: Spindle)
$TC_MPP2 [9998,1]=0 ; Location type
$TC_MPP3 [9998,1]=0 ; Consider adjac
store type
store type
store adjacent location
$TC_MPP4 [9998,1]=2 ; Location status (2)
$TC_MDP5 [2000]
$TC_MPP4 [9998,1]=2 ; Location status (2: Location free)
$TC_MPP5 [9998,1]=1 ; Location type index (1: loc. no. 1)
;Gripper 1
$TC MPP1 [9998,2]=3 ; Location type (3: Gripper)
$TC MPP2 [9998,2]=0
                       ; Location type
$TC MPP3 [9998,2]=0 ; Consider adjacent location
$TC MPP4 [9998,2]=2 ; Location status (2: Location free)
$TC MPP5 [9998,2]=1 ; Location type index (1: loc. no. 1)
;Gripper 2
$TC_MPP1 [9998,3]=3 ; Location type (3: Gripper)
$TC_MPP2 [9998,3]=0 ; Location type
$TC_MPP3 [9998,3]=0 ; Consider adjacent location
                      ; Location status (2: Location free)
$TC MPP4 [9998,3]=2
$TC_MPP5 [9998,3]=2
                       ; Location type index (2: loc. no. 2)
;Assignment of buffers to spindle
•_____
$TC_MLSR [2,1]=0
                        ; 1st gripper
$TC_MLSR [3,1]=0
                        ; 2nd gripper
;Locations in the loading magazine
·-----
;1st loading station
$TC_MPP1 [9999,1]=7 ; Location type (7: Loading point)
$TC_MPP2 [9999.1]=0 ; Location type
$TC_MPP3 [9999.1]=0 ; Consider adjacent location
$TC_MPP4 [9999.1]=2 ; Location status (2: Location free)
$TC_MPP5 [9999.1]=1 ; Location type index (1: loc. no. 1)
```

|                            | <pre>;2nd loading station<br/>\$TC_MPP1 [9999.2]=7 ; Location type (7: Loading point)<br/>\$TC_MPP2 [9999.2]=0 ; Location type<br/>\$TC_MPP3 [9999.2]=0 ; Consider adjacent location<br/>\$TC_MPP4 [9999.2]=2 ; Location status (2: Location free)<br/>\$TC_MPP5 [9999.2]=2 ; Location type index (2: location<br/>; no. 2)</pre> |  |  |  |  |  |  |
|----------------------------|----------------------------------------------------------------------------------------------------|--|--|--|--|--|--|
|                            | ;Distances between load points/buffers and real magazine                                                                                                    |  |  |  |  |  |  |
|                            | STC_MDP2 [1,1]=0       ; Spindle         \$TC_MDP2 [1,2]=0       ; Gripper 1         \$TC_MDP2 [1,3]=0       ; Gripper 2         \$TC_MDP1 [1,1]=0       ; 1st loading point         \$TC_MDP1 [1,2]=0       ; 2nd loading point                                                                                                  |  |  |  |  |  |  |
|                            | M17                                                                                                    |  |  |  |  |  |  |
| Variable<br>description    | The main variables for the configuration file are described here. For a detailed description of the system variables, please refer to:                                                                                                    |  |  |  |  |  |  |
|                            | <b>References:</b> /FBW/, Description of Tool Management Functions                                                                                                    |  |  |  |  |  |  |
| Magazine data              | <pre>\$TC_MAP1[MagazineNo]= Magazine type</pre>                                                                                                    |  |  |  |  |  |  |
| \$TO_WAFT                  | • 1: Chain                                                                                                    |  |  |  |  |  |  |
|                            | • 3: Turret                                                                                                    |  |  |  |  |  |  |
|                            | 5: Flat magazine                                                                                                    |  |  |  |  |  |  |
|                            | 7: Internal magazine tool buffer                                                                                                    |  |  |  |  |  |  |
|                            | 9: Internal magazine loading station                                                                                                    |  |  |  |  |  |  |
| Magazine data<br>\$TC_MAP3 | <b>\$TC_MAP3[MagazineNo]=</b> Magazine status                                                                                                    |  |  |  |  |  |  |
|                            | Bit mask (specification applies for bit=1):                                                                                                    |  |  |  |  |  |  |
|                            | Bit 0: Active magazine                                                                                                    |  |  |  |  |  |  |
|                            | Bit 1: Blocked                                                                                                    |  |  |  |  |  |  |
|                            | Bit 2: Magazine is at load position                                                                                                    |  |  |  |  |  |  |
|                            | Bit 3: Tool motion is active                                                                                                    |  |  |  |  |  |  |
|                            | Bit 4: Enabled for loading                                                                                                    |  |  |  |  |  |  |
|                            | Default = 17 means: Active magazine, enabled for loading                                                                                                    |  |  |  |  |  |  |
| Magazine data<br>\$TC_MAP6 | Number of magazines (in this case: 1)                                                                                                    |  |  |  |  |  |  |
| Magazine data<br>\$TC_MAP7 | Number of locations,<br>e.g. number of buffer locations: $3 = 1$ spindle and 2 grippers                                                                                                    |  |  |  |  |  |  |

8.3 Start-up in the NC

| Search strategy | <pre>\$TC_MAMP2= Type of search strategy</pre>                                                                                                    |  |  |  |  |  |  |
|-----------------|----------------------------------------------------------------------------------------------------|--|--|--|--|--|--|
| \$TC_MAMP2      | <ul><li>This mask is divided into a right and left byte,</li><li>the right byte describes the tool search (bits 0 and 1)</li></ul>                                                                                                    |  |  |  |  |  |  |
|                 |                                                                                                    |  |  |  |  |  |  |
|                 | A value must be specified for both strategies.                                                                                                    |  |  |  |  |  |  |
|                 | <ul><li>Bit mask (specification applies for bit=1):</li><li>Bit 0: Search for active tool with designation (1)</li></ul>                                                                                                    |  |  |  |  |  |  |
|                 |                                                                                                    |  |  |  |  |  |  |
|                 | <ul> <li>Bit 1: Search for next tool with designation (2)</li> <li>Bit 8: Search from 1st location onwards (256)</li> <li>Bit 9: Search from current location onwards (512)</li> <li>Bit 10: Search from last location backwards (1024)</li> <li>Bit 11: Search from current location backwards (2048)</li> </ul> |  |  |  |  |  |  |
|                 |                                                                                                    |  |  |  |  |  |  |
|                 |                                                                                                    |  |  |  |  |  |  |
|                 |                                                                                                    |  |  |  |  |  |  |
|                 |                                                                                                    |  |  |  |  |  |  |
|                 | • Bit 12: Search from current location symmetrically (4096)                                                                                                    |  |  |  |  |  |  |
|                 | Example: \$TC_MAMP2=4097 (bit 12 and bit 0=1)                                                                                                    |  |  |  |  |  |  |
|                 | Bit 12: Search for empty location: search from current location symmetrically,<br>Bit 0: Tool search: Search for active tool                                                                                                    |  |  |  |  |  |  |
| Location type   | <b>\$TC_MPP1[MagazineNo, LocNo]=</b> Type of location:                                                                                                    |  |  |  |  |  |  |
| \$TC_MPP1       | • 1 = Magazine location                                                                                                    |  |  |  |  |  |  |
|                 | • 2 = Spindle                                                                                                    |  |  |  |  |  |  |
|                 | • 3 = Gripper                                                                                                    |  |  |  |  |  |  |
|                 | • 4 = Loader                                                                                                    |  |  |  |  |  |  |
|                 | • 5 = Transfer location                                                                                                    |  |  |  |  |  |  |
|                 | • 6 = Loading station                                                                                                    |  |  |  |  |  |  |
|                 | • 7 = Load point                                                                                                    |  |  |  |  |  |  |
|                 | Default: value of corresponding location type                                                                                                    |  |  |  |  |  |  |
| Location type   | <b>\$TC_MPP2[MagazineNo, LocNo]=</b> Type of location:                                                                                                    |  |  |  |  |  |  |
| \$TC_MPP2       | Any values can be entered here. The values must match the tools to be loaded                                                                                                    |  |  |  |  |  |  |

Any values can be entered here. The values must match the tools to be loaded into the location. Buffers and loading points have value 0!

| 0                                       |                                                                                                    |
|-----------------------------------------|----------------------------------------------------------------------------------------------------|
| 8.3 Start-up in the                     | ≥ NC                                                                                                    |
| Consider adjacent<br>location \$TC_MPP3 | <ul> <li>\$TC_MPP3[MagazineNo, LocNo]= Consider adjacent location ON = 1</li> <li>Value = 1: An adjacent location is considered for the location</li> <li>Value = 0: No adjacent location is considered for the location</li> </ul>                                                                                                    |
|                                         | <ul> <li>Value = 0: Must be entered for buffer and load locations!</li> </ul>                                                                                                    |
| Location status<br>\$TC_MPP4            | <ul> <li>\$TC_MPP4[MagazineNo, LocNo]= Location status (bit mask)</li> <li>Bit 0: Blocked</li> <li>Bit 1: Free/allocated</li> <li>Default: 2 = Location free</li> </ul>                                                                                                    |
| Location type index<br>\$TC_MPP5        | <ul> <li>\$TC_MPP5[MagazineNo, LocNo]= Location type index</li> <li>For \$TC_MPP1[Magazine No., Location No.]=1 (location type is the magazine location), the location number is entered here. For other location types, the type index is incremented:</li> <li>Example with 2 grippers with location type 3</li> <li>the first gripper has location index 1</li> <li>the second gripper has location index 2</li> </ul>                                                                                                    |
| Distances to<br>magazine                | <ul> <li>Distances to magazine</li> <li>\$TC_MDP2[MagazineNo, BufferNo.]= Distances between buffer and magazine</li> <li>A value must be entered for each buffer, at least a zero. The value is not interpreted here but is used only for assignment.</li> <li>\$TC_MDP1[MagazineNo, BufferNo.]= Distances between load points and magazine</li> <li>One value must be entered for each load location here. It is interpreted when calculating the location before the load point. Only for "Load point for spindle" (location 1) is the value not interpreted but used "only" for magazine assignment.</li> </ul> |
| Spindle assignment                      | <b>\$TC_MLSR[LocationNo of BUFF, LocationNo of spindle]=</b> Assignment be-<br>tween buffer and spindle.<br>This enables determination of which buffer, e.g. gripper, may carry out tool<br>change to the spindle.                                                                                                    |

In ShopMill the tool change is initiated by a tool-changing cycle. This cycle is called from the ShopMill cycles where a tool can be programmed.

# 8.4 Start-up in the PLC

#### Requirements

- PCU start-up is performed and the connection to the NC established.
- NC start-up with the NC machine data for tool management is complete.
- The basic PLC program is loaded.

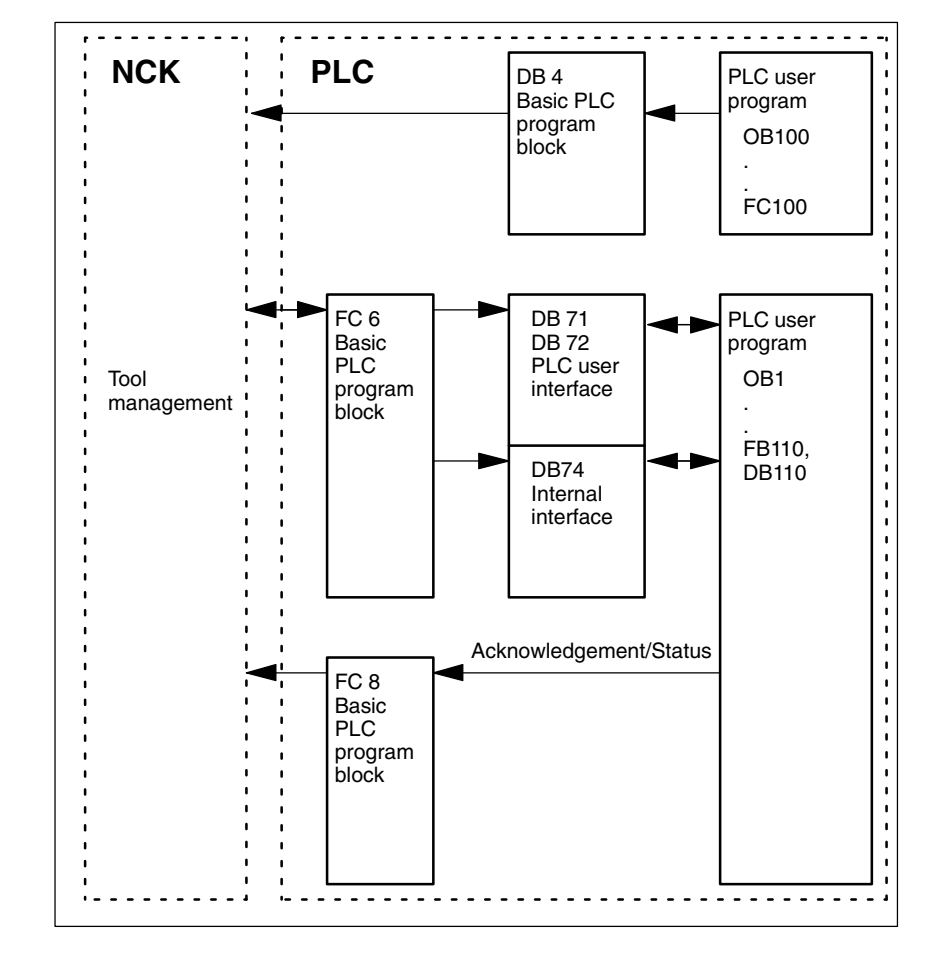

Fig. 8-1 Overview of tool management

FC 6 supplies data blocks DB71/72 with the information for the new and old tools. Block FC 6 is called by the basic PLC program and must not be called again in the PLC user program.

General

#### 8.4 Start-up in the PLC

|           | So that the tool management always knows where the current tool is located,<br>each location change must be notified to the tool management via FC8 (transfer<br>block). The FC 8 (transfer block) is called by the user program.<br>FB110 is provided as an example. |
|-----------|----------------------------------------------------------------------------------------------------|
|           | The data blocks DB71/72 and 74 are set up automatically. The lengths of the data blocks are determined by the parameters for the tool management in DB4. DB4 is written to by the PLC user program. FC100 is provided as an example.                                  |
| Execution | Implement call FC 8 and create PLC data (DB4).<br>Either adapt the examples for blocks FC 8 and DB4 from the ShopMill library or<br>use your own blocks.                                                                                                    |

## 8.4.1 Example for FC 100 and FB 110

The ShopMill library contains two sources as examples of tool management.

| Procedure |                                                                                                    |
|-----------|----------------------------------------------------------------------------------------------------|
|           | Adapt one of the following source files and compile it:                                                                              |
|           | <ul> <li>TM_WO_GR.AWL (data transfer without dual gripper, e.g. for a disk-type magazine)</li> </ul>                                 |
|           | <ul> <li>TM_W_GR.AWL (data transfer with dual gripper, e.g. for a chain maga-<br/>zine)</li> </ul>                                   |
|           | Source files TM_WO_GR.AWL and TM_W_GR.AWL contain the following blocks                                                               |
|           | <ul> <li>FC 100 (block for the PLC data of tool management)</li> </ul>                                                               |
|           | <ul> <li>FB 110, DB 110 (blocks for data transfer in tool management)</li> </ul>                                                     |
|           | The blocks for transferring tool management data (FB110, DB110) must be adapted to suit the individual machine.                      |
|           | Load the generated blocks to the PLC                                                                                                 |
|           | • Call the blocks in OB 1 and OB 100:                                                                                                |
|           | <ul> <li>Call FC 100 in OB 100 (before FB 1)</li> </ul>                                                                              |
|           | <ul> <li>Call FB 110 in OB 1 (after FC 30)</li> </ul>                                                                                |
|           | The specified call sequence for these blocks is mandatory.                                                                           |
| FC 100    | Block FC 100 transfers the tool management PLC data to DB4.                                                                          |
|           | The PLC data is set up for 2 loading points (DB71), one toolholder (DB72) and                                                        |
|           | The signals for DB71, DB72 and DB73 are found in Subsection 8.4.2 "Signal Description".                                              |
|           | The "Real MagLoc" parameter of FC 100 (number of locations of the real maga-<br>zine) must be assigned values when FC 100 is called. |
| FB 110    | Block FB 110 controls the data transfer for tool management.                                                                         |
|           | The block includes the following functions:                                                                                          |
|           | Acknowledge load/unload/relocate for 1st load point                                                                                  |
|           | Acknowledge load/unload for 2nd load point                                                                                           |
|           | Acknowledge prepare/change for 1st spindle                                                                                           |
|           | Abort, i.e. negative acknowledgment for the above-mentioned functions                                                                |

The acknowledgment for these functions can be enabled by the PLC via the input parameter of FB 110, e.g. confirm load/unload via user key. The default settings for the input parameters are for automatic acknowledgement meaning that block FB 110 can be used on test stations that do not have a link to the machine (see Table 8-1 or 8-2). Automatic acknowledgment is implemented by means of interface signals of the tool management data blocks which you can skip individually.

Data transfer without dual gripper FB110 from the AWL source TM\_WO\_GR.AWL may be used for data transfer without dual gripper.

Tool change from the magazine to the spindle is carried out in one step here. The tool magazine is changed directly into the spindle.

| Table 8-1 | Input parameters of FB110 from TM_WO_GR.AWL |
|-----------|---------------------------------------------|
|-----------|---------------------------------------------|

| Signal       | Туре | Default | Remarks                                             |
|--------------|------|---------|-----------------------------------------------------|
| Prepare_IF1  | BOOL | TRUE    | Acknowledge preparation for spindle 1               |
| Change_IF1   | BOOL | TRUE    | Acknowledge change for spindle 1                    |
| Load_IF1     | BOOL | TRUE    | Acknowledge loading for load point 1                |
| Unload_IF1   | BOOL | TRUE    | Acknowledge unloading for load point 1              |
| Relocate_IF1 | BOOL | TRUE    | Acknowledge relocation for load point 1             |
| Load_IF2     | BOOL | TRUE    | Acknowledge loading for load point 2                |
| Unload_IF2   | BOOL | TRUE    | Acknowledge unloading for load point 2              |
| Reset_IF     | BOOL | FALSE   | Abort for one of the above-mentioned func-<br>tions |

#### Note

MD 9673 CMM\_TOOL\_LOAD\_STATION defines the interface via which the magazine will be loaded or unloaded.

#### 8.4 Start-up in the PLC

# Data transfer with dual gripper

FB 110 from the AWL source TM\_W\_GR.AWL may be used for data transfer with dual gripper.

The tool change is carried out in two steps by the magazine in the spindle. The tool is first moved from the magazine to the gripper and then onto the spindle.

Table 8-2 Input parameters of FB 110 from TM\_W\_GR.AWL

| Signal       | Туре | Default                                              | Remarks                                              |  |
|--------------|------|------------------------------------------------------|------------------------------------------------------|--|
| Prepare_IF1  | BOOL | TRUE                                                 | Enable preparation for spindle 1                     |  |
| Change1_IF1  | BOOL | TRUE Enable change step 1 (via gripper 1/2 spindle 1 |                                                      |  |
| Change2_IF1  | BOOL | TRUE                                                 | Enable change step 2 (via gripper 1/2) for spindle 1 |  |
| Load_IF1     | BOOL | TRUE                                                 | Enable loading for load point 1                      |  |
| Unload_IF1   | BOOL | TRUE                                                 | Enable unloading for load point 1                    |  |
| Relocate_IF1 | BOOL | TRUE                                                 | Enable relocation for load point 1                   |  |
| Load_IF2     | BOOL | TRUE                                                 | Enable loading for load point 2                      |  |
| Unload_IF2   | BOOL | TRUE                                                 | Enable unloading for load point 2                    |  |
| Reset_IF     | BOOL | FALSE                                                | Abort for one of the above-mentioned func-<br>tions  |  |

#### Note

MD 9673 CMM\_TOOL\_LOAD\_STATION defines which interface will be loaded/unloaded.

### 8.4.2 Signal description

**Overview of** The following data blocks are used by the tool management, i.e. they must not be assigned by the PLC user program:

| DB 71 | for loading/unloading stations          |
|-------|-----------------------------------------|
| DB 72 | for spindle as change point             |
| DB 74 | internal data block for tool management |

If you need to change the data of magazines, buffers or loading positions, delete data blocks DB 71 to DB 74 and restart the PLC.

8.4 Start-up in the PLC

# Description of DB71

| <b>DB71</b><br>Data E | Block         | Signals of load/unload points<br>NCK ->PLC interface           |                                                                |        |                                     |                        |          |        |                                                  |
|-----------------------|---------------|----------------------------------------------------------------|----------------------------------------------------------------|--------|-------------------------------------|------------------------|----------|--------|--------------------------------------------------|
| Byte                  |               | Bit7                                                           | Bit6                                                           | Bit5   | Bit4                                | Bit3                   | Bit2     | Bit1   | Bit0                                             |
|                       |               |                                                                |                                                                |        | In                                  | terfaces               |          |        |                                                  |
| DBB 0                 |               | INT 8                                                          | INT 7                                                          | INT 6  | INT 5                               | INT 4                  | INT 3    | INT 2  | INT 1                                            |
| DBB 1                 |               | INT 16                                                         | INT 15                                                         | INT 14 | INT 13                              | INT 12                 | INT 11   | INT 10 | INT 9                                            |
| DBB 2                 | , 3           |                                                                |                                                                |        |                                     |                        |          |        |                                                  |
| DBB n                 | + 0           |                                                                |                                                                |        | NC program<br>positions<br>magazine | Position at load point | Relocate | Unload | Load                                             |
| DBB                   | n + 1         | Unassigned                                                     |                                                                |        |                                     |                        |          |        |                                                  |
| DBB                   | n + 2         | Assigned channel (8bit-Int)                                    |                                                                |        |                                     |                        |          |        |                                                  |
| DBB                   | n +3          | Tool management number (8bit-Int)                              |                                                                |        |                                     |                        |          |        |                                                  |
| DBD                   | n + 4         | \$P_VDITCP[0]<br>User parameter 0 (DWord)                      |                                                                |        |                                     |                        |          |        |                                                  |
| DBD                   | n + 8         | \$P_VDITCP[1]<br>User parameter 1 (DWord)                      |                                                                |        |                                     |                        |          |        |                                                  |
| DBD                   | n + 12        | \$P_VDITCP[2]<br>User parameter 2 (DWord)                      |                                                                |        |                                     |                        |          |        |                                                  |
| DBW                   | n + 16        | Identifier for load/unload point (Int), (fixed value 9999)     |                                                                |        |                                     |                        |          |        |                                                  |
| DBW                   | n + 18        |                                                                | Location no. of load/unload point (Int)                        |        |                                     |                        |          |        |                                                  |
| DBW                   | n + 20        | Magazine no. (source) for loading/relocation/positioning (Int) |                                                                |        |                                     |                        |          |        |                                                  |
| DBW                   | n + 22        | Location no. (source) for loading/relocation/positioning (Int) |                                                                |        |                                     |                        |          |        |                                                  |
| DBW                   | n + 24        | Magazine no. (target) for loading/relocation/positioning (Int) |                                                                |        |                                     |                        |          |        |                                                  |
| DBW                   | n + 26        |                                                                | Location no. (target) for loading/relocation/positioning (Int) |        |                                     |                        |          |        |                                                  |
| DBW<br>HMI to         | n + 28<br>PLC |                                                                |                                                                |        |                                     |                        |          |        | Load/<br>unload<br>without<br>moving<br>magazine |

Initial addresses of load/unload locations:

| Load/unload location | 1: | n = 4  |
|----------------------|----|--------|
|                      | 2: | n = 34 |
|                      | 3: | n = 64 |
|                      | 4: | n = 94 |

Example calculation of address DBW n+24 (magazine no. target)

| n = (m–1) * len + 4 |          | m = location no. of load station/point<br>len = 30 (length of one load point) |  |
|---------------------|----------|-------------------------------------------------------------------------------|--|
| m =2 ;              | len = 30 | n = (2–1) * 30 + 4 ==> n = 34<br>DBW (34 + 24) = DBW 58                       |  |

Address for magazine no. target of 2nd load point is DBW 58.

Load point 1 is intended for loading/unloading in all spindles. This must be taken into account in the load interface assignment (applies to PCU 20; automatically taken into account in PCU 50). Load point 1 is also used to relocate/ position tools in any location (e.g. buffer location).

8.4

# Description of DB72

| Bata block         Interface NCK->PLC           Byte         Bit7         Bit6         Bit5         Bit4         Bit3         Bit2         Bit1     | Bit0                                                                                |  |  |  |
|----------------------------------------------------------------------------------------------------|-------------------------------------------------------------------------------------|--|--|--|
| Byte Bit7 Bit6 Bit5 Bit4 Bit3 Bit2 Bit1                                                                                                    | Bit0                                                                                |  |  |  |
|                                                                                                    |                                                                                     |  |  |  |
| DBB 0         INT 8         INT 7         INT 6         INT 5         INT 4         INT 3         INT 2                                             | INT 1                                                                               |  |  |  |
| DBB 1         INT 16         INT 15         INT 14         INT 13         INT 12         INT 11         INT 10                                      | INT 9                                                                               |  |  |  |
| DBB 2, 3                                                                                                    |                                                                                     |  |  |  |
| DBBn + 0ReservedDetach<br>manual toolAttach<br>manual<br>toolOldTool in<br>BL No.<br>(n+42)TOPrepare<br>changeChange tool<br>(initiated by:<br>M06) | Obliga-<br>tory<br>change                                                           |  |  |  |
| DBB n + 1 Unassigned                                                                                                    |                                                                                     |  |  |  |
| DBB n + 2 Assigned channel (8-bit Int)                                                                                                    |                                                                                     |  |  |  |
| DBB n + 3 Tool management number (8bit-Int)                                                                                                    |                                                                                     |  |  |  |
| DBD n + 4 \$P_VDITCP[0]<br>User parameter 0 (DWord)                                                                                                 |                                                                                     |  |  |  |
| DBD n + 8 \$P_VDITCP[1]<br>User parameter 1 (DWord)                                                                                                 | \$P_VDITCP[1]<br>User parameter 1 (DWord)                                           |  |  |  |
| DBD n + 12 \$P_VDITCP[2]<br>User parameter 2 (DWord)                                                                                                | \$P_VDITCP[2]<br>User parameter 2 (DWord)                                           |  |  |  |
| DBW n + 16 Buffer identifier (Int), fixed value 9998)<br>equals "Target position for new tool"                                                      | Buffer identifier (Int), fixed value 9998)<br>equals "Target position for new tool" |  |  |  |
| DBW n + 18 Relative location (target) in buffer magazine (Int)                                                                                      | Relative location (target) in buffer magazine (Int)                                 |  |  |  |
| DBW n + 20 Magazine no. (source) for new tool (Int)                                                                                                 | Magazine no. (source) for new tool (Int)                                            |  |  |  |
| DBW n + 22 Location no. (source) for new tool (Int)                                                                                                 | Location no. (source) for new tool (Int)                                            |  |  |  |
| DBW n + 24 Magazine no. (target) for old tool (Int)                                                                                                 | Magazine no. (target) for old tool (Int)                                            |  |  |  |
| DBW n + 26 Location no. (target) for old tool (Int)                                                                                                 | Location no. (target) for old tool (Int)                                            |  |  |  |
| DBW n + 28 New tool: Location type (Int)                                                                                                    | New tool: Location type (Int)                                                       |  |  |  |
| DBW n + 30 New tool: Size left (Int)                                                                                                    | New tool: Size left (Int)                                                           |  |  |  |
| DBW n + 32 New tool: Size right (Int)                                                                                                    | New tool: Size right (Int)                                                          |  |  |  |
| DBW n + 34 New tool: Size top (Int)                                                                                                    | New tool: Size top (Int)                                                            |  |  |  |
| DBW n + 36 New tool: Size bottom (Int)                                                                                                    | New tool: Size bottom (Int)                                                         |  |  |  |
| DBW n + 38 Tool status for new tool                                                                                                    | Tool status for new tool                                                            |  |  |  |
| Tool has<br>been usedTool with<br>fixed loc.<br>codePrewarn<br>lim.Measure<br>toolEnable<br>tool                                                    | Active<br>tool                                                                      |  |  |  |
| DBW n + 40 New tool: Internal T no. of NCK (Int)                                                                                                    |                                                                                     |  |  |  |
| DBW $n + 42$ If DBX $(n+0.4) = 1$ , then the buffer location of the old tool must be entered here                                                   |                                                                                     |  |  |  |
| DBW         n + 44         Reserve           DBW         n + 46         Reserve                                                                     | Reserve                                                                             |  |  |  |

Initial addresses of spindles:

Spindle 1: n = 4Spindle 2: n = 52Spindle 3: n = 100m = Location no. of change position len= 48

#### 8.4 Start-up in the PLC

#### Note

DBB (n+1) to DBW (n+46) are updated  $\underline{only}$  by a T selection.

# For a description of data blocks DB71 and DB74, please see **References:** /FBW/, Description of Functions Tool Management

| DB 72            |                                                                                   |                                         |                            |  |
|------------------|-----------------------------------------------------------------------------------|-----------------------------------------|----------------------------|--|
| DBX 0.0 – 0.15   | Active statu                                                                      | Active status of interface 1–16         |                            |  |
| Data block       | Signal(s)                                                                         | Signal(s)                               |                            |  |
| Edge evaluation: |                                                                                   | Signal(s) updated: Conditional          | Signal(s) valid from SW: 2 |  |
| Signal state 1   | Associated interface has a valid block, a tool change request has been initiated. |                                         |                            |  |
| Signal state 0   | Operation fo                                                                      | Operation for this interface has ended. |                            |  |

| DB 72<br>DBB(n+0) | Tool chang                                                                                                    | e information                                                                                                    |                            |
|-------------------|----------------------------------------------------------------------------------------------------|----------------------------------------------------------------------------------------------------|----------------------------|
| Data block        | Signal(s)                                                                                                    |                                                                                                    |                            |
| Edge evaluation:  |                                                                                                    | Signal(s) updated: Conditional                                                                                                    | Signal(s) valid from SW: 5 |
| Meaning           | Bit 0: Obliga<br>Bit 1: Chang<br>Bit 2: Prepar<br>Bit 3: "T 0" is<br>Bit 4: Old too<br>Bit 5: Attach<br>Bit 6: Detach<br>Bit 7: Reser | tory change<br>le tool (initiated by M06)<br>re change<br>s programmed<br>ol in buffer number (n+42)<br>manual tool<br>n manual tool<br>ved |                            |

#### Note

The bits in DBB (n+0) ( prepare change, change tool,...) are <u>**not**</u> reset by the system. They are up-to-date only if the appropriate interface bit in DBB0 is set to "1". However, the bits can be reset by the user if necessary.

| DB 72<br>DBB(n+2) | Assigned channel                                           |
|-------------------|------------------------------------------------------------|
| Data block        | Signal(s)                                                  |
| Edge evaluation:  | Signal(s) updated: Conditional Signal(s) valid as of SW: 2 |
| Meaning           | Channel no. to which active interface applies              |

| DB 72            |              |                                |                            |
|------------------|--------------|--------------------------------|----------------------------|
| DBB(n+3)         | Tool manag   | jement no.                     |                            |
| Data block       | Signal(s)    |                                |                            |
| Edge evaluation: |              | Signal(s) updated: Conditional | Signal(s) valid from SW: 2 |
| Meaning          | Associated t | ool management number          |                            |

| DB 72            |                                                                                                    |                                |                            |  |
|------------------|----------------------------------------------------------------------------------------------------|--------------------------------|----------------------------|--|
| DBD(n+4)         | User param                                                                                             | User parameter 0 (DInt)        |                            |  |
| Data block       | Signal(s)                                                                                              | Signal(s)                      |                            |  |
| Edge evaluation: |                                                                                                    | Signal(s) updated: Conditional | Signal(s) valid from SW: 2 |  |
| Meaning          | Programming of \$P_VDITCP[0]=(value) can be used to transfer a value to the PLC via the parts program. |                                |                            |  |

| DB 72            |                                                                                         |                                |                            |  |
|------------------|-----------------------------------------------------------------------------------------|--------------------------------|----------------------------|--|
| DBD(n+8)         | User parameter 1 (DInt)                                                                 |                                |                            |  |
| Data block       | Signal(s)                                                                               | Signal(s)                      |                            |  |
| Edge evaluation: |                                                                                         | Signal(s) updated: Conditional | Signal(s) valid from SW: 2 |  |
| Meaning          | Programming of \$P_VDITCP[1]=(value) can be used to transfer a value to the PLC via the |                                |                            |  |
|                  | parts progra                                                                            | m.                             |                            |  |

| DB 72<br>DBD(n+12)<br>Data block | User param<br>Signal(s)                                                                                | eter 2 (Dint)                  |                            |
|----------------------------------|----------------------------------------------------------------------------------------------------|--------------------------------|----------------------------|
| Edge evaluation:                 |                                                                                                    | Signal(s) updated: Conditional | Signal(s) valid from SW: 2 |
| Meaning                          | Programming of \$P_VDITCP[2]=(value) can be used to transfer a value to the PLC via the parts program. |                                |                            |

| DB 72            |             |                                            |                            |
|------------------|-------------|--------------------------------------------|----------------------------|
| DBW(n+16)        | Buffer maga | azine no. (fixed value 9998) target pos    | sition for new tool        |
| Data block       | Signal(s)   |                                            |                            |
| Edge evaluation: |             | Signal(s) updated: Conditional             | Signal(s) valid from SW: 2 |
| Meaning          | Magazine no | 5. 9998 for all buffer magazines, target m | nagazine for new tool      |

| DB 72<br>DBW(n+18)<br>Data block | Location in                                                                                                    | buffer magazine (spindle)      |                            |
|----------------------------------|----------------------------------------------------------------------------------------------------|--------------------------------|----------------------------|
| Edge evaluation:                 | olgria(0)                                                                                                    | Signal(s) updated: Conditional | Signal(s) valid from SW: 2 |
| Meaning                          | Location of buffer magazine to which the new tool must be loaded. This is normally the spindle. The location number defined for this particular buffer during start-up is output. |                                |                            |

| DB 72<br>DBW(n+20)<br>Data block | Magazine no. (source) for new tool<br>Signal(s)           |  |  |
|----------------------------------|-----------------------------------------------------------|--|--|
| Edge evaluation:                 | Signal(s) updated: Conditional Signal(s) valid from SW: 2 |  |  |
| Meaning                          | Source magazine no. of new tool                           |  |  |
| Corresponding to                 | DBW(n+22)                                                 |  |  |

| DB 72            | Location n                      | (aquraa) far naw taal          |                              |  |
|------------------|---------------------------------|--------------------------------|------------------------------|--|
| DDW(II+22)       | Location no                     | . (Source) for new tool        |                              |  |
| Data block       | Signal(s)                       | Signal(s)                      |                              |  |
| Edge evaluation: | 1                               | Signal(s) updated: Conditional | Signal(s) valid as of SW:: 2 |  |
| Meaning          | Source location no. of new tool |                                |                              |  |
| Corresponding to | DBW(n+20)                       |                                |                              |  |

#### 8.4 Start-up in the PLC

| DB 72<br>DBW(n+24) | Magazine no. (target) for old tool                                  |  |  |
|--------------------|---------------------------------------------------------------------|--|--|
| Edge evaluation:   | Signal(s) Signal(s) updated: Conditional Signal(s) valid from SW: 2 |  |  |
| Meaning            | Number of magazine to which old tool must be loaded.                |  |  |
| Corresponding to   | DBW(n+26)                                                           |  |  |

| DB 72            |                                                      |                     |                            |
|------------------|------------------------------------------------------|---------------------|----------------------------|
| DBW(n+26)        | Location no. (target) for old tool                   |                     |                            |
| Data block       | Signal(s)                                            |                     |                            |
| Edge evaluation: | Signal(s) u                                          | pdated: Conditional | Signal(s) valid from SW: 2 |
| Meaning          | Number of location to which old tool must be loaded. |                     |                            |
| Corresponding to | DBW(n+26)                                            |                     |                            |

| DB 72<br>DBW(n+28)<br>Data block | <b>Tool new: L</b><br>Signal(s)                    | ocation type                   |                            |
|----------------------------------|----------------------------------------------------|--------------------------------|----------------------------|
| Edge evaluation:                 | L.                                                 | Signal(s) updated: Conditional | Signal(s) valid from SW: 2 |
| Meaning                          | The location type of the new tool is entered here. |                                |                            |
| Corresponding to                 | Tool size: Left, right, top, bottom                |                                |                            |

| DB 72            |                                                                  |  |  |
|------------------|------------------------------------------------------------------|--|--|
| DBW(n+30)        | Tool new: Size left (Int)                                        |  |  |
| Data block       | Signal(s)                                                        |  |  |
| Edge evaluation: | Signal(s) updated: Conditional Signal(s) valid from SW: 2        |  |  |
| Meaning          | Specification of new tool size <b>on left</b> in half locations. |  |  |

| DB 72            |                                                            |
|------------------|------------------------------------------------------------|
| DBW(n+32)        | lool new: Size right (int)                                 |
| Data block       | Signal(s)                                                  |
| Edge evaluation: | Signal(s) updated: Conditional Signal(s) valid from SW: 2  |
| Meaning          | Specification of new tool size on right in half locations. |

| DB 72            |                                                          |                                |                            |  |
|------------------|----------------------------------------------------------|--------------------------------|----------------------------|--|
| DBW(n+34)        | Tool new: Size top                                       |                                |                            |  |
| Data block       | Signal(s)                                                | Signal(s)                      |                            |  |
| Edge evaluation: |                                                          | Signal(s) updated: Conditional | Signal(s) valid from SW: 2 |  |
| Meaning          | Specification of new tool size at top in half locations. |                                |                            |  |

| DB 72<br>DBW(n+36) | Tool new: Size bottom                                       |
|--------------------|-------------------------------------------------------------|
| Data block         | Signal(s)                                                   |
| Edge evaluation:   | Signal(s) updated: Conditional Signal(s) valid from SW: 2   |
| Meaning            | Specification of new tool size at bottom in half locations. |

8.4 Start-up in the PLC

| DB 72            |                                                                                                    |                                                                                                    |                            |
|------------------|----------------------------------------------------------------------------------------------------|----------------------------------------------------------------------------------------------------|----------------------------|
| DBW(n+38)        | Tool status for new tool                                                                                                    |                                                                                                    |                            |
| Data block       | Signal(s)                                                                                                    |                                                                                                    |                            |
| Edge evaluation: |                                                                                                    | Signal(s) updated: Conditional                                                                                    | Signal(s) valid from SW: 2 |
| Meaning          | Bit 0: Active<br>Bit 1: Tool e<br>Bit 2: Tool di<br>Bit 3: Tool m<br>Bit 4: Prewa<br>Bit 5: Tool b<br>Bit 6: Tool is<br>Bit 7: Tool w | tool<br>nabled<br>isabled<br>reasured<br>rning limit reached<br>eing changed<br>fixed-location coded<br>as in use |                            |

| DB 72<br>DBW(n+40) | Tool new: li  | nternal T no. of NCK                  |                            |
|--------------------|---------------|---------------------------------------|----------------------------|
| Data block         | Signal(s)     |                                       |                            |
| Edge evaluation:   |               | Signal(s) updated: Conditional        | Signal(s) valid from SW: 2 |
| Meaning            | Display of in | ternal T no. of NCK for the new tool. |                            |

| DB 72            |           |                    |                          |
|------------------|-----------|--------------------|--------------------------|
| DBW(n+42)        | Reserved  |                    |                          |
| Data block       | Signal(s) |                    |                          |
| Edge evaluation: | 1         | Signal(s) updated: | Signal(s) valid from SW: |
| Meaning          |           | ·                  | ·                        |

| DB 72            |           |                    |                          |
|------------------|-----------|--------------------|--------------------------|
| DBW(n+44)        | Reserved  |                    |                          |
| Data block       | Signal(s) |                    |                          |
| Edge evaluation: |           | Signal(s) updated: | Signal(s) valid from SW: |
| Meaning          |           |                    |                          |

| DB 72            |           |                    |                          |
|------------------|-----------|--------------------|--------------------------|
| DBW(n+46)        | Reserved  |                    |                          |
| Data block       | Signal(s) |                    |                          |
| Edge evaluation: |           | Signal(s) updated: | Signal(s) valid from SW: |
| Meaning          |           |                    |                          |

# 8.5 Display machine data

Via Display machine data you can activate certain functions and settings at the operator interface.

MD 9450 \$MM\_WRITE\_TOA\_FINE\_LIMIT Limit value for wear fine

MD 9478 \$MM\_TO\_OPTION\_MASK Settings for ShopMill

MD 9639 \$MM\_CTM\_MAX\_TOOL\_WEAR Upper input limit for tool wear

MD 9651 \$MM\_CMM\_TOOL\_MANAGEMENT Tool management variant

MD 9652 \$MM\_CMM\_TOOL\_LIFE\_CONTROL Tool monitoring

MD 9661 \$MM\_CMM\_ENABLE\_CUSTOMER\_M\_CODES Number of input fields for tool-specific functions

MD 9663 \$MM\_CMM\_TOOL\_DISPLAY\_IN\_DIAM Radius/diameter display for tool

MD 9667 \$MM\_CMM\_FOLLOW\_ON\_TOOL\_ACTIVE Tool preselection active

MD 9671 \$MM\_CMM\_TOOL\_LOAD\_DEFAULT\_MAG Load tool in default magazine

MD 9672 \$MM\_CMM\_FIXED\_TOOL\_PLACE Fixed location coding

MD 9673 \$MM\_CMM\_TOOL\_LOAD\_STATION Number of loading station

MD 9674 \$MM\_CMM\_ENABLE\_TOOL\_MAGAZINE Display of magazine list

MD 9687 \$MM\_CMM\_TOOL\_MOVE\_DEFAULT\_MAG Move tool to default magazine

The default setting and machine data description can be found in Section 7.2 "Display Machine Data for ShopMill".

# 8.6 Tool change cycle

Sequence

The ShopMill tool change cycle performs the following tasks:

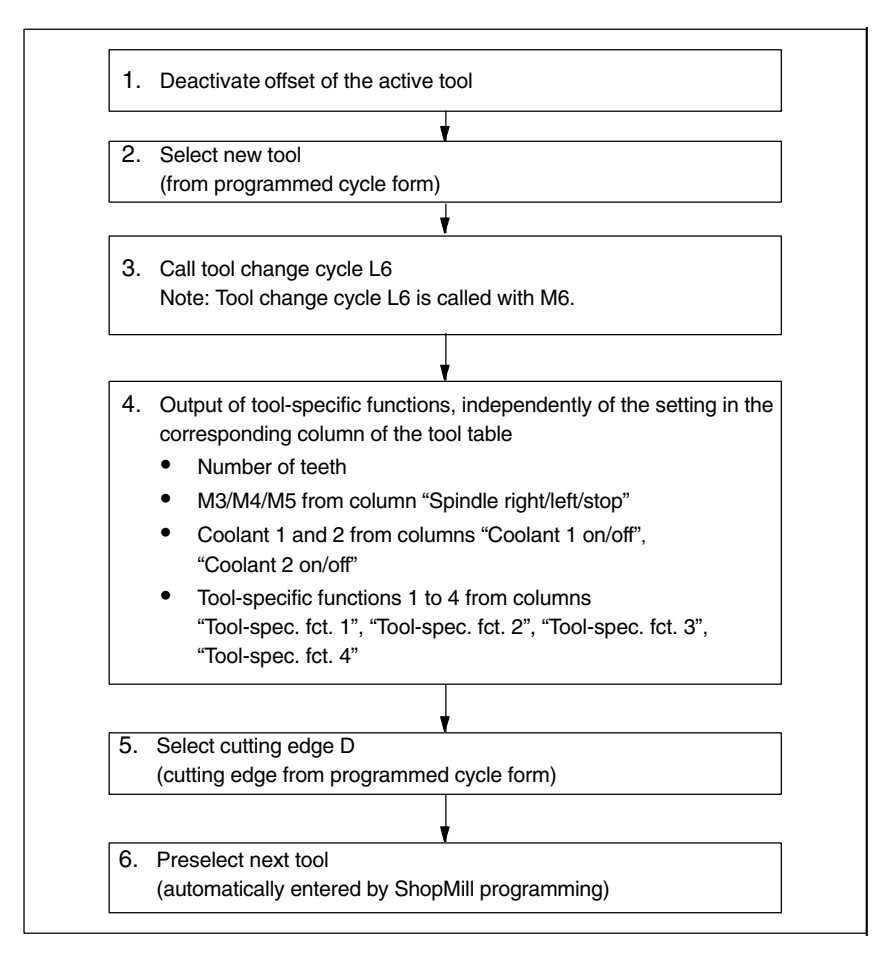

Fig. 8-2 ShopMill tool change cycle

#### Note

The number of teeth is stored in tool edge parameter 24 (\$TC\_DP24), the spindle direction of rotation, the coolant, and the tool-specific functions in tool edge parameter 25 (\$TC\_DP25).

You need to create a tool change cycle, e.g. L6, for the machine-specific parts of the tool change.

Example

Example L6.SPF in the Toolbox shows how to do this. This example requires:

- MD 22550 \$MC\_TOOL\_CHANGE\_MODE=1 Tool change via M function.
- MD 10715 \$MN\_M\_NO\_FCT\_CYCLE[0]=6 M function (M6) used to call the tool change, i.e. the subroutine assigned via MD 10716 \$MN\_M\_NO\_FCT\_CYCLE\_NAME[0].
- MD 10716 \$MN\_M\_NO\_FCT\_CYCLE\_NAME[0]="L6" Name of the subroutine (L6) to be executed after the M function defined in MD 10715.
   If the subroutine name is to be entered via program or MDA, the name must be placed between quotation marks. This does not apply to manual inputs.
- MD 22560 \$MC\_TOOL\_CHANGE\_M\_CODE=206 M function (M206) with which the tool change is defined for the tool management.

The machine data specified above can be found in the tool box in machine data set CMM.8X0.

PROC L6 SAVE

```
;
;Example of tool change cycle for machine manufacturer
DEF INT _WZ_IN_SP,_WZ_VOR
DEF REAL _WWP=...
                                 ; Tool change position
                                 ; MKS
DEF REAL _SPP=...
                                 ; Spindle position
IF (NOT $P_SEARCH)
                                ; If no block search
  _____WZ_IN_SP=$TC_MPP6[9998,1]
                                 ; Tool on spindle
 GETSELT( WZ VOR)
                                 ; Preselected tool
  IF (_WZ_IN_SP<>_WZ_VOR)
                                ; If other tool
    ; Position spindle:
   SPOS=_SPP
    ; Approach tool change position:
   SUPA DO GO G90 G40 G60 Z=_WWP
  ENDIF
ELSE
  IF (E SIM ACTIVE)
                                 ; If simulation active
    ; Approach tool change position:
   SUPA DO GO G90 G40 G60 Z= WWP
 ENDIF
ENDIF
;Load tool: Tool management and PLC
M206
M17
```

#### Note

In the example of tool change cycle L6 you must replace "..." with values in lines "DEF REAL \_WWP=..." and "DEF REAL \_SPP=...".

Tool change cycle L6 contains the following steps:

- 1. Position spindle (not when simulation is active)
- 2. Approach tool change positions in the machine coordinate system
- 3. Execute tool change (M206)

The tool must be at a safe height after tool change so that all motions in the plane are permissible.

8.7 Manual tools

# 8.7 Manual tools

Manual tools are tools which are required during machining, but are only available in the tool list but not in the tool-holding magazine. These tools must be attached/detached manually to/from the spindle.

Via MD 22562 \$MC\_TOOL\_CHANGE\_ERROR\_MODE, Bit 1=1, tools without magazine location assignment can additionally be selected on a tool change.

An alarm is output every time the manual tool is loaded, unloaded or replaced. (e.g.: "Channel 1, manual tool cutter20, duplo no. 1 load to toolholder 1." I.e. that manual tool cutter20 should be loaded into the spindle.)

Manual tools are identified by magazine location 1 in magazine 9999 in the interface to the PLC. Bit 5 in DB72 DBB (n+0) is set to load the tool and bit 6 to unload it.

# 8.8 Activating the spindle, coolant, and tool-specific functions

**Spindle, coolant** Here you can assign direction of rotation (CW/CCW/off) and coolant to a tool.

| TOOLS | Cursor texts: "Spindle CW/CCW/off" "Coolant 1/2 |                 |    |                    |                    |            |   |   |   |        |  |
|-------|-------------------------------------------------|-----------------|----|--------------------|--------------------|------------|---|---|---|--------|--|
| Тоо   | Tool list                                       |                 |    |                    |                    |            |   |   |   |        |  |
| Loc   | Typ                                             | Tool identifier | DP | 1st cutt<br>Length | ting edg<br>Radius | e<br>Angle | И | # | 1 | ⊐<br>2 |  |
| ₽     | 120                                             | CUTTER          | 1  | 90.000             | 37.500             |            | 4 | 2 | х | х      |  |
| 2     | 120                                             | CUTTER32        | 1  | 172.843            | 16.000             |            | 3 | 2 | х | х      |  |

Fig. 8-3 Tool list: Coolant and spindle direction of rotation

You assign the coolants to the appropriate M functions via the following machine data: MD 9680 \$MM\_CMM\_M\_CODE\_COOLANT\_I MD 9681 \$MM\_CMM\_M\_CODE\_COOLANT\_II MD 9668 \$MM\_CMM\_M\_CODE\_COOLANT\_I\_AND\_II MD 9686 \$MM\_CMM\_M\_CODE\_COOLANT\_OFF

Tool-specific functions Tool-specific functions 1...4 are intended for other machine functions that can be activated for a tool, for example, third coolant, speed monitoring, tool breakage etc.

| TOOLS | Cursor texts: "Tool-spec. fct. 14" |                 |    |                    |                     | 1          |   |   |        |        |  |
|-------|------------------------------------|-----------------|----|--------------------|---------------------|------------|---|---|--------|--------|--|
| Too   | Tool list                          |                 |    |                    |                     |            |   |   |        |        |  |
| Loc   | Typ                                | Tool identifier | DP | 1st cut†<br>Length | ting edge<br>Radius | e<br>Angle | Ν | ₽ | ⊸<br>1 | ⇒<br>2 |  |
| ₽     | 120                                | CUTTER          | 1  | 90.000             | 37.500              |            | 4 | 2 | х      | х      |  |
| 2     | 120                                | CUTTER32        | 1  | 172.843            | 16.000              |            | 3 | 2 | x      | x      |  |

Fig. 8-4 Tool list: Tool-specific functions 1...4

The fields in the tool list can be hidden with display MD 9661  $CMM\_ENABLE\_CUSTOMER\_M\_CODES = 0.$ The tool-specific functions 1 to 4 are output by the ShopMill tool change cycle after the M6 for a PLC cycle in DB82.

Tool-specific functions 1..4 in DB82:

DB82 DBX42.0 CMM\_OUT.tool\_m\_function.funtion\_1\_on DB82 DBX42.1 CMM\_OUT.tool\_m\_function.funtion\_2\_on DB82 DBX42.2 CMM\_OUT.tool\_m\_function.funtion\_3\_on DB82 DBX42.3 CMM\_OUT.tool\_m\_function.funtion\_4\_on

DB82 DBX42.4 CMM\_OUT.tool\_m\_function.funtion\_1\_activ DB82 DBX42.5 CMM\_OUT.tool\_m\_function.funtion\_2\_activ DB82 DBX42.6 CMM\_OUT.tool\_m\_function.funtion\_3\_activ DB82 DBX42.7 CMM\_OUT.tool\_m\_function.funtion\_4\_activ

#### 8.8 Activating the spindle, coolant, and tool-specific functions

Bits DB82.DBX42.4...7 indicate whether the function displayed in bits DB82.DBX42.0...3 is valid. The signal is low active.

Example The following functions are programmed in screen form "Machine functions" under menu "Program" → "Straight-line-circle": Tool-specific function 1: on Tool-specific function 2: no change Tool-specific function 3: off Tool-specific function 4: no change

M functions M1=100 and M10=101 are generated. The following bits are set in DB82.DBB42:

|--|

| Bit | Status | Function                          |  |
|-----|--------|-----------------------------------|--|
| 0   | 1      | Switch on tool-spec. function 1   |  |
| 1   | 0      | Tool spec. function 2 no change   |  |
| 2   | 0      | Switch off tool-spec. function 3  |  |
| 3   | 0      | Tool spec. function 4 no change   |  |
| 4   | 0      | Accept function from bit 0        |  |
| 5   | 1      | Do not accept function from bit 1 |  |
| 6   | 0      | Accept function from bit 2        |  |
| 7   | 1      | Do not accept function from bit 3 |  |

#### Note

Tool-specific functions are output from the HMI to the ShopMill interface using M functions with extended address (see Chapter 3 "Reserved Functions").

| Special features of<br>"MANUAL" mode | In "MANUAL" mode, no spindle direction of rotation, coolant and tool-specific M functions are output to the PLC. On tool change in the "MANUAL" mode, these functions can be initiated by the operator using the keys on the machine control panel (implementation via PLC user program). |
|--------------------------------------|----------------------------------------------------------------------------------------------------|
| Change cursor<br>texts               | You can change the cursor texts for "Coolant 1/2 on/off" and "Tool-spec. fct. 1," (see Section 8.9 "Modifying Texts for Tool-specific Functions").                                                                                                    |

# 8.9 Modifying texts for tool-specific functions

### 8.9.1 PCU 20

For tool-specific functions, you can modify the parameter texts in the "Prog. edit"  $\rightarrow$  "Linear Circular"  $\rightarrow$  "Machine Function" menu and the cursor texts in the tool list. Cursor texts are texts, shown in the message line when the cursor is positioned on the relevant input field.

You can use the ALUC.TXT text file on the application diskette to modify the texts of the tool-specific functions.

#### **Text numbers** The texts are assigned to the following text numbers in the file ALUC.TXT:

8.9

| Table 8-4         Text assignment                                          |             |
|----------------------------------------------------------------------------|-------------|
| Cursor texts in the "Tool list" menu                                       | Text number |
| Tool-specific function 1 (tool-spec. fct. 1)                               | 89911       |
| Tool-specific function 2 (tool-spec. fct. 2)                               | 89912       |
| Tool-specific function 3 (tool-spec. fct. 3)                               | 89913       |
| Tool-specific function 4 (tool-spec. fct. 4)                               | 89914       |
| Coolant 1                                                                  | 89921       |
| Coolant 2                                                                  | 89922       |
| Parameter texts in the menu<br>"Program linear/circular machine functions" |             |
| Tool-specific function 1 (tool-spec. fct. 1)                               | 89915       |
| Tool-specific function 2 (tool-spec. fct. 2)                               | 89916       |
| Tool-specific function 3 (tool-spec. fct. 3)                               | 89917       |
| Tool-specific function 4 (tool-spec. fct. 4)                               | 89918       |
| Coolant 1                                                                  | 89919       |
| Coolant 2                                                                  | 89920       |
|                                                                            |             |

This means that text numbers 89911 and 89915 etc. refer to the same functions.

#### Note

The maximum number of character is 23 for the cursor texts and 14 for the parameter texts.

Language assignment Each language directory contains a file named ALUC.TXT.

#### 8.9 Modifying texts for tool-specific functions

#### Procedure

To select ALUC.TXT file, proceed as follows:

- Switch to the subdirectory ...\INSTUTIL in the application environment.
- Call the APP\_INST program.
- Select <2> "Modify configuration".
- Specify whether the texts for the 1st or 2nd language are to be edited:
   <4> "Edit text files for first language" or
   <5> "Edit text files for second language"
- Scroll through the menu until the option "Alarm texts for user cycles" appears and then enter the corresponding number. This opens the ALUC.TXT text file with the DOS editor "edit".
- Enter the texts of your choice.
- Save the file and close the editor.
- Press the "ESC" key twice.

The text modifications become operative when you take the following steps:

- Select <1> "Install all modules on hardware".
- Confirm your language selection with "F4 Accept".
- Select <2> "Create Flash Memory Card image".
- Specify the source drive for the system diskettes.
- Specify the target path for the system diskettes.
- Enter the target drive to which the file must be saved.
- Specify the target path for the file.
- Use SINUCOPY to create a PC card (see Subsection 4.2.2 "Start-up on a PCU 20").
- Load the PC card contents to the control (see Subsection 4.2.2 "Start-up on a PCU 20").

**Example** The cursor text "Tool-spec. function 1" in the tool list should be changed to "Air cooling".

You must make the following entry in text file ALUC.TXT: 89911 0 0 "Air cooling"

The two parameters 2 and 3 separated by blanks are control characters for text output and must always be set to 0.

#### 8.9 Modifying texts for tool-specific functions

#### 8.9.2 PCU 50

For tool-specific functions, you can modify the parameter texts in the "Prog. edit"  $\rightarrow$  "Linear Circular"  $\rightarrow$  "Machine Function" menu and the cursor texts in the tool list. Cursor texts are texts, shown in the message line when the cursor is positioned on the relevant input field.

The desired texts must be entered in the text file F:\DH\CUS.DIR\ALUC\_xx.COM. You may need to create the ALUC\_xx.COM file in the CUS.DIR directory. You must add the following line to the F:\USER\MBDDE.INI file in section [Text-Files]: UserZYK=F:\dh\cus.dir\aluc\_

#### **Text numbers** The texts are assigned to the following text numbers in the file ALUC\_xx.COM:

| Table 8-5   Text assignment                                                |             |
|----------------------------------------------------------------------------|-------------|
| Cursor texts in the "Tool list" menu                                       | Text number |
| Tool-specific function 1 (tool-spec. fct. 1)                               | 89911       |
| Tool-specific function 2 (tool-spec. fct. 2)                               | 89912       |
| Tool-specific function 3 (tool-spec. fct. 3)                               | 89913       |
| Tool-specific function 4 (tool-spec. fct. 4)                               | 89914       |
| Coolant 1                                                                  | 89921       |
| Coolant 2                                                                  | 89922       |
| Parameter texts in the menu<br>"Program linear/circular machine functions" |             |
| Tool-specific function 1 (tool-spec. fct. 1)                               | 89915       |
| Tool-specific function 2 (tool-spec. fct. 2)                               | 89916       |
| Tool-specific function 3 (tool-spec. fct. 3)                               | 89917       |
| Tool-specific function 4 (tool-spec. fct. 4)                               | 89918       |
| Coolant 1                                                                  | 89919       |
| Coolant 2                                                                  | 89920       |

This means that text numbers 89911 and 89915 etc. refer to the same functions.

#### Note

The maximum number of character is 23 for the cursor texts and 14 for the parameter texts.

# Language assignment

The text language is assigned via the name of the text file. "xx" is replaced by one of the following codes in the text file name:

#### 8.9 Modifying texts for tool-specific functions

| Abbreviation<br>xx | Language                 |  |  |  |
|--------------------|--------------------------|--|--|--|
| gr                 | German                   |  |  |  |
| uk                 | English                  |  |  |  |
| fr                 | French                   |  |  |  |
| it                 | Italian                  |  |  |  |
| sp                 | Spanish                  |  |  |  |
| nl                 | Dutch                    |  |  |  |
| dk                 | Danish                   |  |  |  |
| fi                 | Finnish                  |  |  |  |
| bk                 | Swedish                  |  |  |  |
| pl                 | Polish                   |  |  |  |
| tr                 | Turkish                  |  |  |  |
| ch                 | Simplified<br>Chinese    |  |  |  |
| tw                 | Chinese<br>(Traditional) |  |  |  |
| ko                 | Korean                   |  |  |  |
| hu                 | Hungarian                |  |  |  |
| ро                 | Brazilian<br>Portuguese  |  |  |  |
| ru                 | Russian                  |  |  |  |
| CZ                 | Czech                    |  |  |  |
| yes                | Japanese                 |  |  |  |

#### Table 8-6 Language assignment

#### Example

The cursor text "Tool-spec. function 1" in the tool list should be changed to "Air cooling".

You must make the following entry in text file ALUC\_GR.COM: 89911 0 0 "Air cooling"

The two parameters 2 and 3 separated by blanks are control characters for text output and must always be set to 0.

You must add the following line to the F:\USER\MBDDE.INI file in section [Text-Files]:

UserZYK=F:\dh\cus.dir\aluc\_
There are two ways you can modify the existing operator interface for the tool management system:

- In addition to the existing lists, you can activate a custom list on the 3rd horizontal softkey in the tool management.
- You can configure existing parameters as well as user-defined parameters in the existing lists (including the custom list). The options available may vary according to the tool.

#### 8.10.1 Procedure

Proceed as outlined below to activate a custom list or modify the existing lists. For more detailed information on the configuration file and for creating the texts please refer to the following sections.

# Activate custom list

- Define texts for the custom list (optional) You need to define new texts if you want to modify the default texts for the softkey labeling and the list header for your the custom list.
- Set machine data 9478 \$MM\_TO\_OPTION\_MASK, Bit 2 Activate custom list

Press the 3rd horizontal softkey in the tool management to display a list template with parameters "LROU" and "Location Type".

#### **Modifying lists**

- Create configuration file You must store all the changes you have made to the lists from the default setting in the configuration file TO\_MILL.INI.
- Define texts for customized parameters (optional) If you are using customized parameters, you need to define column headers and cursor texts for these parameters.
- Set machine data MD 9478 \$MM\_TO\_OPTION\_MASK, Bit 8 Evaluate TO\_MILL.INI file
- Set machine data for customized parameters (optional) If you are using customized parameters, you need the set the following machine data: MD 18080 \$MN\_MM\_TOOL\_MANAGEMENT\_MASK, Bit 2 Provide memory for user data MD 18094 \$MN\_MM\_NUM\_CC\_TDA\_PARAM Number of customized parameters MD 18095 \$MN\_MM\_TYPE\_CC\_TDA\_PARAM[n]=4 Data type (DOUBLE) of the customized parameters MD 20310 \$MC\_TOOL\_MANAGEMENT\_MASK, Bit 2 Activate user functions

# 8.10.2 Creating configuration file

You must store all the changes you have made to the lists from the default setting in the TO\_MILL.INI configuration file.

Please note the following:

- You can define up to 13 columns after the "DP number" column.
- Define the tool edge parameters in consecutive columns.
- Define either edge parameters or tool parameters, but not both, in one column.

A sample configuration file is located in the TOOLS\SD directory. You can adapt this file if required.

With the PCU 20 you must put this configuration file on the application diskette and then install it together with the ShopMill software. With the PCU 50, copy the file to the OEM directory.

**Syntax** The following syntax rules apply to entries in the configuration file (see also example at end of this chapter):

First specify in which tool management list you would like to make changes. [DISPLAY\_IDENTIFIER] DISPLAY\_IDENTIFIER: Tool management list

Next, define the changes themselves:

- Modify a specific column for all tools: COLUMNx=CONTENTS\_IDENTIFIER COLUMN: Column command x: Column number, max. 13 CONTENTS\_IDENTIFIER: Parameter or property of tool
- Modify a specific column for a specific tool: TOOL\_IDENTIFIER = x=CONTENTS\_IDENTIFIER TOOL\_IDENTIFIER: Tool type
- Define different columns for each tool: TOOL\_IDENTIFIER = CONTENTS\_IDENTIFIER / CONTENTS\_ IDENTIFIER / ... TOOL\_IDENTIFIER = CONTENTS\_IDENTIFIER / CONTENTS\_ IDENTIFIER / ...

The parameters or properties of a tool are listed one after the other by means of a CONTENTS\_IDENTIFIER and are separated from one another by a slash "/". If the default setting is to be used for individual columns, you still need to insert a slash.

If, for example, you only want to modify the last two columns, specify the number (x) of the first column you would like to modify and list the respective CONTENTS\_IDENTIFIERs for the subsequent columns. TOOL\_IDENTIFIER = x=CONTENTS\_IDENTIFIER / CONTENTS\_IDENTIFIER / ...

#### Note

Using the COLUMN command, you can first define one column identically for all tools and then adapt it specifically for individual tools.

You can identify comments by a semicolon (;) symbol.

If errors occur during evaluation of the configuration file, refer to the TO\_INI\_F.LOG file for a description of the error. With the PCU 20 this file is located on drive I; with PCU 50 it is located in the F:\MMC0W32\TMP directory.

Identifier The following tables provide a list of the SCREEN\_, TOOL\_ and CONTENTS\_ identifiers available for defining the columns.

| Table 8-7 | SCREEN_IDENTIFIER |
|-----------|-------------------|
|-----------|-------------------|

| SCREEN_IDENTIFIER  | Tool management list                  |
|--------------------|---------------------------------------|
| TOOL_LIST          | Tool list                             |
| TOOL_LIST_2ND_EDGE | Tool list, further cutting edges      |
| TOOL_WEAR          | Tool wear list                        |
| TOOL_WEAR_2ND_EDGE | Tool wear list, further cutting edges |
| TOOL_MAGA          | Magazine list                         |
| TOOL_LIST_OEM      | Additional list                       |

#### Table 8-8 TOOL\_IDENTIFIER

| TOOL_IDENTIFIER   | Tools                             |
|-------------------|-----------------------------------|
| SHANK_END_CUTTER  | (End) mill                        |
| POINTED_DRILL     | (Twist) drill                     |
| TO_SCREW_TAP      | Screw tap                         |
| END_MILL_CUTTER   | Facing tool                       |
| ANGLE_HEAD_CUTTER | Angle head cutter                 |
| LOCATOR           | Centering tool                    |
| EDGE_TRACER       | Edge probe                        |
| 3DTRACER          | 3D probe                          |
| 3DCUTTER_110      | Cylindrical die mill              |
| 3DCUTTER_111      | Ball end mill                     |
| 3DCUTTER_121      | End mill with corner rounding     |
| 3DCUTTER_155      | Truncated cone mill               |
| 3DCUTTER_156      | Bevel cutter with corner rounding |
| 3DCUTTER_157      | Tapered die mill                  |

| CONTENT_ID   | Parameter or property                           |  |
|--------------|-------------------------------------------------|--|
| EMPTY        | Empty field                                     |  |
| NOT_USED     | Empty column                                    |  |
| LENGTH       | length                                          |  |
| RADIUS       | Radius                                          |  |
| RADIUS_DIAM  | Radius with possible diameter calculation       |  |
| ANGLE        | Angle                                           |  |
| Ν            | Number of teeth                                 |  |
| SPINDLE      | Spindle direction                               |  |
| COOL1        | Cooling water 1                                 |  |
| COOL2        | Cooling water 2                                 |  |
| MFCT1        | Tool-specific function 1                        |  |
| MFCT2        | Tool-specific function 2                        |  |
| MFCT3        | Tool-specific function 3                        |  |
| MFCT4        | Tool-specific function 4                        |  |
| DLENGTH      | Wear length                                     |  |
| DRADIUS      | Wear radius                                     |  |
| DRADIUS_DIAM | Wear radius with possible diameter calculation  |  |
| T_OR_C       | Method of wear monitoring                       |  |
| P_TIME       | Tool life                                       |  |
| PW_TIME      | Prewarning limit for tool life                  |  |
| P_COUNT      | Count                                           |  |
| PW_COUNT     | Pre-warning limit for count                     |  |
| P_WEAR       | Wear                                            |  |
| PW_WEAR      | Prewarning limit for wear                       |  |
| T_LOCKED     | Tool blocked                                    |  |
| T_SIZE       | Oversized tool, see also CONTENT_ID T_SIZE_LONG |  |
| T_FIXED      | Tool in fixed location                          |  |
| P_LOCKED     | Magazine location disabled                      |  |
| MAG_T_LOCKED | Display only: Tool blocked                      |  |
| MAG_T_SIZE   | Display only: Oversized tool                    |  |
| MAG_T_FIXED  | Display only: Tool in fixed location            |  |
| H_NBR        | H number of an ISO dialect program              |  |
| TPC1         | Parameter 1                                     |  |
| TPC2         | Parameter 2                                     |  |
| TPC3         | Parameter 3                                     |  |
| TPC4         | Parameter 4                                     |  |
| TPC5         | Parameter 5                                     |  |
| TPC6         | Parameter 6                                     |  |
| TPC7         | Parameter 7                                     |  |
| TPC8         | Parameter 8                                     |  |
| TPC9         | Parameter 9                                     |  |

Table 8-9 CONTENT\_ID

| Table 8-9 | CONTENT_ | _ID |
|-----------|----------|-----|

| CONTENT_ID       | Parameter or property                                                                                                    |
|------------------|----------------------------------------------------------------------------------------------------|
| TPC10            | Parameter 10                                                                                                    |
| T_SIZE_LONG      | Tool size<br>The parameter is now contained only in the additional tool<br>list of ShopMill.<br>Column heading: LROU<br>Cursor text: Tool size<br>Input: Number of adjacent half locations (maximum 7) to be<br>blocked. The first half location is always the magazine loca-<br>tion the respective tool is mounted in. The number of adja-<br>cent half locations is specified as a four-digit number. The<br>first digit is the number of adjacent locations to the left, the<br>second to the right, the third above and the fourth below.<br>If T_SIZE is set for the tool (tool oversized), then<br>T_SIZE_LONG is set to the default 2211.<br>Requirement input: The tool must be located outside a mag-<br>azine. |
| T_MAG_PLACE_TYPE | Magazine location type<br>The parameter is now contained only in the additional tool<br>list of ShopMill.<br>Column heading: Location type<br>Cursor text: Magazine location type<br>Input: Number of the magazine location type<br>Requirement input: The tool must be located outside a mag-<br>azine.                                                                                                    |

Parameter "H number" will only be displayed if ShopMill is set up for ISO dialects (see Section 11.2 "ISO Dialects").

| Example |
|---------|
|---------|

| ;Tool | list  |
|-------|-------|
| [TOOL | LIST] |

| ;Standard  | value   | es for  | colur | nns    |
|------------|---------|---------|-------|--------|
| COLUMN1 =  | H_NBF   | 2       |       |        |
| COLUMN2 =  | LENGT   | ΤH      |       |        |
| COLUMN3 =  | RADIU   | JS_DIAN | 1     |        |
| COLUMN4 =  | EMPTY   |         |       |        |
| COLUMN5 =  | EMPTY   |         |       |        |
| COLUMN6 =  | SPINI   | DLE     |       |        |
| COLUMN7 =  | COOLI   | -       |       |        |
| COLUMN8 =  | COOL2   | 2       |       |        |
| COLUMN9 =  | MFCT1   | -       |       |        |
| COLUMN10=  | MFCT2   | 2       |       |        |
| COLUMN11=  | MFCT3   | 5       |       |        |
| COLUMN12=  | MFCT4   | Ł       |       |        |
|            |         |         |       |        |
| ;Deviation | ns fro  | om star | ndard | values |
| SHANK_END_ | CUTTE   | ER = 5= | =N    |        |
| POINTED_DE | RILL =  | = 4=ANC | JLE   |        |
| LOCATOR =  | 3 = EME | PTY / A | ANGLE |        |
| 3DCUTTER_2 | L10 =   | 5 = N   |       |        |
| 3DCUTTER_  | L11 =   | 5=N     |       |        |
| 3DCUTTER_2 | L21 =   | 5 = N   |       |        |
| 3DCUTTER_  | L55 =   | 5=N     |       |        |
| 3DCUTTER_  | L56 =   | 5=N     |       |        |
| 3DCUTTER 1 | L57 =   | 5 = N   |       |        |

#### 8.10.3 Define texts

Texts (softkey name and list header for custom lists, column headers and cursor texts for customized parameters) are assigned to specific text numbers in a text file.

The following syntax applies: Text number 0 0 "Text"

The two parameters 2 and 3 separated by blanks are control characters for text output and must always be set to 0.

The parameter name can consist of three lines, each line has its own text number (see Table 8-10).

| Text type                     | Text number         |
|-------------------------------|---------------------|
| 3. Horizontal softkey         | 89923               |
| List header                   | 89924               |
| Column header parameter TPC1  | 89925, 89926, 89927 |
| Cursor text parameter TPC1    | 89931               |
| Column header parameter TPC2  | 89928, 89929, 89930 |
| Cursor text parameter TPC2    | 89932               |
| Column header parameter TPC3  | 89953, 89954, 89955 |
| Cursor text parameter TPC3    | 89965               |
| Column header parameter TPC4  | 89937, 89938, 89939 |
| Cursor text parameter TPC4    | 89949               |
| Column header parameter TPC5  | 89940, 89941, 89942 |
| Cursor text parameter TPC5    | 89950               |
| Column header parameter TPC6  | 89943, 89944, 89945 |
| Cursor text parameter TPC6    | 89951               |
| Column header parameter TPC7  | 89956, 89957, 89958 |
| Cursor text parameter TPC7    | 89966               |
| Column header parameter TPC8  | 89946, 89947, 89948 |
| Cursor text parameter TPC8    | 89952               |
| Column header parameter TPC9  | 89959, 89960, 89961 |
| Cursor text parameter TPC9    | 89967               |
| Column header parameter TPC10 | 89962, 89963, 89964 |
| Cursor text parameter TPC10   | 89968               |

Example: 89924 0 0 "tool data"

The texts must not exceed the following number of characters: Softkey: 9 List header: 20 Column header parameter: 7 Cursor text parameter: 45

A line break in the softkey text can be made by inserting two consecutive blanks.

#### Note

Some texts are already set to defaults which you can change.

**PCU 20** For the PCU 20 enter the texts and numbers in the ALUC.TXT text file. There is an ALUC.TXT text file in each language directory.

**PCU 50** For the PCU 50 enter the texts and numbers in the F:\DH\CUS.DIR\ALUC\_xx.COM text file. If the ALUC\_xx.COM file does not exist, you need to create it in the CUS.DIR directory. The texts are assigned to a language by means of the name of the text file. "xx" is replaced by one of the following codes in the text file name:

| Abbreviation<br>xx | Language                 |
|--------------------|--------------------------|
| gr                 | German                   |
| uk                 | English                  |
| fr                 | French                   |
| it                 | Italian                  |
| sp                 | Spanish                  |
| nl                 | Dutch                    |
| dk                 | Danish                   |
| fi                 | Finnish                  |
| bk                 | Swedish                  |
| pl                 | Polish                   |
| tr                 | Turkish                  |
| ch                 | Simplified<br>Chinese    |
| tw                 | Chinese<br>(Traditional) |
| ko                 | Korean                   |
| hu                 | Hungarian                |
| ро                 | Brazilian<br>Portuguese  |
| ru                 | Russian                  |
| CZ                 | Czech                    |
| yes                | Japanese                 |

Table 8-11 Language assignment

In the F:\USER\MBDDE.INI or F:\OEM\MBDDE.INI file add the following line under section [TextFiles]:

# 8.11 Importing tool data

You can import tool data that you have measured on an external tool presetting station directly into the tool management of ShopMill.

Store the tool data in an INI file.

The header in the file must be exactly as follows:

;TOOL MAGAZINE ZEROPOINT,TOOL=2,MAGAZINE=0,WO=0,BWO=0

However, you can change the values for "Tool" and "Magazine".

| Tool=1:     | Delete all existing tools in the tool management and replace |
|-------------|--------------------------------------------------------------|
|             | with new tools.                                              |
| Tool=2:     | Add new tool management tools                                |
| Magazine=0: | Do not evaluate magazine location number (\$TC_MPP6)         |
| Magazine=1: | Evaluate magazine location number (\$TC_MPP6)                |

#### Note

Always keep to the precise order (including blanks) in the header. If you enter an incorrect header line, the INI file will be evaluated as a G code program on opening. Starting the program with "Cycle-Start" causes existing data in the tool management to be overwritten by the data contained in the program.

The tool data must be assigned to the following variables in the INI file. In this case:

x = tool number

y = tool edge number

Table 8-12 Variable assignment

| Variable    | Meaning                                                                  | Value                                                                                                    |
|-------------|--------------------------------------------------------------------------|----------------------------------------------------------------------------------------------------|
| \$TC_TP1[x] | Duplo number                                                             | Number                                                                                                    |
| \$TC_TP2[x] | Tool name                                                                | Name                                                                                                    |
| \$TC_TP3[x] | Number of half locations to the left to be blocked for oversized tools.  | ShopMill default setting<br>1 = Do not disable adjacent location<br>or<br>2 = Disable half of adjacent location to left  |
| \$TC_TP4[x] | Number of half locations to the right to be blocked for oversized tools. | ShopMill default setting<br>1 = Do not disable adjacent location<br>or<br>2 = Disable half of adjacent location to right |
| \$TC_TP5[x] | Number of half locations above to be blocked for oversized tools.        | ShopMill default setting<br>1 = Do not disable adjacent location                                                         |
| \$TC_TP6[x] | Number of half locations below to be blocked for oversized tools.        | ShopMill default setting<br>1 = Do not disable adjacent location                                                         |
| \$TC_TP7[x] | Magazine location type                                                   | Number                                                                                                    |

#### 8 Tool Management

#### 8.11 Importing tool data

| Table 8-12 | Variable assignment |
|------------|---------------------|
|------------|---------------------|

| Variable       | Meaning                                                               | Value                                                                                                    |  |
|----------------|-----------------------------------------------------------------------|----------------------------------------------------------------------------------------------------|--|
| \$TC_TP8[x]    | Tool status                                                           | Bit 1 = 1: Tool enabled<br>Bit 2 = 1: Tool disabled<br>Bit 4 = 1: Prewarn lim. reached<br>Bit 6 = 1: Tool fixed-location-coded                                                                                                    |  |
| \$TC_TP9[x]    | Tool monitoring                                                       | Bit 0 = 1: Tool life monitoring on<br>Bit 1 = 1: Workpiece count monitoring ON<br>Bit 2 = 1: Wear monitoring ON                                                                                                    |  |
| \$TC_TPC1[x]   | User-defined parameter 1                                              |                                                                                                    |  |
| \$TC_TPC2[x]   | User-defined parameter 2                                              |                                                                                                    |  |
| \$TC_TPC3[x]   | User-defined parameter 3                                              |                                                                                                    |  |
| \$TC_TPC4[x]   | User-defined parameter 4                                              |                                                                                                    |  |
| \$TC_TPC5[x]   | User-defined parameter 5                                              |                                                                                                    |  |
| \$TC_TPC6[x]   | User-defined parameter 6                                              |                                                                                                    |  |
| \$TC_TPC7[x]   | User-defined parameter 7                                              |                                                                                                    |  |
| \$TC_TPC8[x]   | User-defined parameter 8                                              |                                                                                                    |  |
| \$TC_TPC9[x]   | User-defined parameter 9                                              |                                                                                                    |  |
| \$TC_TPC10[x]  | User-defined parameter 10                                             |                                                                                                    |  |
| \$TC_DP1[x,y]  | Tool type                                                             | <ul> <li>110: Cylindrical die mill</li> <li>111: Ball end mill</li> <li>120: End mill</li> <li>121: End mill with corner rounding</li> <li>130: Angle head cutter</li> <li>140: Facing tool</li> <li>155: Bevel cutter</li> <li>156: End mill with corner rounding</li> <li>157: Tapered die mill</li> <li>200: Spiral drill</li> <li>220: Centering tool</li> <li>240: Tap</li> <li>710: 3D probe</li> <li>711: Edge probe</li> </ul> |  |
| \$TC_DP3[x,y]  | Length                                                                | Number [mm]                                                                                                    |  |
| \$TC_DP4[x,y]  | Length 2                                                              | Number [mm]                                                                                                    |  |
| \$TC_DP5[x,y]  | Length 3                                                              | Number [mm]                                                                                                    |  |
| \$TC_DP6[x,y]  | Radius<br>or<br>internal radius (facing tool)                         | Number [mm]<br>Number [mm]                                                                                                    |  |
| \$TC_DP7[x,y]  | Rounding radius<br>or<br>external radius (facing tool)                | Number [degrees]                                                                                                    |  |
| \$TC_DP11[x,y] | Angle for tapered tools<br>or<br>tool angle/bevel angle (facing tool) | Number [degrees]<br>Number [degrees]                                                                                                    |  |
| \$TC_DP12[x,y] | Wear length                                                           | Number [mm]                                                                                                    |  |
| \$TC_DP13[x,y] | Wear length 2                                                         | Number [mm]                                                                                                    |  |
| \$TC_DP14[x,y] | Wear length 3 Number [mm]                                             |                                                                                                    |  |
| \$TC_DP15[x,y] | Wear radius                                                           | Number [mm]                                                                                                    |  |

| Variable        | Meaning                                                | Value                                                                                                    |  |
|-----------------|--------------------------------------------------------|----------------------------------------------------------------------------------------------------|--|
| \$TC_DP24[x,1]  | Number of teeth (milling cutter)                       | Number                                                                                                    |  |
| \$TC_DP24[x,y]  | Angle tool point (drill)                               | Number [degrees]                                                                                                    |  |
| \$TC_DP25[x,1]  | Direction of spindle rotation<br>Coolant<br>M function | Bit 8 and bit 9 = 0: Spindle stop<br>Bit 8 = 1: Spindle clockwise<br>Bit 9 = 1: Spindle counterclockwise<br>Bit 10 = 1: Cooling water 1 on<br>Bit 11 = 1: Cooling water 2 on<br>Bit 0 = 1: M function 1<br>Bit 1 = 1: M function 2<br>Bit 2 = 1: M function 3<br>Bit 3 = 1: M function 4 |  |
| \$TC_DPH[x,y]   | H number of an ISO dialect program                     | Number                                                                                                    |  |
| \$TC_MOP1[x,y]  | Prewarning limit for tool life                         | Number [min]                                                                                                    |  |
| \$TC_MOP2[x,y]  | Tool life                                              | Number [min]                                                                                                    |  |
| \$TC_MOP3[x,y]  | Pre-warning limit for count                            | Number                                                                                                    |  |
| \$TC_MOP4[x,y]  | Count                                                  | Number                                                                                                    |  |
| \$TC_MOP5[x,y]  | Prewarning limit for wear                              | Number [mm]                                                                                                    |  |
| \$TC_MOP15[x,y] | Maximum wear                                           | Number [mm]                                                                                                    |  |
| \$TC_MPP6[n,m]  | Magazine location number                               | Number<br>n: Magazine number<br>m: Magazine location number                                                                                                    |  |

#### Table 8-12 Variable assignment

You must specify a hexadecimal value for bit-coded parameters.

The H number for ISO dialect programs will only be evaluated if ShopTurn is set up for ISO dialects (see Section 11.2 "ISO Dialects").

If you do not define parameters, the tool management will set them to zero later.

You must program the command "M30" at the end of the file.

For information about reading in tool data to the tool management, please refer to:

References: /BAS/, ShopMill Operating/Programming Guide

#### 8.11 Importing tool data

| Examp | ble |
|-------|-----|
|-------|-----|

| ; TOOL MAGAZIN ZEROPOINT, | <pre>FOOL=2,MAGAZIN=0,NPV=0,BNPV=0</pre> |
|---------------------------|------------------------------------------|
| \$TC_TP1[1]=1             | ;Duplo number                            |
| \$TC_TP2[1]=Mill          | ;Tool "mill"                             |
| \$TC_TP3[1]=1             | ;Left adjacent location free             |
| \$TC_TP4 [1] =1           | ;Right adjacent location free            |
| \$TC_TP5[1]=1             | ;Upper adjacent location free            |
| \$TC_TP6[1]=1             | ;Lower adjacent location free            |
| \$TC_TP7[1]=1             | ;Magazine location type                  |
| \$TC_TP8[1]=2             | ;Enable tool                             |
| \$TC_TP9[1]=1             | ;Tool life monitoring                    |
| \$TC_DP1[1,1]=120         | ;Tool type end mill                      |
| \$TC_DP3[1,1]=120.41      | ;Length                                  |
| \$TC_DP6[1,1]=5           | ;Radius                                  |
| \$TC_DP24[1,1]=3          | ;Number of teeth                         |
|                           |                                          |
| M30                       | ;End of program                          |

# 9

# **Additional Functions**

9.1 Measuring Cycles

#### 9.1.1 Brief Description

# Overview You can use measuring cycles for automatic measuring on vertical machining centers and universal milling machines with ShopMill. This is achieved simply by connecting a touch trigger probe to the control. Measuring Cycles The measuring cycles are shipped with ShopMill and contained in the ShopMill Toolbox. You have to adapt the measuring cycle data to the specific characteristics of the machine.

## 9.1.2 Probe connection

#### Connection

You can connect up to two probes to the SINUMERIK 810D/840D/840Di via the X121 I/O interface.

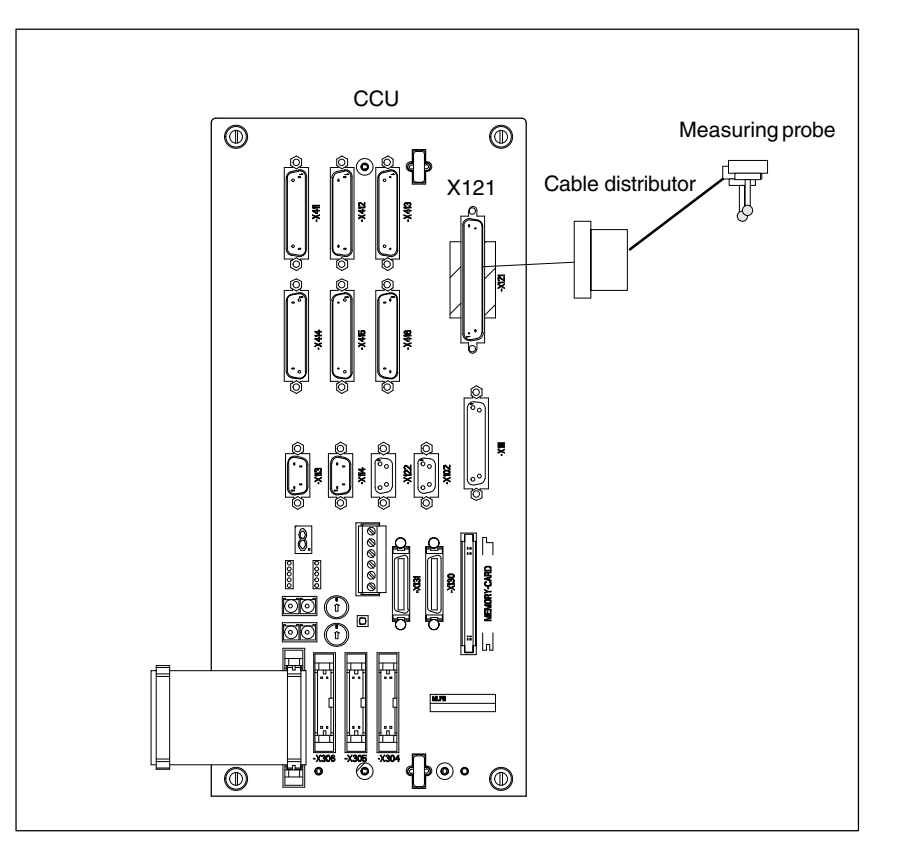

Fig. 9-1 Example: Probe connection to X121 on CCU module

I/O interface (X121)

The probe is connected via a 37-pin D-Sub connector (X121).

The 24 V load power supply is also connected by means of this connector.

| Table 9-1 | Extract from PIN assignment table for X121 front connectors |
|-----------|-------------------------------------------------------------|
|           |                                                             |

| PIN |         | Designation                  |
|-----|---------|------------------------------|
|     |         | External power supply        |
| 1   | M24EXT  | External ground              |
| 2   | M24EXT  | External ground              |
|     |         |                              |
|     |         | Connection of probe 1        |
| 9   | MEPUS 0 | Measuring pulse signal input |
| 10  | MEPUC 0 | Measuring pulse common input |
|     |         |                              |
|     |         | External power supply        |

| PIN |         | Designation                  |
|-----|---------|------------------------------|
| 20  | P24EXT  | P 24 V external              |
| 21  | P24EXT  | P 24 V external              |
|     |         |                              |
|     |         | Connection of probe 2        |
| 28  | MEPUS 1 | Measuring pulse signal input |
| 29  | MEPUC 1 | Measuring pulse common input |
|     |         |                              |

#### Table 9-1 Extract from PIN assignment table for X121 front connectors

9.1 Measuring Cycles

# 9.1.3 Function test

| Measure command        | The measuring cycles work internally with the MEAS command.                                                                                                    |                      |       |                |
|------------------------|----------------------------------------------------------------------------------------------------|----------------------|-------|----------------|
|                        | References:                                                                                                    | /PGA/, Programming ( | Guide |                |
| PLC service<br>display | The function test of the probe is conducted using a part program.<br>The measuring signal can be controlled via the diagnostics menu "PLC status"<br>Table 9-2 Status display for measurement signal |                      |       |                |
|                        |                                                                                                    |                      |       | Status display |
|                        | Probe 1 deflected                                                                                                    | ł                    | DB10  | DB B107.0      |
|                        | Probe 2 deflected                                                                                                    | Ł                    | DB10  | DB B107.1      |

| DB10,                                       |                                                                                                    |                                      |  |
|---------------------------------------------|----------------------------------------------------------------------------------------------------|--------------------------------------|--|
| DBX107.0 and 107.1                          | Probe actuated                                                                                                    |                                      |  |
| Data Block                                  | Signal(s) from axis/spindle (drive_PLC)                                                                                                    |                                      |  |
| Edge evaluation: no                         | Signal(s) updated: Cyclic                                                                                                    | Signal(s) valid as of SW version 1.1 |  |
| Signal state 1 or signal transition 0 —> 1  | Probe 1 or 2 is actuated.                                                                                                    |                                      |  |
| Signal state 0 or signal transition 1 — > 0 | Probe 1 or 2 is not actuated.                                                                                                    |                                      |  |
| References                                  | /PHD/, NCU 571-573 Manual                                                                                                    |                                      |  |
|                                             | /PHF/, NCU 570 Manual                                                                                                    |                                      |  |
| Note                                        | The above mentioned signal states correspond to the default setting<br>(non-deflected state 0V; deflected state 24V). In other cases, the measurement input num-<br>ber must be entered as a negative value. |                                      |  |

| Example of<br>functional check | %_N_TEST_PROBE_MPF<br>;\$PATH=/_N_MPF_DIR |                                   |                                               |  |  |  |  |  |  |
|--------------------------------|-------------------------------------------|-----------------------------------|-----------------------------------------------|--|--|--|--|--|--|
|                                | ;Tes                                      | ;Testing program probe connection |                                               |  |  |  |  |  |  |
|                                | N05                                       | DEF INT MTSIGNAL                  | ;Marker for<br>;activation state              |  |  |  |  |  |  |
|                                | N10                                       | DEF INT ME_NR=1                   | ;Measuring input number                       |  |  |  |  |  |  |
|                                | N20                                       | DEF REAL MESSWERT_IN_X            |                                               |  |  |  |  |  |  |
|                                | N30                                       | G17 T1 D1                         | ;Select tool offset for                       |  |  |  |  |  |  |
|                                |                                           |                                   | ;probe                                        |  |  |  |  |  |  |
|                                | N40                                       | _ANF: G0 G90 X0 F150              | ;Starting position and<br>;measuring velocity |  |  |  |  |  |  |
|                                | N50                                       | MEAS=ME_NR G1 X100                | ;Measurement at measuring                     |  |  |  |  |  |  |
|                                |                                           |                                   | ;input 1 in the X axis                        |  |  |  |  |  |  |
|                                | N60                                       | STOPRE                            |                                               |  |  |  |  |  |  |
|                                | N70                                       | MTSIGNAL=\$AC_MEA[1]              | ;Read software                                |  |  |  |  |  |  |
|                                |                                           |                                   | ;switching signal                             |  |  |  |  |  |  |
|                                |                                           |                                   | ;at 1st measurement input                     |  |  |  |  |  |  |

| N80  | IF MTSIGNAL == 0 GOTOF _FEHL1 | ;Evaluation of the signal |
|------|-------------------------------|---------------------------|
| N90  | MESSWERT_IN_X=\$AA_MW[X]      | ;Import measured value in |
|      |                               | ;workpiece coordinates    |
| N95  | МО                            |                           |
| N100 | M02                           |                           |
| N110 | _FEHL1: MSG ("Probe does not  | switch!")                 |
| N120 | MO                            |                           |
| N130 | M02                           |                           |

9.1 Measuring Cycles

# 9.1.4 Start-up of probe

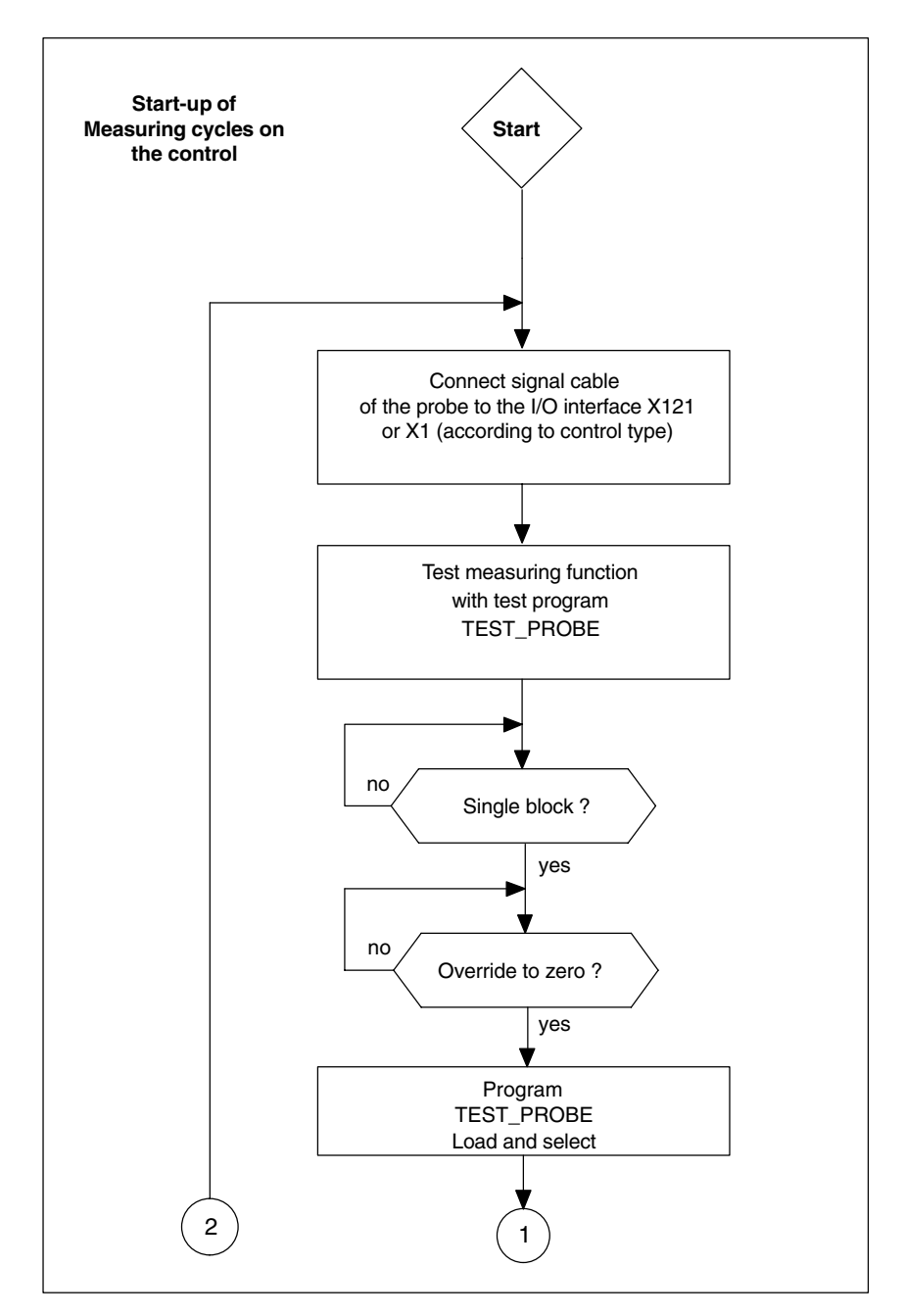

Fig. 9-2 Start-up flowchart – Part 1

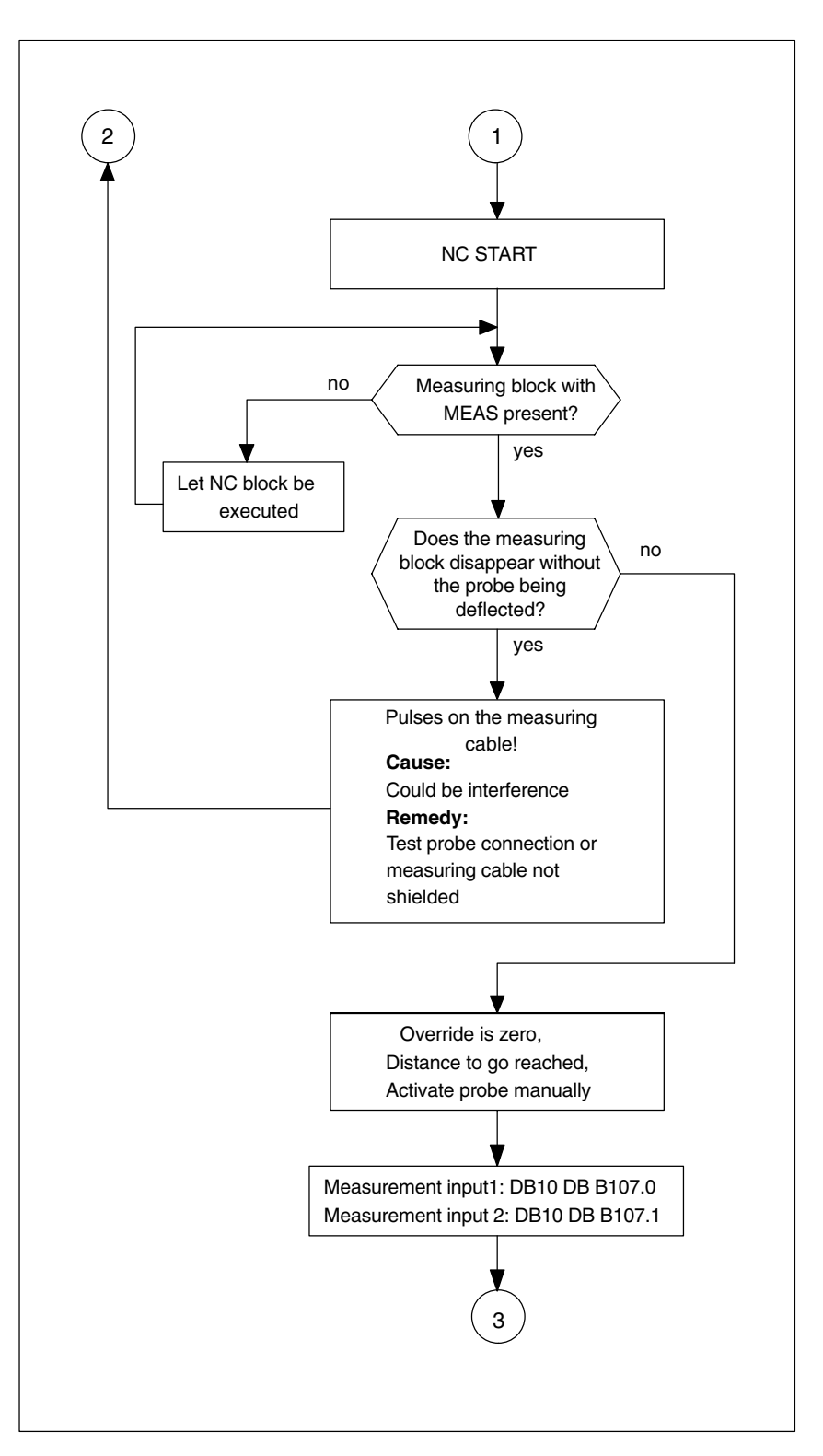

Fig. 9-3 Start-up flowchart – Part 2

#### 9 Additional Functions

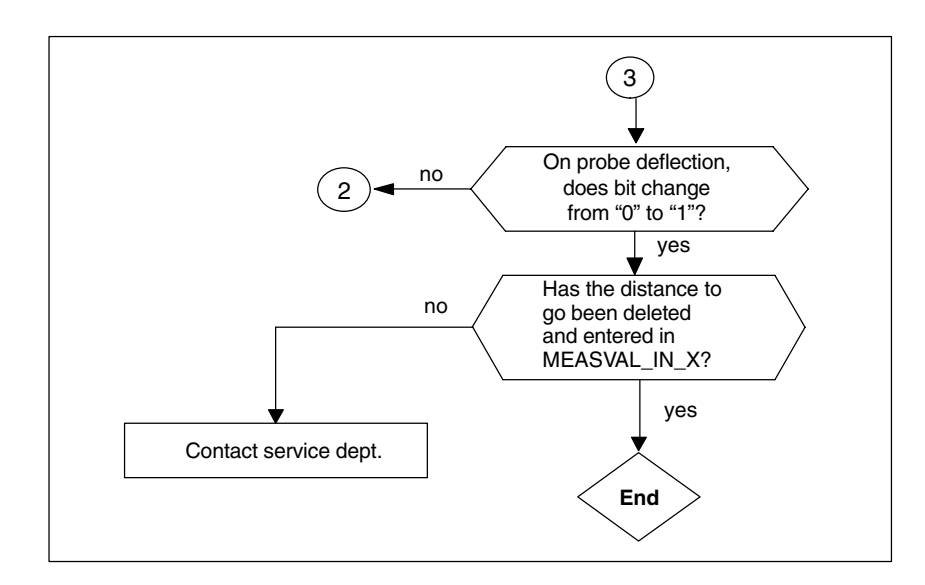

Fig. 9-4 Start-up flowchart – Part 3

# 9.1.5 Machine data measuring cycles

# Machine data for adapting probe

| 13200<br>MD number          | MEAS_PROBE_LOW_ACTIVE[0]<br>Switching behavior of probe at measuring input 1                                                                                                    |             |                        |                           |                                                      |         |  |
|-----------------------------|----------------------------------------------------------------------------------------------------|-------------|------------------------|---------------------------|------------------------------------------------------|---------|--|
| Default setting: 0          |                                                                                                    | Minimum inp | Minimum input limit: 0 |                           | Maximum input limit: 1                               |         |  |
| Changes effective after POV | WER ON                                                                                                    |             | Protection             | level: 2/7                |                                                      | Unit: – |  |
| Data type: BOOLEAN          |                                                                                                    |             |                        | Applies from<br>840D SW 4 | Applies from SW version:<br>840D SW 4.3, 810D SW 2.3 |         |  |
| Meaning:                    | Value 0:       (Default setting)<br>Non-deflected state       0 V         Deflected state       24 V         Value 1       Non-deflected state       24 V         Deflected state       0 V         Deflected state       0 V |             |                        |                           |                                                      |         |  |

| 13200                      | MEAS_PRO                                | MEAS_PROBE_LOW_ACTIVE [1]                                                               |                                             |                                                      |  |         |  |
|----------------------------|-----------------------------------------|-----------------------------------------------------------------------------------------|---------------------------------------------|------------------------------------------------------|--|---------|--|
| MD number                  | Switching be                            | ehavior of pro                                                                          | be at measu                                 | ing input 2                                          |  |         |  |
| Default setting: 0         |                                         | Minimum input limit: 0                                                                  |                                             | Maximum input limit: 1                               |  |         |  |
| Changes effective after PO | VER ON                                  |                                                                                         | Protection I                                | evel: 2/7                                            |  | Unit: – |  |
| Data type: BOOLEAN         |                                         |                                                                                         |                                             | Applies from SW version:<br>840D SW 4.3, 810D SW 2.3 |  |         |  |
| Meaning:                   | Value 0: (E<br>N<br>D<br>Value 1 N<br>D | Default setting<br>on-deflected s<br>eflected state<br>on-deflected s<br>eflected state | )<br>state 0 V<br>24 V<br>state 24 V<br>0 V |                                                      |  |         |  |

9.1 Measuring Cycles

# 9.1.6 Display machine data measuring cycles

| 9747                      | CMM_ENAB                                      | CMM_ENABLE_MEAS_AUTO                                          |               |                  |                |                     |  |
|---------------------------|-----------------------------------------------|---------------------------------------------------------------|---------------|------------------|----------------|---------------------|--|
| MD number                 | Enable auton                                  | natic workpiece m                                             | neasurement   | t                |                |                     |  |
| Default setting: 1        |                                               | Minimum input limit: 0 Maximum input limit: 1                 |               |                  |                |                     |  |
| Changes effective as from | NOW                                           | Protection level: 3/4                                         |               | el: 3/4          |                | Unit: –             |  |
| Data type: BYTE           | Valid as of software version:<br>ShopMill 6.4 |                                                               |               |                  |                |                     |  |
| Meaning:                  | This MD enal                                  | oles the "Automat                                             | tic workpiece | e measuremen     | t" function on | the user interface. |  |
|                           | 0 = "Automat                                  | = "Automatic workpiece measurement" function is not displayed |               |                  |                |                     |  |
|                           | 1 = "Automat                                  | ic workpiece mea                                              | asurement" fi | unction is displ | ayed.          |                     |  |

| 9749                      | CMM_ENAB                                    | CMM_ENABLE_MEAS_T_AUTO                                                                    |                                                          |                         |               |  |  |
|---------------------------|---------------------------------------------|-------------------------------------------------------------------------------------------|----------------------------------------------------------|-------------------------|---------------|--|--|
| MD number                 | Enable auton                                | natic tool measurement                                                                    |                                                          |                         |               |  |  |
| Default setting: 1        |                                             | Minimum input limit: 0 Maximum input limit: 1                                             |                                                          |                         |               |  |  |
| Changes effective as from | NOW                                         | Protection level: 3/4                                                                     |                                                          |                         | Unit: –       |  |  |
| Data type: WORD           |                                             | Valid as of software version:<br>ShopMill 6.3                                             |                                                          |                         |               |  |  |
| Meaning:                  | This MD ena<br>0 = "Automat<br>1 = "Automat | bles the "Automatic tool me<br>ic tool measurement" functi<br>ic tool measurement" functi | asurement" func-<br>on is not display<br>on is displayed | ction on the use<br>/ed | er interface. |  |  |

| 9750                      | CMM_MEAS                      | CMM_MEAS_PROBE_INPUT                          |                       |         |  |  |  |
|---------------------------|-------------------------------|-----------------------------------------------|-----------------------|---------|--|--|--|
| MD number                 | Measuring in                  | put for workpiece probe                       |                       |         |  |  |  |
| Default setting: 0        |                               | Minimum input limit: 0 Maximum input limit: 1 |                       |         |  |  |  |
| Changes effective as from | NOW                           | Protection lev                                | vel: 3/4              | Unit: – |  |  |  |
| Data type: BOOL           | Valid as of software version: |                                               |                       |         |  |  |  |
|                           |                               |                                               | ShopMill 4.3          |         |  |  |  |
| Meaning:                  | This MD defi                  | nes the measurement input fo                  | or a workpiece probe. |         |  |  |  |
|                           | 0 = measure                   | 0 = measurement input 1 is activated          |                       |         |  |  |  |
|                           | 1 = measure                   | ment input 2 is activated                     |                       |         |  |  |  |

| 9751                      | CMM_MEAS      | CMM_MEAS_T_PROBE_INPUT                        |                              |         |  |  |
|---------------------------|---------------|-----------------------------------------------|------------------------------|---------|--|--|
| MD number                 | Measuring in  | put for tool probe                            |                              |         |  |  |
| Default setting: 1        |               | Minimum input limit: 0 Maximum input limit: 1 |                              |         |  |  |
| Changes effective as from | NOW           | Protection lev                                | vel: 3/4                     | Unit: – |  |  |
| Data type: BOOL           |               |                                               | Valid as of software version | 1:      |  |  |
|                           |               |                                               | ShopMill 4.3                 |         |  |  |
| Meaning:                  | This MD defir | nes the measurement input fo                  | or a tool probe.             |         |  |  |
|                           | 0 = measurer  | 0 = measurement input 1 is activated          |                              |         |  |  |
|                           | 1 = measurer  | ment input 2 is activated                     |                              |         |  |  |

| 9752                      | CMM_MEASURING_DISTANCE |                                                                                                 |                       |                 |                  |                |  |
|---------------------------|------------------------|-------------------------------------------------------------------------------------------------|-----------------------|-----------------|------------------|----------------|--|
| MD number                 | Max. measur            | ement distance                                                                                  | e for workpiece       | e measuremen    | t in the prograi | m              |  |
| Default setting: 5        |                        | Minimum input limit: 0.01 Maximum input limit: 1000                                             |                       |                 |                  | ut limit: 1000 |  |
| Changes effective as from | NOW                    |                                                                                                 | Protection level: 3/4 |                 |                  | Unit: mm       |  |
| Data type: DOUBLE         |                        |                                                                                                 |                       | Valid as of so  | ftware version   | :              |  |
|                           |                        |                                                                                                 |                       | ShopMill 4.3    |                  |                |  |
| Meaning:                  | This MD defin          | This MD defines the maximum measurement path before and after the expected switching            |                       |                 |                  |                |  |
|                           | position (worl         | position (workpiece edge) for measuring the workpiece in the program. If no switching signal is |                       |                 |                  |                |  |
|                           | output within          | the range, the                                                                                  | error message         | e "Probe does i | not switch" is c | output.        |  |

| 9753                      | CMM_MEAS_DIST_MAN                                 |                                                                                                    |              |  |  |  |  |
|---------------------------|---------------------------------------------------|----------------------------------------------------------------------------------------------------|--------------|--|--|--|--|
| MD number                 | Max. measur                                       | Max. measurement distance of the workpiece measurement in manual mode                                                                                                    |              |  |  |  |  |
| Default setting: 10       |                                                   | Minimum input limit: 0.01 Maximum input limit: 1000                                                                                                    |              |  |  |  |  |
| Changes effective as from | NOW                                               | Protection level:                                                                                                    | 3/4 Unit: mm |  |  |  |  |
| Data type: DOUBLE         | Valid as of software version:<br>ShopMill 4.3     |                                                                                                    |              |  |  |  |  |
| Meaning:                  | This MD define<br>position (work<br>output within | This MD defines the maximum measurement path before and after the expected switching position (workpiece edge) for measuring the workpiece in manual mode. If no switching signal is output within the range, the error message "Probe does not switch" is output. |              |  |  |  |  |

| 9754                      | CMM_MEAS                                         | CMM_MEAS_DIST_TOOL_LENGTH                                                                                                    |                   |                |                 |          |  |
|---------------------------|--------------------------------------------------|----------------------------------------------------------------------------------------------------|-------------------|----------------|-----------------|----------|--|
| MD number                 | Max. measur                                      | ement path too                                                                                                    | ol length rot. sp | indle          |                 |          |  |
| Default setting: 2        |                                                  | Minimum input limit: 0.001 Maximum input limit: 1000                                                                                                    |                   |                |                 |          |  |
| Changes effective as from | NOW                                              | Protection level: 3/4                                                                                                    |                   | /el: 3/4       |                 | Unit: mm |  |
| Data type: DOUBLE         |                                                  |                                                                                                    |                   | Valid as of so | oftware version | :        |  |
|                           |                                                  |                                                                                                    |                   | ShopMill 4.3   |                 |          |  |
| Meaning:                  | This MD defin<br>position (tool<br>output within | This MD defines the maximum measurement path before and after the expected switching position (tool length) for measuring the tool length with rotating spindle. If no switching signal is output within the range, the error message "Probe does not switch" is output. |                   |                |                 |          |  |

| 9755                      | CMM_MEAS_DIST_TOOL_RADIUS                        |                                                                                                    |                |    |          |  |  |
|---------------------------|--------------------------------------------------|----------------------------------------------------------------------------------------------------|----------------|----|----------|--|--|
| MD number                 | Max. measur                                      | ement path for tool radius for                                                                                                    | rotating spind | le |          |  |  |
| Default setting: 1        | •                                                | Minimum input limit: 0.001 Maximum input limit: 1000                                                                                                    |                |    |          |  |  |
| Changes effective as from | NOW                                              | Protection level: 3/4                                                                                                    |                | •  | Unit: mm |  |  |
| Data type: DOUBLE         | Valid as of software version:<br>ShopMill 4.3    |                                                                                                    |                |    |          |  |  |
| Meaning:                  | This MD defin<br>position (tool<br>output within | This MD defines the maximum measurement path before and after the expected switching position (tool radius) for measuring the tool radius with rotating spindle. If no switching signal is output within the range, the error message "Probe does not switch" is output. |                |    |          |  |  |

| 9756                      | CMM_MEAS     | CMM_MEASURING_FEED                                |                |                |                 |              |  |
|---------------------------|--------------|---------------------------------------------------|----------------|----------------|-----------------|--------------|--|
| MD number                 | Measuring fe | ed rate for wor                                   | kpiece measu   | rement         |                 |              |  |
| Default setting: 300      |              | Minimum input limit: 10 Maximum input limit: 5000 |                |                |                 |              |  |
| Changes effective as from | NOW          |                                                   | Protection lev | /el: 3/4       |                 | Unit: mm/min |  |
| Data type: DOUBLE         |              |                                                   |                | Valid as of sc | oftware version | :            |  |
|                           | ShopMill 4.3 |                                                   |                |                |                 |              |  |
| Meaning:                  | With this MD | , you specify th                                  | ne measuring f | eed for "Measu | ure workpiece"  |              |  |

| 9757                      | CMM_FEED                                                                                                    | CMM_FEED_WITH_COLL_CTRL                |               |                  |                 |                 |
|---------------------------|----------------------------------------------------------------------------------------------------|----------------------------------------|---------------|------------------|-----------------|-----------------|
| MD number                 | Plane feed w                                                                                                    | ith collision mo                       | nitoring      |                  |                 |                 |
| Default setting: 1000     |                                                                                                    | Minimum inpu                           | ut limit: 10  |                  | Maximum inp     | out limit: 5000 |
| Changes effective as from | NOW                                                                                                    | NOW Protection level: 3/4 Unit: mm/min |               |                  |                 |                 |
| Data type: DOUBLE         |                                                                                                    |                                        |               | Valid as of so   | oftware version | :               |
|                           |                                                                                                    |                                        |               | ShopMill 4.3     |                 |                 |
| Meaning:                  | To protect the probe, intermediate positions are approached with this feed in the plane as measuring blocks to monitor for collisions. This feed must be selected such that the maximum |                                        |               |                  |                 |                 |
|                           | deflection of t                                                                                                    | the probe is no                        | t exceeded sh | ould a collision | n occur.        |                 |

#### 9 Additional Functions

| 9758                      | CMM_POS_FEED_WITH_COLL_CTRL                                                                    |                                                                       |                                                                     |  |  |  |
|---------------------------|------------------------------------------------------------------------------------------------|-----------------------------------------------------------------------|---------------------------------------------------------------------|--|--|--|
| MD number                 | Infeed with c                                                                                  | ollision monitoring                                                   |                                                                     |  |  |  |
| Default setting: 1000     |                                                                                                | Minimum input limit: 10                                               | Maximum input limit: 5000                                           |  |  |  |
| Changes effective as from | NOW                                                                                            | NOW Protection level: 3/4 Unit: mm/min                                |                                                                     |  |  |  |
| Data type: DOUBLE         |                                                                                                | Val                                                                   | id as of software version:                                          |  |  |  |
|                           |                                                                                                | Sho                                                                   | opMill 4.3                                                          |  |  |  |
| Meaning:                  | To protect the probe, intermediate positions are approached with this feed in the tool axis as |                                                                       |                                                                     |  |  |  |
|                           | measuring bl<br>deflection of                                                                  | ocks to monitor for collisions. This the probe is not exceeded should | s feed must be selected such that the maximum<br>a collision occur. |  |  |  |

| 9759                      | CMM_MAX_CIRC_SPEED_ROT_SP                                                                       |                   |                 |                 |                   |                             |
|---------------------------|-------------------------------------------------------------------------------------------------|-------------------|-----------------|-----------------|-------------------|-----------------------------|
| MD number                 | Max. circumfe                                                                                   | erence velocity   | for tool measu  | urement of rota | ating spindle     |                             |
| Default setting: 100      |                                                                                                 | Minimum input     | t limit: 1      |                 | Maximum inp       | out limit: 200              |
| Changes effective as from | NOW                                                                                             |                   | Protection lev  | /el: 3/4        |                   | Unit: m/min                 |
| Data type: DOUBLE         |                                                                                                 |                   |                 | Valid as of so  | oftware version   |                             |
|                           |                                                                                                 |                   |                 | ShopMill 4.3    |                   |                             |
| Meaning:                  | This MD defin                                                                                   | nes the maximu    | ım permissible  | e circumferenti | al velocity of th | ne tools to be measured for |
|                           | tool measurement with rotating spindle. The permissible spindle speed for carrying out the tool |                   |                 |                 |                   |                             |
|                           | measuremen                                                                                      | t is calculated a | according to th | e MD.           |                   |                             |

| 9760                      | CMM_MAX_       | CMM_MAX_SPIND_SPEED_ROT_SP                                                         |                 |                |                 |                  |  |
|---------------------------|----------------|------------------------------------------------------------------------------------|-----------------|----------------|-----------------|------------------|--|
| MD number                 | Max. speed for | or tool measur                                                                     | ement of rotati | ng spindle     |                 |                  |  |
| Default setting: 1000     |                | Minimum inp                                                                        | ut limit: 100   |                | Maximum inp     | out limit: 25000 |  |
| Changes effective as from | NOW            | NOW Protection level: 3/4 Unit: rpm                                                |                 |                |                 |                  |  |
| Data type: DOUBLE         |                |                                                                                    |                 | Valid as of so | oftware version |                  |  |
|                           |                |                                                                                    |                 | ShopMill 4.3   |                 |                  |  |
| Meaning:                  | This MD defin  | This MD defines the maximum permissible speed of the tools to be measured for tool |                 |                |                 |                  |  |
|                           | measuremen     | t with rotating                                                                    | spindle.        |                |                 |                  |  |

| 9761                      | CMM_MIN_F      | CMM_MIN_FEED_ROT_SP                                                                             |                |                   |                 |                       |
|---------------------------|----------------|-------------------------------------------------------------------------------------------------|----------------|-------------------|-----------------|-----------------------|
| MD number                 | Min. feed rate | e for workpiece                                                                                 | measurement    | t for rotating sp | bindle          |                       |
| Default setting: 10       |                | Minimum inpu                                                                                    | ut limit: 0.01 |                   | Maximum inp     | ut limit: 1000        |
| Changes effective as from | NOW            |                                                                                                 | Protection lev | /el: 3/4          |                 | Unit: mm/min          |
| Data type: DOUBLE         |                |                                                                                                 |                | Valid as of so    | oftware version | :                     |
|                           |                |                                                                                                 |                | ShopMill 4.3      |                 |                       |
| Meaning:                  | This MD defin  | This MD defines the minimum feed rate for tool measurement with a rotating spindle. Tools which |                |                   |                 |                       |
|                           | have a very la | arge radius an                                                                                  | d require high | precision would   | d otherwise ha  | ve a very small feed. |

| 9762                      | CMM_MEAS_TOL_ROT_SP |                                                              |                |                |                                      |  |  |
|---------------------------|---------------------|--------------------------------------------------------------|----------------|----------------|--------------------------------------|--|--|
| MD number                 | Measuring ad        | Measuring accuracy of tool measurement for rotating. spindle |                |                |                                      |  |  |
| Default setting: 0.01     |                     | Minimum input limit: 0 Maximum input limit: 1                |                |                |                                      |  |  |
| Changes effective as from | NOW                 | P                                                            | Protection lev | /el: 3/4       | Unit: mm                             |  |  |
| Data type: DOUBLE         |                     |                                                              |                | Valid as of so | ftware version:                      |  |  |
|                           | ShopMill 4.3        |                                                              |                |                |                                      |  |  |
| Meaning:                  | This MD defi        | nes the desired n                                            | neasuring ac   | curacy for too | measurement with a rotating spindle. |  |  |

| 9763                      | CMM_TOOL                                     | CMM_TOOL_PROBE_TYPE |                |               |                  |                |
|---------------------------|----------------------------------------------|---------------------|----------------|---------------|------------------|----------------|
| MD number                 | Tool probe ty                                | ре                  |                |               |                  |                |
| Default setting: 0        | •                                            | Minimum inp         | ut limit: 0    |               | Maximum in       | out limit: 999 |
| Changes effective as from | NOW                                          | •                   | Protection le  | vel: 3/4      |                  | Unit: –        |
| Data type: WORD           |                                              |                     |                | Valid as of s | software versior | ו:             |
|                           |                                              |                     |                | ShopMill 4.3  | 3                |                |
| Meaning:                  | This MD defi                                 | nes the type of     | f tool probe.  |               |                  |                |
|                           | 0 = cube                                     |                     |                |               |                  |                |
|                           | 101 = disk in XY (1st and 2nd geometry axis) |                     |                |               |                  |                |
|                           | 201 = disk in ZX (3rd and 1st geometry axis) |                     |                |               |                  |                |
|                           | 301 = disk in                                | YZ (2nd and 3       | 3rd geometry a | xis)          |                  |                |

| 9764                      | CMM_TOOL_PROBE_ALLOW_AXIS                                                                                                    |                                                          |                                                           |                             |                          |  |
|---------------------------|----------------------------------------------------------------------------------------------------|----------------------------------------------------------|-----------------------------------------------------------|-----------------------------|--------------------------|--|
| MD number                 | Permissible axis directions of tool probe                                                                                                    |                                                          |                                                           |                             |                          |  |
| Default setting: 133      | Minimum inp                                                                                                    | ut limit: 0                                              |                                                           | Maximum inp                 | out limit: 333           |  |
| Changes effective as from | NOW                                                                                                    | Protection lev                                           | /el: 3/4                                                  |                             | Unit: –                  |  |
| Data type: WORD           |                                                                                                    | <u>.</u>                                                 | Valid as of so<br>ShopMill 4.3                            | oftware version             | :                        |  |
| Meaning:                  | With this MD, you specify the<br>measure.<br>The number to be specified<br>axis:<br>0 = not possible<br>1 = only in negative direction<br>2 = only in positive direction<br>3 = in both directions | ne permissible<br>I is made up of<br>In<br>N             | axes and axes                                             | s directions in v           | which the tool probe can |  |
| Application example:      | Default setting 133 means,<br>1st number (1): Measureme<br>2nd number (3): Measurem<br>3rd number (3): Measuring                                                                                   | ent in Z only po<br>lent in Y possik<br>in X possible il | ossible in minus<br>ble in both direc<br>n both direction | s direction<br>ctions<br>าร |                          |  |

| 9765                      | CMM_T_PROBE                          | CMM_T_PROBE_DIAM_LENGTH_MEA                                                                                               |                           |                        |                   |  |
|---------------------------|--------------------------------------|----------------------------------------------------------------------------------------------------|---------------------------|------------------------|-------------------|--|
| MD number                 | Diameter of tool p                   | robe for length measur                                                                                                    | ement                     |                        |                   |  |
| Default setting: 0        | Mir                                  | nimum input limit: 0                                                                                                    |                           | Maximum inp            | out limit: 100000 |  |
| Changes effective as from | NOW                                  | NOW Protection level: 3/4 Unit: mm                                                                                        |                           |                        |                   |  |
| Data type: DOUBLE         |                                      | ·                                                                                                    | Valid as of<br>ShopMill 4 | software versior<br>.3 | :                 |  |
| Meaning:                  | With this MD, you<br>length measurem | With this MD, you specify the effective diameter or the effective edge of the tool probe for the tool length measurement. |                           |                        |                   |  |

| 9766                      | CMM_T_PROBE_                       | CMM_T_PROBE_DIAM_RAD_MEAS                     |                 |                  |                          |  |  |
|---------------------------|------------------------------------|-----------------------------------------------|-----------------|------------------|--------------------------|--|--|
| MD number                 | Diameter of tool pr                | robe for radius measur                        | ement           |                  |                          |  |  |
| Default setting: 0        | Mini                               | imum input limit: 0                           |                 | Maximum inp      | out limit: 100000        |  |  |
| Changes effective as from | NOW                                | NOW Protection level: 3/4 Unit: mm            |                 |                  |                          |  |  |
| Data type: DOUBLE         |                                    | Valid as of software version:<br>ShopMill 4.3 |                 |                  |                          |  |  |
| Meaning:                  | With this MD, you radius measureme | specify the effective di<br>ent.              | ameter or the e | effective edge o | f the tool probe for the |  |  |

#### 9 Additional Functions

| 9767                      | CMM_T_PR                                                                                        | CMM_T_PROBE_DIST_RAD_MEAS          |                 |                |                 |                             |  |
|---------------------------|-------------------------------------------------------------------------------------------------|------------------------------------|-----------------|----------------|-----------------|-----------------------------|--|
| MD number                 | Infeed tool pr                                                                                  | obe upper edg                      | e for radius me | easurement     |                 |                             |  |
| Default setting: 0        |                                                                                                 | Minimum inp                        | ut limit: 0     |                | Maximum inp     | out limit: 100000           |  |
| Changes effective as from | NOW                                                                                             | NOW Protection level: 3/4 Unit: mm |                 |                |                 |                             |  |
| Data type: DOUBLE         |                                                                                                 |                                    |                 | Valid as of so | oftware version | :                           |  |
| Mooning:                  | With this MD you aposity the distance between the teal probe yours adde and the teal lower adde |                                    |                 |                |                 |                             |  |
| wearing.                  | for the radius                                                                                  | measurement                        | ie uistance bet |                | prope upper et  | age and the tool lower edge |  |

| 9768                      | CMM_T_PR      | CMM_T_PROBE_APPROACH_DIR |                  |               |                        |                                |
|---------------------------|---------------|--------------------------|------------------|---------------|------------------------|--------------------------------|
| MD number                 | Plane approa  | ch direction fo          | or tool probe    |               |                        |                                |
| Default setting: -1       | •             | Minimum inp              | ut limit: –2     |               | Maximum input limit: 2 |                                |
| Changes effective as from | NOW           |                          | Protection lev   | /el: 3/4      |                        | Unit: –                        |
| Data type: BYTE           |               |                          |                  | Valid as of s | oftware versior        | 1:                             |
|                           |               |                          |                  | ShopMill 4.3  | 3                      |                                |
| Meaning:                  | This MD defi  | nes the approa           | ach direction in | the plane in  | which the tool is      | s traveling to the tool probe. |
|                           | -1 = 1st plan | e axis in minus          | s direction      |               |                        |                                |
|                           | +1 = 1st plan | e axis in plus o         | direction        |               |                        |                                |
|                           | -2 = 2nd plan | ne axis in minu          | is direction     |               |                        |                                |
|                           | +2 = 2nd plan | ne axis in plus          | direction        |               |                        |                                |

| 9769                      | CMM_FEED_FACTOR_1_ROT_SP                                                                                                    |                                  |                                          |  |
|---------------------------|----------------------------------------------------------------------------------------------------|----------------------------------|------------------------------------------|--|
| MD number                 | Feed rate factor                                                                                                    | r 1 tool measurement for rotatir | ng sp.                                   |  |
| Default setting: 10       | N                                                                                                    | 1inimum input limit: 0           | Maximum input limit: 100                 |  |
| Changes effective as from | NOW                                                                                                    | Protection level: 3              | 3/4 Unit: –                              |  |
| Data type: DOUBLE         |                                                                                                    | Val<br>Sho                       | id as of software version:<br>opMill 6.3 |  |
| Meaning:                  | This MD specifies the feed factor for the 1st measuring operation for tool measurement with rotating spindle.  Measurement only performed once So: 1st measuring operation with measuring feed multiplied by feed factor 1 Cond measuring operation with measuring feed multiplied by feed factor 1 Cond measuring operation with measuring feed multiplied by feed factor 1 Cond measuring operation with measuring feed multiplied by feed factor 1 Cond measuring operation with measuring feed multiplied by feed factor 1 Cond measuring operation with measuring feed multiplied by feed factor 1 Cond measuring operation with measuring feed multiplied by feed factor 1 Cond measuring operation with measuring feed multiplied by feed factor 1 Cond measuring operation with measuring feed multiplied by feed factor 1 Cond measuring operation with measuring feed multiplied by feed factor 1 Cond measuring operation with measuring feed multiplied by feed factor 1 Cond measuring feed multiplied by feed factor 1 Cond measuring feed multiplied by feed f |                                  |                                          |  |

| 9770                      | CMM_FEED_FACTOR_2_ROT_SP                                                                                                    |                                                                                                    |          |             |              |  |
|---------------------------|----------------------------------------------------------------------------------------------------|----------------------------------------------------------------------------------------------------|----------|-------------|--------------|--|
| MD number                 | Feed rate factor 2 tool me                                                                                                    | Feed rate factor 2 tool measurement for rotating sp.                                                                                                    |          |             |              |  |
| Default setting: 0        | Minimum in                                                                                                    | put limit: 0                                                                                                    |          | Maximum inp | ut limit: 50 |  |
| Changes effective as from | NOW                                                                                                    | Protection le                                                                                                    | vel: 3/4 |             | Unit: –      |  |
| Data type: DOUBLE         | Valid as of software version:<br>ShopMill 6.3                                                                                                    |                                                                                                    |          |             |              |  |
| Meaning:                  | This MD specifies the fee<br>rotating spindle. This factor<br>This feed rate factor must<br>CMM_FEED_FACTOR_1<br>0: Measurement only p<br>>0: 1st measuring oper<br>2nd measuring oper<br>3rd measuring oper | ShopMill 6.3         This MD specifies the feed factor for the 2nd measuring operation for tool measurement with         rotating spindle. This factor is only active if MD 9769 CMM_FEED_FACTOR_1_ROT_SP > 0.         This feed rate factor must be smaller than the feed rate factor in MD 9769         CMM_FEED_FACTOR_1_ROT_SP.         0:       Measurement only performed twice         >0:       1st measuring operation with measuring feed multiplied by feed factor 1         2nd measuring operation with measuring feed multiplied by feed factor 2 |          |             |              |  |

| 9771                      | CMM_MAX_      | FEED_ROT_SP                 |                |                 |                  |
|---------------------------|---------------|-----------------------------|----------------|-----------------|------------------|
| MD number                 | Max. feed for | tool measurement of rotatin | g spindle      |                 |                  |
| Default setting: 20       | •             | Minimum input limit: 1      |                | Maximum inp     | out limit: 1000  |
| Changes effective as from | NOW           | Protection le               | vel: 3/4       |                 | Unit: mm/min     |
| Data type: DOUBLE         |               |                             | Valid as of so | oftware versior | ):               |
|                           |               |                             | ShopMill 6.3   |                 |                  |
| Meaning:                  | This MD defin | nes the maximum feed rate f | or tool measur | ement with a re | otating spindle. |

| 9772                      | CMM_T_PR                     | CMM_T_PROBE_MEASURING_DIST                                                                                      |                       |                                |                           |          |
|---------------------------|------------------------------|----------------------------------------------------------------------------------------------------|-----------------------|--------------------------------|---------------------------|----------|
| MD number                 | Measuremen                   | Measurement path for tool measurement with stationary spindle                                                   |                       |                                |                           |          |
| Default setting: 5        |                              | Minimum input limit: 1                                                                                          |                       |                                | Maximum input limit: 1000 |          |
| Changes effective as from | NOW                          |                                                                                                    | Protection level: 3/4 |                                |                           | Unit: mm |
| Data type: DOUBLE         |                              |                                                                                                    |                       | Valid as of so<br>ShopMill 6.3 | ftware version            | :        |
| Meaning:                  | This MD defir spindle is sta | This MD defines the measurement path for tool measurement and probe calibration when the spindle is stationary. |                       |                                |                           |          |

| 9773                      | CMM_T_PR      | CMM_T_PROBE_MEASURING_FEED                                                              |                       |                |                 |                 |
|---------------------------|---------------|-----------------------------------------------------------------------------------------|-----------------------|----------------|-----------------|-----------------|
| MD number                 | Feed rate for | eed rate for tool measurement with stationary spindle                                   |                       |                |                 |                 |
| Default setting: 300      |               | Minimum input limit: 10                                                                 |                       |                | Maximum inp     | out limit: 5000 |
| Changes effective as from | NOW           |                                                                                         | Protection level: 3/4 |                |                 | Unit: mm/min    |
| Data type: DOUBLE         |               |                                                                                         |                       | Valid as of so | oftware version | :               |
|                           |               | ShopMill 6.3                                                                            |                       |                |                 |                 |
| Meaning:                  | This MD defin | This MD defines the feed for tool measurement and probe calibration when the spindle is |                       |                |                 |                 |
|                           | stationary.   |                                                                                         |                       |                |                 |                 |

| 9774                      | CMM_T_PR                                                                      | CMM_T_PROBE_MANUFACTURER                                           |                                    |                          |                        |                             |
|---------------------------|-------------------------------------------------------------------------------|--------------------------------------------------------------------|------------------------------------|--------------------------|------------------------|-----------------------------|
| MD number                 | Tool probe ty                                                                 | pe (manufactu                                                      | rer)                               |                          |                        |                             |
| Default setting: 0        |                                                                               | Minimum inp                                                        | ut limit: 0                        |                          | Maximum input limit: 2 |                             |
| Changes effective as from | NOW                                                                           |                                                                    | Protection lev                     | /el: 3/4                 |                        | Unit: –                     |
| Data type: WORD           |                                                                               |                                                                    |                                    | Valid as of s            | software version       | :                           |
|                           |                                                                               |                                                                    |                                    | ShopMill 6.3             | 3                      |                             |
| Meaning:                  | This MD defin<br>models for to<br>0 = none spe<br>1 = TT130 He<br>2 = TS27R R | nes the tool pro<br>ol measureme<br>cified<br>eidenhain<br>enishaw | obe type and e<br>nt with rotating | nables use o<br>spindle. | f prepared offse       | t tables of some tool probe |

| 9775                      | CMM_T_PROBE_OFFSET |                                                                     |                 |                  |                  |                            |
|---------------------------|--------------------|---------------------------------------------------------------------|-----------------|------------------|------------------|----------------------------|
| MD number                 | Measuremen         | Measurement result correction for tool measurement for rotating sp. |                 |                  |                  |                            |
| Default setting: 0        | •                  | Minimum input l                                                     | limit: 0        |                  | Maximum inp      | out limit: 2               |
| Changes effective as from | NOW                | P                                                                   | Protection lev  | el: 3/4          |                  | Unit: –                    |
| Data type: WORD           |                    |                                                                     |                 | Valid as of so   | oftware version  | 1:                         |
|                           |                    |                                                                     |                 | ShopMill 6.3     |                  |                            |
| Meaning:                  | With this MD       | , you can activate                                                  | e a measurin    | g result correc  | ction. This corr | ection may be necessary if |
|                           | the tool probe     | e switches differe                                                  | ntly at differe | ent rotation spe | eeds of the too  | l being measured.          |
|                           | 0 = no correc      | tion                                                                |                 |                  |                  |                            |
|                           | 1 = correction     | n by prepared offs                                                  | set tables (fo  | or TT130 Heide   | enhain or TS2    | 7R Renishaw)               |
|                           | 2 = correction     | n via user-defined                                                  | d offset table  | s (see /BNM/,    | Measuring Cy     | rcles User Manual,         |
|                           | _MT_EC_R[          | ] and _MT_EC_L                                                      | -[ ])           |                  |                  |                            |
|                           | (User-defined      | d correction is per                                                 | rformed if M    | D 9774 CMM_      | T_PROBE_M        | ANUFACTURER = 1 or 2)      |

#### 9 Additional Functions

| 9776                      | CMM MEAS        | SETTINGS                       |                 |                    |                               |  |
|---------------------------|-----------------|--------------------------------|-----------------|--------------------|-------------------------------|--|
| 3110                      |                 | CMMI_MEAS_SETTINGS             |                 |                    |                               |  |
| MD number                 | Settings for n  | neasuring cycles               |                 |                    |                               |  |
| Default setting: 0        | •               | Minimum input limit: –         |                 | Maximum inp        | put limit: –                  |  |
| Changes effective as from | NOW             | Protection lev                 | /el: 3/4        | •                  | Unit: –                       |  |
| Data type: WORD           |                 |                                | Valid as of s   | oftware versior    | 1:                            |  |
|                           |                 |                                | ShopMill 6.3    | 3                  |                               |  |
| Meaning:                  | Bit 0 = 0: Dur  | ing workpiece measurement      | and calibration | on of the workpi   | ece probe, the spindle is     |  |
| -                         | automatically   | rotated to a defined starting  | position. (The  | e starting positio | on is determined              |  |
|                           | automatically   | from the rotation of the work  | piece coordir   | ate system aro     | und the tool axis so that the |  |
|                           | same point of   | n the probe sphere always po   | oints in the po | sitive direction   | of the 1st axis of the plane  |  |
|                           | of this coordin | nate system (for G17 in X)).   |                 |                    |                               |  |
|                           | Bit 0 = 1: Dur  | ing workpiece measurement      | and calibration | on of the workpi   | ece probe, the current        |  |
|                           | spindle positi  | on is taken as the starting po | sition for the  | measuring cycl     | es.                           |  |

# 9.2 Network connection

#### 9.2.1 General description

Option

The "Manage network/diskette drive" function is an option and can be ordered with order no. 6FC5 463-0FA03-0AA0.

Function

ShopMill can set up a network drive management function in the Program Manager operating area. You can use it to display directories and files

- that are on an internal drive, e.g. a diskette drive, or
- that are on an external drive (network link).

#### Note

Please note that directories on external drives can only be linked if they are "shared" directories.

A maximum of 5 softkeys are provided for this purpose on the horizontal softkey menu in the Program Manager operating area. The "NC" softkey (1st horizontal softkey) is preconfigured for a specific function and is used to display the directories and files on the NC and the data management directory on the hard disk. You are free to configure the other 4 softkeys (horizontal softkeys 2 to 5) as you wish.

#### Note

If the "Part programs" and "Subroutines" directories in the Program Manager are enabled (MD 9719 \$MM\_CMM\_OPTION\_MASK), horizontal softkeys 4 to 7 become the 4 freely configurable softkeys.

#### Note

If errors arise in the network connection after you have performed the following steps for integration, the cause may lie in insufficient authorization (see 11.1.4 Machine Data for Protection Levels).

To install the network, please see

References: /IAM/, IM2, Installation and Startup HMI Embedded IM4, Installation and Startup HMI Advanced

# 9.2.2 Integrating Windows network drives in ShopMill (PCU 20)

|                         | To integrate the Windows network drives, proceed as follows:                                                                                                    |  |  |  |  |  |  |
|-------------------------|----------------------------------------------------------------------------------------------------|--|--|--|--|--|--|
|                         | Switch to the CNC-ISO operator interface and select the "Startup" $\rightarrow$ "Logical drives" $\rightarrow$ "Connections" menu options.                                                                                                    |  |  |  |  |  |  |
|                         | In the first line of the "Network connections" window, enter the drive path and softkey text for the 2nd horizontal softkey in the ShopMill Program Manager. The entries for the remaining softkeys are made in the lower lines.                                                 |  |  |  |  |  |  |
| Enter drive paths       | Enter the drive path in the left-hand input field.                                                                                                    |  |  |  |  |  |  |
|                         | For internal drives, you will have to enter the drive letter and, if required, the path.<br>Example: A:\SM                                                                                                    |  |  |  |  |  |  |
|                         | You must specify the complete network path (\\Computer Name\Share-<br>Name\PathName) for external drives (the path name is optional).<br>Example: \\R4711\WORKPIECES\TEMPLATE<br>The directories (workpieces and templates) must be stored on the network com-<br>puter (R4711). |  |  |  |  |  |  |
| Define softkey<br>texts | Enter the softkey label on the right of the "Network connections" window. There is a separate input field for each line of the softkey. You can enter up to 6 characters per line (softkey with pictogram) or 9 characters (softkey without pictogram).                          |  |  |  |  |  |  |
|                         | Note                                                                                                    |  |  |  |  |  |  |
|                         | With the PCU 20 you can also integrate the Compact Flash Card as network                                                                                                    |  |  |  |  |  |  |

drive. Drive letter "C:" is assigned to the Compact Flash Card.

#### 9.2.3 Integrating Windows network drives in ShopMill (PCU 50)

To integrate the Windows network drives, proceed as follows:

**Define softkey** In the F:\DH\CUS.DIR\ALUC\_xx.COM text file, enter the drive name for the 2nd texts to 5th softkey in the horizontal softkey bar. You may need to create the ALUC\_xx.COM file in the CUS.DIR directory.

> The following syntax applies: Text number 0 0 "Softkey text"

The softkeys are assigned to the following text numbers in file ALUC\_xx.COM: 89901 Softkey2: Softkey3: 89902 Softkey4: 89903 Softkey5: 89904

The two parameters 2 and 3 separated by blanks are control characters for text output and must always be set to 0.

#### Note

A line break in the softkey text can be made by inserting two consecutive blanks. You can enter up to 6 characters per line (softkey with pictogram) or 9 characters (softkey without pictogram).

The text language is assigned on the basis of the text file name. "xx" is replaced by one of the following codes in the text file name:

| Table 9-3          | Language assignment      |
|--------------------|--------------------------|
| Abbreviation<br>xx | Language                 |
| gr                 | German                   |
| uk                 | English                  |
| fr                 | French                   |
| it                 | Italian                  |
| sp                 | Spanish                  |
| nl                 | Dutch                    |
| dk                 | Danish                   |
| fi                 | Finnish                  |
| bk                 | Swedish                  |
| pl                 | Polish                   |
| tr                 | Turkish                  |
| ch                 | Simplified<br>Chinese    |
| tw                 | Chinese<br>(Traditional) |
| ko                 | Korean                   |

. . .....

|                   | Table 9-3 La                                                                                                    | anguage assignment                                                 |                                                                                                    |            |  |  |  |
|-------------------|----------------------------------------------------------------------------------------------------|--------------------------------------------------------------------|----------------------------------------------------------------------------------------------------|------------|--|--|--|
|                   | Abbreviation<br>xx                                                                                                    | Language                                                           |                                                                                                    |            |  |  |  |
|                   | hu                                                                                                    | Hungarian                                                          | -                                                                                                    |            |  |  |  |
|                   | ро                                                                                                    | Brazilian<br>Portuguese                                            |                                                                                                    |            |  |  |  |
|                   | ru                                                                                                    | Russian                                                            |                                                                                                    |            |  |  |  |
|                   | CZ                                                                                                    | Czech                                                              | _                                                                                                    |            |  |  |  |
|                   | yes                                                                                                    | Japanese                                                           |                                                                                                    |            |  |  |  |
|                   | In the F:\USER\I<br>under section [To<br>UserZYK=F:\d                                                                                                    | MBDDE.INI or F:\O<br>extFiles]:<br>h\cus.dir\aluc                  | EM\MBDDE.INI file add the following                                                                             | line       |  |  |  |
|                   | If file MBDDE.IN it first.                                                                                                    | I does not exist in t                                              | he specified directory, you will have t                                                                         | o create   |  |  |  |
| Example           | In the Program N<br>signed the name                                                                                                    | Manager of ShopMi<br>e "NETZ1" in Germa                            | ill, the 2nd horizontal softkey must be<br>an.                                                                  | as-        |  |  |  |
|                   | You must make<br>89901 0 0 "N                                                                                                    | the following entry<br>ETZ1 "                                      | in text file ALUC_GR.COM:                                                                                       |            |  |  |  |
| Enter drive paths | Enter the drive path of the relevant softkey in display MD 9676 to 9679.                                                                                                    |                                                                    |                                                                                                    |            |  |  |  |
|                   | The following display machine data are available:<br>Softkey2: MD 9676 \$MM_CMM_DIRECTORY_SOFTKEY_PATH1<br>Softkey3: MD 9677 \$MM_CMM_DIRECTORY_SOFTKEY_PATH2<br>Softkey4: MD 9678 \$MM_CMM_DIRECTORY_SOFTKEY_PATH3<br>Softkey5: MD 9679 \$MM_CMM_DIRECTORY_SOFTKEY_PATH4 |                                                                    |                                                                                                    |            |  |  |  |
|                   | The display machine data are described in Chapter 6 "Machine Data".                                                                                                    |                                                                    |                                                                                                    |            |  |  |  |
|                   | You must enter t<br>You must specify<br>NAME\PATHNA                                                                                                    | he drive letter and<br>y the complete netw<br>ME) for external dri | the path (if desired) for internal drives<br>vork path (\\COMPUTER NAME\SHA<br>ves (the path name is optional). | 3.<br>\RE- |  |  |  |
| Example           | You want to display directory Workpieces\Templates, which is stored on com-<br>puter R4711, via the 2nd horizontal softkey named "NET1".                                                                                                    |                                                                    |                                                                                                    |            |  |  |  |
|                   | The following must be entered in MD 9676: \\R4711\WERKSTUECKE\MUSTER                                                                                                    |                                                                    |                                                                                                    |            |  |  |  |
|                   | You want to display the SM directory on the disk drive via the 3rd horizontal soft-key.                                                                                                    |                                                                    |                                                                                                    |            |  |  |  |
|                   | The following m                                                                                                    | ust be entered in M                                                | D 9677: A:\SM                                                                                                   |            |  |  |  |
|                   |                                                                                                    |                                                                    |                                                                                                    |            |  |  |  |

# 9.3 Cylinder surface transformation

#### 9.3.1 Function

Option The cylinder surface transformation function can be used only if "Tracyl" (optional) has been set as a standard function. The order number is: 6FC5 251-0AB01-0AA0.

**General** The cylinder surface transformation is required in order to machine the following:

- Longitudinal grooves on cylindrical bodies,
- Transverse grooves on cylindrical objects,
- Grooves with any path on cylindrical bodies.

The groove contour is programmed in relation to the **developed**, plane surface of the cylinder. The program can include line/circle, drilling or milling cycles or profiling (free contour programming).

There are two variants of cylinder surface transformation, i.e.

- with groove wall offset (ON)
- without groove wall offset (OFF)

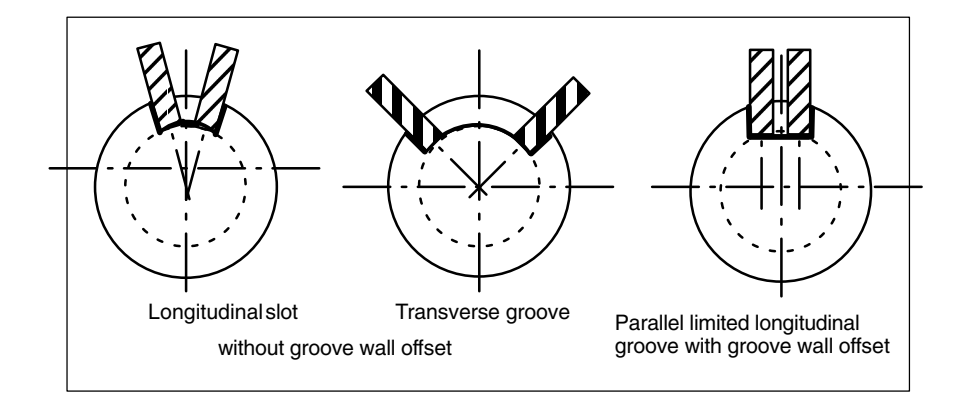

Fig. 9-5 Grooves with and without groove wall offset

#### Enable cylinder surface transformation

The "Enable cylinder surface transformation" function is displayed on the Shop-Mill operator interface when display MD 9721 \$MM\_CMM\_ENABLE\_TRACYL is set to 1. The rotary axis involved in the cylinder surface transformation is displayed and programmed via display MD 9653 \$MM\_CMM\_ENABLE\_A\_AXIS or 9720 \$MM\_CMM\_ENABLE\_B\_AXIS.

The cylinder surface transformation function is selected and deselected via "Miscellaneous", "Transformations", "Cylinder surface" softkey on the ShopMill Operator interface and is described in:

References: /BAS/, Operation/Programming ShopMill

## 9.3.2 Example of how to set an axis configuration

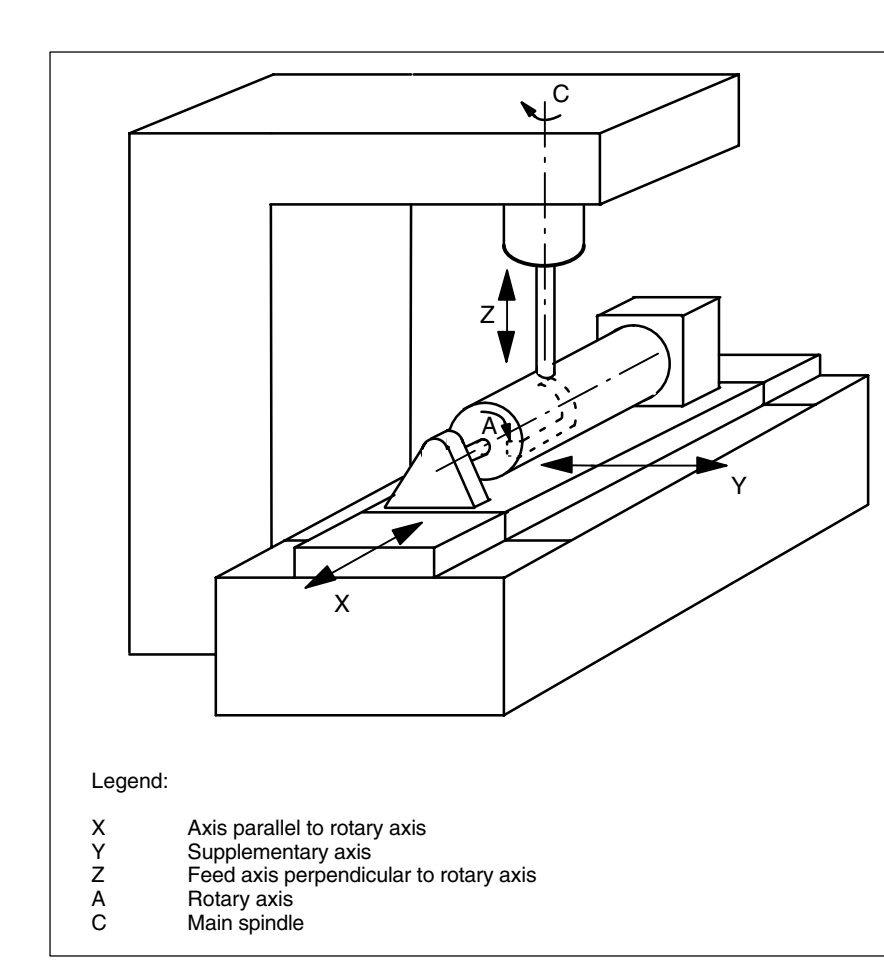

Fig. 9-6 Machining grooves on a cylinder surface with X-C-Z kinematics

You must configure 2 data blocks with the following machine data for the machine illustrated above:

| 20070 | \$MC_AXCONF_MACHAX_USED[4]=5        |
|-------|-------------------------------------|
|       | Number of channel axes              |
| 20080 | \$MC_AXCONF_CHANAX_NAME_TAB[0]="XC" |
|       | Channel axis XC                     |
| 20080 | \$MC_AXCONF_CHANAX_NAME_TAB[1]="YC" |
|       | Channel axis YC                     |
| 20080 | \$MC_AXCONF_CHANAX_NAME_TAB[2]="ZC" |
|       | Channel axis ZC                     |
| 20080 | \$MC_AXCONF_CHANAX_NAME_TAB[3]="A"  |
|       | Channel axis A                      |
| 20080 | \$MC_AXCONF_CHANAX_NAME_TAB[4]="C"  |
|       | Channel axis C                      |
|       |                                     |

Example

The following example illustrates how to set the axis configuration on a machine.

| General settings for the transformations:<br>10602 \$MN_FRAME_GEOAX_CHANGE_MODE=1 |                                                                                                   |  |
|-----------------------------------------------------------------------------------|---------------------------------------------------------------------------------------------------|--|
| 1. Data set fo<br>24100                                                           | or cylinder surface transformation without groove wall offset:<br>\$MC_TRAFO_TYPE_1= <b>512</b>   |  |
| 24110                                                                             | Definition of the 1st transformation in the channel cylinder surface<br>\$MC_TRAFO_AXES_IN_1[0]=3 |  |
| 24110                                                                             | Channel axis radial rotary axis (Z) for 1st transformation<br>\$MC_TRAFO_AXES_IN_1[1]=4           |  |
| 24110                                                                             | \$MC_TRAFO_AXES_IN_1[2]=1<br>Channel axis parallel rotary axis (X) for 1st transformation         |  |
| 24110                                                                             | \$MC_TRAFO_AXES_IN_1[3]=2<br>Channel axis special axis Index [0] for 1st transformation           |  |
| 24120                                                                             | \$MC_TRAFO_GEOAX_ASSIGN_TAB_1[0]=1<br>1st channel axis (X) for 1st transformation                 |  |
| 24120                                                                             | \$MC_TRAFO_GEOAX_ASSIGN_TAB_1[1]=4<br>2nd channel axis (Y) for 1st transformation                 |  |
| 24120                                                                             | \$MC_TRAFO_GEOAX_ASSIGN_TAB_1[2]=3<br>3rd channel axis (Z) for 1st transformation                 |  |
| 24800                                                                             | \$MC_TRACYL_ROT_AX_OFFSET_1=0<br>Offset der rotary axis for the 1st TRACYL transformation         |  |
| 24805                                                                             | \$MC_TRACYL_ROT_AX_FRAME_1=1<br>Axial offset of the rotary axis is considered during<br>TRACYL    |  |
| 24810                                                                             | \$MC_TRACYL_ROT_SIGN_IS_PLUS_1=1<br>Sign of the rotary axis for the 1st TRACYL transformation     |  |
| 24820                                                                             | \$MC_TRACYL_BASE_TOOL_1[n]=0<br>Vector of the basic tool for the 1st TRACYL transformation        |  |
| 2 Data set for cylinder surface transformation without groove wall offset:        |                                                                                                   |  |
| 24200                                                                             | \$MC_TRAFO_TYPE_2= <b>513</b><br>Definition of the 2nd transformation in the channel cylinder     |  |
| 24210                                                                             | surface with groove wall offset<br>\$MC_TRAFO_AXES_IN_2[0]=3                                      |  |
| 24210                                                                             | Channel axis radial rotary axis (Z) for 2nd transformation                                        |  |
| 0                                                                                 | Channel axis der rotary axis for 2nd transformation                                               |  |
| 24210                                                                             | \$MC_TRAFO_AXES_IN_2[2]=1<br>Channel axis parallel rotary axis (X) for 2nd transformation         |  |
| 24210                                                                             | \$MC_TRAFO_AXES_IN_2[3]=2<br>Channel axis special axis Index [0] for 2nd transformation           |  |
| 24220                                                                             | \$MC_TRAFO_GEOAX_ASSIGN_TAB_2[0]=1<br>1st channel axis (X) for 2nd transformation                 |  |
| 24220                                                                             | \$MC_TRAFO_GEOAX_ASSIGN_TAB_2[1]=4<br>2nd channel axis (Y) for 2nd transformation                 |  |
| 24220                                                                             | \$MC_TRAFO_GEOAX_ASSIGN_TAB_2[2]=3<br>3rd channel axis (7) for 2nd transformation                 |  |
| 24850                                                                             | \$MC_TRACYL_ROT_AX_OFFSET_2=0<br>Offset der rotary axis for the 2nd TRACYL transformation         |  |
| 24855                                                                             | \$MC_TRACYL_ROT_AX_FRAME_2=1                                                                      |  |
| 24860                                                                             | \$MC_TRACYL_ROT_SIGN_IS_PLUS_2=1<br>Sign of the rotary axis for the 2nd TRACYL transformation     |  |
| 24870                                                                             | \$MC_TRACYL_BASE_TOOL[n]=0<br>Vector of the basic tool for the 2nd TRACYL transformation          |  |

#### 9.3 Cylinder surface transformation

#### Note

For both data blocks, you can use any transformations from all available transformations (24100 \$MC\_TRAFO\_TYPE\_1, 24200 \$MC\_TRAFO\_TYPE\_2 etc.). The two data blocks need not be directly next to each other. However, the 1st data block must always be used for "Cylinder surface transformation without groove side offset" (= 512) and the 2nd data block for "Cylinder surface transformation with groove side offset" (=513).
## 9.4 Swivel heads and tables

Swivel heads and tables are employed to create or machine oblique surfaces.

Display MD 9723 \$MM\_CMM\_ENABLE\_SWIVELLING\_HEAD is set to enable the swiveling function.

You must set up a swivel data set for every swivel head, swivel table or combination of both.

You can define swivel data sets using the "Swivel cycle" softkey in the "Start-up" operating area on the CNC-ISO operator interface.

User-specific customizations of the swivel function can be performed in the TOOLCARR swivel cycle.

A detailed description of the start-up (defining swivel data blocks and adapting the TOOLCARR swivel cycle) can be found in: **References:** /PGZ/, Programming Guide Cycles

Alarms

When the swivel head/table is set manually, alarms displaying the required angle are output:

62180set both axes manually62181set one axis manually

With a Hirth tooth system, the corresponding rotary axes can only assume certain positions (angle grid > 0). If the programming requires a position deviation from the angle grid, the machine automatically sets the nearest position and displays an alarm.

112328 Angle adapted to angle grid

In the TOOLCARR swivel cycle, it is possible to set how the alarm must be acknowledged.

If an angle of the swivel head/table is required to machine the workpiece that is outside the permissible angle range, an alarm is output:

61184 No solution possible with the current angle values The programmed machining sequence cannot be performed with the existing swivel head/table.

In the case of manual loading/unloading or changing of swivel heads, ShopMill outputs the following alarms:

112323 Unload swivel head

112324 Load swivel head

112325 Replace swivel head

Otherwise, the TOOLCARR swivel cycle is called on loading/unloading swivel heads.

## 9.5 Multiple clamping

The "Multiple clamping" function optimizes tool changes over several workpiece clampings. On the one hand, this reduces downtimes and, on the other, eliminates tool change times because a tool performs as many machining operations as possible in all clampings before the next tool change is initiated.

You can either run the same program several times on the clampings or you can select different programs.

The "Multiple clampings with different programs" function is a software option and can be ordered with order no. 6FC5 463-0FA04-0AA0.

If you are using large-area fixture plates on your machine, you do not have to set up anything else.

In the case of rotating clamping devices, on the other hand, you must adapt a cycle to match the features of the clamping device so as to ensure that the next workpiece can be turned to the machining position after machining of the previous one (or for multiple clamping devices even while the current workpiece is being machined).

Please proceed as follows:

- Change the CLAMP.SPF cycle that is stored on the Toolbox under TOOLS\DISK01\CYCLES\xxx.
- Copy the cycle into the directory user or manufacturer cycles.

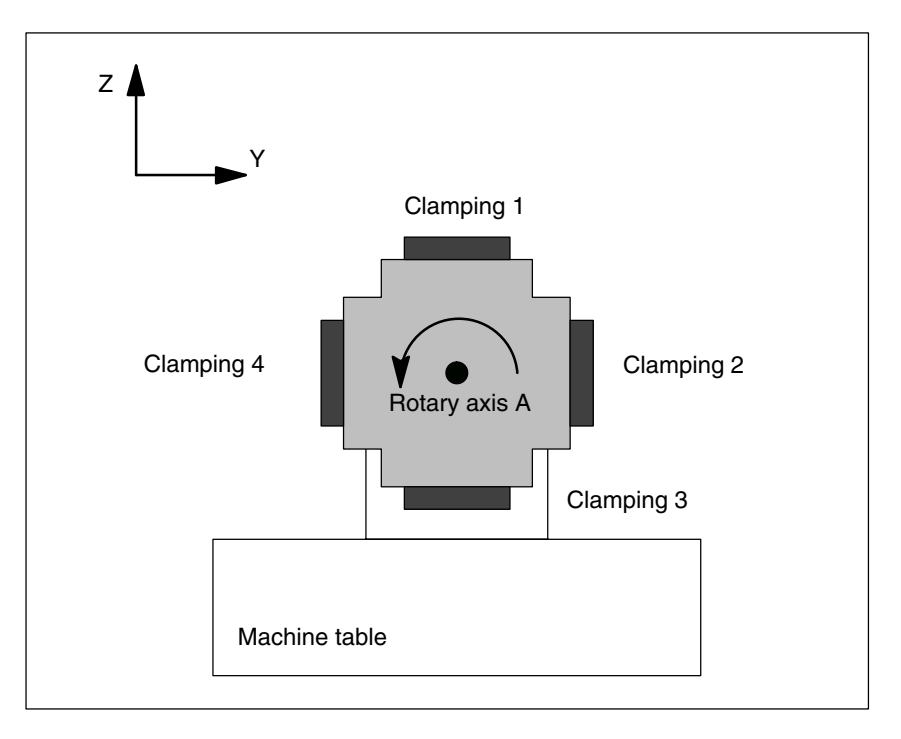

## Example

Fig. 9-7 Rotating clamping device (reversible clamping device)

In the example, a rotating clamping device (reversible clamping device) is used with 4 clampings. By positioning the rotary axis A, the clampings can each be machined.

Clamping 1 A =  $0^{\circ}$ Clamping 2: A =  $90^{\circ}$ Clamping 3: A =  $180^{\circ}$ Clamping 4: A =  $270^{\circ}$ 

The cycle CLAMP.SPF must be adapted as follows:

| DEF INT _NV                              | ; Auxiliary variable                                               |
|------------------------------------------|--------------------------------------------------------------------|
| ;;Adjustment                             |                                                                    |
| ;<br>IF _ACT==1<br>G0 A=DC(0)<br>ENDIF   |                                                                    |
| ;<br>IF _ACT==2<br>G0 A=DC(90)<br>ENDIF  |                                                                    |
| ;<br>IF _ACT==3<br>G0 A=DC(180)<br>ENDIF |                                                                    |
| ;<br>IF _ACT==4<br>G0 A=DC(270)<br>ENDIF |                                                                    |
| ;<br>;ACT<br>N10 G[8]=_NV                | ; Calculate current zero offset<br>; No calculation permitted here |

## 9.6 Measuring cycle support in the G code editor

In ShopMill you can integrate screen forms which provide support for programming measuring cycles into the G code editor. These cycles can then be recompiled automatically.

The "measuring cycles" function is a software option with order no. 6FC5 250-0BX00-0AB0.

For more information on measuring cycle support please refer to: **References**: /BNM/, Measuring Cycles User Manual

Proceed as follows for start-up:

**PCU 20** 

- Transfer the file TOOLS\DISK01\CYCLES\COMMON.COM to the NC. The file is automatically stored in the STANDARD\_CYCLES directory.
- Remove the semicolon ";" in front of the following line in file STANDARD-ZYKLEN\COMMON.COM: ;sc8407=aeditor.com ;Measuring cycles milling (horizontal softkey 7 ;On the extended softkey bar in the ;G code editor)
   This makes the link between the softkey with which you call the measuring cycle support and the configuration file of this support screenform.
- Remove the semicolon ";" in front of the following line in file STANDARD-ZYKLEN\COMMON.COM: ; sc617=startup.com ;Start-up operating area (horizontal ;softkey 7 on the extended softkey bar) This can change the properties of the measuring cycle support in the

I his can change the properties of the measuring cycle support in the start-up operating area.

- Restart the PCU 20.
- If required, modify the characteristics for the measuring cycle support in the "Start-up" → ">" → "Measuring Cycles" menu.

 PCU 50
 Requirements:

 At HMI Advanced start-up the files AEDITOR.COM and STARTUP.COM are stored in the STANDARD CYCLES (CST.DIR) directory.

 The archive ST\_CYC.ARC was transferred from the PCU 50 to the NC at start-up of ShopMill. The COMMON.COM file was automatically copied to the STANDARD\_CYCLES directory (CST.DIR).

 •
 Copy the archive MCSLIPP from the ABCHIVES)

- Copy the archive MCSUPP from the ARCHIVES\ CYCLES-ARCHIVE\MCYC.
- If you want to use the measurement result displays, you need to copy the MCRESULT archive from the ARCHIVES\CYCLE\_ARCHIVES\MCYC directory.
- If the versions of the standard measuring cycles supplied with ShopMill (see UPDATE\_x.RTF file on the software CD) differ from the HMI Advanced measuring cycles (see ARCHIVES\CYCLE\_ARCHIVES\MCYC\VERSION.ARC) in the first 4 digits (e.g. 06.02), you need to copy the MCYCMILL archive from the ARCHIVES\CYCLE\_ARCHIVES\MCYC directory.
- Remove the semicolon ";" in front of the following line in file STANDARD-ZYKLEN\COMMON.COM:

;sc8407=aeditor.com

;Measuring cycles milling (horizontal softkey 7 ;On the extended softkey bar in the ;G code editor)

Remove the semicolon ";" in front of the following line in file STANDARD-ZYKLEN\AEDITOR.COM:

```
;HS15=($83531,,se1)
;PRESS(HS15)
; LS("F_mess","MZ_SKL.COM",1)
;END_PRESS
```

This makes the link between the softkey with which you call the measuring cycle support and the configuration file of this support screenform.

 In the file STANDARD\_CYCLES\STARTUP.COM remove the semicolon ";" preceding the following lines:

```
;HS15=($83070,,se1)
;PRESS(HS15)
; LS("Messz")
;END_PRESS
This allows you to modify
```

This allows you to modify the characteristics of the measuring cycle support in the Start-up operating area.

- Restart the PCU 50.
- If required, modify the characteristics for the measuring cycle support in the "Start-up" → ">" → "Measuring Cycles" menu.

Notes

# Customer-Specific Operator Interface 10

# 10.1 Configuring the customized boot screen

## 10.1.1 PCU 20

You can create your own customized boot screen (company logo, etc.) which will be displayed when the control system is booted.

Please proceed as follows to configure the customized boot screen:

- 1. Create your own boot screen in 16-color mode. The maximum screen size is 224x224 pixels for the OP010/OP010C/OP010S/OP012 and 352x352 pixels for the OP015.
- 2. Save the boot screen in bitmap format under the name CUSTOM.BMP.
- 3. Start the APP\_INST.EXE file (see Subsection 4.2.2 "Installing ShopMill on PCU 20").
- 4. Select <2> "Modify configuration".
- 5. Select <6> "Add user specific files to the application".
- 6. Enter the path for file CUSTOM.BMP. The custom boot screen is added to the application software.
- 7. Return to the main menu with Esc.
- 8. Finish installing the software on the PC card (see Subsection 4.2.2 "Installing ShopMill on PCU 20").
- 9. Load the PC card to the PCU 20 (see Subsection 4.2.2 "Installing ShopMill on PCU 20").
- 10. Set MD 9675 \$MM\_CMM\_CUSTOMER\_START\_PICTURE to the value 1.

10.1 Configuring the customized boot screen

## 10.1.2 PCU 50

You can create your own customized boot screen (company logo, etc.) which will be displayed when the control system is booted.

Please proceed as follows to configure the customized boot screen:

- 1. Create your own boot screen in 16-color mode. The maximum screen size is 224x224 pixels for the OP010/OP010C/OP010S/OP012 and 352x352 pixels for the OP015.
- 2. Save the boot screen in bitmap format under the name CUSTOM.BMP.
- 3. Copy the CUSTOM.BMP file to the F:\DH\CUS.DIR\HLP.DIR directory.
- 4. Set MD 9675 \$MM\_CMM\_CUSTOMER\_START\_PICTURE to the value 1.

## **10.2** Configuring the custom screen form

You can use the "operator interface expansion" software to build your own custom screen forms with specific functional expansions (e.g. custom cycles and measuring cycles) or just create your own screen form layout (static screen forms).

References: /IAM/, Installation and Start-Up Guide HMI, BE1 User Interface Extension

Screen form properties In ShopMill, you cannot specify any dimensions for configuration of the main part of the screen form. The position and size of the various form main parts are specified depending on the operating area and mode. This only applies for forms that can be accessed via entry softkeys.

| Exit screen form                                                          | Softkey                                      | Size   | Dimensions                                                                                                    |
|---------------------------------------------------------------------------|----------------------------------------------|--------|----------------------------------------------------------------------------------------------------|
| Manual operating<br>mode – Zero point<br>workpiece / Measure<br>workpiece | Vertical softkey 1<br><br>Vertical softkey 7 |        | X-pos. = 0<br>Y-pos. = 272<br>height = 158 pixels<br>width = 556 pixels                                                                |
| Manual operating<br>mode                                                  | Horizontal softkey 8                         | large  | X-pos. = 0<br>Y-pos. = 34<br>height = 396 pixels<br>width = 556 pixels                                                                 |
| Manual operating<br>mode                                                  | Horizontal softkey 8                         | medium | X-pos. = 0<br>Y-pos. = 78<br>height = 352 pixels<br>width = 556 pixels                                                                 |
| Manual operating<br>mode                                                  | Horizontal softkey 8                         | small  | X-pos. = 0<br>Y-pos. = 254<br>height = 176 pixels<br>width = 556 pixels                                                                |
| Automatic mode                                                            | Horizontal softkey 6                         | large  | X-pos. = 0<br>Y-pos. = 34<br>height = 396 pixels<br>width = 556 pixels                                                                 |
| Automatic mode                                                            | Horizontal softkey 6                         | medium | $\begin{array}{l} X\text{-pos.}=0\\ Y\text{-pos.}=78\\ \text{height}=352 \text{ pixels}\\ \text{width}=556 \text{ pixels} \end{array}$ |
| Automatic mode                                                            | Horizontal softkey 6                         | small  | X-pos. = 0<br>Y-pos. = 254<br>height = 176 pixels<br>width = 556 pixels                                                                |
| Program operating<br>area –<br>Drilling / milling                         | Vertical softkey 6                           |        | X-pos. = 33<br>Y-pos. = 52<br>height = 378 pixels<br>width = 523 pixels                                                                |
| Program operating<br>area –<br>Miscellaneous                              | Vertical softkey 4                           |        | X-pos. = 33<br>Y-pos. = 52<br>height = 378 pixels<br>width = 523 pixels                                                                |

Table 10-1 Specified dimensions of the forms in ShopMill

10.2 Configuring the custom screen form

| Exit screen form                             | Softkey                                          | Size | Dimensions                                                             |
|----------------------------------------------|--------------------------------------------------|------|------------------------------------------------------------------------|
| Program operating<br>area –<br>G code editor | Horizontal softkey 2<br><br>Horizontal softkey 6 |      | X-pos. = 0<br>Y-pos. = 34<br>height = 396 pixels<br>width = 556 pixels |
| Alarms operating area                        | Horizontal softkey 7<br>Horizontal softkey 6     |      | X-pos. = 0<br>Y-pos. = 34<br>height = 396 pixels<br>width = 556 pixels |
| Tools/Zero Offsets op-<br>erating area       | Horizontal softkey 7                             |      | X-pos. = 0<br>Y-pos. = 34<br>height = 396 pixels<br>width = 556 pixels |

| Table 10-1 | Specified dimensions of the forms in ShopMill |
|------------|-----------------------------------------------|
|------------|-----------------------------------------------|

| Generate code | Do not enter a target directory for the program operating area and the manual |
|---------------|-------------------------------------------------------------------------------|
|               | mode. ShopMill defines the target file.                                       |

Entry softkeys

The custom static screens can be displayed with the following entry softkeys, the SC number being the link between the entry softkey and the configuration file of the screen form.

In manual and automatic modes you have the choice between different sized forms that fill the following window areas:

- large: Status area, position display, or program display and input window
- medium: Position display or program display and input window
- small: Input window

| Table 10-2 | Entry softkeys | for screen forms |
|------------|----------------|------------------|
|------------|----------------|------------------|

| Exit screen form                       | Softkey              | Size   | SCxxxx |
|----------------------------------------|----------------------|--------|--------|
| Manual operating mode                  | Horizontal softkey 8 | large  | SC818  |
|                                        | Horizontal softkey 8 | medium | SC8181 |
|                                        | Horizontal softkey 8 | small  | SC8182 |
| Automatic mode                         | Horizontal softkey 6 | small  | SC826  |
|                                        | Horizontal softkey 6 | medium | SC8261 |
|                                        | Horizontal softkey 6 | large  | SC8262 |
| Messages/Alarms oper-<br>ating area    | Horizontal softkey 7 |        | SC857  |
| Messages/Alarms oper-<br>ating area    | Horizontal softkey 8 |        | SC858  |
| Tools/Zero Offsets op-<br>erating area | Horizontal softkey 7 |        | SC867  |

#### Note

The form size is fixed in ShopMill (see above "Form Properties"). Take note of this in case you would like to program background images, for example, for forms you configured yourself.

#### Note

Open a user-configured form before calling a softkey bar.

You can call your own cycles by means of the following access softkeys:

Table 10-3 Entry softkeys for cycles

| Exit screen form                       | Softkey            | SCxxxx |
|----------------------------------------|--------------------|--------|
| Program operating area – Drilling      | Vertical softkey 6 | SC8426 |
| Program operating area – Milling       | Vertical softkey 6 | SC8436 |
| Program operating area – Miscellaneous | Vertical softkey 4 | SC8454 |

#### Note

In manual mode you can also assign a user cycle to horizontal softkey 8. The NC code generated is then collected and you can then start the cycle with "Cycle Start".

You can use the following entry softkeys to reveal your own measuring cycles, which are to replace the ShopMill measuring cycles:

| Table 10-4 | Entry softkeys f | for measuring cycles |
|------------|------------------|----------------------|
|------------|------------------|----------------------|

| Exit screen form                             | Softkey            | SCxxxx |
|----------------------------------------------|--------------------|--------|
| Manual operating mode – Zero point workpiece | Vertical softkey 1 | SC8131 |
| Manual operating mode – Zero point workpiece | Vertical softkey 2 | SC8132 |
| Manual operating mode – Zero point workpiece | Vertical softkey 3 | SC8133 |
| Manual operating mode – Zero point workpiece | Vertical softkey 4 | SC8134 |
| Manual operating mode – Zero point workpiece | Vertical softkey 5 | SC8135 |
| Manual operating mode – Zero point workpiece | Vertical softkey 6 | SC8136 |
| Manual operating mode – Zero point workpiece | Vertical softkey 7 | SC8137 |
| Manual operating mode – Tool measurement     | Vertical softkey 1 | SC8141 |
| Manual operating mode – Tool measurement     | Vertical softkey 2 | SC8142 |
| Manual operating mode – Tool measurement     | Vertical softkey 3 | SC8143 |
| Manual operating mode – Tool measurement     | Vertical softkey 4 | SC8144 |
| Manual operating mode – Tool measurement     | Vertical softkey 5 | SC8145 |

| Exit screen form                                                 | Softkey            | SCxxxx |
|------------------------------------------------------------------|--------------------|--------|
| Manual operating mode – Tool measurement                         | Vertical softkey 6 | SC8146 |
| Manual operating mode – Tool measurement                         | Vertical softkey 7 | SC8147 |
| Operating area program – Miscellaneous –<br>Zero point workpiece | Vertical softkey 1 | SC8951 |
| Operating area program – Miscellaneous –<br>Zero point workpiece | Vertical softkey 2 | SC8952 |
| Operating area program – Miscellaneous –<br>Zero point workpiece | Vertical softkey 3 | SC8953 |
| Operating area program – Miscellaneous –<br>Zero point workpiece | Vertical softkey 4 | SC8954 |
| Operating area program – Miscellaneous –<br>Zero point workpiece | Vertical softkey 5 | SC8955 |
| Operating area program – Miscellaneous –<br>Zero point workpiece | Vertical softkey 6 | SC8956 |
| Operating area program – Miscellaneous –<br>Zero point workpiece | Vertical softkey 7 | SC8957 |
| Operating area program – Miscellaneous – Tool measurement        | Vertical softkey 1 | SC8961 |
| Operating area program – Miscellaneous – Tool measurement        | Vertical softkey 2 | SC8962 |
| Operating area program – Miscellaneous – Tool measurement        | Vertical softkey 3 | SC8963 |
| Operating area program – Miscellaneous – Tool measurement        | Vertical softkey 4 | SC8964 |
| Operating area program – Miscellaneous – Tool measurement        | Vertical softkey 5 | SC8965 |
| Operating area program – Miscellaneous – Tool measurement        | Vertical softkey 6 | SC8966 |
| Operating area program – Miscellaneous – Tool measurement        | Vertical softkey 7 | SC8967 |

#### Table 10-4Entry softkeys for measuring cycles

## 10.2.1 Transferring cycles to the machining plan

You can transfer all user cycles that you have inserted in the operating area program (including measuring cycles) to the machining plan and edit them there. However, the cycles will not be displayed as programming graphics.

Use the "operator interface extension" software to define the cycle. Please note that the cycle must contain the Generate Code (GC) function and an OUTPUT method for NC code to be generated and sent to the NC for execution.

If you call up and take over the cycle on the ShopMill operator interface, the cycle will automatically appear in the machining plan. The screen form name of the cycle will appear in the machining plan as plain text.

10.2 Configuring the custom screen form

## 10.2.2 Linking cycles into the machining plan

You can link user cycles into the machining plan with the ShopMill "Positions" cycles.

| Name      | The name of the cycles to be linked in the work plan is mandatory and must not be changed:<br>$E_DR_Ox$ with x = 1 to 9                                                                                                    |
|-----------|----------------------------------------------------------------------------------------------------|
| Variables | The following variables must be configured within the cycles:                                                                                                    |
|           | You must first define three variables which are not assigned until the program step is inserted in the machining plan, i.e. the attribute must be assigned invisibly (wr0) to the input field of each variable. The variable sequence is as follows:                                                                                                    |
|           | 1. Variable for the next tool, data type String (S)                                                                                                    |
|           | 2. Variable for the position identifier in objects, data type Integer                                                                                                    |
|           | <ol> <li>Variable for the sequencer text that is to be displayed in the ShopMill work<br/>schedule, data type character string (S)<br/>The easiest way to assign a value to this variable is in a LOAD method.</li> </ol>                                                                                                    |
|           | Two variables for cycles processing must also be defined as well as one vari-<br>able for each toggle field which has a different display content on the interface<br>(e.g. mm/rev) than the internally transferred quantity (e.g. 1).<br>You need to assign the attribute invisible (wr0) to these variables too as they do<br>not have their own input field. You can place the variables in any order.                              |
|           | Note                                                                                                    |
|           | When an OUTPUT method is used, all variables described above must be configured within this method so that they can all be interpreted on recompilation.                                                                                                    |
|           |                                                                                                    |
| Example   | Directory TOOLS\DISK01\CYCLES\xxx\OEM_1 in the tool box contains a sam-<br>ple cycle E_DR_O1.SPF. The associated operator interface is configured in the<br>E_DR_O1.COM file. The German and English texts are stored in the<br>E_DR_TXD.COM and E_DR_TXE.COM files respectively. A number of help<br>displays are also included with the sample cycle.<br>Please see the README.TXT file for information on how to install the cycle. |

## 10.2.3 Integrating measuring cycles

| Manual operating<br>mode | If you wish to integrate your own measuring cycles in Manual mode, vertical softkey 8 (VS8) in the new cycles screen acquires a special meaning. All actions that the new measuring cycle is supposed to perform after the "cycle start" key has been pressed must be defined in a PRESS method for VSK8. If you press the "cycle start" button, NC code is generated that is written and executed in a program, i.e. the Generate Code (GC) function must be programmed in the PRESS method for VSK8. This in turn means that an OUTPUT method must be defined. |  |
|--------------------------|----------------------------------------------------------------------------------------------------|--|
|                          | Note                                                                                                    |  |
|                          | The user does not have to press VSK8; it is triggered internally when the "cycle start" key is pressed. It should therefore not be labeled.                                                                                                    |  |
|                          |                                                                                                    |  |
| Example                  | In the toolbox you will find the archive file E_MS_O1.ARC in directory<br>TOOLS\DISK01\CYCLES\xxx\OEM_MEAS. This contains the example measur-<br>ing cycle E_MS_O1.SPF. The associated operator interface is configured in the<br>E_DR_O1.COM file. In Files E_MS_TXD.COM and E_MS_TXE.COM contain<br>the German and English texts, and file EDGE_Z.BMP contains a help display.<br>Please see the README.TXT file for information on how to install the cycle.                                                                                                  |  |
| Program operating area   | If you want to link user measuring cycles into the operating area program, proceed as described in Subsection 10.2.1 "Transferring Cycles to the Machining Plan".<br>A vertical softkey menu will then be created behind the entry softkey "Miscellaneous" $\rightarrow$ "Zero point workpiece", via which you can call up your measuring cycles. Such a vertical softkey menu already exists behind the "Miscellaneous" $\rightarrow$ "Measure tool" entry softkey.                                                                                             |  |

10.3 ShopMill Open (PCU 50)

# 10.3 ShopMill Open (PCU 50)

ShopMill Open has an extended basic menu bar. In ShopMill Open, the HMI Advanced operating areas "Parameter" (without tool management and zero offsets), "Services", "Diagnosis" and "Startup" on the extended horizontal softkey bar.

The extended horizontal softkey bar also includes the "Machine Service" and "Exit" softkeys for start-up/diagnosis. These two softkeys are visible only when protection level 1 is selected.

In addition, in ShopMill Open you can integrate Windows applications in the standard menu bar via softkeys.

You must also install the Windows applications in the OEM directory and define them in the REGIE.INI file. This does not apply to Siemens additional products. You must install those in the ADD\_ON directory. See the ShopMill CD-ROM:

**References:** User's Guide HMI Programming Package Part 1 (BN)

## 10.3.1 Basic menu bar

| Jump into<br>application | There are various methods by which you can integrate Windows application into the basic menu bar:                                                                                                    |                                                                                                    |  |
|--------------------------|----------------------------------------------------------------------------------------------------|----------------------------------------------------------------------------------------------------|--|
|                          | • Horizontal softkey 4, i.e. the Messages/Alarms operating area is replaced                                                                                                    |                                                                                                    |  |
|                          | User-assignable softkeys 7 and 8                                                                                                    |                                                                                                    |  |
|                          | User-assignal                                                                                                    | ble softkeys 1 to 8 in the extended horizontal softkey menu                                                           |  |
| Return                   | There are 3 methods by which you can jump from the Windows application t another operating area:                                                                                                    |                                                                                                    |  |
|                          | <ul> <li>Using the "Menu Select" key on the operator panel, you can return to the<br/>basic menu bar and then select another operating area via a softkey.</li> </ul>                                               |                                                                                                    |  |
|                          | <ul> <li>You can configure the keys "Position", "Program", "Offset", "Program Man-<br/>ager", "Alarm" and "Custom" on the operator panel to branch directly into<br/>another operating area or sub-menu.</li> </ul> |                                                                                                    |  |
|                          | • You can confi area or sub-m                                                                                                    | gure so-called "PLC keys" to branch into another operating nenu.                                                      |  |
|                          | References:                                                                                                    | /IAM/, Installation and Start-Up Guide HMI,<br>User Interface Extension (BE1)<br>Section on "OP Hotkeys and PLC Keys" |  |

# 10.4 User status display (PCU 50)

You can display machine states controlled via the PLC as custom user icons in the program status line.

|   | TM: AUTO                                                                                                    |  |  |
|---|----------------------------------------------------------------------------------------------------|--|--|
|   |                                                                                                    |  |  |
|   |                                                                                                    |  |  |
|   | /<br>Program status line                                                                                                    |  |  |
|   | Fig. 10-1 Program status line                                                                                                    |  |  |
|   | You need to activate the display of user icons in the display MD 9052<br>SHOW_CHANNEL_SPANNING_STATE.<br>The program path of the currently selected program is shown in the line below<br>together with the program name. |  |  |
|   | 16 display positions are defined in the program status line.                                                                                                    |  |  |
| 3 | The custom user icons must meet the following requirements:                                                                                                    |  |  |
|   | Colors: 16-color mode                                                                                                    |  |  |
|   | <ul> <li>Size: OP010/OP010C/OP010S: 16 x 16 pixels<br/>OP012: 20 x 20 pixels<br/>OP015: 27 x 26 pixels (height x width)</li> </ul>                                                                                        |  |  |
|   | File name: 8 character                                                                                                    |  |  |
|   | Format: BMP                                                                                                    |  |  |
|   | Place the user symbols in the F:\DH\CUS.DIR\HLP.DIR directory.                                                                                                    |  |  |
| I | Enter the names of your custom user icons in the HEADER.INI in section UserIcons together with the signal for controlling symbol selection.                                                                               |  |  |
|   | Note                                                                                                    |  |  |
|   | If you have already made these entries for HMI Advanced, you do not have to repeat the entries for ShopMill.                                                                                                    |  |  |
|   | <pre>[UserIcons]<br/>UI_0= <icons_00.bmp>, <position><br/>UI_0: Identifier<br/>Icons_00.bmp: Name of the user icon<br/>Position: Position for display (1 to 16)<br/></position></icons_00.bmp></pre>                      |  |  |

USER\_ICON\_BASE = DBx.DBBy DBx.DBBy: Signal d

Signal defined by user for controlling icon selection

You will find the HEADER.INI file in the F:\HMI\_ADV directory and must copy them either to the F:\OEM or the F:\USER directory.

The user icons are addressed bit by bit, i.e. if bit  $\mathbf{n}$  is set in signal DBx.DBBy, then the user icon with identifier UI\_ $\mathbf{n}$  is displayed.

If the bit is reset by the PLC, the associated user icon is deleted in the program status display.

If several user symbols are assigned to the same position, the user symbol with the highest identifier number is displayed. You do not need to specify blank positions.

# 10.5 OP hotkeys, PLC keys

| OP hotkeys  | You can configur<br>"Alarm" and "Cus<br>your choice.                | e the keys "Position", "Program", "Offset", "Program Manager", stom" on the operator panel to branch to an operating area of                                             |
|-------------|---------------------------------------------------------------------|----------------------------------------------------------------------------------------------------|
| PLC keys    | You can configur                                                    | e so-called "PLC keys" to branch to particular operating areas.                                                                                                    |
| Configuring | You can switch to<br>keys:                                          | o the following operating areas with the OP hotkeys or PLC                                                                                                    |
|             | PCU 20     From ShopM <sup>a</sup>                                  | ill to any operating area of ShopMill.                                                                                                    |
|             | <ul> <li>PCU 50</li> <li>From ShopMi</li> <li>From ShopM</li> </ul> | ill to any other operating area in ShopTurn.<br>ill to any other operating area in HMI Advanced and vice versa.                                                          |
|             | For information a <b>References:</b>                                | bout how to configure the keys, please refer to:<br>/IAM/, Installation and Start-Up Guide HMI, User Interface<br>Extension (BE1)<br>keyword "OP Hotkeys" and "PLC Keys" |
|             | Note                                                                |                                                                                                    |
|             | In ShopMill, the '                                                  | 'PLC keys" are configured in file KEYS.INI, not via interface                                                                                                    |

DB 19. File KEYS.INI must contain the following entry in section [HMI\_INI\_FILES]: Task6 = shopmill.ini

| Notes |
|-------|
|       |
|       |
|       |
|       |
|       |
|       |
|       |
|       |
|       |
|       |
|       |
|       |
|       |
|       |
|       |
|       |
|       |

# 11

# **Miscellaneous**

## 11.1 Access protection via password and keyswitch

## 11.1.1 General

#### Access rights

Access to programs, data and functions is useroriented and controlled via 8 hierarchical protection levels. These are divided into (see Table 12–1):

- 4 password levels for Siemens, machine manufacturer and end user
- 4 keyswitch positions for end user

This provides a multilevel safety concept for controlling access rights.

| Prot. level | Туре                     | Users                                                    | Access to (examples)                                                                                 |            |
|-------------|--------------------------|----------------------------------------------------------|----------------------------------------------------------------------------------------------------|------------|
| 0           | Pass-<br>word            | Siemens                                                  | All functions, programs and data                                                                     | 1          |
| 1           | Pass-<br>word            | Machine manufacturer:<br>Development                     | Defined functions, programs and data;<br>e.g.: enter options                                         |            |
| 2           | Pass-<br>word            | Machine manufacturer:<br>Commissioner                    | Defined functions, programs and data;<br>e.g.: majority of machine data                              |            |
| 3           | Pass-<br>word            | End user:<br>Service                                     | Assigned functions, programs and data                                                                |            |
| 4           | Key-<br>switch<br>pos. 3 | End user:<br>Programmer<br>Machine setter                | Less than protection level 0 to 3;<br>defined by machine manufacturer or<br>End user                 |            |
| 5           | Key-<br>switch<br>pos. 2 | End user:<br>Qualified operator,<br>who does not program | Less than protection level 0 to 3;<br>defined by end user                                            | Decreasing |
| 6           | Key-<br>switch<br>pos. 1 | End user:<br>Trained operator,<br>who does not program   | Example:<br>Only program selection, tool wear input<br>and input of work offsets                     |            |
| 7           | Key-<br>switch<br>pos. 0 | End user:<br>Trained operator                            | Example:<br>No input or program selection<br>possible, only machine control panel can be<br>operated | V          |

| Access | security |
|--------|----------|
|        | Access   |

| Access protection |     |                            |
|-------------------|-----|----------------------------|
| system            | • F | Protection level 0 provide |

- Protection level 0 provides the greatest number of access rights, protection level 7 the least.
- If certain access rights are granted to a protection level, these protection rights automatically apply to any higher protection levels.
- Conversely, protection rights for a certain protection level can only be altered from a higher protection level.
- Access rights for protection levels 0 to 3 are permanently assigned by Siemens and cannot be altered (default).
- Access authorization is set through scanning of the current keyswitch position and a comparison of password entries. When a password is entered it overwrites the access rights of the keyswitch position.
- Options can be protected on each protection level. However, option data can only be entered in protection levels 0 and 1.
- Access rights for protection levels 4 to 7 are merely suggested settings and can be altered by the machine tool manufacturer or end user.

## 11.1.2 Password

| Set password           | The passwords for the 4 available password levels with their respective access authorization can be entered in the DIAGNOSTICS operating area through selection of softkey SET PASSWORD.<br><b>References:</b> /BEM/, Operator's Guide HMI Embedded or /BAD/, Operator's Guide HMI Advanced |  |  |
|------------------------|----------------------------------------------------------------------------------------------------|--|--|
| Reset password         | Please note that a password remains valid until the access<br>authorization is directly reset with the "Delete password" softkey.<br>Access authorization is therefore not automatically deleted during Power<br>ON!                                                                        |  |  |
| Possible<br>characters | Up to 8 characters can be used in the password. We recommend that you re-<br>strict yourself to the character set of the operator panel in selecting a password.<br>Where a password consists of less than eight characters, the additional charac-<br>ters are interpreted as blanks.      |  |  |
| Default passwords      | The following default passwords are defined for protection levels 1 to 3:<br>Protection level 1 SUNRISE<br>Protection level 2 EVENING<br>Protection level 3 CUSTOMER                                                                                                    |  |  |
|                        | <b>Note</b><br>These passwords are entered as the defaults on system power-up in start-up<br>mode (NCK start-up switch in position 1).                                                                                                    |  |  |
|                        |                                                                                                    |  |  |
|                        | The default passwords should be changed in order to guarantee reliable access protection.                                                                                                    |  |  |

# 02/05

## 11.1.3 Keyswitch settings

| Key switch                | The keyswitch has four positions to which protection levels 4 to 7 are assigned. The keyswitch is operated by 3 colored keys that can be removed from the lock in different positions (see Table 11-2). The key positions can be assigned to functions by the machine tool manufacturer or end user. Access to programs, data and functions can be set in the machine data for each user (see Subsection 11.1.4 "Machine Data for Protection Levels"). |
|---------------------------|----------------------------------------------------------------------------------------------------|
|                           | The keyswitch positions are transferred to the PLC interface (interface signals<br>"Keyswitch positions 0 to 3" (DB10, DBX56.4 to 7) and can be evaluated by the<br>PLC user program.<br>Keyswitch position 0 has access rights of the lowest priority and position 3 ac-<br>cess rights of the highest priority. For example, all data that can be changed in<br>keyswitch positions 0, 1 or 2 can also be changed in position 3.                     |
| Keyswitch<br>applications | Access to certain data areas can be disabled with the keyswitch. Unintentional changes to geometry data (e.g. zero offsets) or activation of program control functions (e.g. selecting dry run feed rate) by the operator are therefore ruled out.                                                                                                    |
|                           | Table 11-2 Keyswitch setting 0 to 3                                                                                                    |

| Switch position | Retraction pos.                | DB10, DBB56 | Protection level |
|-----------------|--------------------------------|-------------|------------------|
| Position 0      | _                              | Bit 4       | 7                |
| Position 1      | 0 or 1<br>Black key            | Bit 5       | 6                |
| Position 2      | 0 or 1 or 2<br>Green key       | Bit 6       | 5                |
| Position 3      | 0 or 1 or 2<br>or 3<br>Red key | Bit 7       | 4                |

Influencing the

PLC user program

The PLC interface signals "Keyswitch positions 0 to 3" can be input either directly via the keyswitch on the machine control panel or from the PLC user program. Only one interface signal must be set. If several interface signals are set simultaneously, keyswitch position 3 is activated internally in the control.

## 11.1.4 Machine data for protection levels

| Lockable<br>data areas | The machine manufacturer or end user can see<br>assign the appropriate protection levels for inc<br>For a number of data types, it is possible to inpread<br>and write access authority.<br>The machine data which can be "locked" by m<br>ShopMill are listed below: | r or end user can set operator panel machine data to<br>tection levels for individual functions and data areas<br>s, it is possible to input different protection levels for<br>nority.<br>an be "locked" by means of protection levels in |  |  |
|------------------------|----------------------------------------------------------------------------------------------------|----------------------------------------------------------------------------------------------------|--|--|
|                        | Operator panel machine data                                                                                                    | Access to                                                                                                    |  |  |
|                        | 9182 USER_CLASS_INCH_METRIC                                                                                                    | Inch/metric switchover                                                                                                    |  |  |
|                        | 9200 USER_CLASS_READ_TOA                                                                                                    | Read tool offsets                                                                                                    |  |  |
|                        | 9201 USER_CLASS_WRITE_TOA_GEO                                                                                                    | Write tool geometry<br>(including type and<br>cutting edge)                                                                                                    |  |  |
|                        | 9202 USER_CLASS_WRITE_TOA_WEAR                                                                                                    | Write tool wear (without limit value)                                                                                                    |  |  |
|                        | 9203 USER_CLASS_WRITE_FINE                                                                                                    | Write tool wear fine and fine offsets                                                                                                    |  |  |
|                        | 9210 USER_CLASS_WRITE_ZOA                                                                                                    | Write coarse offsets                                                                                                    |  |  |
|                        | 9215 USER_CLASS_WRITE_SEA                                                                                                    | Write setting data                                                                                                    |  |  |
|                        | 9216 USER_CLASS_READ_PROGRAMM (protection level must be $\leq 6$ )                                                                                                    | Read program                                                                                                    |  |  |
|                        | 9217 USER_CLASS_WRITE_PROGRAM (protection level must be $\leq$ 5)                                                                                                    | Write/edit program                                                                                                    |  |  |
|                        | 9218 USER_CLASS_SELECT_PROGRAM (protection level must be $\leq$ 7)                                                                                                    | Enable program selection                                                                                                    |  |  |
|                        | 9222 USER_CLASS_WRITE_RPA                                                                                                    | Write R parameters                                                                                                    |  |  |
|                        | 9252 USER_CLASS_TM_SKTOOLLOAD                                                                                                    | Enable loading of a tool                                                                                                    |  |  |
|                        | 9253 USER_CLASS_TM_SKTOOLUNLOAD                                                                                                    | Enable unloading of a tool                                                                                                    |  |  |
|                        | 9258 USER_CLASS_TM_SKNCNEWTOOL                                                                                                    | Enable setting up of a new tool                                                                                                    |  |  |
|                        | 9259 USER_CLASS_TM_SKNCDELTOOL                                                                                                    | Enable deleting of a tool                                                                                                    |  |  |
|                        | 9272 USER_CLASS_APPLICATION1<br>(only for PCU 20; protection level should be 1)                                                                                                    | Enable machine operating area                                                                                                    |  |  |
|                        | 9272 USER_CLASS_APPLICATION1<br>(only for PCU 20; protection level should be 1)                                                                                                    | Enable machine operating area                                                                                                    |  |  |
|                        | 9272 USER_CLASS_APPLICATION3<br>(only for PCU 20; protection level should be 1)                                                                                                    | Enable program operating area                                                                                                    |  |  |
|                        | 9510 USER_CLASS_DIRECTORY1_P                                                                                                    | Enable network drive 1                                                                                                    |  |  |
|                        | 9511 USER_CLASS_DIRECTORY2_P                                                                                                    | Enable network drive 2                                                                                                    |  |  |

11.1 Access protection via password and keyswitch

| 9512 USER_CLASS_DIRECTORY3_P | Enable network drive 3 |
|------------------------------|------------------------|
| 9513 USER_CLASS_DIRECTORY4_P | Enable network drive 4 |

DefaultThese machine data are assigned protection level 7 by default during the stan-<br/>dard start-up procedure. All these data areas and functions can thus be<br/>accessed and altered in keyswitch position 0.<br/>The protection level defaults may need to be changed by the machine manufac-<br/>turer or end user. Protection levels 0 to 3 can also be entered.

# 11.2 ISO dialects

You can also create and run ISO dialect programs under ShopMill. For more information on how to set up ISO dialects please refer to the following documentation:

References: /FBFA/, Description of Functions ISO Dialects

The "ISO dialects" function is a software option with order no. 6FC5 253-0AE00-0AA0.

|                | The ShopMill spindle control has the following special features:                                                                                                    |
|----------------|----------------------------------------------------------------------------------------------------|
| End of program | ShopMill distinguishes between M2/M30 (end of a ShopMill program) and the M function set in MD 10714 \$MN_M_NO_FCT_EOP (end of a program created in "Manual" or "MDI" mode).<br>Setting MD 35040 \$MA_SPIND_ACTIVE_AFTER_RESET=2 causes the NCK to switch off the spindle in response to M2/M30, but not in response to the M function programmed in MD 10714 \$MN_M_NO_FCT_EOP.<br>The ShopMill PLC also stops in response to M30 or RESET, but not in response to the set M function.<br>One of the purposes of this functionality is to allow continuous starting of the spindle in manual mode (e.g. for scratching).                                        |
|                | ShopMill uses the following M functions for end of program:                                                                                                    |
|                | <ul> <li>M function from MD 10714 \$MN_M_NO_FCT_EOP: End of main program,<br/>spindle continues</li> </ul>                                                                                                    |
|                | <ul> <li>M2, M30: End of main program and return jump to beginning of program,<br/>spindle stops</li> </ul>                                                                                                    |
|                | <ul> <li>M17: End of subprogram and return jump to main program, spindle contin-<br/>ues operating</li> </ul>                                                                                                    |
| Keys           | The keys "Spindle right", "Spindle left" and "Spindle stop" triggers the ShopMill-<br>PLC input signals DB82 DBX9.1 "spindle_start", DB82 DBX9.4 "spindle_right",<br>DB82 DBX9.3 "spindle_left" and DB82 DBX9.2 "spindle_stop".<br>The ShopMill PLC program writes to the following interface signals in the data<br>block of the spindle:<br>DB3x.DBX30.0 spindle stop<br>DB3x.DBX30.1 spindle start CW<br>DB3x.DBX30.2 spindle start CCW<br>The spindle can be started and stopped if the channel is in the reset state<br>(DB21.DBX35.7=1) or the channel state is "interrupted" (DB21.DBX35.6=1) and<br>the program state is "interrupted" (DB21.DBX35.3=1). |
|                | Note                                                                                                    |
|                | If the spindle must be stopped when the program is running, then the "Feed Stop/Spindle Stop" interface signal must be set in the user PLC                                                                                                    |

(DB3x.DBX4.3).

The spindle control can be deactivated via the DB82.DBX9.0 interface signal.

# 11.4 Analog spindles

ShopMill supports analog spindles with encoder for tapping. The axis index of the analog spindle must be entered in MD 9426 \$MM\_MA\_AX\_DRIVELOAD\_FROM\_PLC1 or MD 9427 \$MM\_MA\_AX\_DRIVELOAD\_FROM\_PLC2. The system detects the spindle as an analog spindle if one of these display machine data values matches MD 9705 \$MM\_CMM\_INDEX\_SPINDLE.

## 11.5 Automatically generated programs

ShopMill creates several programs automatically during operation. Directory of part programs: **CMM\_SINGLE** The program is created when a function is executed in "Manual" mode. The ShopMill PLC switches internally to the "Automatic" operating mode, processes the CMM\_SINGLE program and returns to the "Jog" operating mode. CMM\_MDI The G code records programmed under "MDI" are saved in this program. INPUT\_DATA\_MM The last parameter values entered in a screen are saved in these programs, INPUT\_DATA\_IN depending on the unit of measurement. (INPUT\_DATA\_MM = values with the unit "mm"; INPUT\_DATA\_IN = values with the unit "Inch") Directory start-up: **REM\_DATA.TRC** Data which need to remain stored when the machine is next switched off (e.g. the last selected program) are saved in this program.

# 11.6 Version display

The version of ShopMill PLC is shown in the ShopMill boot display. The ShopMill and NCU version are shown on the CNC ISO user interface.

- Switch to the CNC ISO operator interface.
- Select menu options "Diagnostics" → "Service Displays" → "Version" → "NCU Version".
   The NCU version is displayed at the top of the NCU version screen: xx.yy.zz 810D or 840D
- Select menu option "MMC Version". You can view the ShopMill version in the displayed list. PCU 50: ShopMill...... V xx.yy.zz/nn PCU 20: cmm.dll..... V xx.yy.zz/nn

11.7 Action log

# 11.7 Action log

You can log sequences of operations in ShopMill in the action log to obtain a history of events for later examination.

For further information about the action log, please see: **References:** /IAM/, Installation and Start-Up Guide HMI, IM2 Installation and HMI Embedded

Please refer to the DOCUMENTATION\WINDOWLISTS directory on the Shop-Mill CD ROM for the assignment between ID numbers listed in the log and the corresponding ShopMill windows.

#### Note

If you use a PCU 50 with HMI Advanced and would like to log the ShopMill operating processes, you must configure the settings for the trip recorder directly in MD 9012 \$MM\_ACTION\_LOG\_MODE. The log is stored in the F:\MMCOW32\TMP\\_AC\_LOG.BIN file. No support for display or readout of this file is provided.

## 11.8 Mold making

ShopMill can also process mold making programs in addition to programs for the 2 1/2D machining. The mold making programs are executable not only on special mold making machines but also on conventional milling machines for 2 1/2D machining.

However, the milling machines must be optimized for execution mold making programs to achieve the best possible velocity control.

### 11.8.1 Start-up

You must perform the following steps to achieve the best possible velocity control:

- Set NC machine data
- Optimizing the drive
- Preconfiguring and, if necessary, adapting the cycle "High Speed Settings"

**NC machine data** The NC machine data values that you must set are found in the CMM.8x0 file in the section "additional settings for mold and die". In other words, these machine data values are automatically set upon NC start-up.

#### Note

Please note that the settings of some machine data values depend on the CNC control or are axis-specific; i.e. you must set these machine data values yourself.

**Drive optimization** To adapt the drive for processing of mold making programs, you must optimize all controllers (current controller, speed controller, position controller), the jerk values and the feedforward control using machine-specific machine data, then check these settings based on a circular mold test and contour precision (corners, radii).

You should perform optimization of the controller, jerk values, and feedforward control with the compressor function active to permit the compressor function to be activated without additional re-optimization.

The machine data settings described in file CMM.8x0 already take the compressor function into account.

The compressor function is integrated into the option "Spline interpolation for 3-axis machining" (Order No. 6FC5251-0AF14-0AA0) or "Spline interpolation for 5-axis machining" (Order No. 6FC5251-0AA14-0AA0).

The most important machine-specific machine data items are listed below. This list is not necessarily complete.

#### 11 Miscellaneous

11.8 Mold making

| Channel-specific MD/SD                   |
|------------------------------------------|
| 20600 \$MC_MAX_PATH_JERK                 |
| 20602 \$MC_CURV_EFFECT_ON_PATH_ACCEL     |
| 20603 \$MC_CURV_EFFECT_ON_PATH_JERK      |
| Axis- and drive-specific MD/SD           |
| 32200 \$MA_POSCTRL_GAIN[n]               |
| 32300 \$MA_MAX_AX_ACCEL                  |
| 32431 \$MA_MAX_AX_JERK                   |
| 32432 \$MA_PATH_TRANS_JERK_LIM           |
| 32433 \$MA_SOFT_ACCEL_FACTOR             |
| 32434 \$MA_G00_ACCEL_FACTOR              |
| 32435 \$MA_G00_JERK_FACTOR               |
| 32810 \$MA_EQUIV_SPEEDCTRL_TIME[n]       |
| 1004 \$MD_CTRL_CONFIG = 1000             |
| 1407 \$MD_SPEEDCTRL_GAIN_1[n]            |
| 1409 \$MD_SPEEDCTRL_INTEGRATOR_TIME_1[n] |
| 1414 \$MD_SPEEDCTRL_REF_MODEL_FREQ       |
| 1500 \$MD_NUM_SPEED_FILTERS[n]           |
| 1501 \$MD_SPEED_FILTER_TYPE[n]           |
| 1503 \$MD_SPEED_FILTER_2_TIME[n]         |

| Table 11-3 | Machine-specific machine | data |
|------------|--------------------------|------|
|------------|--------------------------|------|

#### "High Speed Settings" cycle

The optimal velocity control for machining is configured within the mold making program with the "High Speed Settings" cycle (CYCLE 832). The cycle is supplied with ShopMill.

You must preconfigure the cycle; in other words, you must set the parameters in advance depending on the machining type (roughing, rough finishing, finishing).

In addition, you can also undertake machine-specific adaptation of the "High Speed Settings" cycle in order to further optimize the processing of the mold making program. The "CYC\_832T" cycle is available for this.

#### Note

The "High Speed Settings" cycle serves only to set the NC functions for the velocity control. In other words, the optimization of the drives described above is a prerequisite for this.

You can call the "high-speed settings" cycle via the cycle support in the Shop-Mill G code editor.

You will find more precise information on the "high-speed settings" and "CYC\_832T" cycles in:

References: /PGZ/, Programming Guide Cycles SINUMERIK 840D/840Di/810D 11.8 Mold making

02/05

### 11.8.2 Data storage, data transfer

Data storageTo make the optimization of the velocity control with the "High Speed Settings"<br/>cycle effective, mold making programs must be divided into a technology pro-<br/>gram and a geometry program. The technology program contains basic set-<br/>tings, such as zero offset, tool, feed, spindle speed, etc.; the geometry program<br/>only contains geometric values of the free-form surface to be machined.<br/>Depending on the application, geometry programs may be anywhere between<br/>500 KB and 100 MB in size. Programs of this size can no longer be processed<br/>directly in the NC RAM. This means that the geometry programs must be saved<br/>either on the hard drive of the PCU 50 or on a Compact Flash card in the<br/>PCU 20.<br/>The compact flash card is not part of the PCU 20, but has to be ordered sepa-<br/>rately (32 MB: order number 6FC5313-1AG00-0AA0, 64 MB: order number<br/>6FC5313-2AG00-0AA0). The Compact Flash card can be integrated into the<br/>program manager as a network drive.

#### Note

Due to the slower access speeds of the Compact Flash Card, a PCU 50 is recommended for geometry programs larger than 2 MB.

Data transferTo copy a mold making program from a network drive to the control, an Ethernet<br/>connection must be used. The data transfer rate of the serial interface (RS232,<br/>V.24) is too low for the transfer of very large part programs.

To execute a mold making program from a network drive, a point-to-point link between the control and the network drive is advisable because only then is continuous data transmission certain.

Execution via the V.24 (RS 232) interface of the PCU 20 is not recommended because of the low transmission rate.
## A

## Abbreviations

| ASUB | Asynchronous Subroutine                                                               |
|------|---------------------------------------------------------------------------------------|
| BP   | Basic program                                                                         |
| BUFF | Buffer                                                                                |
| сси  | Compact Control Unit                                                                  |
| CNC  | Computerized Numerical Control                                                        |
| СОМ  | Communication<br>Component of NC control that performs and coordinates communication. |
| DB   | Data Block                                                                            |
| DBB  | Data Block Byte                                                                       |
| DBD  | Data Block Double Word                                                                |
| DBW  | Data Block Word                                                                       |
| DBX  | Data Block Bit                                                                        |
| DRAM | Dynamic memory (volatile)                                                             |
| FB   | Function Block                                                                        |
| FC   | Function Call, Function block in the PLC                                              |
| GUD  | Global User Data                                                                      |
| HPU  | Handheld Programming Unit                                                             |
| HSK  | Horizontal Softkey                                                                    |
| IBN  | Start-up                                                                              |
| INC  | Increment                                                                             |
| IS   | Interface signal                                                                      |

| ISA        | Industry Standard Architecture                                                                                                    |
|------------|----------------------------------------------------------------------------------------------------|
| МСР        | Machine Control Panel                                                                                                    |
| MD         | Machine Data                                                                                                    |
| MDI        | Manual Data Automatic                                                                                                    |
| Mode group | Mode group                                                                                                    |
| MPF        | Main Program File: Part program (main program)                                                                                          |
| MPI        | Multi-Port Interface                                                                                                    |
| NC         | Numerical Control<br>The NC control comprises the components NCK, PLC, PCU and COM.                                                     |
| NCK        | Numerical Control Kernel<br>Component of NC control that executes programs and basically coordinates<br>movements for the machine tool. |
| NCU        | Numerical Control Unit: NC module                                                                                                    |
| ОВ         | Organization block in the PLC                                                                                                    |
| ОР         | Operator Panel                                                                                                    |
| PC         | Personal Computer                                                                                                    |
| PCMCIA     | Personal Computer Memory Card International Association                                                                                 |
| PCU        | Personal Computer Unit<br>Component of NC control allowing communication between operator and ma-<br>chine.                             |
| PG         | Programming device                                                                                                    |
| PLC        | Programmable Logic Control<br>Component of NC control for processing machine tool control logic                                         |
| RAM        | Random Access Memory, i.e. program memory that can be read and written to                                                               |
| RS-232-C   | Serial interface<br>(definition of the exchange lines between DTE and DCE)                                                              |
| SD         | Setting Data                                                                                                    |
| SK         | SoftKey                                                                                                    |
| SPF        | Sub Program File: Subprogram                                                                                                    |

| SRAM  | Static RAM (non-volatile)                      |  |
|-------|------------------------------------------------|--|
| STL   | Statement List                                 |  |
| SW    | SoftWare                                       |  |
| ТМ    | Tool management                                |  |
| T No. | Tool number                                    |  |
| ТОА   | Tool Offset Active Identifier for tool offsets |  |
| VSK   | Vertical Softkey                               |  |
| wz    | Tool                                           |  |

| Notes |  |
|-------|--|
|       |  |
|       |  |
|       |  |
|       |  |
|       |  |
|       |  |
|       |  |
|       |  |
|       |  |
|       |  |
|       |  |
|       |  |
|       |  |
|       |  |
|       |  |

## B

### References

#### **Documentation**

You will find a list that is updated monthly of the documentation available in each language in the Internet at:

http://www.siemens.com/motioncontrol

Follow the menu items —> "Support" —> "Technical documentation" —> "Overview of publications" or "DOCon WEB".

| Notes    |  |
|----------|--|
|          |  |
|          |  |
|          |  |
|          |  |
|          |  |
|          |  |
|          |  |
|          |  |
|          |  |
|          |  |
|          |  |
|          |  |
|          |  |
|          |  |
| <u> </u> |  |

# С

### Index

#### A

Abbreviations, A-217 Acceptance report, 4-38 Access authorization, 11-201 Access features, 11-202 Access security, 11-201 Action log, 11-212 Additional Functions, 9-157

#### В

Basic components, 1-13 Boot screen, 10-187

#### С

CLAMP.SPF, 9-182 Configuration file, 8-117 Examples, 8-117 Variables, 8-120 Constraints, 2-15 Coolant, 8-139 Custom screen form, 10-189 Customer-Specific Operator Interface, 10-187 Customized boot screen, 10-187 Cycles, user-configured, 10-189 Cylinder surface transformation, 9-177 Axis configuration, 9-178 Slot side compensation, 9-177

#### D

DB71, 8-128 DB72, 8-129 Default passwords, 11-203 Diagnostic function for NC signals, 5-54 Diagnostics buffer signals, 6-58, 6-76 Direction of spindle rotation, 8-139 Display machine data, 7-81

#### Ε

End of program, 11-208 Example source files, 5-42

#### F

FB 110, 8-125 FC 100, 8-125 FC 90, 5-51 FC30...35, 5-43

#### Η

Hardware, 1-13 Basic components, 1-13 Operator control components, 1-13 System configuration, 1-13 HEADER.INI, 10-197

#### I

Input signals, 6-56 Interface DB 19, 6-55 Interface signals, 6-55 Interface signals for ShopMill, 5-46 Interpolator, 7-79 ISO dialects, 11-207

#### Κ

Key switch, 11-204

#### L

Latching logic, 5-53 Lockable data areas, 11-205

#### Μ

Machine control panel, 5-51 19", 5-52 OP032S, 5-53 Machine data, 7-79 Display, 7-81 Measuring Cycles, 9-165 NC, 7-79 Manual tools, 8-138 Measuring cycle support, 9-184 Measuring Cycles Display machine data, 9-166 Function test, 9-160 I/O interface, 9-158 Machine data for probe, 9-165 Multiple clamping, 9-182

#### Ν

NC machine data, 7-79 NCU load, 7-79 Network drive, Linking, 9-174, 9-175

#### 0

OB 1, 5-48 OB 100, 5-50 OP hotkeys, 10-199 Operator control components, 1-13 Output signals, 6-57

#### Ρ

Password, 11-203 Resetting, 11-203 Setting, 11-203 PC card Creating, 4-23 Load, 4-23 PLC Diagnostics buffer signals, 6-58 Interface signals, 6-55 Program, 5-41 Program structure, 5-41 ShopMill interface DB 82, 6-56 PLC keys, 10-199 PLC Toolbox, 4-20 Probe connection, 9-158 Programs, generated automatically, 11-210 Protection levels, 11-205

#### R

References, B-221 Reserved Functions, 3-17

#### S

Screen form, user-configured, 10-189 Series start-up, 4-39 ShopMill blocks, 5-42 ShopMill interface, 5-44 ShopMill interface DB 82, 6-60 ShopMill Open, 10-196 ShopMill operation, 5-44 ShopMill PLC program, 5-43 Software Installing on PC card, 4-23 Installing on PC/PG, 4-22 Software start-up Data transfer, 4-19 ShopMill, 4-19 Spindle control, 11-208 Spindles, analog, 11-209 Start softkey, 10-189, 10-190 Start-up Initial, 4-21 Measuring Cycles, 9-162 NC, 4-30 PCU 20, 4-22 PCU 50, 4-24 PLC, 4-36 Requirements, 4-19 Sequence, 4-21 Series, 4-39 Start-up requirements, 4-19 Status display, 10-197 Support, Measuring Cycles, 9-184 Swivel heads, 9-181 Swivel tables, 9-181

#### Т

Texts, tool-specific, 8-141 to\_mill.ini, 8-147 Tool change cycle, 8-135 Tool management, 8-105 Configuring the operator interface, 8-145 Display machine data, 8-134 Function overview, 8-105 NC machine data, 8-109 NC start-up, 8-109 PLC installation and start-up, 8-123 Startup, 8-108 Tool-specific functions, 8-139 Toolbox, 4-20 TRACYL, 9-177

#### U

Upgrading, 4-39 User status display, 10-197

#### V

Version display, 11-211

#### W

Window ID, 11-212

| Notes |  |
|-------|--|
|       |  |
|       |  |
|       |  |
|       |  |
|       |  |
|       |  |
|       |  |
|       |  |
|       |  |
|       |  |
|       |  |
|       |  |
|       |  |
|       |  |
|       |  |
|       |  |
|       |  |
|       |  |
|       |  |

|                                          | Suggestions                                                                                                    |  |
|------------------------------------------|----------------------------------------------------------------------------------------------------|--|
|                                          | Corrections                                                                                                    |  |
| A&D MC BMS                               | For Publication/Manual:                                                                                                    |  |
| Postfach 3180<br>91050 ERLANGEN, GERMANY | SINUMERIK 840D/840Di/810D                                                                                                    |  |
|                                          | ShopMill                                                                                                    |  |
| Phone: +49 (0) 180 / 5050-222 [Hotline]  |                                                                                                    |  |
| E-mail: motioncontrol.docu@siemens.com   | Manufacturer/Service Documentation                                                                                           |  |
| From                                     | Description of Functions                                                                                                    |  |
| Name                                     | Order No.: 6FC5297-6AD80-0BP3<br>Edition: 02/05                                                                              |  |
| Company/Dept.                            | Should you come across any printing                                                                                          |  |
| Address                                  | errors when reading this publication,<br>please notify us on this sheet.<br>Suggestions for improvement are also<br>welcome. |  |
| Zip code: City:                          |                                                                                                    |  |
| Phone: /                                 |                                                                                                    |  |
| Fax: /                                   |                                                                                                    |  |

Suggestions and/or corrections

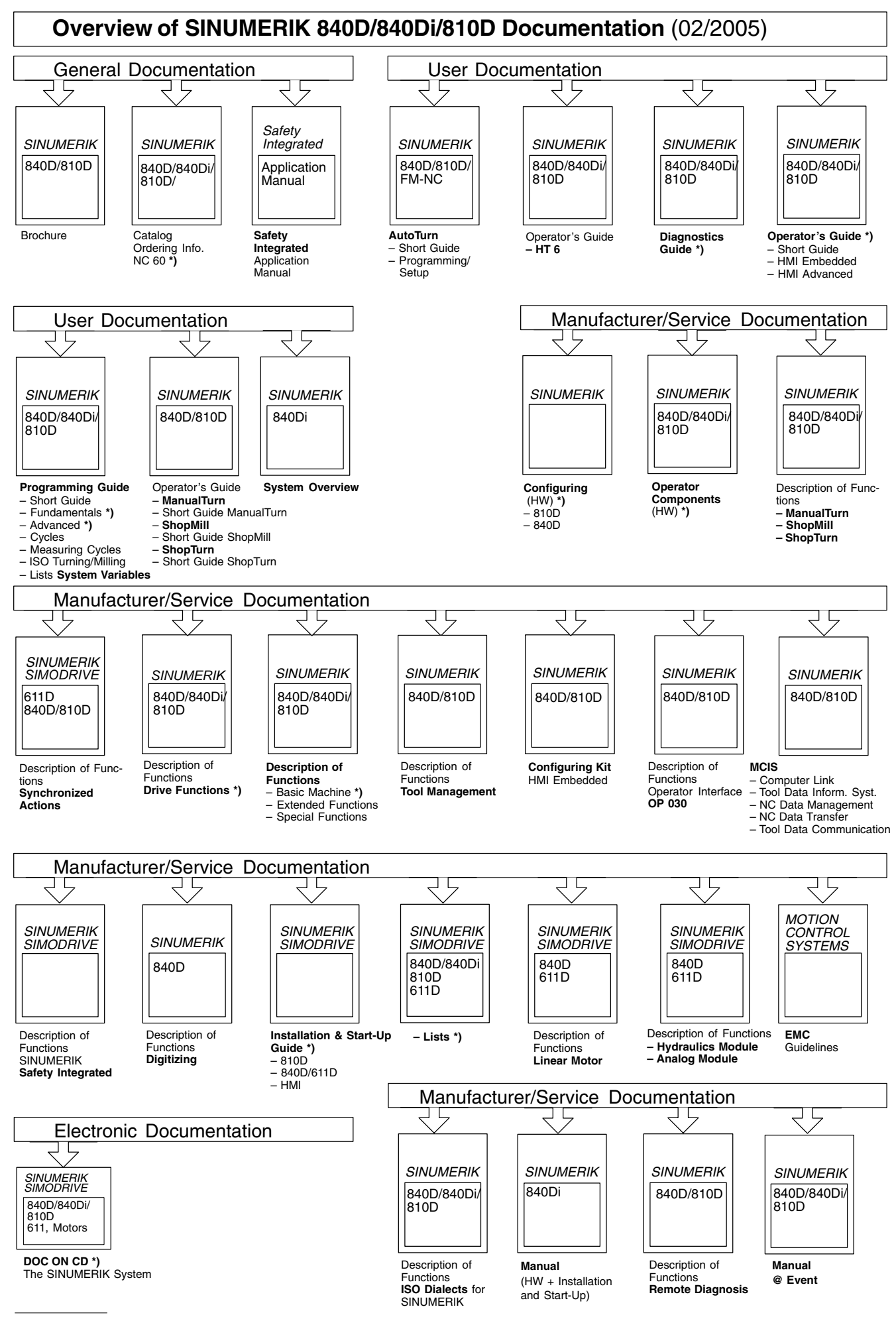

\*) These documents are a minimum requirement

#### Siemens AG

Automation and Drives Motion Control Systems Postfach 3180 91050 ERLANGEN GERMANY www.siemens.com/motioncontrol

© Siemens AG, 2005 Subject to change without prior notice Order No.: 6FC5297-6AD80-0BP3

Printed in Germany